# PROTECTION, AUTOMATION, AND FREQUENCY STABILITY ANALYSIS OF A

### LABORATORY MICROGRID SYSTEM

A Thesis

presented to

the Faculty of California Polytechnic State University,

San Luis Obispo

In Partial Fulfillment

of the Requirements for the Degree

Master of Science in Electrical Engineering

by

Christopher Eric Osborn

May 2018

© 2018

# Christopher Eric Osborn

### ALL RIGHTS RESERVED

### COMMITTEE MEMBERSHIP

| TITLE:            | Protection, Automation, and Frequency Stability            |  |
|-------------------|------------------------------------------------------------|--|
|                   | Analysis of a Laboratory Microgrid System                  |  |
| AUTHOR:           | Christopher Eric Osborn                                    |  |
| DATE SUBMITTED:   | May 2018                                                   |  |
| COMMITTEE CHAIR:  | Ali Shaban, Ph.D.<br>Professor of Electrical Engineering   |  |
| COMMITTEE MEMBER: | Ahmad Nafisi, Ph.D.<br>Professor of Electrical Engineering |  |
| COMMITTEE MEMBER: | Taufik, Ph.D.<br>Professor of Electrical Engineering       |  |

#### ABSTRACT

# Protection, Automation, and Frequency Stability Analysis of a Laboratory Microgrid System Christopher Eric Osborn

Due to increasing changes in the power industry, Cal Poly San Luis Obispo's electrical engineering department introduced a set of initiatives to adequately equip students with the skills and knowledge to interact with new technologies. Specifically, the department proposed a microgrid and power systems protection and automation laboratory to strengthen students' knowledge of microprocessor-based relays. This paper outlines a microgrid laboratory system that fulfills the initiative's goal and proposes a collection of laboratory experiments for inclusion in a new laboratory course at Cal Poly. The experiments provide students with practical experience using Schweitzer Engineering Laboratory (SEL) relays and teach fundamental concepts in semi-automated generator synchronization and power system data acquisition. The microgrid laboratory system utilizes SEL relays and a centralized SEL controller to automate frequency regulation through load shedding, power factor correction, generator and utility synchronization, and relay protection group switching.

#### ACKNOWLEDGMENTS

Thank you to Kenan Pretzer for providing invaluable advice and insight into SEL relays and general protection schemes. Thank you to Matt Guevara for spending countless hours in the lab assisting in troubleshooting and providing motivation when nothing seemed to work right. Thank you to Nathan Martinez for testing experiments to ensure they were clear and correct. Thank you to Dr. Ali Shaban, Dr. Ahmad Nafisi, and Dr. Taufik for providing guidance and feedback in the writing and development of this thesis. Thank you to Taylor Osborn for diligently proofreading this thesis and providing feedback.

Page

| LIST OF TABLESv                                        | 'iii |
|--------------------------------------------------------|------|
| LIST OF FIGURES                                        | ix   |
| Chapter 1: Introduction                                | .1   |
| 1.1 History of the U.S. Electric Power Grid            | . 1  |
| 1.2 The Emergence of Microgrids                        | .3   |
| 1.3 University Power Systems Courses                   | .5   |
| Chapter 2: Background                                  | .6   |
| 2.1 Disparity Between Industry and Academia            | .6   |
| 2.2 Microgrid Student Laboratory                       | .7   |
| Chapter 3: Design Requirements                         | .8   |
| 3.1 Customer Needs Assessment                          | .8   |
| 3.2 Requirements and Specifications                    | .8   |
| 3.3 Functional Decomposition                           | 10   |
| Chapter 4: Equipment                                   | 14   |
| 4.1 Schweitzer Engineering Laboratories Devices        | 14   |
| 4.2 Circuit Breakers                                   | 15   |
| 4.3 Machines                                           | 16   |
| Chapter 5: Microgrid and Experiment Design             | 18   |
| 5.1 Overview                                           | 18   |
| 5.2 Synchronous Generator Automation and Protection    | 19   |
| 5.3 Microgrid Automation                               | 22   |
| 5.4 Experiments                                        | 29   |
| Chapter 6: SEL-700G Hardware Test and Results          | 32   |
| Chapter 7: Microgrid System Hardware Tests and Results | 37   |
| Chapter 8: Conclusion                                  | 41   |
| 8.1 Difficulties Encountered                           | 41   |
| 8.2 Recommended Future Work                            | 42   |
| 8.3 Analysis of Requirements                           | 43   |
| REFERENCES                                             | 44   |
| APPENDICES                                             |      |
| Appendix A: SEL-700G Settings                          | 46   |
| Appendix B: SEL 421 Settings                           | 58   |
| Appendix C: SEL-710 Settings                           | 63   |
| Appendix D: SEL-311L Line 1 Settings                   | 71   |
| Appendix E: SEL-311L Line 2 Settings                   | 83   |

| Appendix F: SEL-387E Settings                                                                     | 103 |
|---------------------------------------------------------------------------------------------------|-----|
| Appendix G: SEL-587 Settings                                                                      | 107 |
| Appendix H: SEL-700G Synchronism Check Experiment Procedure                                       | 111 |
| Appendix I: SEL-421 Synchronism Check Experiment Procedure                                        | 126 |
| Appendix J: SEL-710 Overcurrent and Undervoltage Protection Experiment with RTAC Data Acquisition | 139 |
| Appendix K: Project Plan                                                                          | 166 |
| Appendix L: Analysis of Senior Project Design                                                     | 169 |

## LIST OF TABLES

Page

| Table 1: Requirements and Specifications                                               | 9    |
|----------------------------------------------------------------------------------------|------|
| Table 2: Summary of Inputs, Outputs, and Functionality                                 | .11  |
| Table 3: Circuit Breaker Functionality                                                 | .11  |
| Table 4: Relay Functionality                                                           | .12  |
| Table 5: "Write 3 Experiments" Functionality                                           | .12  |
| Table 6: "Test Experiments" Functionality                                              | .12  |
| Table 7: Power Factor Correction Calculation Values:                                   | .23  |
| Table 8: Relay Group Selection                                                         | .28  |
| Table 9: Experiment Learning Outcomes                                                  | .31  |
| Table 10: Synchronism-Check Report                                                     | . 32 |
| Table 11: Microgrid Standard Operating Values                                          | .37  |
| Table 12: Microgrid Operating Data - No Power Factor Correction                        | . 38 |
| Table 13: Effect of Power Factor Correction                                            | . 38 |
| Table 14: Transition Microgrid Data Immediately After Islanding – Before Load Shedding | . 39 |
| Table 15: Microgrid Data Immediately After Islanding - After Load Shedding             | . 39 |
| Table 16: Islanded Microgrid Data                                                      | . 39 |
| Table 17: Re-synchronized System Data - Before Regulation                              | .40  |
| Table 18: Re-synchronized System Data - After Regulation                               | .40  |
| Table 19: Per-Phase Sequential Points of Connection                                    | 123  |
| Table 20: Per-Phase Sequential Points of Connection                                    | 137  |
| Table 21: Per-Phase Sequential Points of Connection                                    | 153  |
| Table 22: Budget                                                                       | 167  |
| Table 23: Deliverables                                                                 | 168  |

### LIST OF FIGURES

Page

| Figure 1: Map of NERC regional entities and interconnections [3]          | 1   |
|---------------------------------------------------------------------------|-----|
| Figure 2: Map of ISO and RTO regions [4]                                  | 2   |
| Figure 3: CALISO Duck Curve illustrating potential for overgeneration [6] | 3   |
| Figure 4: Utility involvement in microgrids [8]                           | 4   |
| Figure 5: Level 0 Block Diagram                                           | 11  |
| Figure 6: Level 1 Block Diagram                                           | 13  |
| Figure 7: Circuit Breaker Schematic [16]                                  | 16  |
| Figure 8: Circuit Breaker Front Panel [16]                                | 16  |
| Figure 9: Microgrid One-Line Diagram                                      | 19  |
| Figure 10: Synchronism-Check Signal Flow Diagram                          | 20  |
| Figure 11: Loss of Excitation Zones [17]                                  | 21  |
| Figure 12: Real Power Element Operating Characteristic [17]               | 22  |
| Figure 13: Capacitor Bank Automation                                      | 23  |
| Figure 14: RTAC Program Variable Declaration                              | 24  |
| Figure 15: RTAC Program Code - 1/3                                        | 25  |
| Figure 16: RTAC Program Code - 2/3                                        |     |
| Figure 17: RTAC Program Code - 3/3                                        |     |
| Figure 18: RTAC Automation Signal Flow Diagram                            | 27  |
| Figure 19: Groups in SEL AcSELerator software                             |     |
| Figure 20: SEL-421 Synchronization Signal Flow Diagram                    | 29  |
| Figure 21: Loss of Excitation Oscillogram                                 |     |
| Figure 22: Under Frequency Oscillogram                                    |     |
| Figure 23: Over Frequency Oscillogram                                     |     |
| Figure 24: Loss of Prime Mover and Reverse Power Oscillogram              |     |
| Figure 25: Circuit Diagram                                                | 112 |
| Figure 26: QuickSet Main Window                                           | 114 |
| Figure 27: SEL-700G Communication Parameters Window                       | 115 |
| Figure 28: Select 700G Part Number                                        | 115 |
| Figure 29: Identifying SEL-700G Relay Part Number                         | 116 |
| Figure 30: Example S/N Label with Relay Part Number                       | 116 |
| Figure 31: Saving SEL-700G Settings                                       | 116 |
| Figure 32: Choosing Location for New SEL-700G Settings Database           | 117 |

| Figure 33: SEL-700G Settings Editor Main Window                | . 117 |
|----------------------------------------------------------------|-------|
| Figure 34: SEL 700G General Settings                           | . 117 |
| Figure 35: SEL-700G Breaker Monitor Settings                   | . 118 |
| Figure 36: Configuration Settings 2                            | . 118 |
| Figure 37: Configuration Settings                              | . 118 |
| Figure 38: Synchronism Check Settings 1                        | . 119 |
| Figure 39: Synchronism Check Settings 2                        | . 119 |
| Figure 40: Trip and Close Logic                                | . 120 |
| Figure 41: Output Configuration                                | . 121 |
| Figure 42: Generator Sync Report                               | . 121 |
| Figure 43: Open Terminal Window                                | . 122 |
| Figure 44: Send Settings to 700G                               | . 122 |
| Figure 45: Select Settings to Send to 700G                     | . 122 |
| Figure 46: Change Event Type to Generator Synch Report         | . 125 |
| Figure 47: Circuit Diagram                                     | . 127 |
| Figure 48: QuickSet Main Window                                | . 129 |
| Figure 49: SEL-421 Communication Parameters Window             | . 129 |
| Figure 50: Select 421 Part Number                              | . 130 |
| Figure 51: Identifying SEL-421 Relay Part Number               | . 131 |
| Figure 52: Example S/N Label with Relay Part Number            | . 131 |
| Figure 53: Saving SEL-421 Settings                             | . 131 |
| Figure 54: Choosing Location for New SEL-421 Settings Database | . 132 |
| Figure 55: SEL-421 Settings Editor Main Window                 | . 132 |
| Figure 56: SEL 421 General Settings                            | . 132 |
| Figure 57: SEL-421 Breaker Monitor Settings                    | . 133 |
| Figure 58: Configuration Settings                              | . 134 |
| Figure 59: Synchronism Check 1                                 | . 135 |
| Figure 60: Synchronism Check 2                                 | . 135 |
| Figure 61: Output Configuration                                | . 135 |
| Figure 62: Open Terminal Window                                | . 136 |
| Figure 63: Send Settings to 421                                | . 136 |
| Figure 64: Select Settings to Send to 421                      | . 136 |
| Figure 65: SEL-710 Procedure Single-Line Diagram               | . 141 |
| Figure 66: QuickSet Main Window                                | . 142 |

| Figure 67: SEL-710 Communication Parameters Window                   | 143 |
|----------------------------------------------------------------------|-----|
| Figure 68: Identifying SEL-710 Relay Family, Model, and Version      | 144 |
| Figure 69: Example SEL-710 Label with Relay Part Number              | 144 |
| Figure 70: Identifying SEL-710 Relay Part Number                     | 144 |
| Figure 71: Saving SEL-710 Settings                                   | 145 |
| Figure 72: Choosing Location for New SEL-710 Relay Settings Database | 145 |
| Figure 73: SEL-710 General Settings                                  | 146 |
| Figure 74: SEL-710 Settings Editor Main Window                       | 146 |
| Figure 75: SEL-710 Breaker Monitor Settings                          | 146 |
| Figure 76: SEL-710 Main Settings                                     | 147 |
| Figure 77: SEL-710 Main Settings, cont                               | 147 |
| Figure 78: SEL-710 Phase Overcurrent Settings                        | 148 |
| Figure 79: SEL-710 Residual Overcurrent Settings                     | 148 |
| Figure 80: SEL-710 Negative-Sequence Overcurrent Settings            | 148 |
| Figure 81: SEL-710 Undervoltage Elements                             | 149 |
| Figure 82: SEL-710 Trip and Close Logic                              | 149 |
| Figure 83: SEL-710 Logic 1, Slot A Output Logic                      | 150 |
| Figure 84: SEL-710 Port F Settings                                   | 150 |
| Figure 85: SEL-710 Trigger Lists Settings                            | 151 |
| Figure 86: SEL-710 Event Report Settings                             | 151 |
| Figure 87: Send Modified Settings to the SEL-710                     | 152 |
| Figure 88: Create New Project                                        | 157 |
| Figure 89: New Project Settings                                      | 158 |
| Figure 90: Add SEL-710 device                                        | 158 |
| Figure 91: SEL-710 Connection Type                                   | 159 |
| Figure 92: SEL-710 Port Selection                                    | 159 |
| Figure 93: Add SEL-3530 Device                                       | 160 |
| Figure 94: SEL-3530 Connection Type                                  | 160 |
| Figure 95: SEL-3530 Port Selection                                   | 161 |
| Figure 96: SEL-710 Meter Values                                      | 161 |
| Figure 97: Create Program                                            | 162 |
| Figure 98: Select Program Language                                   | 162 |
| Figure 99: Program Code                                              | 163 |
| Figure 100: Save With Cross-task Checking                            | 163 |

| Figure 101: Program Build Results       |  |
|-----------------------------------------|--|
| Figure 102: Go Online Button            |  |
| Figure 103: Login Screen                |  |
| Figure 104: Go Online Screen            |  |
| Figure 105: Gantt Chart 9/14/17-12/8/17 |  |
| Figure 106: Gantt Chart 1/8/18-5/18/18  |  |

#### **Chapter 1: Introduction**

#### 1.1 History of the U.S. Electric Power Grid

After its inception in 1882, the power grid in the U.S. evolved over time from a single, central, source to a sprawling, interconnected system [1]. While the magnitude of the system changed, centralized generation did not. Because of economic benefits and efficiency advantages, large, centralized power plants remained more popular than small, distributed generators. A centralized and interconnected power grid provides engineering advantages such as the ability to match demand and generation relatively easily. The electric grid eventually spanned the entire U.S. with high-voltage transmission lines and divided into three separate electric grids connected through interconnects. As illustrated in Figure 1, the eight regional entities of the North American Electric Reliability Corporation (NERC) are tasked with creating standards to coordinate the reliability of the electric power grid [2].

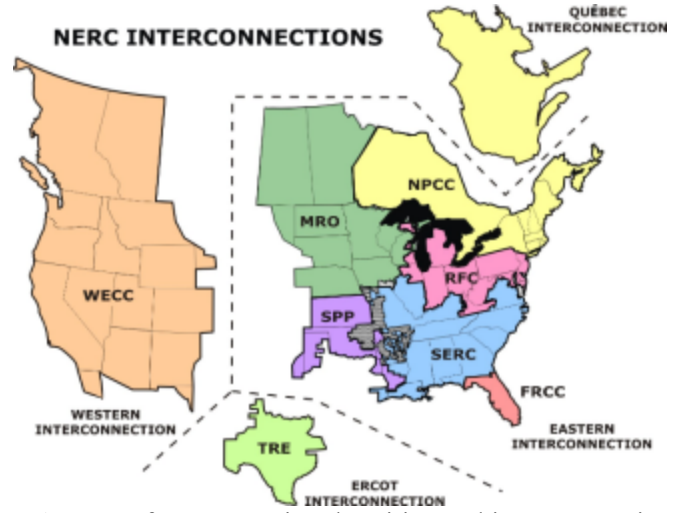

Figure 1: Map of NERC regional entities and interconnections [3]

While NERC provides the integrity standards for the whole system, individual Independent System Operators (ISO) and Regional Transmission Organizations (RTO) oversee the dispatch of electricity in most of the U.S. Although 70% of electricity in the U.S. is generated and consumed in regions managed by Independent System Operators (ISO) and Regional Transmission Organizations (RTO), some areas are managed by vertically integrated utilities. As illustrated in Figure 2, the colored regions show which geographical areas have ISOs and RTOs, while vertically integrated utilities oversee the non-colored areas [2]. Based on marginal cost bids, RTOs, ISOs and vertically integrated utilities oversee the dispatch of electricity [2]. Having a centralized authority to direct and manage a large grid makes matching demand and generation simpler, and the scale of each grid necessitates it.

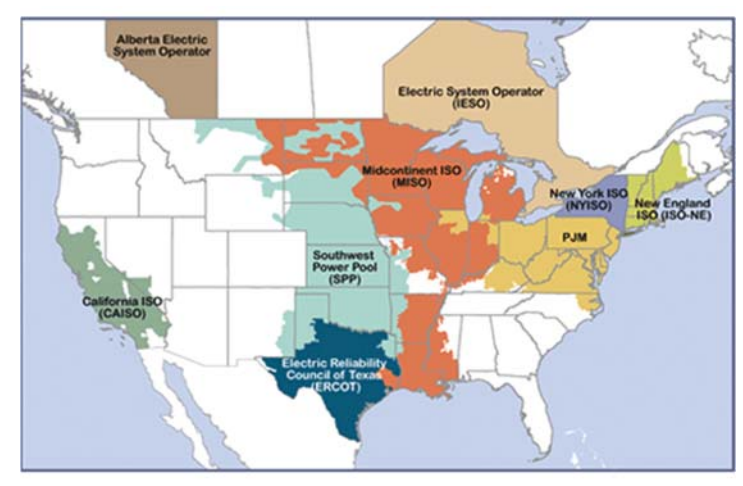

Figure 2: Map of ISO and RTO regions [4]

While economics and technology dictated a centralized electric grid at its inception, today it poses several disadvantages. One main issue is the proliferation of renewable energy sources that ISOs and utilities have no control over. Solar panels on individual homes and businesses, private solar farms, and wind farms are examples of uncontrollable energy sources always connected to the grid. Although these sources can reduce the net load, they turn a traditionally radial system into an incredibly complex networked system with uncontrollable variable generation sources. When these sources are all generating high amounts of energy at times when electricity usage is low, over generation can occur. Figure 3 illustrates how renewable sources decrease the net load on the grid, potentially creating an imbalance between generation and load. Another issue is inherent to the centralized nature of the grid. When a centralized power plant collapses, it is difficult to replace the plant's generation since it requires a large amount of energy. This can lead to a widespread blackout that potentially affects millions of people

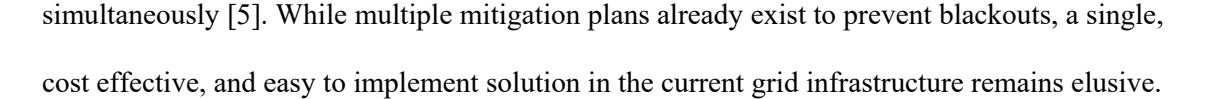

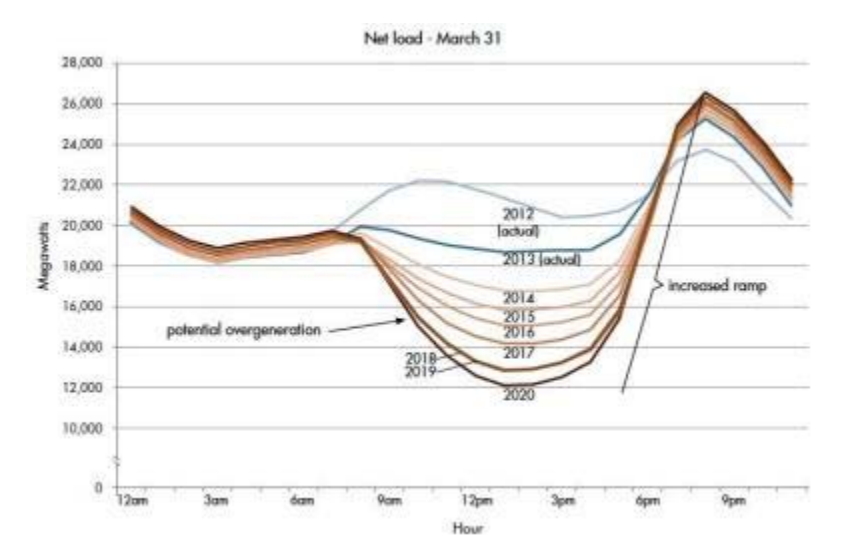

Figure 3: CALISO Duck Curve illustrating potential for overgeneration [6]

Historically, utilities in the United States reject innovation of electric power distribution. This reluctance results from arguably the most important goal of the grid: reliability. Utilities resist infrastructure innovation to avoid new technologies and ideas that could compromise the vigorously tested reliability of their systems. As a result, the power grid becomes outdated and the infrastructure ages. Although new relay and power electronic technologies have permeated the industry, the infrastructure design has remained relatively constant. Recently, however, an idea that has existed for a few decades has become popular among utilities: the microgrid.

#### **1.2 The Emergence of Microgrids**

While multiple definitions of microgrids exist, this paper defines them as "a localized group of electricity sources and sinks (loads) that typically operates connected to and synchronous with the traditional centralized grid (macrogrid), but can disconnect and maintain operation autonomously as physical and/or economic conditions dictate" [7]. Microgrids address many of the previously mentioned problems that a centralized grid proposes, primarily by its ability to disconnect from the grid in the event of a disturbance. This allows universities, businesses, military bases, and cities to have complete isolation and independence from the grid

in the presence of faults on the main grid. Local generation and consumption also increase energy efficiency and decrease loss [7]. Although microgrids have existed for many years, microprocessor relay technology has spurred advanced communication and decision making within the microgrid system. When a microgrid system is islanded, frequency stability becomes an important factor in maintaining its reliability. Microprocessor relays placed throughout the system can provide standard protection against faults and gather information such as frequency. The relays send this information to a central communications processor, where decisions dictate load shedding to balance generation with consumption while maintaining the system's frequency. These technological advances coupled with government regulations to decrease negative environmental impact drive utilities toward viewing microgrids as a solution to handling decentralized resources on the grid. According to a survey conducted by Utility Dive, 35% of utilities plan to either develop, own, or operate a microgrid within the next 5 years [8]. Figure 4 illustrates the full breakdown of utilities' plans to build microgrids, showing a stark contrast between those with upcoming plans and those without plans. While some utilities lack plans to develop microgrids, their increasing prominence makes them an important fixture in grid infrastructure.

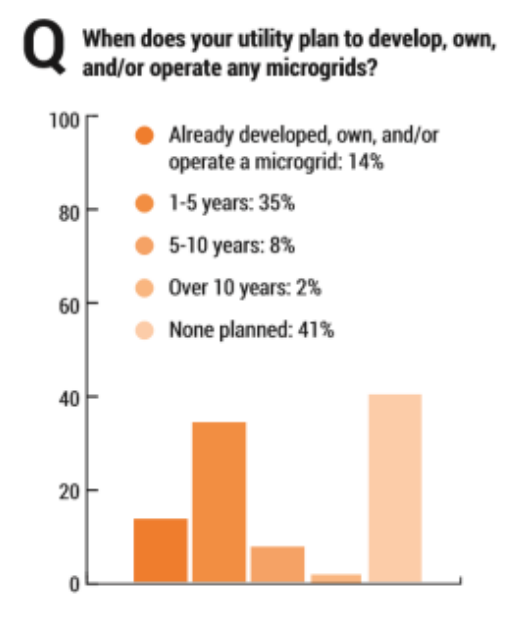

Figure 4: Utility involvement in microgrids [8]

4

### **1.3 University Power Systems Courses**

Although the power industry adopts the advanced technology of microgrids into their infrastructure, universities have fallen behind. Universities primarily teach electric machines and power systems analysis with the assumption that the grid remains largely electro-mechanically controlled. This results from a lack of modern power systems equipment and accompanying laboratory material to teach its use. The protective relays in laboratories typically don't utilize microprocessors, making modern control and protection schemes hard to teach. While the industry has adopted new technologies to address problems associated with centralized generation, a new wave of electrical engineers lacks the knowledge to interact with and understand the modernized grid.

#### **Chapter 2: Background**

#### 2.1 Disparity Between Industry and Academia

California Polytechnic State University (Cal Poly) San Luis Obispo currently offers eight lecture courses and 3 laboratory courses covering power systems topics. These courses range from basic to advanced analysis of grid tied power systems, renewable energy integration with the grid, electric machine energy conversion, and protection schemes [9]. While these courses thoroughly teach traditional power system analysis techniques and integrate both renewable and traditional generation sources, they do not teach the modern methods industry utilizes to optimize the reliability and control of power systems. As previously mentioned, this is not solely an issue at Cal Poly, but rather a systematic issue of electrical engineering programs in the U.S. Cal Poly's electrical engineering program is ranked number three in the nation by U.S News and World Report [10] for universities offering master's degrees as the highest degree, illustrating that its lack of modern power systems coursework is representative of other universities in the U.S.

A multitude of researchers and industry professionals have studied the evolving power grid looking for solutions to the inherent challenges microgrids present [11]. However, very little of this research focuses on creating an environment to effectively teach these new solutions to electrical engineering students. More specifically, these new solutions depend on advanced control and automation techniques traditionally not taught in universities. Papers such as [12], [13], and [14] describe different control methods for frequency and voltage stability in an islanded microgrid system. The advanced microgrid control methods can't be effectively taught in a university course due to their advanced techniques, highlighting the need for literature aimed at teaching the basics of these new concepts to students at an understandable and appropriate complexity level. This paper intends to solve this problem by proposing several experiments designed to teach students modern power systems concepts. In addition, this paper presents a microgrid fixture that supports and reinforces concepts learned through the experiments.

#### 2.2 Microgrid Student Laboratory

This paper expands the work of [15] to include laboratory experiments relating to generator protection, generator synchronization, and system load shedding, illustrating microgrid automation and protection techniques. Reference [15] proposes several power systems protection experiments and a basic laboratory model of a bidirectional power system. The experiments in this paper, however, teach fundamental power systems concepts using industry-standard protection and automation equipment while using a microgrid as the backdrop for learning. The goal of each experiment is two-fold: to support theoretical power systems concepts with hands-on learning, and to expose students to microprocessor relays that enable the automation of power systems. Individual experiment student learning outcomes include: applying classical power systems analysis techniques to automate relay detection of faults; exposure to relay settings and automation program writing; and comprehending key parameter measurements in generator autosynchronization. These experiments also share many of the learning objectives described in [15], including developing experience in wiring circuits and operating industry standard relays. Laying the foundation for a microgrid laboratory at Cal Poly, these experiments intend to equip students with the knowledge and experience to interact with the quickly changing power industry landscape.

Additionally, this paper describes the development of a permanent microgrid fixture that serves as a learning tool for students and faculty members at universities. Its purpose is to replicate the functionality of a microgrid and aid the facilitation of learning by providing a tangible system that students can interact with to supplement learning achieved through completion of written experiments. The following sections describe work related to both the experiments and microgrid fixture.

7

#### **Chapter 3: Design Requirements**

#### **3.1 Customer Needs Assessment**

This project directly benefits Cal Poly electrical engineering students by supplementing current coursework (specifically EE 518) with laboratory experiments. It arose from the electrical engineering department's expressed desire for a new laboratory course that teaches students modern power systems protection and automation concepts. The faculty determined these concepts are best taught through experiments that utilize relays donated by Schweitzer Engineering Laboratories, Inc. (SEL) and focus on microgrid systems. Further discussions with faculty revealed that the experiments must specifically cover system and literature of the microgrid protection framework as described in [15]. The following section describes specific requirements determined in consultation with Cal Poly faculty.

#### **3.2 Requirements and Specifications**

A thorough review of the electrical engineering department's needs revealed the experiments must be safe, understandable, and completable in a standard three-hour lab period. The experiments consider the students' general lack of experience. The system utilizes industry standard relays, uses commonly implemented protection schemes, and interfaces with voltage levels found in university laboratories. To accurately represent a simple microgrid system, a load is connected between an infinite bus and a generator. Both sources normally provide power to the load, but the generator can power the load by itself if the infinite bus is removed from the system. The static portion of the load can be shed if the system frequency drops considerably when the infinite bus is disconnected. Table 1 lists full requirements and specifications. Table 1's format derives from [25], Chapter 3.

| Marketing    | Engineering                                | Justification                          |
|--------------|--------------------------------------------|----------------------------------------|
| Requirements | Specifications                             |                                        |
| 10           | At least one 3-phase 208VAC <sub>rms</sub> | Standard low voltage values            |
|              | generator provides a minimum of            | accessible by universities include     |
|              | 450 w average power.                       | 208 VAC. 450 w ensures support for a   |
| 10           | All generators must be 3 phase             | Standard low voltage values            |
| 10           | 208VAC                                     | accessible by universities include     |
|              |                                            | 208V.                                  |
| 11           | A load is connected between an             | Requirement for a microgrid system.    |
|              | infinite bus and generator.                |                                        |
| 3            | System frequency is regulated within       | Ensures system can perform             |
|              | $\pm .5\%$ of 60 Hz without connection to  | islanding.                             |
|              | utility for total system load less than    |                                        |
| 4            | 450W.                                      | Companyl Electric and Schwaritzen      |
| 4            | General Electric or Schweitzer             | Engineering Laboratory relays are the  |
|              | Engineering Laboratory                     | two most commonly used relays in       |
|              | microprocessor relays.                     | the power systems industry.            |
| 5            | Generator and infinite bus relays-         | A 3 second window ensures the          |
| -            | synchronize to a 60Hz system within        | maximum synchronization point is       |
|              | 3 seconds of command issuance.             | found without compromising the         |
|              |                                            | response time of the system.           |
| 1            | Experiments take less than 3 hours         | Standard lab periods at Cal Poly are 3 |
|              | for 400/500 level electrical               | hours.                                 |
|              | engineering students to complete.          |                                        |
| 1-2          | All non-relay terminals are                | Ensures multiple connections to one    |
|              | compatible with 4mm banana plugs           | node in a safe manner                  |
|              | and 1/4 inch or smaller stud spade         |                                        |
| 6            | Relays communicate with                    | Standard communication ports used      |
| 0            | communications processor via either        | in the power systems industry include  |
|              | serial or ethernet ports.                  | serial and ethernet.                   |
| 2            | A separate fault ground and chassis        | Ensures fault current does not flow    |
|              | ground must be used for all                | through chassis ground when system     |
|              | equipment connections.                     | fault occurs.                          |
| 3            | If total system load exceeds total         | Ensures system stability while         |
|              | generation and system frequency is         | islanded.                              |
|              | not within $\pm .5\%$ of 60Hz while        |                                        |
|              | disconnected from the infinite bus,        |                                        |
|              | static loads are shed until power          |                                        |
|              | consumption is balanced with               |                                        |
|              | within $\pm$ 5% of 60Hz                    |                                        |
| 11           | Relays synchronize event time              | Most microgrid systems synchronize     |
|              | stamps using a satellite clock.            | event time stamps using a satellite    |
|              |                                            | clock.                                 |
| 9            | Experiments teach synchronism-             | Standard requirements of a modern      |

| Table 1: Requirements | and Specifications |
|-----------------------|--------------------|
|-----------------------|--------------------|

| Marketing<br>Requirements                             | Engineering<br>Specifications                               | Justification                         |  |
|-------------------------------------------------------|-------------------------------------------------------------|---------------------------------------|--|
|                                                       | checking using SEL-421 at generator                         | power system include synchronism-     |  |
| -                                                     | terminals.                                                  | checking.                             |  |
| 9                                                     | Experiments teach synchronism-                              | Standard requirements of a modern     |  |
|                                                       | checking using SEL-700G                                     | power system include synchronism-     |  |
|                                                       |                                                             | checking.                             |  |
| 9                                                     | Experiments teach data acquisition                          | Modern power systems and              |  |
|                                                       | concepts in a microgrid.                                    | microgrids typically require load     |  |
|                                                       |                                                             | shedding capability.                  |  |
| 9                                                     | Experiments require students to                             | Physical interaction ensures students |  |
|                                                       | physically interact with the                                | gain hands-on experience with the     |  |
|                                                       | microgrid.                                                  | modern power systems equipment.       |  |
| 2                                                     | All wire sizes must comply with                             | Prevents wires from melting due to    |  |
|                                                       | NEC 2014 table 310.15(B)(16)                                | high heat dissipation.                |  |
| Marketing Req                                         | uirements                                                   |                                       |  |
| 1. Easy to use                                        |                                                             |                                       |  |
| 2. Safe                                               |                                                             |                                       |  |
| 3. Comple                                             | 3. Complete islanding ability                               |                                       |  |
| 4. Utilizes microprocessor relays                     |                                                             |                                       |  |
| 5. Auto-synchronization and reclosing capability      |                                                             |                                       |  |
| 6. Relay programming through communications processor |                                                             |                                       |  |
| 7. Generator protection                               |                                                             |                                       |  |
| 8. Infinite                                           | 8. Infinite bus protection                                  |                                       |  |
| 9. Interactive, modern power systems experiments      |                                                             |                                       |  |
| 10. Installal                                         | 10. Installable in a U.S. university laboratory environment |                                       |  |
| 11. Models                                            | 11. Models a microgrid system                               |                                       |  |

#### **3.3 Functional Decomposition**

The system provides protection and automation functionality to a microgrid while also supplying written experiments to enhance student learning. 3-phase 208VAC, 125VDC, and 1phase 120VAC provide power to the system. Fault signals and existing microgrid protection and automation schemes model the system input, while breaker status and the tested experiments indicate system output. Figure 5 depicts the level zero block diagram of the system and Figure 6 abstracts the system to level one. Figure 6 shows the fault signal processed by a relay, sending a corresponding trip or close signal to the breaker. Table 2 summarizes overall functionality and lists inputs and outputs. Table 3, Table 4, and Table 5 summarize individual module functionality and list corresponding inputs and outputs. All AC voltages and currents listed in Table 2 through Table 5 consist of continuous, root-mean-square values.

| Module        | Microgrid Protection and Automation                |
|---------------|----------------------------------------------------|
|               | 3-phase 208 VAC, 10A                               |
|               | 125 VDC, 3A                                        |
| Inputs        | 1-phase 120V, 15A                                  |
| Inputs        | Satellite Synchronized Clock                       |
|               | Electrical Fault Signal                            |
|               | Microgrid Protection and Automation Schemes        |
|               | Circuit Breaker Status                             |
| Outputs       | 3 Tested Microgrid Protection and Automation       |
|               | Experiments                                        |
|               | Protect the 240 VAC 3-phase system against the     |
| Functionality | faults described in Table 1 by opening appropriate |
|               | 125 VDC circuit breaker. Circuit breakers          |
|               | automatically close once a fault is removed or     |
|               | system is synchronizing. All relays are time       |
|               | synchronized using a satellite clock. Protection   |
|               | and automation experiments teach utility and       |
|               | generator protection and automation topics to      |
|               | electrical engineering students.                   |

Table 2: Summary of Inputs, Outputs, and Functionality

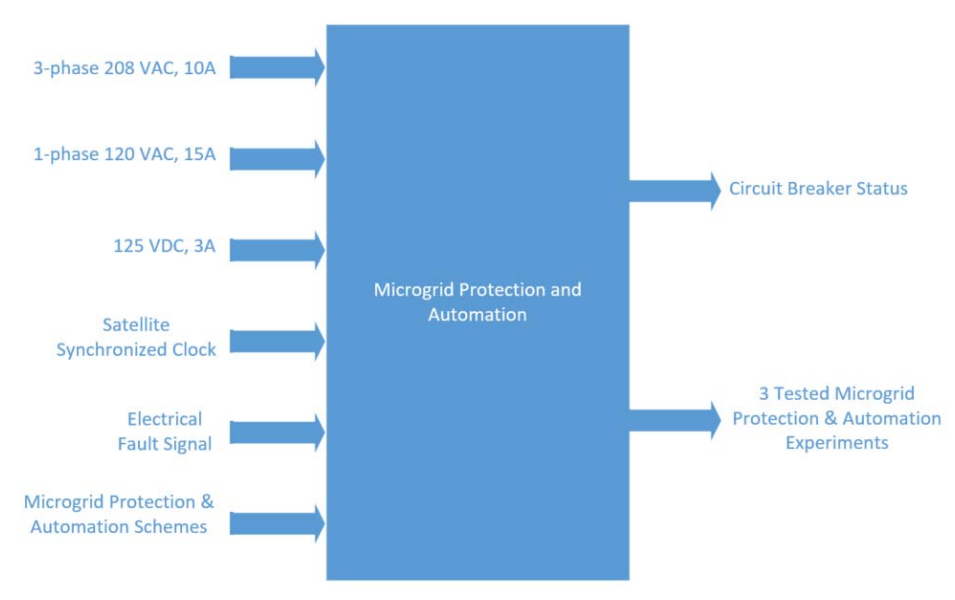

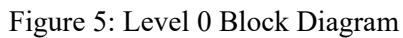

| Table 5. Chedit Dieaker Functionality | Table 3: | Circuit | Breaker | Functiona | lity |
|---------------------------------------|----------|---------|---------|-----------|------|
|---------------------------------------|----------|---------|---------|-----------|------|

| Module | Circuit Breakers                                   |
|--------|----------------------------------------------------|
| Inputs | 125 VDC, 3A<br>3-Phase 208 VAC. 10A<br>Trip Signal |

| Module        | Circuit Breakers                                                                                                    |  |
|---------------|----------------------------------------------------------------------------------------------------|--|
|               | Close Signal                                                                                                    |  |
| Outputs       | Circuit Breaker Status                                                                                                    |  |
| Functionality | Interrupt 3-phase power flow when Trip Signal is<br>received from Relay. Permit 3-phase power flow<br>when Close Signal is received from Relay. |  |

## Table 4: Relay Functionality

| Module        | Relays                                             |  |
|---------------|----------------------------------------------------|--|
|               | 1-phase 120V, 15A                                  |  |
| Inputs        | Electrical Fault Signal                            |  |
|               | Satellite Synchronized Clock                       |  |
| Outputs       | Trip Signal                                        |  |
|               | Close Signal                                       |  |
|               | Send trip signal to Circuit Breaker when any of    |  |
| Functionality | the faults described in table 1 occur. Send close  |  |
|               | signal to Circuit Breaker when a fault is removed, |  |
|               | or system is synchronizing.                        |  |

# Table 5: "Write 3 Experiments" Functionality

| Module        | Write 3 Experiments                                                                                    |  |
|---------------|----------------------------------------------------------------------------------------------------|--|
| Inputs        | Microgrid Protection & Automation Schemes                                                              |  |
| Outputs       | Written Experiments                                                                                    |  |
| Functionality | Turn common Microgrid Protection and<br>Automation schemes into understandable written<br>experiments. |  |

# Table 6: "Test Experiments" Functionality

| Module        | Test Experiments                                                               |
|---------------|--------------------------------------------------------------------------------|
| Inputs        | Written Experiments                                                            |
| Outputs       | 3 Tested Microgrid Protection and Automation<br>Experiments                    |
| Functionality | Test written experiments by having students perform them and provide feedback. |

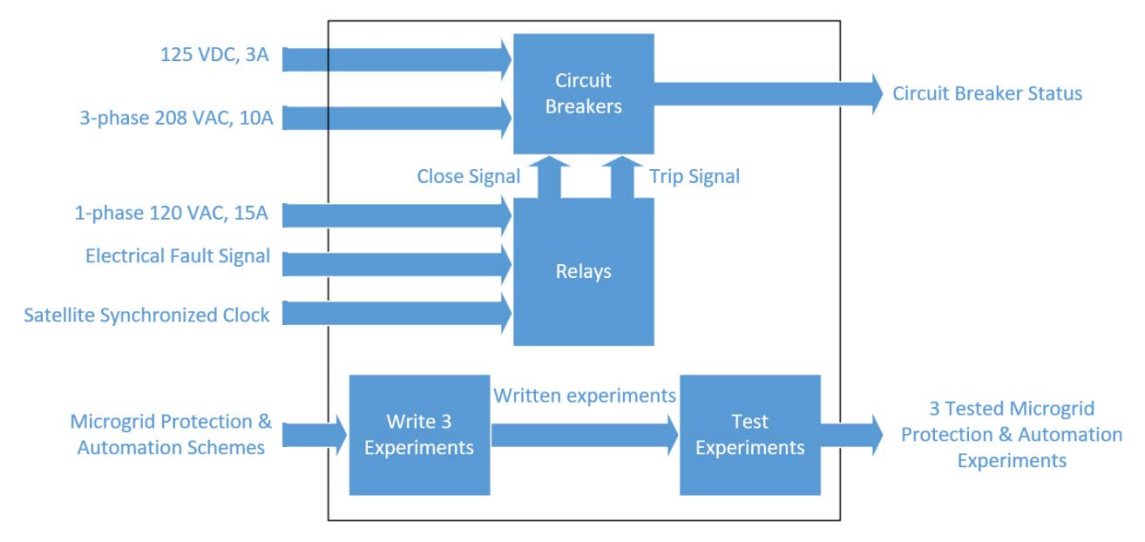

Figure 6: Level 1 Block Diagram

#### **Chapter 4: Equipment**

#### 4.1 Schweitzer Engineering Laboratories Devices

Multiple Schweitzer Engineering Laboratory (SEL) relays are used to provide protection and automation features in the microgrid. SEL is the leading manufacturer of microprocessor relays in the United States and using them enables students to gain hands-on experience with industry leading equipment. The SEL-700G, SEL-421, and SEL Real Time Automation Controller (RTAC) are all added to the system described in [15]. The functionality of the SEL-710 changes slightly from the design in [15] and is described in this section. All relays are timesynchronized using the SEL-2407 Satellite Clock. For specific information regarding the existing relays used in the microgrid, please refer to [15].

The SEL-700G is a generator protection relay that features many functions related to generator protection, but this project only implements a few selected functions. The following elements are implemented in the microgrid: synchronism-check, under/over frequency, loss of excitation, and power.

The SEL-421 is a protection relay primarily used for distance protection. However, it also has many other functions. In the proposed microgrid system, the synchronism-check is the only implemented element.

The SEL-710 is a motor protection relay. In this system, its functionality is adapted from that described in [15] to offer a slightly different function. Instead of using the under/overvoltage element to turn off the motor, it is used to turn the capacitor bank on and off, thus correcting the adverse voltage condition without interrupting power flow to the load.

The RTAC functions as an advanced communications processor. It is used as a conduit for programming the relays. All relays are connected serially to the RTAC, and the RTAC has a serial connection to a computer terminal. Using SEL structured text, the RTAC transfers key data between individual relays. Specific implementations of the RTAC program are discussed later in this Chapter.

#### 4.2 Circuit Breakers

While the SEL relays detect undesirable conditions in the system and generate corresponding trip signals, they don't physically interrupt current flow in the circuit. Circuit interruption is performed by a circuit breaker designed by former Cal Poly student Ozro Corulli [16]. As shown in Figure 7, the circuit breakers are powered by 125VDC and feature LEDs to indicate its status. All connections utilize standard banana or spade terminals. The circuit breaker can be manually opened and closed and has inputs designed to interface with SEL output contacts. Figure 8 shows that a fault switch can be used to connect the three phase connections in the lower left corner together. A fault can be wired to the black terminals in the lower left, and the switch then controls when a fault is injected into the system. The innovative design adds functionality to the circuit breaker by providing a safe location to fault the system. All circuit breaker chassis grounds are wired separately from other equipment chassis grounds as the circuit breaker grounds are used to perform ground faults. The two grounds are tied at only one point to provide a common reference voltage. For more information relating to the circuit breakers, refer to [16].

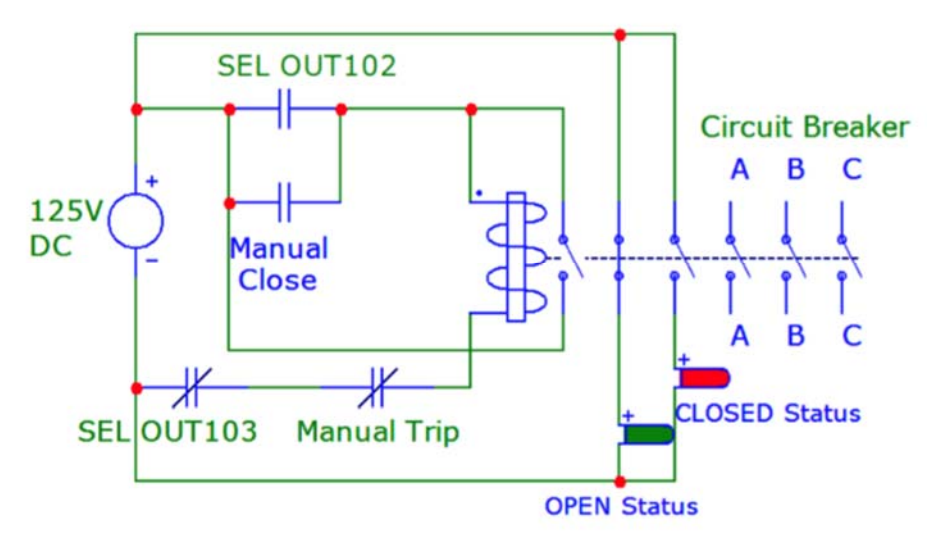

Figure 7: Circuit Breaker Schematic [16]

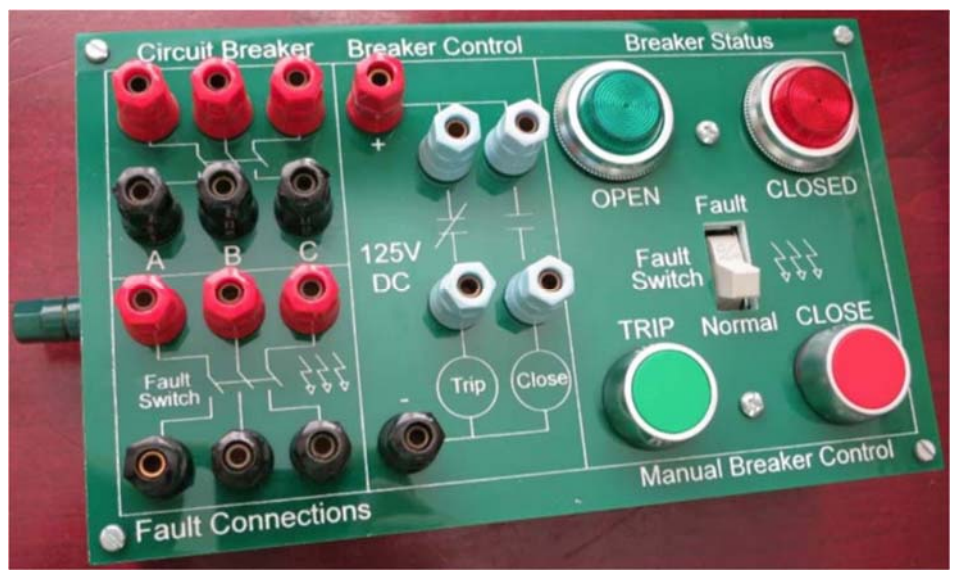

Figure 8: Circuit Breaker Front Panel [16]

#### 4.3 Machines

Three different machines are used in the microgrid: a three-phase DC motor, three-phase synchronous generator, and three-phase induction motor. The DC motor is rated for 125V, 2.4A and 300W. The synchronous generator is rated for 208V, 1.7A armature current, .6A field current, 250W, and 60Hz. The synchronous generator can be connected in either wye or delta, but for the purposes of this system it is connected in a wye configuration. 125VDC is supplied to an external rheostat to provide the synchronous generator field current. The DC motor uses an

internal rheostat and external 125VDC supply to provide its field current. To start the motor, a separate DC motor starter is used. The three phase induction motor is rated at 208VAC, 1.7A, 1/3HP, and 60Hz. All three machines and the motor starter have chassis grounds that are used appropriately.

#### **Chapter 5: Microgrid and Experiment Design**

#### 5.1 Overview

Figure 9 shows the proposed microgrid system. Expanding the basic system described in [15], this system removes the infinite bus on one side and replaces it with two parallel synchronous generators. It also adds a capacitor bank to supply reactive power to the motor that is automatically switched on and off using SEL-710. SEL-700G is added to protect the synchronous generators and provides the following functionality: synchronism-check, generator reverse power protection, generator under/over frequency protection, and loss of field protection. The RTAC automates load shedding and switches relay protection groups. The system models a basic microgrid with bidirectional power flow between the infinite bus and synchronous generators. A static load and induction motor in the middle of the transmission line model utility customers. Transformers with one-to-one ratios are used to model step up transformers commonly used in distribution and transmission. The three proposed experiments utilize additional circuits. The microgrid system in conjunction with the experiments satisfy the design requirements described in *Chapter 3*. The remainder of this chapter describes the protection and automation elements added to the microgrid system in addition to the content of the experiments.

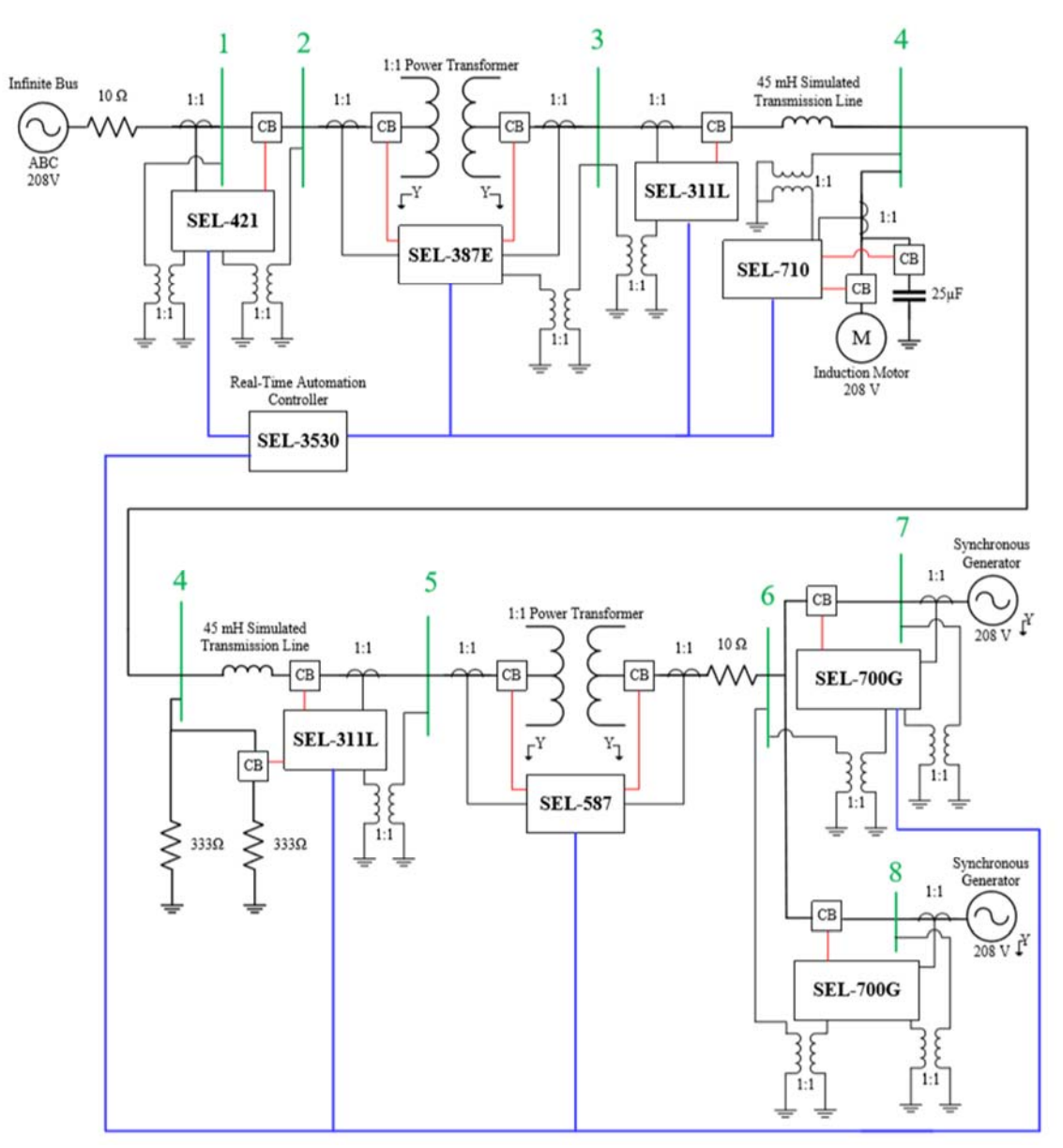

Figure 9: Microgrid One-Line Diagram

### 5.2 Synchronous Generator Automation and Protection

To safely connect the synchronous generators to the microgrid, many conditions must be met. Before circuit breaker closure, the generator and microgrid must have the same voltage magnitude, the same direction of rotation, and the same phase. While it is possible to check these conditions manually, it is common practice in industry to automate comparison between the voltage magnitude and phase. The SEL-700G relays used in this microgrid utilize the synchronism-check element to ensure the proper synchronization conditions are met before the circuit breaker closes. Although the voltage and frequency of the generators must be adjusted manually, the relay automatically closes the circuit breaker once the synchronization conditions are met. The direction of phasor rotation is not checked by the SEL-700G since it is industry standard to manually verify the directions are identical before the system is energized. Figure 10 summarizes the synchronization process in a signal flow diagram. Refer to Appendix A: SEL-700G Settings for specific settings.

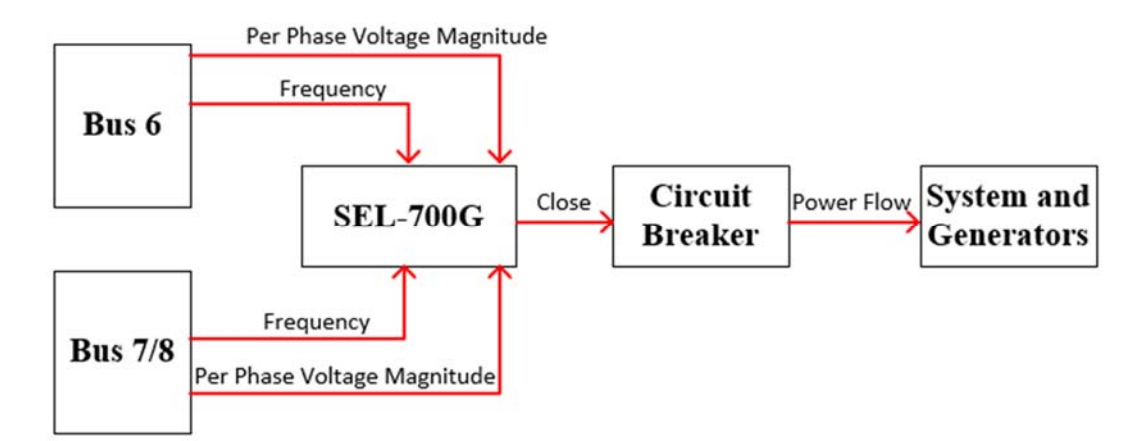

Figure 10: Synchronism-Check Signal Flow Diagram

If a synchronous generator loses its excitation field, it operates as an induction generator. This causes the generator to absorb reactive power and decreases the active power output. It also induces high currents in the rotor and stator, causing overheating to occur quickly. To protect the generator, it is typically disconnected from the system. The synchronous generators in Figure 11 use the loss of excitation element in the SEL-700G to detect when this condition occurs. The element works by using positive mho circles to detect the loss of excitation condition. As shown in Figure 11, two zones are typically used: one for light loading and one for heavy loading conditions. Under normal operating conditions, the generator is operating in the upper right quadrant. When loss of field occurs, it will shift to either the bottom right or bottom left quadrant. Settings for the generators in the microgrid system are determined experimentally and can be referenced in Appendix A: SEL-700G Settings. While two zones are implemented, the system

currently only operates under light load, therefore only tripping the zone two element. Zone one can be adjusted to adequately protect for loss of excitation during heavy loading conditions if more load is added to the system in the future.

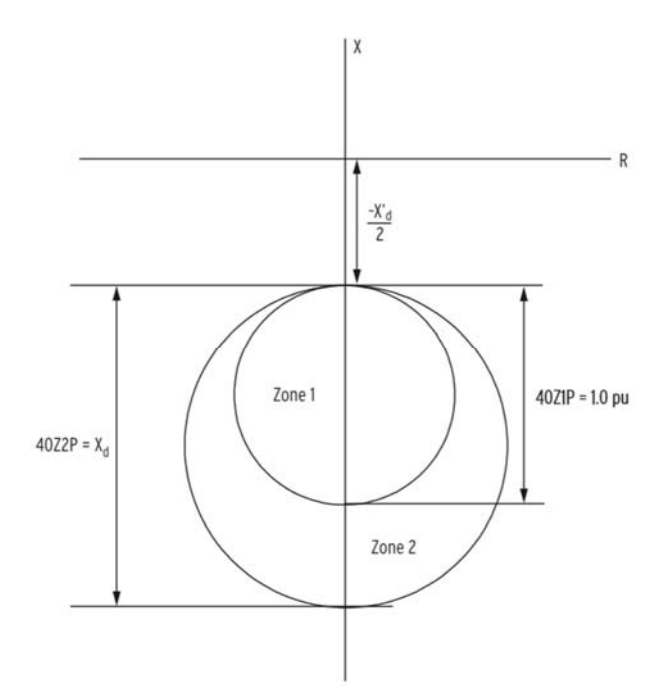

Figure 11: Loss of Excitation Zones [17]

The generators are also protected from under/over frequency conditions using the SEL-700G under/over frequency element. When the utility is connected to the microgrid, the frequency is fixed at 60Hz. However, when the system is islanded, small disturbances on the system can cause the frequency to change. SEL-700G detects these frequency deviations by directly measuring the frequency and opening the circuit breaker to protect the generator if the frequency exceeds safe operating parameters. The over/under frequency element has a delay so that transient disturbances are ignored by the relay. For specific settings, refer to Appendix A: SEL-700G Settings.

SEL-700G is also equipped with a power element that can be configured to protect the generator from adverse power conditions. In this system, it is used to protect the generator from reverse power and loss of prime mover conditions. Both reverse power and loss of prime mover

conditions force the generator to "motor", driving large amounts of real power into it and causing severe damage. The reverse power element also has a delay to avoid nuisance tripping for transient conditions. Figure 12 shows the operating characteristic of the real power elements. The shaded area indicates the point that the element asserts and sends an open command to the circuit breaker protecting the generator. For specific settings, refer to Appendix A: SEL-700G Settings.

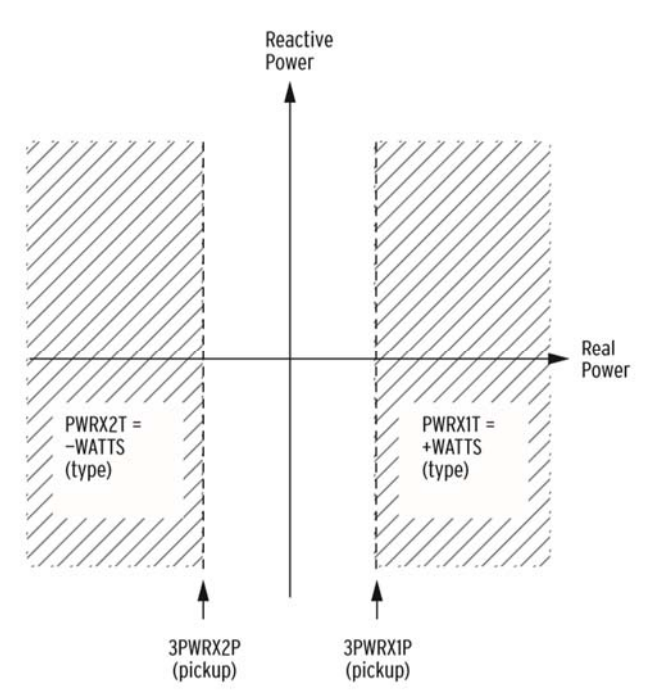

Figure 12: Real Power Element Operating Characteristic [17]

#### **5.3 Microgrid Automation**

The work described in [15] primarily focuses on providing basic protection to a bidirectional power system. Using distance, differential, and overcurrent protection, the system is protected from faults at many locations. The system doesn't, however, have any automation capability. It also can't be classified as a microgrid, since the only power source is the utility. The system described in this section adds synchronous generators to allow the microgrid to operate in two configurations: utility-connected and islanded. These two configurations necessitate the automation of many microgrid operations to provide reliable and consistent power. The following tasks are automated: power factor correction, load shedding, relay group switching, utility synchronization, and generator synchronization. To support the voltage throughout the microgrid when the motor is running, a capacitor bank is added. The SEL-710 uses the under/over voltage element to automate the capacitor bank switching. Figure 13 shows the signal flow diagram for capacitor bank automation. When the voltage at bus four in Figure 9 drops below 174 volts (line to line), the capacitor bank is turned on. When the voltage rises above 214 volts (line to line), the capacitor bank turns off. These values are chosen experimentally by testing the voltages at bus four with the motor running and no power factor correction, and with the motor not running and power factor correction active. Table 7 shows the values used in Eq. (1) to calculate the value of the capacitance bank. Based on the calculation, a capacitance value of  $25\mu$ F is selected. The power factor capacitors are connected in a wye configuration.

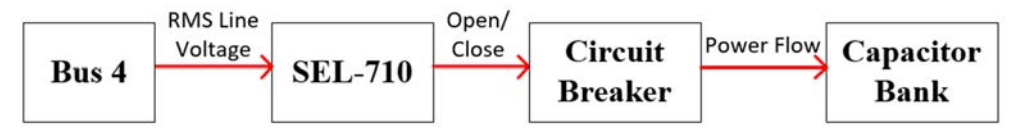

Figure 13: Capacitor Bank Automation

$$C_{phase} = \frac{Q}{3 * (2\pi * f * V^2)}$$
(1)

#### Table 7: Power Factor Correction Calculation Values:

| Symbol | Description           | Value  |
|--------|-----------------------|--------|
| Q      | Reactive Power        | 369VAR |
| F      | Frequency             | 60Hz   |
| V      | Nominal Phase Voltage | 120V   |
| С      | Capacitance per phase | 22.7µF |

To achieve system frequency stability when the system switches from grid-connected to an island, a load shedding scheme is used. When the system islands, any power the utility provides must be picked up by the distributed generators. However, stand-alone generators have an inverse relationship between frequency and power, so an increase in the load power decreases the generator frequency. Since it is desirable to maintain the system frequency at 60Hz, some form of regulation must occur to restore the frequency to 60Hz. In this microgrid system, the RTAC is used to shed the load. Disconnecting load from the system decreases the power output needed from the synchronous generators and increases the frequency. To accomplish load shedding, a program running on the RTAC monitors the frequency data stored in the SEL-700G. The RTAC program is written in Structured Text and provides a simple way to automate key functions in the microgrid system. RTAC programs are separated into two windows: program and logic. Figure 14 shows the program window where the load shed variables and various other measurement variables are defined. The measurement variables are used to monitor various system values and confirm that the system is operating properly.

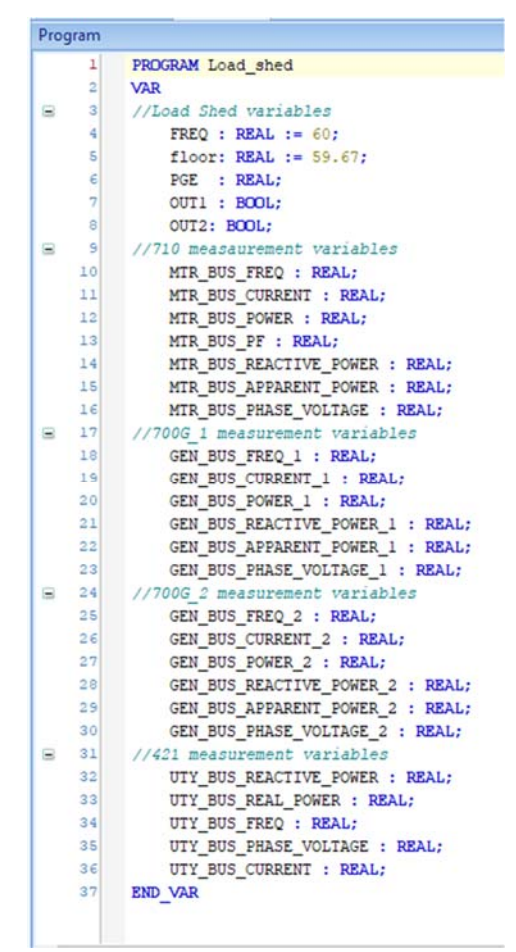

Figure 14: RTAC Program Variable Declaration
Figure 15 through Figure 17 show the logic window of the RTAC program. Figure 15 shows the variable assignments for both the load shedding and measurement variables. All real type variables are instantaneous system values measured by the corresponding relay, while boolean type variables are used to trigger changes in the output contacts of the relays. Figure 16 and Figure 17 show multiple if statements that are used to dictate load shedding. If the SEL-700G frequency is below 59.67Hz, then the RTAC sends a signal to the SEL-311L to trip the circuit breaker connecting one of the static 333 ohm loads to the system. To transmit the signal, the RTAC toggles a remote bit in the SEL-311L corresponding to its output contact connected to the 333 ohm static load circuit breaker.

| Program |                                                                            |
|---------|----------------------------------------------------------------------------|
|         | RTAC Automation                                                            |
| 1       | //Load Shed variable initiliazation                                        |
| 2       | <pre>FREQ := SEL_700G_1_SEL.FM_INST_FREQS.instMAg;</pre>                   |
| 3       | <pre>PGE := SEL_421_1_SEL.FM_INST_P_WATTS.instMag;</pre>                   |
| 4       | <pre>SEL_311L_2_SEL.FO_RB_RB2.operPulse.pulseConfig.onDur := 500;</pre>    |
| 5       | //Motor Bus Measurement Data                                               |
| 6       | MTR_BUS_FREQ := SEL_710_1_SEL.FM_INST_FREQ.instMag;                        |
| 7       | MTR_BUS_CURRENT := SEL_710_1_SEL.FM_INST_IA.instMag;                       |
| 8       | MTR_BUS_POWER := SEL_710_1_SEL.FM_INST_P.instMag;                          |
| 9       | MTR_BUS_PF := SEL_710_1_SEL.FM_INST_PF.instMag;                            |
| 10      | MTR_BUS_REACTIVE_POWER := SEL_710_1_SEL.FM_INST_Q.instMag;                 |
| 11      | MTR_BUS_APPARENT_POWER := SEL_710_1_SEL.FM_INST_S.instMag;                 |
| 12      | MTR_BUS_PHASE_VOLTAGE := SEL_710_1_SEL.FM_INST_VA.instMag;                 |
| 13      | //Generator 1 Bus Measurement Data                                         |
| 14      | GEN_BUS_FREQ_1 := SEL_700G_1_SEL.FM_INST_FREQX.instMag;                    |
| 15      | <pre>GEN_BUS_CURRENT_1 := SEL_700G_1_SEL.FM_INST_IAX.instMag;</pre>        |
| 16      | GEN_BUS_POWER_1 := SEL_700G_1_SEL.FM_INST_P3X.instMag;                     |
| 17      | GEN_BUS_REACTIVE_POWER_1 := SEL_700G_1_SEL.FM_INST_Q3X.instMag;            |
| 18      | <pre>GEN_BUS_APPARENT_POWER_1 := SEL_700G_1_SEL.FM_INST_S3X.instMag;</pre> |
| 19      | GEN_BUS_PHASE_VOLTAGE_1 := SEL_700G_1_SEL.FM_INST_VAX.instMag;             |
| 20      | //Generator 2 Bus Measurement Data                                         |
| 21      | GEN_BUS_FREQ_2 := SEL_700G_2_SEL.FM_INST_FREQX.instMag;                    |
| 22      | GEN_BUS_CURRENT_2 := SEL_700G_2_SEL.FM_INST_IAX.instMag;                   |
| 23      | GEN_BUS_POWER_2 := SEL_700G_2_SEL.FM_INST_P3X.instMag;                     |
| 24      | GEN_BUS_REACTIVE_POWER_2 := SEL_700G_2_SEL.FM_INST_Q3X.instMag;            |
| 25      | GEN_BUS_APPARENT_POWER_2 := SEL_700G_2_SEL.FM_INST_S3X.instMag;            |
| 26      | GEN_BUS_PHASE_VOLTAGE_2 := SEL_700G_2_SEL.FM_INST_VAX.instMag;             |
| 27      | //Utility Bus Measurement Data                                             |
| 28      | UTY_BUS_REACTIVE_POWER := SEL_421_1_SEL.FM_INST_Q_VARS.instMag;            |
| 29      | UTY_BUS_REAL_POWER := SEL_421_1_SEL.FM_INST_P_WATTS.instMag;               |
| 30      | UTY_BUS_FREQ := SEL_421_1_SEL.FM_INST_FREQ.instMag;                        |
| 31      | UTY_BUS_PHASE_VOLTAGE := SEL_421_1_SEL.FM_INST_VA.instCVal.mag;            |
| 32      | UTY_BUS_CURRENT := SEL_421_1_SEL.FM_INST_IA1.instCVal.mag;                 |
| 33      |                                                                            |
|         |                                                                            |

Figure 15: RTAC Program Code - 1/3

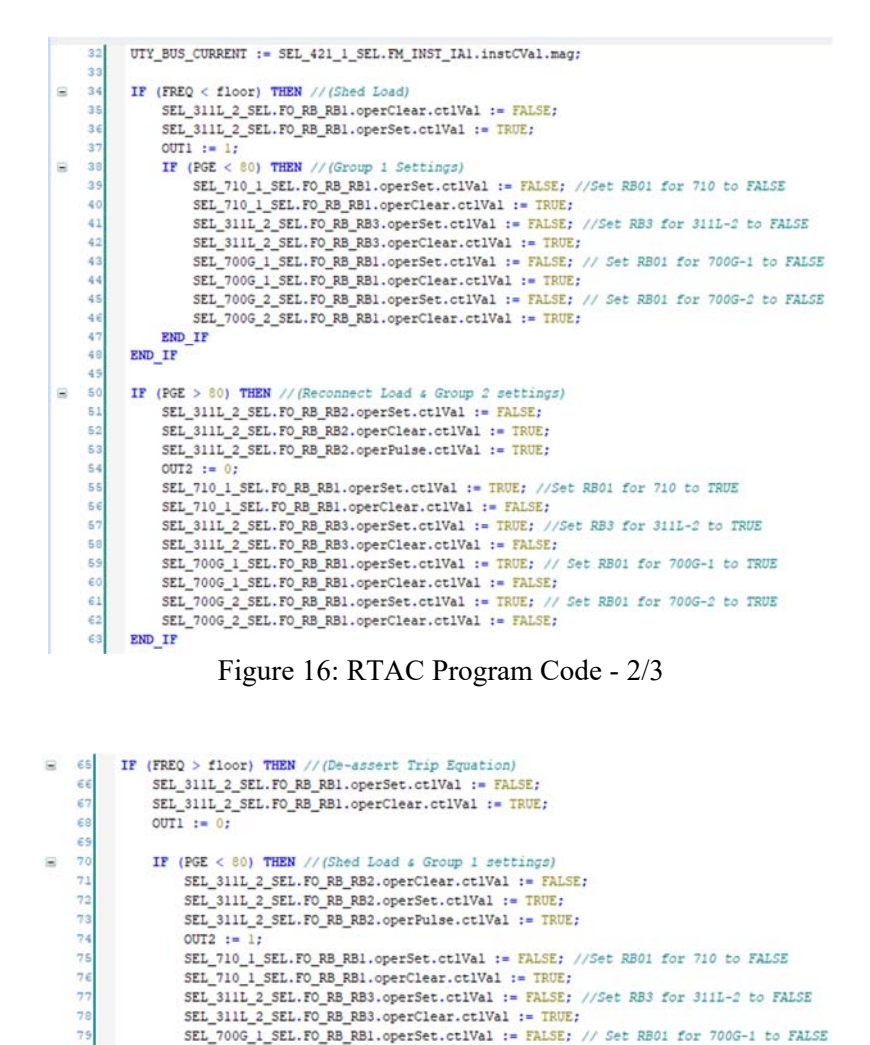

The load shedding process is summarized in a signal flow diagram in Figure 18. The red arrows refer to signals only involved in the load shedding process, while the purple arrows refer to signals involved in both the group switching and load shedding processes.

Figure 17: RTAC Program Code - 3/3

SEL\_710\_1\_SEL.FO\_RB\_RB1.operSet.ctlVal := FALSE; //Set RB01 for 710 to FALSE

SEL\_311L\_2\_SEL.FO\_RB\_RB3.operSet.ctlVal := FALSE; //Set RB3 for 311L-2 to FALSE

SEL\_700G\_1\_SEL.FO\_RB\_RB1.operSet.ctlVal := FALSE; // Set RB01 for 700G-1 to FALSE

SEL\_700G\_2\_SEL.FO\_RB\_RB1.operSet.ctlVal := FALSE; // Set RB01 for 700G-2 to FALSE

SEL\_710\_1\_SEL.FO\_RB\_RB1.operClear.ctlVa1 := TRUE;

SEL 311L 2 SEL.FO RB RB3.operClear.ctlVal := TRUE:

SEL\_700G\_1\_SEL.FO\_RB\_RB1.operClear.ctlVa1 := TRUE;

SEL\_700G\_2\_SEL.FO\_RB\_RB1.operClear.ctlVal := TRUE;

80 81

82

83

84

END IF

END\_IF

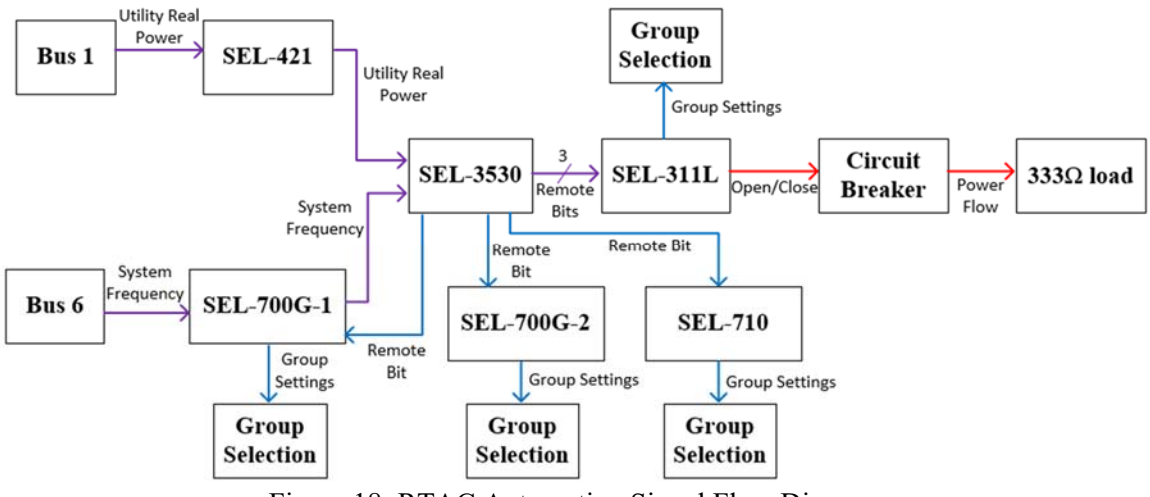

Figure 18: RTAC Automation Signal Flow Diagram

Since synchronous generators supply much less fault current than an infinite bus utility, the overcurrent settings are adjusted from those of reference [15] to reflect the lower fault current magnitudes. Different overcurrent settings are used depending on the microgrid system configuration to guarantee maximum protection. SEL relays utilize groups to organize different protection settings so that multiple settings can be stored in the relay at one time. The active group determines which protection settings are used by the relay. In addition to the overcurrent settings, all other relevant settings, such as distance protection, are set according to the system configuration. The blue arrows in Figure 18 show the signals involved only in group switching, while the purple lines show signals involved in both load shedding and group switching. In this system, Group 2 contains settings for the utility-connected system while Group 1 contains settings for the islanded system. Figure 19 shows an example of where the groups are located in the SEL AcSELerator software used to program the relays. Table 8 shows the active groups for each relay depending on the configuration. The relays that don't change groups are considered inactive while the system is in an island mode since there is no power flow through the relays. The SEL-587 doesn't have the capability to use different protection groups and a value is not shown for it. For a full list of relay settings, refer to the Appendices.

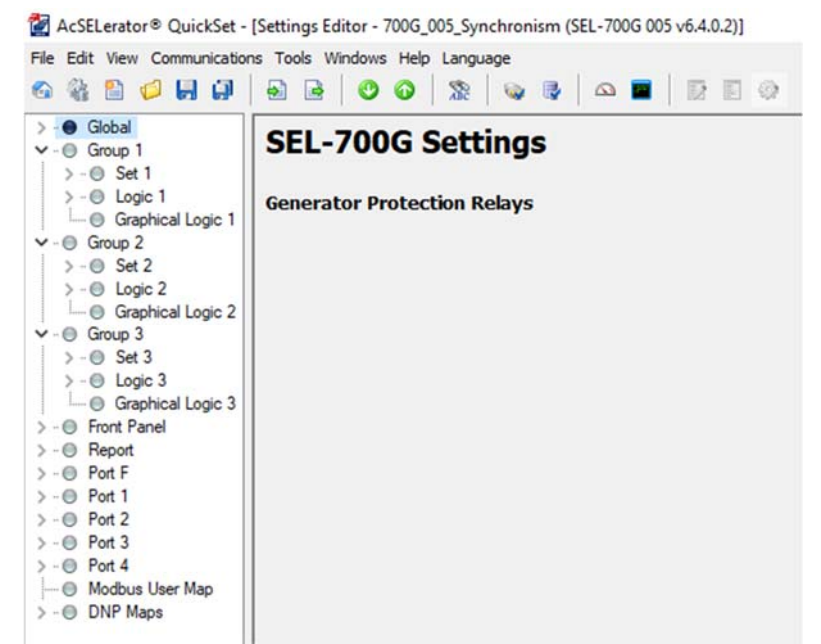

Figure 19: Groups in SEL AcSELerator software

The relay groups are automatically changed depending on the system configuration using the RTAC. As shown in Figure 15 through Figure 17, a program running on the RTAC collects real power data from the SEL-421, using this as an indicator of the status of the utility. If the power is greater than 80 watts, the utility is considered on. Conversely, if the power is less than 80 watts, the utility is considered off 80 watts is used as it corresponds to the magnetization current that both power transformers draw. The utility voltage must be present at bus six, thus requiring the non-load circuit breakers between the utility and bus six to be closed, causing the magnetizing current to flow. During generator synchronization of the system, it is also required that all loads are turned off. The RTAC program must therefore ignore the transformer magnetization power consumption and keep the  $333\Omega$  circuit breaker open during the synchronization process. The other  $333\Omega$  load is turned on manually after the system is synchronized.

| Table | 8: | Relay | Group | Selection |
|-------|----|-------|-------|-----------|
|-------|----|-------|-------|-----------|

| Configuration     | Relay             | Active Group |
|-------------------|-------------------|--------------|
|                   | SEL-387E          | 2            |
| Utility Connected | SEL-311L (line 1) | 2            |
|                   | SEL-710           | 2            |

| Configuration | Relay                  | Active Group |
|---------------|------------------------|--------------|
|               | SEL-311L (line 2)      | 2            |
|               | SEL-587                | N/A          |
|               | SEL-700G (generator 1) | 2            |
|               | SEL-700G (generator 2) | 2            |
|               | SEL-421                | 2            |
|               | SEL-387E               | 2            |
|               | SEL-311L (line 1)      | 2            |
|               | SEL-710                | 1            |
| Talan da d    | SEL-311L (line 2)      | 1            |
| Islanded      | SEL-587                | N/A          |
|               | SEL-700G (generator 1) | 1            |
|               | SEL-700G (generator 2) | 1            |
|               | SEL-421                | 2            |

Once the system is islanded, it needs to synchronize to the utility without interrupting any load. SEL-421 synchronism-check element is used to facilitate and automate this process. Like the generator synchronization procedure, the relay checks for the phase difference and voltage magnitude difference before synchronizing the utility and the microgrid system. The signal flow diagram for this process is shown in Figure 20. Specific settings for the SEL-421 synchronism-check element can be found in Appendix B: SEL 421 Settings.

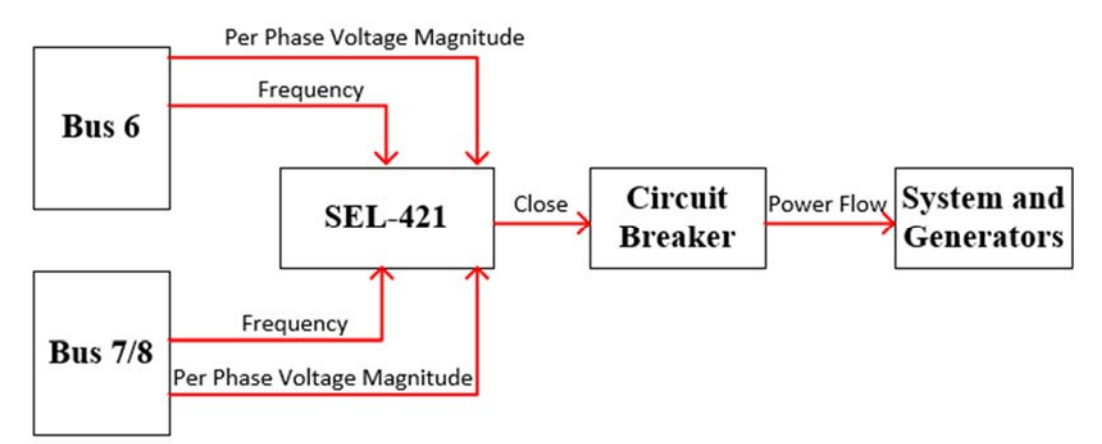

Figure 20: SEL-421 Synchronization Signal Flow Diagram

# **5.4 Experiments**

Each proposed experiment requires students to use a relay to detect either fault conditions or proper synchronism conditions in a three-phase circuit, and trip or close the appropriate circuit breaker. Within a three-hour lab period, students program the relay, build the required circuit, and collect all requested data. Background information and relevant equations are provided before starting the experiment. Additionally, calculations to be completed before the experiment are included, as well as discussion questions to be answered after completion. As part of each experiment, students analyze the oscillogram data read from the relay and overlay it with the digital signals triggered by the specific event being studied in the experiment. Student learning outcomes for each proposed experiment are summarized in Table 9. For the full experiments, refer to Appendix H through Appendix J.

One experiment teaches the concept of the synchronism-check element using the SEL-700G. A circuit breaker that is initially open connects the generator to the utility. Voltage from the utility is distributed through the system and is present on the output of the circuit breaker, while the generator voltage is present on the circuit breaker input. Students set multiple parameters including maximum slip, voltage window, and percent voltage difference to instruct the relay when to close the circuit. Students must measure physical voltage quantities at the open circuit breaker bus and compare to theoretical values. Once settings are determined, students must adjust generator frequency and voltage to match the utility and trigger safe circuit breaker closure.

Like the first experiment, a second experiment uses the SEL-421 to teach students the concept of the synchronism-check element. While the synchronism-check settings are identical to that of the SEL-700G experiment, the SEL-421 requires students to interact with a more complex interface when programming relays. While the elements are the same, students gain exposure to using different relays to accomplish the same task. As in the previous experiment, students set multiple parameters including maximum slip, voltage window, and percent voltage difference to instruct the relay when to close the circuit. Students must again measure physical voltage quantities at the open circuit breaker bus and compare to theoretical values. Once settings are determined, students adjust generator frequency and voltage to match the utility and trigger safe circuit breaker closure.

30

Using the SEL-710, a third experiment builds on an experiment proposed in [15]. Students use the SEL-3530 Real Time Automation Controller (RTAC) to read real time system values during islanding. Students write a basic RTAC program that reads real time data from the SEL-710. Students learn to interface the RTAC with SEL relays using a serial connection and to write structured text to read data from SEL relays.

| Lab | Device(s) involved          | Expected Learning Outcomes                                                                                                    |
|-----|-----------------------------|----------------------------------------------------------------------------------------------------|
| 1   | SEL-700G                    | <ul> <li>Identify requirements for successful synchronization</li> <li>Implement synchronism-check element</li> <li>Interpret synchronization report and develop<br/>recommendations to improve synchronism results</li> </ul>     |
| 2   | SEL-421                     | <ul> <li>Identify requirements for successful synchronization</li> <li>Implement synchronism-check element</li> <li>Interpret synchronization report and develop<br/>recommendations to improve synchronism results</li> </ul>     |
| 3   | SEL-3530 (RTAC), SEL<br>710 | <ul> <li>Identify correct communication parameters to<br/>interface relays and RTAC</li> <li>Implement a real time data acquisition system</li> <li>Compare relay acquired values with individually<br/>measured values</li> </ul> |

| Table 9: Experiment | Learning | Outcomes |
|---------------------|----------|----------|
|---------------------|----------|----------|

### **Chapter 6: SEL-700G Hardware Test and Results**

To test synchronism, the utility voltage is supplied through the system to bus six, while the generator voltage is applied at bus seven. The circuit breaker between bus six and seven remains open until synchronism conditions are met. The field current of the generator is adjusted to bring the terminal voltage to approximately 108V line-to-neutral, while the field current of the DC motor is adjusted to bring the generator frequency to a value between 60.01Hz and 60.4Hz. Once synchronism conditions are met, the SEL-700G triggers the circuit breaker between bus six and bus seven to close. Table 10 summarizes the synchronization results. To synchronize the second generator, the same process is applied between bus six and bus eight.

The system voltage at bus 6 is approximately 108V before synchronization due to voltage drops caused by the transformer magnetization current, leading to the same voltage value being chosen on the generator side. The frequency range is selected so that the generator is always operating at a slightly higher frequency than the 60Hz system. It also provides a wide enough frequency range for synchronization to occur without being too large to cause large power flow upon circuit breaker closure. All frequency parameters are within the specified regions and the percent difference between the generator and system voltage is very small. A comparison between the slip compensated phase angle difference and uncompensated phase angle difference. Comparing the breaker close time to the programmed time of 35ms, it is apparent the experimental time is much higher. However, the average time of 40.66ms is much closer and justifies the 35ms setting. The breaker closing time is well within the required 3 seconds. For specific settings, refer to Appendix A: SEL-700G Settings.

Table 10: Synchronism-Check Report

| Parameter           | Value   |
|---------------------|---------|
| Slip Frequency      | .39Hz   |
| Generator Frequency | 60.36Hz |
| System Frequency    | 59.98Hz |

| Parameter                               | Value         |
|-----------------------------------------|---------------|
| Voltage Difference                      | 1.97%         |
| Generator Voltage                       | .11kV phase   |
| System Voltage                          | .11kV phase   |
| Uncompensated Phase Angle Difference    | -5.86 degrees |
| Slip Compensated Phase Angle Difference | -2.24 degrees |
| Breaker Close Time                      | 62.58ms       |
| Average Breaker Close Time              | 40.66ms       |
| Close Operations                        | 111           |

Each synchronous generator is equipped with a switch that changes it from an induction machine to a synchronous machine. To simulate loss of field, the switch is changed from synchronous to induction while the generator is running. As shown in Figure 21, the loss of field pickup asserts before the associated trip variable asserts approximately 30 cycles later. Specific settings can be reviewed in Appendix A: SEL-700G Settings. These settings adequately protect the generators from loss of excitation.

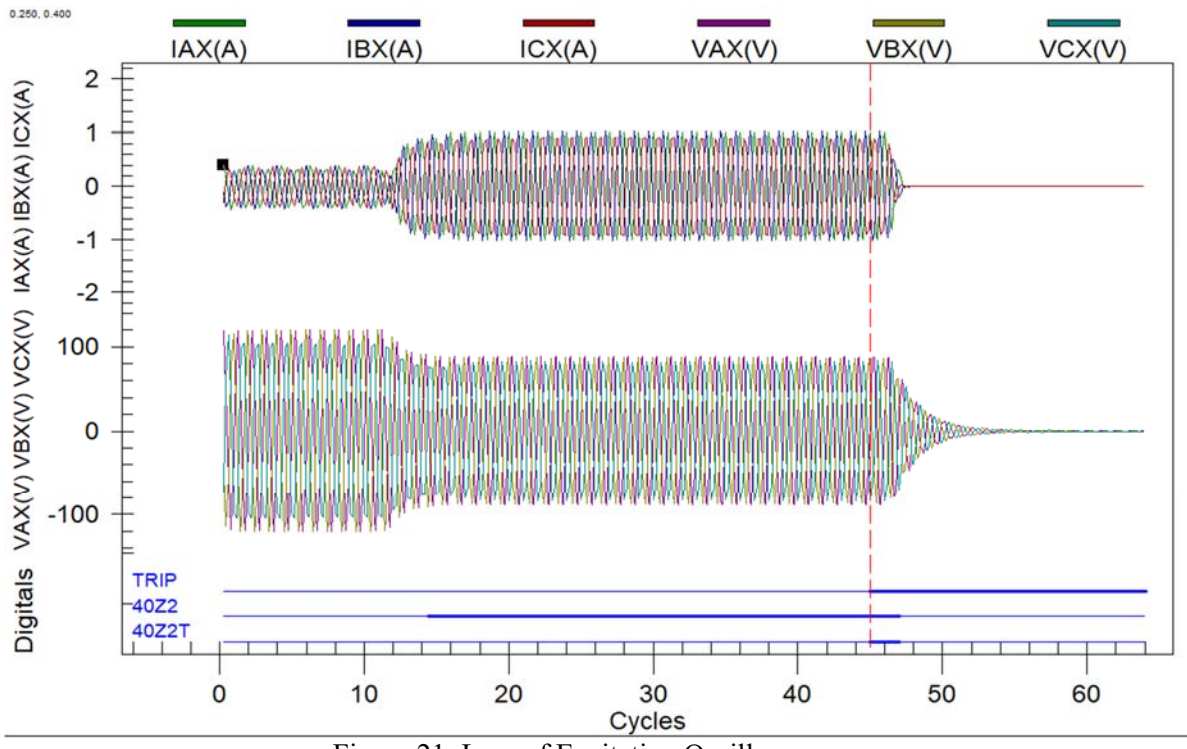

Figure 21: Loss of Excitation Oscillogram

To test the under and over frequency settings, the field current of the DC motor is adjusted. Changing the DC motor field current while the generators are disconnected from the utility changes their frequency. Figure 22 shows the under frequency trip variable asserting and tripping the circuit breaker connecting the generator to the system. The element de-asserts shortly after the circuit breaker opens since the generator frequency increases due to the loss of output power. Because there is a three second delay associated with the frequency elements, the SEL-700G does not capture or display the time between the pickup and trip element asserting.

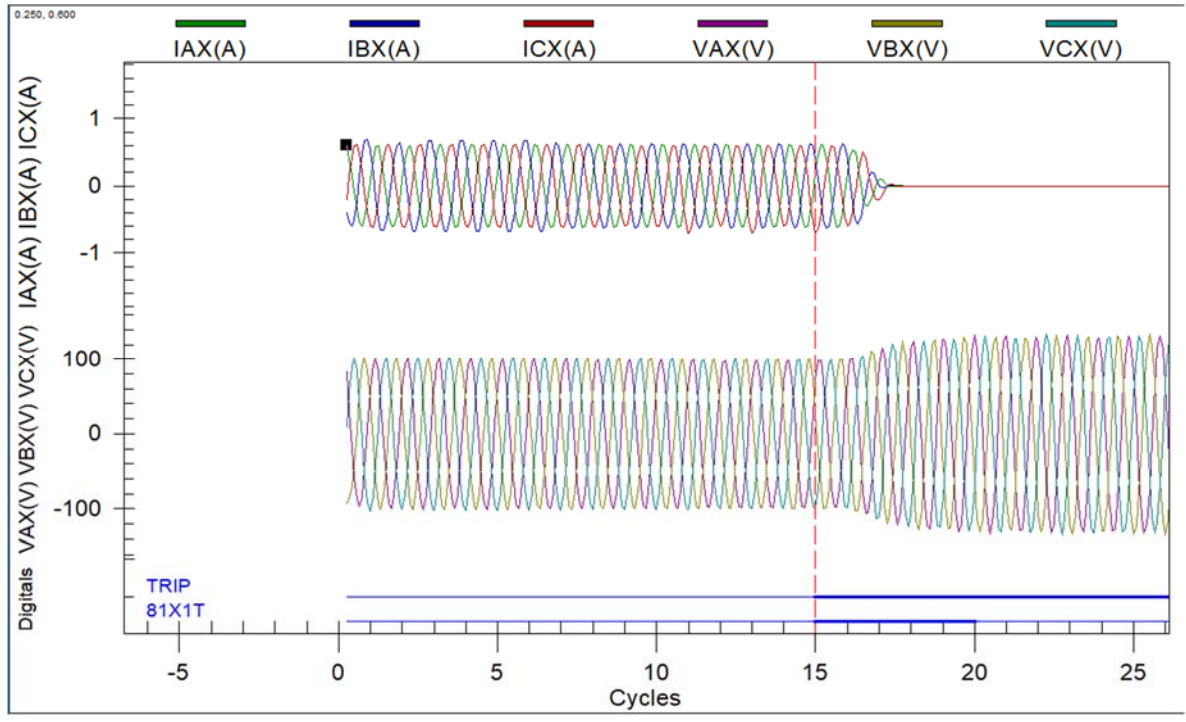

Figure 22: Under Frequency Oscillogram

Figure 23 shows the over frequency trip variable asserting and tripping the circuit breaker connecting the generator to the system. The element stays asserted after the circuit breaker opens since the generator frequency increases due to the decrease in output power. Because there is a three second delay associated with the frequency elements, the SEL-700G does not capture or display the time between the pickup and trip element asserting. For specific settings related to the frequency element, refer to Appendix A: SEL-700G Settings.

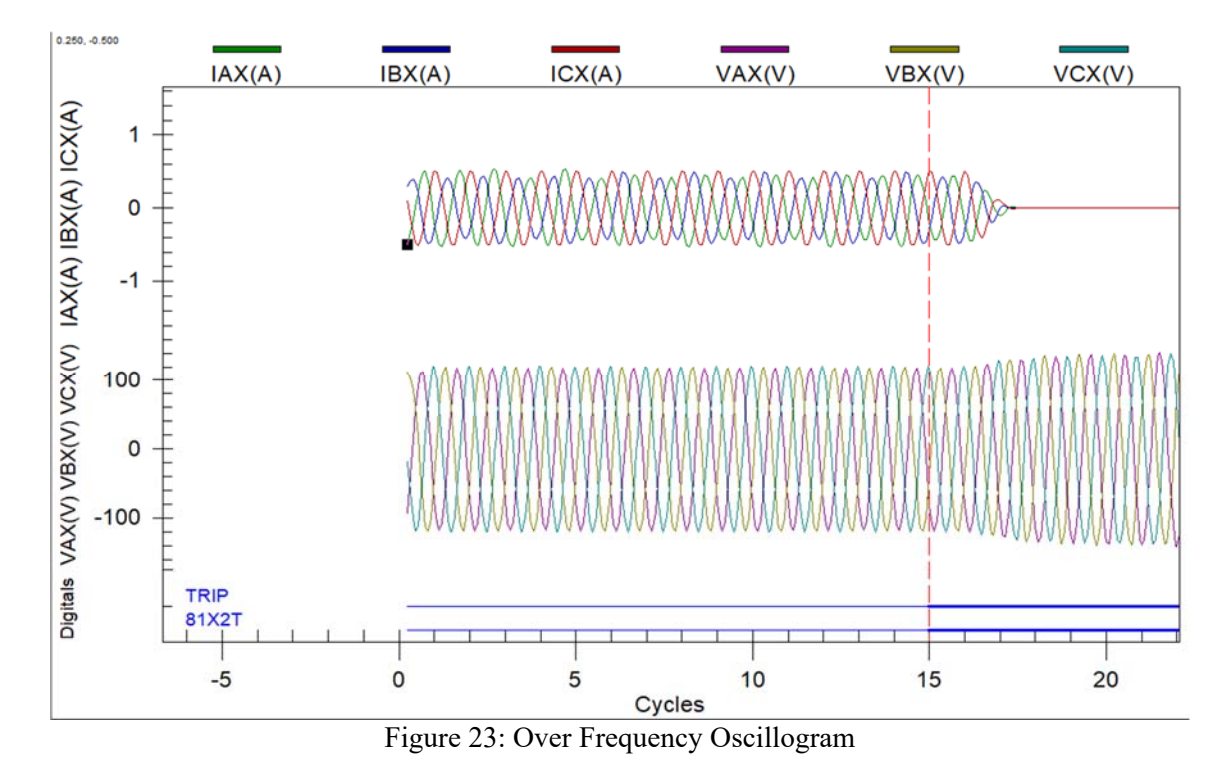

Each synchronous generator is a 250W machine that is powered by a DC motor. To simulate a loss of prime mover condition, the DC motor is turned off while the generator is running. Figure 24 shows the resulting oscillogram. The SEL-700G asserts the power element pickup, and the associated trip variable asserts approximately five cycles later. Refer to Appendix A: SEL-700G Settings for specific pickup and delay values. These settings ensure that the generator is protected from motoring for both the loss of the prime mover and the general reverse power conditions.

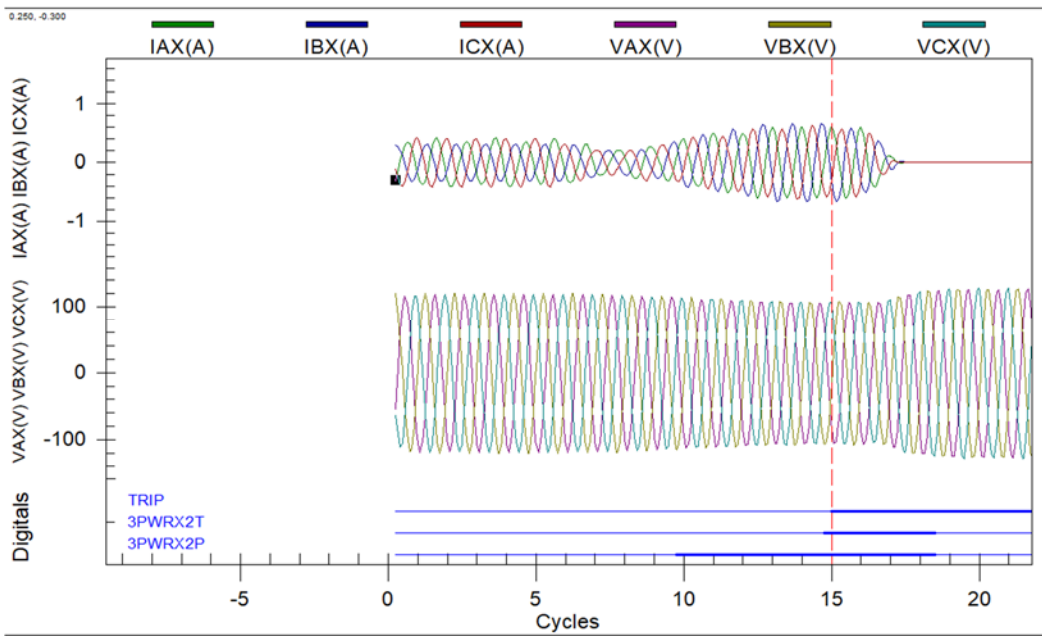

Figure 24: Loss of Prime Mover and Reverse Power Oscillogram

#### **Chapter 7: Microgrid System Hardware Tests and Results**

Because the real power output of the generators is fully controllable when the utility is connected to the system, a set operating point is determined. The real power of the generators is regulated at 200W and the terminal voltage is regulated at 208V. To examine the transient, unregulated conditions, data is collected before regulation occurs. Generator power and terminal voltage are both regulated manually. The presented data examines the normal operating parameters of the system, the system's frequency stability during islanding, and the effect of power factor correction on the generators. Values are recorded at three locations: the SEL-710, bus six, and the infinite bus. Wattmeters are connected at bus 6 and the infinite bus to measure system values, while the SEL-710 provides a convenient way to measure the effect of power factor correction as it directly measures the source current contribution to the motor.

Table 11 shows the key values of the microgrid at various locations while operating under normal load conditions and connected to the utility. All static loads are active, and the motor is running under no load with power factor correction. The total real power supplied by the generator and utility is slightly less than 400W, while the total reactive power is approximately 185VAR.

| Location  | Real<br>Power | Current<br>[A] | Voltage<br>[V] | Reactive<br>Power | Apparent<br>Power | Power<br>Factor | Frequency<br>[Hz] |
|-----------|---------------|----------------|----------------|-------------------|-------------------|-----------------|-------------------|
| Generator | 200           | .6             | 208            | 130               | 250               | .799            | 60                |
| Utility   | 184.9         | .562           | 206.4          | 58.5              | 232.5             | .797            | 60                |
| SEL-710   | 76.9          | .268           | 187            | 40                | 87                | .88             | 60                |

Table 11: Microgrid Standard Operating Values

When the capacitor bank is inactive and the motor is running, the total reactive power supplied by the sources increased to 440VAR. The generator and utility contribution to the motor current also increases by .792A. Most importantly, the power factor of both sources decreases significantly when the capacitor bank is inactive. Table 12 summarizes the system operating

values with no power factor correction and all loads running, while Table 13 shows a comparison of key system values with and without power factor correction.

| Location  | Real<br>Power<br>[W] | Current<br>[A] | Voltage<br>[V] | Reactive<br>Power<br>[VAR] | Apparent<br>Power<br>[VA] | Power<br>Factor | Frequency<br>[Hz] |
|-----------|----------------------|----------------|----------------|----------------------------|---------------------------|-----------------|-------------------|
| Generator | 200                  | .814           | 208            | 214                        | 337                       | .593            | 60                |
| Utility   | 161                  | .774           | 205.7          | 226                        | 318                       | .502            | 60                |
| SEL-710   | 65.7                 | 1.06           | 173.2          | 308.3                      | 315.2                     | .208            | 60                |

Table 12: Microgrid Operating Data - No Power Factor Correction

Table 13: Effect of Power Factor Correction

| Location                           | Without Pf Correction | With Pf Correction |
|------------------------------------|-----------------------|--------------------|
| Generator Power Factor             | .593                  | .799               |
| Utility Power Factor               | .502                  | .797               |
| SEL-710 Power Factor               | .208                  | .88                |
| Total Source Reactive Power        | 440VAR                | 189VAR             |
| Total Source Current Feeding Motor | 1.06A                 | .268A              |

To investigate the frequency stability of the microgrid during the islanding process, multiple points are examined to capture both transient and steady state conditions. To island the system, a switch connecting the utility to the system is opened. Table 14 shows the system operating data immediately after islanding and before load shedding. The generator frequency drops .667Hz and the power increases by 104W. Table 15 shows the operating data after the load is shed but before voltage and power regulation occurs. It indicates that the frequency increases .5Hz and the power output of the generators decreases. Once regulation of generator voltage, power, and frequency occurs, the microgrid is operating at acceptable values as shown in Table 16. The islanding process allows a constant power supply to the high priority induction motor, while shedding lower priority static load.

| Location  | Real<br>Power<br>[W] | Current<br>[A] | Voltage<br>[V] | Reactive<br>Power<br>[VAR] | Apparent<br>Power<br>[VA] | Power<br>Factor | Frequency<br>[Hz] |
|-----------|----------------------|----------------|----------------|----------------------------|---------------------------|-----------------|-------------------|
| Generator | 304                  | .978           | 194            | 98                         | 380                       | .8              | 59.33             |
| Utility   | 0                    | 0              | 0              | 0                          | 0                         | 0               | 0                 |
| SEL-710   | 52.28                | .190           | 162.1          | 13.53                      | 54.01                     | .968            | 59.33             |

Table 14: Transition Microgrid Data Immediately After Islanding - Before Load Shedding

Table 15: Microgrid Data Immediately After Islanding - After Load Shedding

| Location  | Real<br>Power<br>[W] | Current<br>[A] | Voltage<br>[V] | Reactive<br>Power<br>[VAR] | Apparent<br>Power<br>[VA] | Power<br>Factor | Frequency<br>[Hz] |
|-----------|----------------------|----------------|----------------|----------------------------|---------------------------|-----------------|-------------------|
| Generator | 235                  | .759           | 200.3          | 161                        | 303                       | .772            | 59.83             |
| Utility   | 0                    | 0              | 0              | 0                          | 0                         | 0               | 0                 |
| SEL-710   | 61.88                | .219           | 174            | 18.47                      | 64.5                      | .958            | 59.83             |

Table 16: Islanded Microgrid Data

| Location  | Real<br>Power<br>[W] | Current<br>[A] | Voltage<br>[V] | Reactive<br>Power<br>[VAR] | Apparent<br>Power<br>[VA] | Power<br>Factor | Frequency<br>[Hz] |
|-----------|----------------------|----------------|----------------|----------------------------|---------------------------|-----------------|-------------------|
| Generator | 254                  | .792           | 208            | 171                        | 330                       | .769            | 59.9              |
| Utility   | 0                    | 0              | 0              | 0                          | 0                         | 0               | 0                 |
| SEL-710   | 69.76                | .245           | 180            | 28.08                      | 75.2                      | .927            | 59.9              |

To re-synchronize the system, the circuit breaker connecting the utility to the system is opened, and the utility switch is closed. The SEL-421 checks for proper synchronization conditions between the utility and system and closes the circuit breaker. Table 17 shows the resulting data after the utility is synchronized and before the system is regulated. At this point, the utility is primarily providing magnetization current to the transformer as can be noted from the low power output and small power factor. The load that is shed during islanding has not been reconnected to the system yet as the RTAC still considers the utility to be off due to its low power output. To reset the system to normal operating conditions, the generator output power and voltage are reduced to 200W and 208V. Full system values are shown in Table 18. These values are almost identical to the values shown in Table 11 since the system has been restored to the same operating point where it started.

| Location  | Real<br>Power<br>[W] | Current<br>[A] | Voltage<br>[V] | Reactive<br>Power<br>[VAR] | Apparent<br>Power<br>[VA] | Power<br>Factor |
|-----------|----------------------|----------------|----------------|----------------------------|---------------------------|-----------------|
| Generator | 238                  | .670           | 216.7          | 66.4                       | 290                       | .814            |
| Utility   | 55.6                 | .296           | 206.6          | 95.9                       | 123.5                     | .458            |
| SEL-710   | 86.78                | .312           | 194            | 58.7                       | 104.75                    | .828            |

Table 17: Re-synchronized System Data - Before Regulation

Table 18: Re-synchronized System Data - After Regulation

| Location  | Real<br>Power<br>[W] | Current<br>[A] | Voltage<br>[V] | Reactive<br>Power<br>[VAR] | Apparent<br>Power<br>[VA] | Power<br>Factor |
|-----------|----------------------|----------------|----------------|----------------------------|---------------------------|-----------------|
| Generator | 200                  | .603           | 208            | 129.8                      | 253                       | .802            |
| Utility   | 180.7                | .550           | 205.8          | 56.1                       | 225.1                     | .798            |
| Motor     | 75.84                | .271           | 187.4          | 42.82                      | 87.1                      | .87             |

During the islanding process, pertinent relays change protection groups as outlined in

Table 8. This is done by using remote bits in the relay settings group selection and having the

RTAC change the remote bit values depending on the state of the system as shown in Figure 15

through Figure 17.

### **Chapter 8: Conclusion**

## **8.1 Difficulties Encountered**

Many challenges encountered during this project occurred due to basic misunderstandings of equipment operation. When implementing the loss of excitation element on the SEL-700G, the torque control element was set to deactivate if a loss of voltage occurred. While not known at the time, if a torque control element is de-asserted, the element it controls is deactivated. Since the synchronous generator loss of excitation condition decreased the voltage by greater than 25% (the threshold for loss of voltage to be recognized in the SEL-700G), the torque control element de-asserted. To solve this problem, the torque control element was set to a constant value of "one", preventing it from disabling the loss of excitation element.

Another example of a misunderstanding of basic equipment operation occurred when programming the RTAC. The RTAC is interfaced with SEL relays using a direct transparent connection. When a user logs onto a relay through the RTAC, this connection type disables any communication between the relay and the RTAC that is initiated by an RTAC program. The user that is logged onto the relay takes precedence over the RTAC program, preventing the program from requesting data from the relay. This caused many intermittent issues in the system as it was common to log onto the relays to send updated settings files while the RTAC program was running. Because of a lack of understanding related to direct transparent connections, the RTAC program often stopped working since a user was logged onto the relays. After the problem was identified, it was easily remedied by logging off of the relays immediately after sending a settings file.

The biggest problem in this project was caused by the delta-delta connected transformer used in [15]. When unloaded, the output of the delta-delta connected transformer had unbalanced line to ground voltages. When initially energizing the system, the output of the delta-delta connected transformer is connected to the input of an open circuit breaker. The output of that

41

circuit breaker is connected to a wye-grounded synchronous generator. To close the circuit breaker and synchronize the generator to the system, the SEL-700G uses its synchronism-check element. The synchronism-check element can compare either line to line voltages or line to neutral voltages to ensure proper synchronization parameters are met. However, to use the line to line comparison, delta connected potential transformers must be used. Since this microgrid system does not utilize potential transformers (PT) and relay PT inputs are directly connected to the system, the relays must be set to use a wye configuration. This forces the synchronism-check element to compare line to neutral voltages during synchronization. Since the delta-delta transformer has unbalanced line to ground voltages and the generator is wye-grounded, this makes it impossible to have equal line to ground voltages between each individual transformer phase and the corresponding generator phase prior to synchronization. To fix this issue, the deltadelta transformer was changed to a wye-wye configuration. This resulted in balanced phase to ground voltages at both the input and output of the transformer and allowed for proper generator synchronization.

## **8.2 Recommended Future Work**

While the laboratory-scale microgrid system presented in this work is an adequate model of an industry standard microgrid, additions to the system could improve its accuracy. To expand the system, different types of generation and storage must be added. A photo-voltaic system models the increasing number of renewable energy sources used in microgrids and can be coupled with a battery storage system to offset over-generation. Expanding the system also requires adding more loads. Loading the motor and adding loads at different buses in the system is one example of this. Placing a variable frequency drive on the motor creates harmonics and can more accurately represent the noise that is present on microgrid systems. Additionally, directional protection on the transmission lines can provide an enhanced and more reliable protection scheme.

42

# **8.3 Analysis of Requirements**

The project requirements specified in Table 1 describe the required operation of the microgrid system. Industry Standard SEL relays were used to protect and automate the system at the generator, utility, and load buses. The SEL-700G protects the generators from under/over frequency, reverse power, loss of excitation conditions, and enables synchronization within 1 second of command issuance via the synchronism-check element. The SEL-421 enables synchronization under 1 second of command issuance at the utility bus, and SEL-710 enables automated power factor correction. The RTAC regulates the system frequency within  $\pm 0.5\%$  of 60Hz through load shedding. Each relay has a common timing reference that ensures all event reports have unified time stamps. The experiments teach students how to use the synchronism-check element in both the SEL-700G and the SEL-421. The experiments also teach students how to acquire data from relays using the RTAC.

#### REFERENCES

- [1] "History of Electricity", Institute for Energy Research, 2014. [Online]. Available: http://instituteforenergyresearch.org/history-electricity/. [Accessed: 20- Oct- 2017].
- [2] A. Gilbert, "The U.S. Electricity System in 15 Maps", The Energy Collective, 2016.
- [3] North American Reliability Corporation, NERC Interconnections. 2016.
- [4] Federal Energy Regulatory Commission, RTO and ISO map. 2017.
- [5] "9 of the Worst Power Outages in United States History", Electric Choice, 2016.
- [6] California Independent System Operator, CAISO Duck Curve. 2016.
- [7] "About Microgrids", Microgrids at Berkeley Labs, 2017. Available: https://buildingmicrogrid.lbl.gov/about-microgrids. [Accessed: 19- Oct- 2017].
- [8] The Utility View of Microgrids. Utility Dive, 2014, pp. 2-4.
- [9] "Course Catalog, Electrical Engineering (EE)", California Polytechnic State University Course Catalog, 2012. [Online]. Available: http://catalog.calpoly.edu/coursesaz/ee/. [Accessed: 07- Nov- 2017].
- [10] "Electrical, Electronic, and Communications programs", U.S. News and World Report College Rankings, 2017. [Online]. Available: https://www.usnews.com/bestcolleges/rankings/engineering-electrical-electronic-communications. [Accessed: 07- Nov-2017].
- [11] Daniel E. Olivares, Nikos D. Hatziargyriou, "Trends in Microgrid Control", IEEE TRANSACTIONS ON SMART GRID, vol. 5, no. 4, pp. 1905-1919, JULY 2014.
- [12] K. Das, A. Nitsas, M. Altin, A. D. Hansen, P. E. Sorensen, "Improved Load-Shedding Scheme Considering Distributed Generation", IEEE TRANSACTIONS ON POWER DELIVERY, vol. 32, no. 1, pp. 515-524, February 2017.
- [13] C.T. Lee, C.C. Chu, P.T. Cheng, "A New Droop Control Method for the Autonomous Operation of Distributed Energy Resource Interface Converters", IEEE TRANSACTIONS ON POWER ELECTRONICS, vol. 28, no. 4, pp. 1980-1992, April 2013.
- [14] D. Zhang and E. Ambikairajah, "De-coupled PQ control for operation of islanded microgrid," 2015 Australasian Universities Power Engineering Conference (AUPEC), Wollongong, NSW, 2015, pp. 1-6.
- [15] Kenan Pretzer, "Protective Relaying Student Laboratory", Master's Thesis, Dept. Elect. Eng., California Polytechnic State Univ., San Luis Obispo, 2017.
- [16] O. Corulli, "Motor protection lab experiment using SEL-710," Senior project report, Dept. Elect. Eng., California Polytechnic State Univ., San Luis Obispo, Jun. 2013, pp. 13-

14. Available:

http://digitalcommons.calpoly.edu/cgi/viewcontent.cgi?article=1236&context=eesp

- [17] SEL-700G generator protection and synchronization relay, Schweitzer Engineering Laboratories Inc., Pullman, WA, Instruction Manual, 2017. Available: <u>https://selinc.com/products/700G</u> [Accessed: 12- Oct- 2017]
- [18] J. Blackburn and T. Domin, *Protective relaying: principles and applications*, 4th ed. CRC Press, 2014.
- [19] K. A. Saleh, H. H. Zeineldin and E. F. El-Saadany, "Optimal Protection Coordination for Microgrids Considering N-1 Contingency," *IEEE Transactions on Industrial Informatics*, vol. 13, no. 5, pp. 2270-2278, Oct. 2017.
- [20] SEL-700G generator protection and synchronization relay, Schweitzer Engineering Laboratories Inc., Pullman, WA, Instruction Manual, 2017. Available: <u>https://selinc.com/products/700G</u> [Accessed: 12- Oct- 2017]
- [21] J. Glover, T. Overbye and M. Sarma, *Power system analysis & design*, 6th ed. Cengage Learning, 2015.
- [22] S. Chapman., *Electric machinery fundamentals*, 5th ed. Mcgraw Hill, 2013.
- [23] SEL-421 utility and feeder protection relay, Schweitzer Engineering Laboratories Inc., Pullman, WA, Instruction Manual, 2017. Available: <u>https://selinc.com/products/421</u> [Accessed: 12- Oct- 2017]
- [24] Khatib, B. Nayak, B. Dai, J. Coleman, S. Hoskins and J. Tierson, "Design and Development of a Microgrid Control System for Integration of Induction Generation with Storage Capability at Saint Paul Island, Alaska", in *IEEE PES Innovative Smart Grid Technologies*, Arlington, 2017. Available: https://cdn.selinc.com/assets/Literature/Publications/Technical%20Papers/6784\_DesignDe velopment\_ARK\_20161214\_Web.pdf?v=20170426-113518. [Accessed: 12- Oct- 2017]
- [25] R. Ford and C. Coulston, Design for Electrical and Computer Engineers, McGraw-Hill, 2007, p. 37

# APPENDICES

| <b>Appendix A:</b> | <b>SEL-700G</b> | Settings |
|--------------------|-----------------|----------|
|--------------------|-----------------|----------|

| Global   |                                           |                                                                | Тор          |
|----------|-------------------------------------------|----------------------------------------------------------------|--------------|
| Setting  | Description                               | Range                                                          | Value        |
| FNOM     | Rated Frequency                           | Select: 50, 60                                                 | 60           |
| DATE_F   | Date Format                               | Select: MDY, YMD, DMY                                          | MDY          |
| FAULT    | Fault Condition                           | Valid range = The legal operators: AND<br>OR NOT R_TRIG F_TRIG | TRIP         |
| EMP      | Messenger Points Enable                   | Range = $1$ to $32$ , N                                        | N            |
| TGR      | Group Change Delay                        | Range = 0 to $400$                                             | 1            |
| SS1      | Select Settings Group1                    | Valid range = The legal operators: AND<br>OR NOT R_TRIG F_TRIG | NOT RB01     |
| SS2      | Select Settings Group2                    | Valid range = The legal operators: AND<br>OR NOT R_TRIG F_TRIG | RB01         |
| SS3      | Select Settings Group3                    | Valid range = The legal operators: AND<br>OR NOT R_TRIG F_TRIG | 0            |
| EPMU     | Enable Synchronized Phasor<br>Measurement | Select: Y, N                                                   | Ν            |
| IRIGC    | IRIG-B Control Bits<br>Definition         | Select: NONE, C37.118                                          | NONE         |
| UTC_OFF  | Offset From UTC                           | Range = $-24.00$ to $24.00$                                    | 0.00         |
| DST_BEGM | Month To Begin DST                        | Range = $1$ to $12$ , OFF                                      | OFF          |
| 52ABF    | 52A Interlock in BF Logic                 | Select: Y, N                                                   | Ν            |
| BFDX     | Breaker X Failure Delay                   | Range = 0.00  to  2.00                                         | 0.50         |
| BFIX     | Breaker X Failure Initiate                | Valid range = The legal operators: AND<br>OR NOT R_TRIG F_TRIG | R_TRIG TRIPX |
| IN101D   | IN101 Debounce                            | Range = 0 to 65000, AC                                         | 10           |
| IN102D   | IN102 Debounce                            | Range = 0 to 65000, AC                                         | 10           |
| EBMONX   | Enable Breaker X Monitor                  | Select: Y, N                                                   | Y            |
| BKMONX   | Control Breaker Monitor                   | Valid range = The legal operators: AND<br>OR NOT R_TRIG F_TRIG | TRIPX        |
| COSP1X   | Close/Open Operations Set<br>Point 1-max  | Range = 0 to 65000                                             | 10000        |
| COSP2X   | Close/Open Operations Set<br>Point 2-mid  | Range = 0 to 65000                                             | 150          |
| COSP3X   | Close/Open Operations Set<br>Point 3-min  | Range = 0 to 65000                                             | 12           |
| KASP1X   | kA(pri) Interrupted Set Point<br>1-min    | Range = $0.00$ to 999.00                                       | 1.20         |
| KASP2X   | kA(pri) Interrupted Set Point<br>2-mid    | Range = $0.00$ to 999.00                                       | 8.00         |
| KASP3X   | kA(pri) Interrupted Set Point<br>3-max    | Range = 0.00 to 999.00                                         | 20.00        |

| Global   |                   |                                                                |            |
|----------|-------------------|----------------------------------------------------------------|------------|
|          |                   |                                                                | <u>Top</u> |
| Setting  | Description       | Range                                                          | Value      |
| RSTTRGT  | Reset Targets     | Valid range = The legal operators: AND<br>OR NOT R_TRIG F_TRIG | 0          |
| RSTENRGY | Reset Energy      | Valid range = The legal operators: AND<br>OR NOT R_TRIG F_TRIG | 0          |
| RSTMXMN  | Reset Max/Min     | Valid range = The legal operators: AND<br>OR NOT R_TRIG F_TRIG | 0          |
| RSTDEM   | Reset Demand      | Valid range = The legal operators: AND<br>OR NOT R_TRIG F_TRIG | 0          |
| RSTPKDEM | Reset Peak Demand | Valid range = The legal operators: AND<br>OR NOT R_TRIG F_TRIG | 0          |
| DSABLSET | Disable Settings  | Valid range = The legal operators: AND<br>OR NOT R_TRIG F_TRIG | 0          |
| TIME_SRC | IRIG Time Source  | Select: IRIG1, IRIG2                                           | IRIG1      |
| Global   |                   |                                                                | <u>Top</u> |

| Group 1  | Group 1<br><u>Top</u>             |                                                         |                           |  |  |
|----------|-----------------------------------|---------------------------------------------------------|---------------------------|--|--|
| Setting  | Description                       | Range                                                   | Value                     |  |  |
| RID      | Relay Identifier                  | Range = ASCII string<br>with a maximum length<br>of 16. | SEL-700G                  |  |  |
| TID      | Terminal Identifier               | Range = ASCII string<br>with a maximum length<br>of 16. | GEN 1 RELAY / GEN 2 RELAY |  |  |
| CTRN     | Neutral CT Ratio                  | Range = 1 to 10000                                      | 1                         |  |  |
| PTRS     | Synchronizing Voltage PT<br>Ratio | Range = 1.00 to<br>10000.00                             | 1.00                      |  |  |
| PTRN     | Neutral PT Ratio                  | Range = 1.00 to<br>10000.00                             | 1.00                      |  |  |
| CTRX     | X Side Phase CT Ratio             | Range = 1 to 10000                                      | 1                         |  |  |
| PTRX     | X Side PT Ratio                   | Range = 1.00 to<br>10000.00                             | 1.00                      |  |  |
| CTRY     | Y Side Phase CT Ratio             | Range = 1 to 10000                                      | 1                         |  |  |
| INOM     | Nominal Generator Current         | Range = 1.0 to 10.0                                     | 1.7                       |  |  |
| VNOM_X   | X Side Nominal L-L Voltage        | Range = $0.02$ to<br>1000.00                            | 0.21                      |  |  |
| PHROT    | Phase Rotation                    | Select: ABC, ACB                                        | ACB                       |  |  |
| X_CUR_IN | X Side Phase CT Location          | Select: NEUT, TERM                                      | TERM                      |  |  |
| DELTAY_X | X Side PT Connection              | Select: DELTA, WYE                                      | WYE                       |  |  |
| CTCONY   | Y Side Phase CT Connection        | Select: DELTA, WYE                                      | WYE                       |  |  |

| E40     | Enable Loss-of-Field Protection                      | Select: Y, N                                                      | Y      |
|---------|------------------------------------------------------|-------------------------------------------------------------------|--------|
| 40Z1P   | Zone 1 Mho Diameter                                  | Range = 0.1 to 100.0,<br>OFF                                      | 50.0   |
| 40XD1   | Zone 1 Offset Reactance                              | Range = $-50.0$ to 0.0                                            | -12.0  |
| 40Z1D   | Zone 1 Pickup Time Delay                             | Range = $0.00$ to $400.00$                                        | 0.00   |
| 40Z2P   | Zone 2 Mho Diameter                                  | Range = 0.1 to 100.0,<br>OFF                                      | 100.0  |
| 40XD2   | Zone 2 Offset Reactance                              | Range = $-50.0$ to $50.0$                                         | -12.0  |
| 40Z2D   | Zone 2 Pickup Time Delay                             | Range = $0.00$ to $400.00$                                        | 0.50   |
| 40ZTC   | 40Z Element Torque Control                           | Valid range = The legal<br>operators: AND OR<br>NOT R_TRIG F_TRIG | 1      |
| EPWRX   | Enable Three Phase Power<br>Elements                 | Select: 1-4, N                                                    | 2      |
| 3PWRX1P | Three Phase Power Element<br>Pickup                  | Range = 1.0 to 6500.0,<br>OFF                                     | 10.0   |
| PWRX1T  | Power Element Type                                   | Select: +WATTS, -<br>WATTS, +VARS, -<br>VARS                      | -WATTS |
| PWRX1D  | Power Element Time Delay                             | Range = $0.00$ to 240.00                                          | 0.25   |
| 3PWRX2P | Three Phase Power Element<br>Pickup                  | Range = 1.0 to 6500.0,<br>OFF                                     | 25.0   |
| PWRX2T  | Power Element Type                                   | Select: +WATTS, -<br>WATTS, +VARS, -<br>VARS                      | -WATTS |
| PWRX2D  | Power Element Time Delay                             | Range = 0.00 to 240.00                                            | 0.08   |
| E81X    | Enable Frequency Elements                            | Select: 1-6, N                                                    | 2      |
| 81XTC   | 81 Element Torque Control                            | Valid range = The legal<br>operators: AND OR<br>NOT R_TRIG F_TRIG | 1      |
| 81X1TP  | Frequency Pickup Level 1                             | Range = 15.00 to 70.00,<br>OFF                                    | 59.58  |
| 81X1TD  | Frequency Delay 1                                    | Range = $0.00$ to 240.00                                          | 3.00   |
| 81X2TP  | Frequency Pickup Level 2                             | Range = 15.00 to 70.00,<br>OFF                                    | 60.43  |
| 81X2TD  | Frequency Delay 2                                    | Range = $0.00$ to 240.00                                          | 3.00   |
| E81RX   | Enable Rate-of-Change of<br>Frequency Elements       | Select: 1-4, N                                                    | Ν      |
| E81ACC  | Number of Frequency<br>Accumulator Bands             | Select: 1-6, N                                                    | Ν      |
| LOPBLKX | X-Side Loss of Potential Block<br>Condition Equation | Valid range = The legal<br>operators: AND OR<br>NOT R_TRIG F_TRIG | 0      |
| E25X    | Synchronism Check Enable                             | Select: Y, N                                                      | Y      |
| 25VLOX  | Voltage Window - Low<br>Threshold                    | Range = 0.00 to 300.00                                            | 104.00 |

| 25VHIX  | Voltage Window - High<br>Threshold                           | Range = 0.00 to 300.00                                                                | 112.00               |
|---------|--------------------------------------------------------------|---------------------------------------------------------------------------------------|----------------------|
| 25VDIFX | Maximum Voltage Difference                                   | Range = 1.0 to 15.0,<br>OFF                                                           | 5.0                  |
| 25RCFX  | Voltage Ratio Correction Factor                              | Range = $0.500$ to $2.000$                                                            | 1.000                |
| GENV+   | Generator Voltage High<br>Required                           | Select: Y, N                                                                          | N                    |
| 25SLO   | Minimum Slip Frequency                                       | Range = $-1.00$ to 0.99                                                               | 0.00                 |
| 25SHI   | Maximum Slip Frequency                                       | Range = $-0.99$ to $1.00$                                                             | 0.43                 |
| 25ANG1X | Maximum Angle 1                                              | Range = 0 to $80$                                                                     | 15                   |
| 25ANG2X | Maximum Angle 2                                              | Range = 0 to $80$                                                                     | 15                   |
| CANGLE  | Target Close Angle                                           | Range = $-15$ to $15$                                                                 | -3                   |
| SYNCPX  | Synchronism Check Phase<br>(VAX, VBX, VCX or deg lag<br>VAX) | Select: 0, 30, 60, 90,<br>120, 150, 180, 210, 240,<br>270, 300, 330, VAX,<br>VBX, VCX | VAX                  |
| TCLOSDX | Breaker Close Time for Angle<br>Compensation                 | Range = 1 to 1000, OFF                                                                | 35                   |
| CFANGLE | Close Fail Angle                                             | Range = $3$ to $120$ , OFF                                                            | OFF                  |
| BSYNCHX | Block Synchronism Check<br>Elements                          | Valid range = The legal<br>operators: AND OR<br>NOT R_TRIG F_TRIG                     | (NOT 3POX)           |
| EAUTO   | Enable Autosynchronism                                       | Select: NONE, DIG                                                                     | NONE                 |
| 3POXD   | Three-Pole Open Time Delay                                   | Range = $0.00$ to $1.00$                                                              | 0.00                 |
| TDURD   | Minimum Trip Time                                            | Range = 0.00 to 400.00                                                                | 0.50                 |
| TR1     | Trip 1 (Generator Field Breaker<br>Trip) Equation            | Valid range = The legal<br>operators: AND OR<br>NOT R_TRIG F_TRIG                     | SV06 OR SV07 OR SV08 |
| TR2     | Trip 2 (Prime Mover Trip)<br>Equation                        | Valid range = The legal<br>operators: AND OR<br>NOT R_TRIG F_TRIG                     | SV06 OR SV07 OR LT06 |
| TR3     | Trip 3 (Generator Lockout<br>Relay) Equation                 | Valid range = The legal<br>operators: AND OR<br>NOT R_TRIG F_TRIG                     | SV06 OR SV07         |
| REMTRIP | Remote Trip                                                  | Valid range = The legal<br>operators: AND OR<br>NOT R_TRIG F_TRIG                     | 0                    |
| ULTR1   | Unlatch Trip 1                                               | Valid range = The legal<br>operators: AND OR<br>NOT R_TRIG F_TRIG                     | NOT TRI              |
| ULTR2   | Unlatch Trip 2                                               | Valid range = The legal<br>operators: AND OR<br>NOT R_TRIG F_TRIG                     | NOT TR2              |
| ULTR3   | Unlatch Trip 3                                               | Valid range = The legal<br>operators: AND OR<br>NOT R_TRIG F_TRIG                     | NOT TR3              |
| CFDX    | Close X Failure Time Delay                                   | Range = $0.00$ to $400.00$                                                            | 0.50                 |

| TRX                   | X-Side (Generator Main Circuit<br>Breaker) Trip Equation | Valid range = The legal<br>operators: AND OR<br>NOT R_TRIG F_TRIG | 3PWRX1T OR 3PWRX2T OR<br>40Z1T OR 40Z2T OR 81XT |  |
|-----------------------|----------------------------------------------------------|-------------------------------------------------------------------|-------------------------------------------------|--|
| ULTRX                 | Unlatch Trip X                                           | Valid range = The legal<br>operators: AND OR<br>NOT R_TRIG F_TRIG | ЗРОХ                                            |  |
| 52AX                  | Breaker X Status                                         | Valid range = The legal<br>operators: AND OR<br>NOT R_TRIG F_TRIG | 0                                               |  |
| CLX                   | Close X Equation                                         | Valid range = The legal<br>operators: AND OR<br>NOT R_TRIG F_TRIG | 25C                                             |  |
| ULCLX                 | Unlatch Close X                                          | Valid range = The legal<br>operators: AND OR<br>NOT R_TRIG F_TRIG | TRIPX                                           |  |
| Group 1<br><u>Top</u> |                                                          |                                                                   |                                                 |  |

| Logic 1  |                  |                                                                            | Тор              |
|----------|------------------|----------------------------------------------------------------------------|------------------|
| Setting  | Description      | Range                                                                      | Value            |
| OUT101FS | OUT101 Fail-Safe | Select: Y, N                                                               | N                |
| OUT101   |                  | Valid range =<br>The legal<br>operators: AND<br>OR NOT<br>R_TRIG<br>F_TRIG | HALARM OR SALARM |
| OUT102FS | OUT102 Fail-Safe | Select: Y, N                                                               | Υ                |
| OUT102   |                  | Valid range =<br>The legal<br>operators: AND<br>OR NOT<br>R_TRIG<br>F_TRIG | TRIPX            |
| OUT103FS | OUT103 Fail-Safe | Select: Y, N                                                               | Y                |
| OUT103   |                  | Valid range =<br>The legal<br>operators: AND<br>OR NOT<br>R_TRIG<br>F_TRIG | NOT CLOSEX       |
| Logic 1  |                  |                                                                            | Тор              |

| Group 2  |                                   |                                                            |                           |
|----------|-----------------------------------|------------------------------------------------------------|---------------------------|
| Setting  | Description                       | Range                                                      | Value                     |
| RID      | Relay Identifier                  | Range = ASCII<br>string with a<br>maximum<br>length of 16. | SEL-700G                  |
| TID      | Terminal Identifier               | Range = ASCII<br>string with a<br>maximum<br>length of 16. | GEN 1 RELAY / GEN 2 RELAY |
| CTRN     | Neutral CT Ratio                  | Range = 1 to<br>10000                                      | 1                         |
| PTRS     | Synchronizing Voltage PT<br>Ratio | Range = 1.00 to<br>10000.00                                | 1.00                      |
| PTRN     | Neutral PT Ratio                  | Range = 1.00 to<br>10000.00                                | 1.00                      |
| CTRX     | X Side Phase CT Ratio             | Range = 1 to<br>10000                                      | 1                         |
| PTRX     | X Side PT Ratio                   | Range = 1.00 to<br>10000.00                                | 1.00                      |
| CTRY     | Y Side Phase CT Ratio             | Range = 1 to<br>10000                                      | 1                         |
| INOM     | Nominal Generator Current         | Range = 1.0 to<br>10.0                                     | 1.7                       |
| VNOM_X   | X Side Nominal L-L Voltage        | Range = 0.02 to<br>1000.00                                 | 0.21                      |
| PHROT    | Phase Rotation                    | Select: ABC,<br>ACB                                        | ACB                       |
| X_CUR_IN | X Side Phase CT Location          | Select: NEUT,<br>TERM                                      | TERM                      |
| DELTAY_X | X Side PT Connection              | Select: DELTA,<br>WYE                                      | WYE                       |
| CTCONY   | Y Side Phase CT Connection        | Select: DELTA,<br>WYE                                      | WYE                       |
| E40      | Enable Loss-of-Field Protection   | Select: Y, N                                               | Υ                         |
| 40Z1P    | Zone 1 Mho Diameter               | Range = 0.1 to<br>100.0, OFF                               | 50.0                      |
| 40XD1    | Zone 1 Offset Reactance           | Range = -50.0<br>to 0.0                                    | -12.0                     |
| 40Z1D    | Zone 1 Pickup Time Delay          | Range = 0.00 to<br>400.00                                  | 0.00                      |
| 40Z2P    | Zone 2 Mho Diameter               | Range = 0.1 to<br>100.0, OFF                               | 100.0                     |
| 40XD2    | Zone 2 Offset Reactance           | Range = -50.0<br>to 50.0                                   | -12.0                     |
| 40Z2D    | Zone 2 Pickup Time Delay          | Range = $0.00$ to                                          | 0.50                      |

| Group 2 | Group 2                                        |                                                                            |        |  |
|---------|------------------------------------------------|----------------------------------------------------------------------------|--------|--|
| Setting | Description                                    | Range                                                                      | Value  |  |
| 0       |                                                | 400.00                                                                     |        |  |
| 40ZTC   | 40Z Element Torque Control                     | Valid range =<br>The legal<br>operators: AND<br>OR NOT<br>R_TRIG<br>F_TRIG | 1      |  |
| EPWRX   | Enable Three Phase Power<br>Elements           | Select: 1-4, N                                                             | 2      |  |
| 3PWRX1P | Three Phase Power Element<br>Pickup            | Range = 1.0 to<br>6500.0, OFF                                              | 10.0   |  |
| PWRX1T  | Power Element Type                             | Select:<br>+WATTS, -<br>WATTS,<br>+VARS, -<br>VARS                         | -WATTS |  |
| PWRX1D  | Power Element Time Delay                       | Range = 0.00 to 240.00                                                     | 0.25   |  |
| 3PWRX2P | Three Phase Power Element<br>Pickup            | Range = 1.0 to 6500.0, OFF                                                 | 25.0   |  |
| PWRX2T  | Power Element Type                             | Select:<br>+WATTS, -<br>WATTS,<br>+VARS, -<br>VARS                         | -WATTS |  |
| PWRX2D  | Power Element Time Delay                       | Range = $0.00$ to 240.00                                                   | 0.08   |  |
| E81X    | Enable Frequency Elements                      | Select: 1-6, N                                                             | 2      |  |
| 81XTC   | 81 Element Torque Control                      | Valid range =<br>The legal<br>operators: AND<br>OR NOT<br>R_TRIG<br>F_TRIG | 1      |  |
| 81X1TP  | Frequency Pickup Level 1                       | Range = 15.00<br>to 70.00, OFF                                             | 59.58  |  |
| 81X1TD  | Frequency Delay 1                              | Range = $0.00$ to 240.00                                                   | 3.00   |  |
| 81X2TP  | Frequency Pickup Level 2                       | Range = 15.00<br>to 70.00, OFF                                             | 60.43  |  |
| 81X2TD  | Frequency Delay 2                              | Range = 0.00  to 240.00                                                    | 3.00   |  |
| E81RX   | Enable Rate-of-Change of<br>Frequency Elements | Select: 1-4, N                                                             | N      |  |
| E81ACC  | Number of Frequency<br>Accumulator Bands       | Select: 1-6, N                                                             | N      |  |

| Group 2 |                                                              | Тор                                                                                         |                      |
|---------|--------------------------------------------------------------|---------------------------------------------------------------------------------------------|----------------------|
| Setting | Description                                                  | Range                                                                                       | Value                |
| E25X    | Synchronism Check Enable                                     | Select: Y, N                                                                                | Y                    |
| 25VLOX  | Voltage Window - Low<br>Threshold                            | Range = $0.00$ to 300.00                                                                    | 104.00               |
| 25VHIX  | Voltage Window - High<br>Threshold                           | Range = $0.00$ to 300.00                                                                    | 112.00               |
| 25VDIFX | Maximum Voltage Difference                                   | Range = 1.0 to<br>15.0, OFF                                                                 | 5.0                  |
| 25RCFX  | Voltage Ratio Correction<br>Factor                           | Range = 0.500<br>to 2.000                                                                   | 1.000                |
| GENV+   | Generator Voltage High<br>Required                           | Select: Y, N                                                                                | N                    |
| 25SLO   | Minimum Slip Frequency                                       | Range = -1.00<br>to 0.99                                                                    | 0.00                 |
| 25SHI   | Maximum Slip Frequency                                       | Range = -0.99<br>to 1.00                                                                    | 0.43                 |
| 25ANG1X | Maximum Angle 1                                              | Range = $0$ to $80$                                                                         | 15                   |
| 25ANG2X | Maximum Angle 2                                              | Range = $0$ to $80$                                                                         | 15                   |
| CANGLE  | Target Close Angle                                           | Range = $-15$ to 15                                                                         | -3                   |
| SYNCPX  | Synchronism Check Phase<br>(VAX, VBX, VCX or deg lag<br>VAX) | Select: 0, 30,<br>60, 90, 120,<br>150, 180, 210,<br>240, 270, 300,<br>330, VAX,<br>VBX, VCX | VAX                  |
| TCLOSDX | Breaker Close Time for Angle<br>Compensation                 | Range = 1 to<br>1000, OFF                                                                   | 35                   |
| CFANGLE | Close Fail Angle                                             | Range = 3 to<br>120, OFF                                                                    | OFF                  |
| BSYNCHX | Block Synchronism Check<br>Elements                          | Valid range =<br>The legal<br>operators: AND<br>OR NOT<br>R_TRIG<br>F_TRIG                  | (NOT 3POX)           |
| EAUTO   | Enable Autosynchronism                                       | Select: NONE,<br>DIG                                                                        | NONE                 |
| 3POXD   | Three-Pole Open Time Delay                                   | Range = 0.00 to<br>1.00                                                                     | 0.00                 |
| TDURD   | Minimum Trip Time                                            | Range = 0.00 to<br>400.00                                                                   | 0.50                 |
| TR1     | Trip 1 (Generator Field Breaker<br>Trip) Equation            | Valid range =<br>The legal<br>operators: AND<br>OR NOT                                      | SV06 OR SV07 OR SV08 |

| Group 2 |                                                          |                                                                            |                                                 |
|---------|----------------------------------------------------------|----------------------------------------------------------------------------|-------------------------------------------------|
| Setting | Description                                              | Range                                                                      | Value                                           |
|         |                                                          | R_TRIG<br>F_TRIG                                                           |                                                 |
| TR2     | Trip 2 (Prime Mover Trip)<br>Equation                    | Valid range =<br>The legal<br>operators: AND<br>OR NOT<br>R_TRIG<br>F_TRIG | SV06 OR SV07 OR LT06                            |
| TR3     | Trip 3 (Generator Lockout<br>Relay) Equation             | Valid range =<br>The legal<br>operators: AND<br>OR NOT<br>R_TRIG<br>F_TRIG | SV06 OR SV07                                    |
| REMTRIP | Remote Trip                                              | Valid range =<br>The legal<br>operators: AND<br>OR NOT<br>R_TRIG<br>F_TRIG | 0                                               |
| ULTR1   | Unlatch Trip 1                                           | Valid range =<br>The legal<br>operators: AND<br>OR NOT<br>R_TRIG<br>F_TRIG | NOT TR1                                         |
| ULTR2   | Unlatch Trip 2                                           | Valid range =<br>The legal<br>operators: AND<br>OR NOT<br>R_TRIG<br>F_TRIG | NOT TR2                                         |
| ULTR3   | Unlatch Trip 3                                           | Valid range =<br>The legal<br>operators: AND<br>OR NOT<br>R_TRIG<br>F_TRIG | NOT TR3                                         |
| CFDX    | Close X Failure Time Delay                               | Range = $0.00$ to 400.00                                                   | 0.50                                            |
| TRX     | X-Side (Generator Main Circuit<br>Breaker) Trip Equation | Valid range =<br>The legal<br>operators: AND<br>OR NOT<br>R_TRIG<br>F_TRIG | 3PWRX1T OR 3PWRX2T OR 40Z1T OR<br>40Z2T OR 81XT |
| ULTRX   | Unlatch Trip X                                           | Valid range =<br>The legal                                                 | 3POX                                            |

| Group 2 |                  | Тор                                                                        |       |
|---------|------------------|----------------------------------------------------------------------------|-------|
| Setting | Description      | Range                                                                      | Value |
|         |                  | operators: AND<br>OR NOT<br>R_TRIG<br>F_TRIG                               |       |
| 52AX    | Breaker X Status | Valid range =<br>The legal<br>operators: AND<br>OR NOT<br>R_TRIG<br>F_TRIG | 0     |
| CLX     | Close X Equation | Valid range =<br>The legal<br>operators: AND<br>OR NOT<br>R_TRIG<br>F_TRIG | 25C   |
| ULCLX   | Unlatch Close X  | Valid range =<br>The legal<br>operators: AND<br>OR NOT<br>R_TRIG<br>F_TRIG | TRIPX |
| Group 2 |                  |                                                                            | Тор   |

| Logic 2<br>Top |                  |                                                                            |                  |  |
|----------------|------------------|----------------------------------------------------------------------------|------------------|--|
| Setting        | Description      | Range                                                                      | Value            |  |
| OUT101FS       | OUT101 Fail-Safe | Select: Y, N                                                               | N                |  |
| OUT101         |                  | Valid range =<br>The legal<br>operators: AND<br>OR NOT<br>R_TRIG<br>F_TRIG | HALARM OR SALARM |  |
| OUT102FS       | OUT102 Fail-Safe | Select: Y, N                                                               | Υ                |  |
| OUT102         |                  | Valid range =<br>The legal<br>operators: AND<br>OR NOT<br>R_TRIG<br>F_TRIG | TRIPX            |  |
| OUT103FS       | OUT103 Fail-Safe | Select: Y, N                                                               | Y                |  |
| OUT103         |                  | Valid range =<br>The legal                                                 | NOT CLOSEX       |  |

| Logic 2 |             |                                              |       | Тор        |
|---------|-------------|----------------------------------------------|-------|------------|
| Setting | Description | Range                                        | Value |            |
|         |             | operators: AND<br>OR NOT<br>R_TRIG<br>F_TRIG |       |            |
| Logic 2 |             |                                              |       | <u>Top</u> |

| Report  |                                         |                                                                            | Top                                  |
|---------|-----------------------------------------|----------------------------------------------------------------------------|--------------------------------------|
| Setting | Description                             | Range                                                                      | Value                                |
| ER      | Event Report Trigger                    | Valid range =<br>The legal<br>operators:<br>AND OR NOT<br>R_TRIG<br>F_TRIG | 0                                    |
| LER     | Length of Event Report                  | Select: 15, 64,<br>180                                                     | 64                                   |
| PRE     | Prefault Length                         | Range = 1 to<br>59                                                         | 15                                   |
| ESERDEL | Auto-Removal Enable                     | Select: Y, N                                                               | N                                    |
| SER1    |                                         | Valid range =<br>0, NA or a list<br>of relay<br>elements.                  | TRIPX, 3PWRX1T, 40Z1T, 40Z2T, 81XT   |
| GSRTRG  | Generator Sync Report<br>Trigger        | Valid range =<br>The legal<br>operators:<br>AND OR NOT<br>R_TRIG<br>F_TRIG | CLOSEX AND ( 25C OR 25AX1 OR 25AX2 ) |
| GSRR    | Generator Sync Report<br>Resolution     | Select: 0.25, 1,<br>5                                                      | 1                                    |
| PRESYNC | Generator Sync Report<br>Presync Length | Range = 1 to<br>4799                                                       | 4790                                 |
| Report  |                                         |                                                                            | Тор                                  |

| Port 3  |             |              | Top     |
|---------|-------------|--------------|---------|
|         |             |              | <u></u> |
| Setting | Description | Range        | Value   |
| PROTO   | Protocol    | Select: SEL, | SEL     |

| Port 3  |                            |                                                                    |          |
|---------|----------------------------|--------------------------------------------------------------------|----------|
| Satting | Description                | Danga                                                              | <u> </u> |
| Setting |                            | MOD, DNP,<br>EVMSG, PMU,<br>MBA, MBB,<br>MB8A, MB8B,<br>MBTA, MBTB |          |
| SPEED   | Data Speed                 | Select: 300,<br>1200, 2400,<br>4800, 9600,<br>19200, 38400         | 19200    |
| BITS    | Data Bits                  | Select: 7, 8                                                       | 8        |
| PARITY  | Parity                     | Select: O, E, N                                                    | N        |
| STOP    | Stop Bits                  | Select: 1, 2                                                       | 1        |
| RTSCTS  | Hardware Handshaking       | Select: Y, N                                                       | N        |
| T_OUT   | Port Time-Out              | Range = $0$ to $30$                                                | 5        |
| AUTO    | Send Auto Messages to Port | Select: Y, N                                                       | Υ        |
| FASTOP  | Fast Operate               | Select: Y, N                                                       | Y        |
| Port 3  |                            |                                                                    | <u></u>  |

| Global  | Global                                  |                                                                            |           |  |
|---------|-----------------------------------------|----------------------------------------------------------------------------|-----------|--|
| Setting | Description                             | Range                                                                      | Value     |  |
| SID     | Station Identifier (40<br>characters)   | Range = ASCII<br>string with a<br>maximum length<br>of 40.                 | Station A |  |
| RID     | Relay Identifier (40 characters)        | Range = ASCII<br>string with a<br>maximum length<br>of 40.                 | Relay 1   |  |
| NUMBK   | Number of Breakers in<br>Scheme         | Select: 1, 2                                                               | 1         |  |
| BID1    | Breaker 1 Identifier (40<br>characters) | Range = ASCII<br>string with a<br>maximum length<br>of 40.                 | Breaker 1 |  |
| NFREQ   | Nominal System Frequency                | Select: 50, 60                                                             | 60        |  |
| PHROT   | System Phase Rotation                   | Select: ABC,<br>ACB                                                        | ACB       |  |
| DATE_F  | Date Format                             | Select: MDY,<br>YMD, DMY                                                   | MDY       |  |
| FAULT   | Fault Condition Equation                | Valid range =<br>The legal<br>operators: AND<br>OR NOT<br>R_TRIG<br>F_TRIG | 51S1      |  |
| EGADVS  | Advanced Global Settings                | Select: Y, N                                                               | N         |  |
| EDCMON  | Station DC Battery Monitor              | Select: N, 1, 2                                                            | N         |  |
| EICIS   | Independent Control Input<br>Settings   | Select: Y, N                                                               | Ν         |  |
| GINP    | Input Pickup Level                      | Range = 15 to<br>265                                                       | 85        |  |
| GINDF   | Input Drop Out Level                    | Range = 10 to<br>100                                                       | 80        |  |
| IN1XXD  | Mainboard Debounce Time                 | Range = 0.0000<br>to 5.0000                                                | 0.1250    |  |
| IN2XXD  | Int Board # 1 Debounce Time             | Range = 0.0000<br>to 5.0000                                                | 0.1250    |  |
| IN3XXD  | Int Board # 2 Debounce Time             | Range = 0.0000<br>to 5.0000                                                | 0.1250    |  |
| SS1     | Select Setting Group 1                  | Valid range =<br>The legal<br>operators: AND<br>OR NOT                     | NA        |  |

# Appendix B: SEL 421 Settings

| Global  | Global                     |                                                                            |       |  |
|---------|----------------------------|----------------------------------------------------------------------------|-------|--|
| Setting | Description                | Range                                                                      | Value |  |
|         |                            | R_TRIG<br>F_TRIG                                                           |       |  |
| SS2     | Select Setting Group 2     | Valid range =<br>The legal<br>operators: AND<br>OR NOT<br>R_TRIG<br>F_TRIG | 1     |  |
| SS3     | Select Setting Group 3     | Valid range =<br>The legal<br>operators: AND<br>OR NOT<br>R_TRIG<br>F_TRIG | NA    |  |
| SS4     | Select Setting Group 4     | Valid range =<br>The legal<br>operators: AND<br>OR NOT<br>R_TRIG<br>F_TRIG | NA    |  |
| SS5     | Select Setting Group 5     | Valid range =<br>The legal<br>operators: AND<br>OR NOT<br>R_TRIG<br>F_TRIG | NA    |  |
| SS6     | Select Setting Group 6     | Valid range =<br>The legal<br>operators: AND<br>OR NOT<br>R_TRIG<br>F_TRIG | NA    |  |
| TGR     | Group Change Delay         | Range = 0 to $54000$                                                       | 180   |  |
| EDRSTC  | Data Reset Control         | Select: Y, N                                                               | Ν     |  |
| STALLTE | Time-Error Calculation     | Valid range =<br>The legal<br>operators: AND<br>OR NOT<br>R_TRIG<br>F_TRIG | NA    |  |
| LOADTE  | Load TECORR Factor         | Valid range =<br>The legal<br>operators: AND<br>OR NOT<br>R_TRIG<br>F_TRIG | NA    |  |
| ESS     | Current and Voltage Source | Select: Y, N, 1,                                                           | N     |  |

| Global<br><u>Top</u> |                                    |              |       |            |  |
|----------------------|------------------------------------|--------------|-------|------------|--|
| Setting              | Description                        | Range        | Value |            |  |
|                      | Selection                          | 2            |       |            |  |
| EPMU                 | Synchronized Phasor<br>Measurement | Select: Y, N | N     |            |  |
| Global               |                                    |              |       | <u>Top</u> |  |

| Group 2<br>Top |                                          |                                            |       |  |  |
|----------------|------------------------------------------|--------------------------------------------|-------|--|--|
| Setting        | Description                              | Range                                      | Value |  |  |
| CTRW           | Current Transformer Ratio -<br>Input W   | Range = 1 to<br>50000                      | 1     |  |  |
| CTRX           | Current Transformer Ratio -<br>Input X   | Range = 1 to<br>50000                      | 1     |  |  |
| PTRY           | Potential Transformer Ratio -<br>Input Y | Range = 1 to<br>10000                      | 1     |  |  |
| VNOMY          | PT Nominal Voltage (L-L) -<br>Input Y    | Range = $60$ to $300$                      | 208   |  |  |
| PTRZ           | Potential Transformer Ratio -<br>Input Z | Range = 1 to<br>10000                      | 1     |  |  |
| VNOMZ          | PT Nominal Voltage (L-L) -<br>Input Z    | Range = $60$ to $300$                      | 208   |  |  |
| Z1MAG          | PosSeq. Line Impedance<br>Magnitude      | Range = 0.05 to 255.00                     | 7.80  |  |  |
| Z1ANG          | PosSeq. Line Impedance<br>Angle          | Range = 5.00 to<br>90.00                   | 84.00 |  |  |
| Z0MAG          | Zero-Seq. Line Impedance<br>Magnitude    | Range = $0.05$ to 255.00                   | 24.80 |  |  |
| Z0ANG          | Zero-Seq. Line Impedance<br>Angle        | Range = 5.00 to<br>90.00                   | 81.50 |  |  |
| EFLOC          | Fault Location                           | Select: Y, N                               | N     |  |  |
| ECVT           | Transient Detection                      | Select: Y, N                               | N     |  |  |
| ELOP           | Loss-of-Potential                        | Select: Y, Y1, N                           | Y1    |  |  |
| EADVS          | Advanced Settings                        | Select: Y, N                               | N     |  |  |
| E25BK1         | Synchronism Check for<br>Breaker 1       | Select: Y, N                               | Y     |  |  |
| SYNCP          | Synch Reference                          | Select: VAY,<br>VBY, VCY,<br>VAZ, VBZ, VCZ | VAZ   |  |  |
| 25VL           | Voltage Window Low Thresh                | Range = $20.0$ to 200.0                    | 97.0  |  |  |
| 25VH           | Voltage Window High Thresh               | Range = 20.0 to 200.0                      | 122.0 |  |  |
| Group 2 |                                    |                                                                      | Ton   |
|---------|------------------------------------|----------------------------------------------------------------------|-------|
| Setting | Description                        | Range                                                                | Value |
| SYNCS1  | Synch Source 1                     | Select: VAY,<br>VBY, VCY,<br>VAZ, VBZ, VCZ                           | VAY   |
| KS1M    | Synch Source 1 Ratio Factor        | Range = $0.10$ to 3.00                                               | 1.00  |
| KS1A    | Synch Source 1 Angle Shift         | Range = $0$ to $330$                                                 | 0     |
| 25SFBK1 | Maximum Slip Frequency -<br>BK1    | Range = 0.005 to<br>0.500, OFF                                       | 0.430 |
| ANG1BK1 | Maximum Angle Difference 1<br>-BK1 | Range = 3.0 to<br>80.0                                               | 10.0  |
| ANG2BK1 | Maximum Angle Difference 2<br>-BK1 | Range = 3.0 to<br>80.0                                               | 10.0  |
| TCLSBK1 | Breaker 1 Close Time               | Range = 1.00 to 30.00                                                | 2.00  |
| BSYNBK1 | Block Synchronism Check -<br>BK1   | Valid range = The<br>legal operators:<br>AND OR NOT<br>R_TRIG F_TRIG | NA    |
| Group 2 |                                    |                                                                      | Тор   |

| Output  | Output <u>T</u> a        |                                                                            |         |  |  |
|---------|--------------------------|----------------------------------------------------------------------------|---------|--|--|
| Setting | Description              | Range                                                                      | Value   |  |  |
| OUT101  | Main Board Output OUT101 | Valid range =<br>The legal<br>operators: AND<br>OR NOT<br>R_TRIG<br>F_TRIG | 25A1BK1 |  |  |
| Output  |                          |                                                                            | Тор     |  |  |

| Port 1  |                  |                                               |       |
|---------|------------------|-----------------------------------------------|-------|
| Setting | Description      | Range                                         | Value |
| PROTO   | Protocol         | Select: SEL,<br>DNP, MBA,<br>MBB, RTD,<br>PMU | SEL   |
| SPEED   | Data Speed (bps) | Select: 300, 600, 1200, 2400,                 | 19200 |

| Port 1  |                                                 |                                                           | Тор        |
|---------|-------------------------------------------------|-----------------------------------------------------------|------------|
| Setting | Description                                     | Range                                                     | Value      |
|         |                                                 | 4800, 9600,<br>19200, 38400,<br>57600                     |            |
| DATABIT | Data Bits                                       | Select: 7, 8                                              | 8          |
| PARITY  | Parity                                          | Select: Odd,<br>Even, None                                | N          |
| STOPBIT | Stop Bits                                       | Select: 1, 2                                              | 1          |
| RTSCTS  | Enable Hardware Handshaking                     | Select: Y, N                                              | N          |
| TIMEOUT | Port Time-Out (minutes)                         | Range = 1 to 60,<br>OFF                                   | 5          |
| AUTO    | Send Auto-Messages to Port                      | Select: Y, N                                              | Y          |
| FASTOP  | Enable Fast Operate Messages                    | Select: Y, N                                              | Y          |
| TERTIM1 | Initial Delay -Disconnect<br>Sequence (seconds) | Range = 0 to $600$                                        | 1          |
| TERSTRN | Termination String -<br>Disconnect Sequence     | Range = ASCII<br>string with a<br>maximum length<br>of 9. | \005       |
| TERTIM2 | Final Delay -Disconnect<br>Sequence (seconds)   | Range = 0 to $600$                                        | 0          |
| Port 1  |                                                 |                                                           | <u>Тор</u> |

| Global   |                                                                                        |                            |             |
|----------|----------------------------------------------------------------------------------------|----------------------------|-------------|
| Setting  | Description                                                                            | Range                      | Value       |
| APP      | Application WARNING:<br>Nameplate sets most settings<br>to Defaults, See on-line help. | Select: FULL,<br>NAMEPLATE | FULL        |
| PHROT    | Phase Rotation                                                                         | Select: ABC, ACB           | ACB         |
| FNOM     | Rated Frequency (Hz)                                                                   | Select: 50, 60             | 60          |
| DATE_F   | Date Format                                                                            | Select: MDY,<br>YMD, DMY   | MDY         |
| FAULT    | Fault Condition (SELogic)                                                              |                            | TRIP        |
| TGR      | Group Change Delay<br>(seconds)                                                        | Range = 0-400              | 1           |
| SS1      | Select Settings Group1<br>(SELogic)                                                    |                            | NOT RB01    |
| SS2      | Select Settings Group2<br>(SELogic)                                                    |                            | RB01        |
| SS3      | Select Settings Group3<br>(SELogic)                                                    |                            | 0           |
| IRIGC    | IRIG-B Control Bits<br>Definition                                                      | Select: NONE,<br>C37.118   | NONE        |
| UTC_OFF  | Offset from UTC (hours, in 0.25 hour increments)                                       | Range = $-24.00$ to 24.00  | 0.00        |
| DST_BEGM | Month To Begin DST                                                                     | Range = OFF,1-12           | OFF         |
| 52ABF    | 52A Interlock in BF Logic                                                              | Select: Y, N               | N           |
| BFD      | Breaker Failure Delay<br>(seconds)                                                     | Range = 0.00-2.00          | 0.50        |
| BFI      | Breaker Failure Initiate<br>(SELogic)                                                  |                            | R_TRIG TRIP |
| TIME_SRC | IRIG Time Source                                                                       | Select: IRIG1,<br>IRIG2    | IRIG1       |
| EBMON    | Enable Breaker Monitor                                                                 | Select: Y, N               | N           |
| Global   |                                                                                        |                            | Тор         |

## Appendix C: SEL-710 Settings

| Group 1 |                                        |                | Тор         |
|---------|----------------------------------------|----------------|-------------|
| Setting | Description                            | Range          | Value       |
| RID     | Relay Identifier (16 characters)       |                | SEL-710     |
| TID     | Terminal Identifier (16<br>characters) |                | MOTOR RELAY |
| CTR1    | Phase (IA,IB,IC) CT Ratio              | Range = 1-5000 | 1           |

| Group 1<br><u>Top</u> |                                                |                                       |        |
|-----------------------|------------------------------------------------|---------------------------------------|--------|
| Setting               | Description                                    | Range                                 | Value  |
| FLA1                  | Motor FLA [Full Load Amps]<br>(amps)           | Range = 0.2-<br>5000.0                | 1.1    |
| E2SPEED               | Two-Speed Protection                           | Select: Y, N                          | Ν      |
| CTRN                  | Neutral (IN) CT Ratio                          | Range = 1-2000                        | 1      |
| PTR                   | PT Ratio                                       | Range = 1.00-<br>250.00               | 1.00   |
| VNOM                  | Line Voltage, Nominal Line-to-<br>Line (volts) | Range = 100-<br>30000                 | 208    |
| DELTA_Y               | Transformer Connection                         | Select: WYE,<br>DELTA                 | WYE    |
| SINGLEV               | Single Voltage Input                           | Select: Y, N                          | Ν      |
| E49MOTOR              | Thermal Overload Protection                    | Select: Y, N                          | Υ      |
| FLS                   | Full Load Slip (per unit<br>Synchronous Speed) | Range =<br>OFF,0.0010-<br>0.1000      | OFF    |
| SETMETH               | Thermal Overload Method                        | Select: RATING,<br>RATING_1,<br>CURVE | RATING |
| 49RSTP                | Thermal Overload Reset Level<br>(%TCU)         | Range = 10-99                         | 75     |
| SF                    | Service Factor                                 | Range = 1.01-<br>1.50                 | 1.35   |
| LRA1                  | Motor LRA (Locked Rotor<br>Amps) (xFLA)        | Range = 2.5-12.0                      | 2.5    |
| LRTHOT1               | Locked Rotor Time (seconds)                    | Range = 1.0-<br>600.0                 | 3.0    |
| TD1                   | ACCEL FACTOR                                   | Range = 0.10-<br>1.50                 | 1.00   |
| RTC1                  | Stator Time Constant (minutes)                 | Range =<br>AUTO,1-2000                | AUTO   |
| TCAPU                 | Thermal Overload Alarm<br>Pickup (%TCU)        | Range = OFF,50-<br>99                 | 85     |
| TCSTART               | Start Inhibit Level (%TCU)                     | Range = OFF,1-<br>99                  | OFF    |
| COOLTIME              | Stopped Cool Time (minutes)                    | Range = 1-6000                        | 3      |
| 50P1P                 | Phase Overcurrent Trip Pickup<br>(xFLA)        | Range =<br>OFF,0.10-20.00             | 1.81   |
| 50P2P                 | Phase Overcurrent Alarm<br>Pickup (xFLA)       | Range =<br>OFF,0.10-20.00             | OFF    |
| 50P1D                 | Phase Overcurrent Trip Delay<br>(seconds)      | Range = 0.00-<br>5.00                 | 0.00   |
| 50N1P                 | Neutral Overcurrent Trip<br>Pickup (amps pri)  | Range =<br>OFF,0.01-25.00             | OFF    |

| Group 1 |                                                       |                                  | <u>Тор</u>                                    |
|---------|-------------------------------------------------------|----------------------------------|-----------------------------------------------|
| Setting | Description                                           | Range                            | Value                                         |
| 50N2P   | Neutral Overcurrent Alarm<br>Pickup (amps pri)        | Range =<br>OFF,0.01-25.00        | OFF                                           |
| 50G1P   | Residual Overcurrent Trip<br>Pickup (xFLA)            | Range =<br>OFF,0.10-20.00        | 0.66                                          |
| 50G2P   | Residual Overcurrent Alarm<br>Pickup (xFLA)           | Range =<br>OFF,0.10-20.00        | OFF                                           |
| 50G1D   | Residual Overcurrent Trip<br>Delay (seconds)          | Range = 0.00-<br>5.00            | 0.10                                          |
| 50Q1P   | Negative Sequence Overcurrent<br>Trip Pickup (xFLA)   | Range =<br>OFF,0.10-20.00        | 0.73                                          |
| 50Q2P   | Negative Sequence Overcurrent<br>Alarm Pickup (xFLA)  | Range =<br>OFF,0.10-20.00        | OFF                                           |
| 50Q1D   | Negative Sequence Overcurrent<br>Trip Delay (seconds) | Range = 0.10-<br>120.00          | 0.20                                          |
| E87M    | Motor Differential Protection<br>Enable               | Select: Y, N                     | Ν                                             |
| E47T    | Phase Reversal Detection                              | Select: Y, N                     | Υ                                             |
| TDURD   | Minimum Trip Time (seconds)                           | Range = 0.0-<br>400.0            | 0.5                                           |
| 27P1P   | UV TRIP LEVEL (Off, 0.02-<br>1.00; xVnm)              | Range =<br>OFF,0.02-1.00<br>xVnm | OFF                                           |
| 27P2P   | UV WARN LEVEL (Off, 0.02-<br>1.00; xVnm)              | Range =<br>OFF,0.02-1.00<br>xVnm | OFF                                           |
| 59P1P   | OV TRIP LEVEL (Off, 0.02-<br>1.20; xVnm)              | Range =<br>OFF,0.02-1.20<br>xVnm | OFF                                           |
| 59P2P   | OV WARN LEVEL (Off, 0.02-<br>1.20; xVnm)              | Range =<br>OFF,0.02-1.20<br>xVnm | OFF                                           |
| TR      | Trip (SELogic)                                        |                                  | ( 49T OR 50P1T OR 50G1T OR 50Q1T<br>) OR STOP |
| REMTRIP | Remote Trip (SELogic)                                 |                                  | 0                                             |
| ULTRIP  | Unlatch Trip (SELogic)                                |                                  | 0                                             |
| 52A     | Contactor/Breaker Status<br>(SELogic)                 |                                  | 0                                             |
| STREQ   | Start (SELogic)                                       |                                  | PB03                                          |
| EMRSTR  | Emergency Start (SELogic)                             |                                  | 0                                             |
| SPEED2  | Speed 2 (SELogic)                                     |                                  | 0                                             |
| SPEEDSW | Speed Switch (SELogic)                                |                                  | 0                                             |
| Group 1 |                                                       |                                  | Тор                                           |

| Logic 1  |                  |              | Тор                       |
|----------|------------------|--------------|---------------------------|
| Setting  | Description      | Range        | Value                     |
| OUT101FS | OUT101 Fail-Safe | Select: Y, N | Υ                         |
| OUT102FS | OUT102 Fail-Safe | Select: Y, N | Υ                         |
| OUT103FS | OUT103 Fail-Safe | Select: Y, N | Υ                         |
| OUT101   | (SELogic)        |              | NOT ( 27P1T AND NOT LOP ) |
| OUT102   | (SELogic)        |              | 59P1T                     |
| OUT103   | (SELogic)        |              | TRIP OR PB04              |
| Logic 1  |                  |              |                           |
|          |                  |              | <u>Top</u>                |

| Group 2  |                                                |                                       |             |
|----------|------------------------------------------------|---------------------------------------|-------------|
|          | 1                                              | 1                                     | <u> </u>    |
| Setting  | Description                                    | Range                                 | Value       |
| RID      | Relay Identifier (16 characters)               |                                       | SEL-710     |
| TID      | Terminal Identifier (16<br>characters)         |                                       | MOTOR RELAY |
| CTR1     | Phase (IA,IB,IC) CT Ratio                      | Range = 1-5000                        | 1           |
| FLA1     | Motor FLA [Full Load Amps]<br>(amps)           | Range = 0.2-<br>5000.0                | 1.2         |
| E2SPEED  | Two-Speed Protection                           | Select: Y, N                          | Ν           |
| CTRN     | Neutral (IN) CT Ratio                          | Range = 1-2000                        | 1           |
| PTR      | PT Ratio                                       | Range = 1.00-<br>250.00               | 1.00        |
| VNOM     | Line Voltage, Nominal Line-to-<br>Line (volts) | Range = 100-<br>30000                 | 208         |
| DELTA_Y  | Transformer Connection                         | Select: WYE,<br>DELTA                 | WYE         |
| SINGLEV  | Single Voltage Input                           | Select: Y, N                          | Ν           |
| E49MOTOR | Thermal Overload Protection                    | Select: Y, N                          | Y           |
| FLS      | Full Load Slip (per unit<br>Synchronous Speed) | Range =<br>OFF,0.0010-<br>0.1000      | OFF         |
| SETMETH  | Thermal Overload Method                        | Select: RATING,<br>RATING_1,<br>CURVE | RATING      |
| 49RSTP   | Thermal Overload Reset Level<br>(%TCU)         | Range = 10-99                         | 75          |
| SF       | Service Factor                                 | Range = 1.01-<br>1.50                 | 1.35        |
| LRA1     | Motor LRA (Locked Rotor                        | Range = 2.5-12.0                      | 2.5         |

| Group 2<br><u>To</u> r |                                                       |                                  |       |
|------------------------|-------------------------------------------------------|----------------------------------|-------|
| Setting                | Description                                           | Range                            | Value |
|                        | Amps) (xFLA)                                          |                                  |       |
| LRTHOT1                | Locked Rotor Time (seconds)                           | Range = 1.0-<br>600.0            | 1.0   |
| TD1                    | ACCEL FACTOR                                          | Range = 0.10-<br>1.50            | 1.00  |
| RTC1                   | Stator Time Constant (minutes)                        | Range =<br>AUTO,1-2000           | AUTO  |
| TCAPU                  | Thermal Overload Alarm<br>Pickup (%TCU)               | Range = OFF,50-<br>99            | 85    |
| TCSTART                | Start Inhibit Level (%TCU)                            | Range = OFF,1-<br>99             | OFF   |
| COOLTIME               | Stopped Cool Time (minutes)                           | Range = 1-6000                   | 3     |
| 50P1P                  | Phase Overcurrent Trip Pickup<br>(xFLA)               | Range =<br>OFF,0.10-20.00        | 5.25  |
| 50P2P                  | Phase Overcurrent Alarm<br>Pickup (xFLA)              | Range =<br>OFF,0.10-20.00        | OFF   |
| 50P1D                  | Phase Overcurrent Trip Delay<br>(seconds)             | Range = 0.00-<br>5.00            | 0.00  |
| 50N1P                  | Neutral Overcurrent Trip<br>Pickup (amps pri)         | Range =<br>OFF,0.01-25.00        | OFF   |
| 50N2P                  | Neutral Overcurrent Alarm<br>Pickup (amps pri)        | Range =<br>OFF,0.01-25.00        | OFF   |
| 50G1P                  | Residual Overcurrent Trip<br>Pickup (xFLA)            | Range =<br>OFF,0.10-20.00        | 0.88  |
| 50G2P                  | Residual Overcurrent Alarm<br>Pickup (xFLA)           | Range =<br>OFF,0.10-20.00        | OFF   |
| 50G1D                  | Residual Overcurrent Trip<br>Delay (seconds)          | Range = 0.00-<br>5.00            | 0.10  |
| 50Q1P                  | Negative Sequence Overcurrent<br>Trip Pickup (xFLA)   | Range =<br>OFF,0.10-20.00        | 0.88  |
| 50Q2P                  | Negative Sequence Overcurrent<br>Alarm Pickup (xFLA)  | Range =<br>OFF,0.10-20.00        | OFF   |
| 50Q1D                  | Negative Sequence Overcurrent<br>Trip Delay (seconds) | Range = 0.10-<br>120.00          | 0.20  |
| E47T                   | Phase Reversal Detection                              | Select: Y, N                     | Υ     |
| 27P1P                  | UV TRIP LEVEL (Off, 0.02-<br>1.00; xVnm)              | Range =<br>OFF,0.02-1.00<br>xVnm | 0.84  |
| 27P2P                  | UV WARN LEVEL (Off, 0.02-<br>1.00; xVnm)              | Range =<br>OFF,0.02-1.00<br>xVnm | OFF   |
| 27P1D                  | UV TRIP DELAY (0.0-120.0; sec)                        | Range = 0.0-<br>120.0 sec        | 0.7   |
| 59P1P                  | OV TRIP LEVEL (Off, 0.02-                             | Range =                          | 1.03  |

| Group 2 |                                          |                                  | Top                                           |
|---------|------------------------------------------|----------------------------------|-----------------------------------------------|
| Setting | Description                              | Range                            | Value                                         |
|         | 1.20; xVnm)                              | OFF,0.02-1.20<br>xVnm            |                                               |
| 59P2P   | OV WARN LEVEL (Off, 0.02-<br>1.20; xVnm) | Range =<br>OFF,0.02-1.20<br>xVnm | OFF                                           |
| 59P1D   | OV TRIP DELAY (0.0-120.0; sec)           | Range = 0.0-<br>120.0 sec        | 0.5                                           |
| TDURD   | Minimum Trip Time (seconds)              | Range = 0.0-<br>400.0            | 0.5                                           |
| TR      | Trip (SELogic)                           |                                  | ( 49T OR 50P1T OR 50G1T OR 50Q1T<br>) OR STOP |
| REMTRIP | Remote Trip (SELogic)                    |                                  | 0                                             |
| ULTRIP  | Unlatch Trip (SELogic)                   |                                  | 0                                             |
| 52A     | Contactor/Breaker Status<br>(SELogic)    |                                  | 0                                             |
| STREQ   | Start (SELogic)                          |                                  | PB03                                          |
| EMRSTR  | Emergency Start (SELogic)                |                                  | 0                                             |
| SPEED2  | Speed 2 (SELogic)                        |                                  | 0                                             |
| SPEEDSW | Speed Switch (SELogic)                   |                                  | 0                                             |
| Group 2 |                                          |                                  | Тор                                           |

| Logic 2  |                  |              | Тор                     |
|----------|------------------|--------------|-------------------------|
| Setting  | Description      | Range        | Value                   |
| OUT101FS | OUT101 Fail-Safe | Select: Y, N | Υ                       |
| OUT102FS | OUT102 Fail-Safe | Select: Y, N | Υ                       |
| OUT103FS | OUT103 Fail-Safe | Select: Y, N | Υ                       |
| OUT101   | (SELogic)        |              | NOT (27P1T AND NOT LOP) |
| OUT102   | (SELogic)        |              | 59P1T                   |
| OUT103   | (SELogic)        |              | TRIP OR PB04            |
| Logic 2  |                  |              |                         |
|          |                  |              | <u>Тор</u>              |

| Port 3  |             |                           |       |
|---------|-------------|---------------------------|-------|
| Setting | Description | Range                     | Value |
| PROTO   | Protocol    | Select: SEL,<br>MOD, MBA, | SEL   |

| Port 3  |                            |                                                            | Top        |
|---------|----------------------------|------------------------------------------------------------|------------|
| Setting | Description                | Range                                                      | Value      |
|         |                            | MBB, MB8A,<br>MB8B, MBTA,<br>MBTB                          |            |
| SPEED   | Data Speed (bps)           | Select: 300,<br>1200, 2400,<br>4800, 9600,<br>19200, 38400 | 19200      |
| BITS    | Data Bits (bits)           | Select: 7, 8                                               | 8          |
| PARITY  | Parity                     | Select: O, E, N                                            | N          |
| STOP    | Stop Bits (bits)           | Select: 1, 2                                               | 1          |
| RTSCTS  | Hardware Handshaking       | Select: Y, N                                               | N          |
| T_OUT   | Port Time-Out (minutes)    | Range = $0-30$                                             | 5          |
| AUTO    | Send Auto Messages to Port | Select: Y, N                                               | Y          |
| FASTOP  | Fast Operate               | Select: Y, N                                               | Y          |
| Port 3  |                            |                                                            | <u>Тор</u> |

| Front Panel<br><u>Top</u> |                                     |                                  |                                                    |  |
|---------------------------|-------------------------------------|----------------------------------|----------------------------------------------------|--|
| Setting                   | Description                         | Range                            | Value                                              |  |
| EDP                       | Display Points Enable               | Range = N,1-32                   | 4                                                  |  |
| ELB                       | Local Bits Enable                   | Range = N,1-32                   | N                                                  |  |
| FP_TO                     | Front-Panel Timeout                 | Range = OFF,1-<br>30             | 15                                                 |  |
| FP_CONT                   | Front-Panel Contrast                | Range = 1-8                      | 4                                                  |  |
| FP_AUTO                   | Front-Panel Automessages            | Select:<br>OVERRIDE,<br>ROTATING | OVERRIDE                                           |  |
| RSTLED                    | Reset Trip-Latched LEDs On<br>Close | Select: Y, N                     | Y                                                  |  |
| T01LEDL                   | Trip Latch T_LED                    | Select: Y, N                     | Υ                                                  |  |
| T02LEDL                   | Trip Latch T_LED                    | Select: Y, N                     | Υ                                                  |  |
| T03LEDL                   | Trip Latch T_LED                    | Select: Y, N                     | Υ                                                  |  |
| T04LEDL                   | Trip Latch T_LED                    | Select: Y, N                     | Υ                                                  |  |
| T05LEDL                   | Trip Latch T_LED                    | Select: Y, N                     | Υ                                                  |  |
| T06LEDL                   | Trip Latch T_LED                    | Select: Y, N                     | Υ                                                  |  |
| T01_LED                   | (SELogic)                           |                                  | 49T OR AMBTRIP OR BRGTRIP OR<br>OTHTRIP OR WDGTRIP |  |
| T02_LED                   | (SELogic)                           |                                  | 50P1T OR 50N1T OR 50G1T                            |  |
| T03_LED                   | (SELogic)                           |                                  | 46UBT OR 47T                                       |  |

| Front Pane | el                            |       | ,                                     | Top        |
|------------|-------------------------------|-------|---------------------------------------|------------|
| Setting    | Description                   | Range | Value                                 |            |
| T04_LED    | (SELogic)                     |       | LOSSTRIP OR 37PT                      |            |
| T05_LED    | (SELogic)                     |       | ( NOT STOPPED AND 27P1T ) OR<br>59P1T |            |
| T06_LED    | (SELogic)                     |       | 87M1T OR 87M2T                        |            |
| PB1A_LED   | (SELogic)                     |       | PB01                                  |            |
| PB2A_LED   | (SELogic)                     |       | PB02                                  |            |
| PB3A_LED   | (SELogic)                     |       | PB03                                  |            |
| PB4A_LED   | (SELogic)                     |       | PB04                                  |            |
| PB1B_LED   | (SELogic)                     |       | 0                                     |            |
| PB2B_LED   | (SELogic)                     |       | 0                                     |            |
| PB3B_LED   | (SELogic)                     |       | STARTING OR RUNNING                   |            |
| PB4B_LED   | (SELogic)                     |       | STOPPED                               |            |
| DP01       | Display Point (60 characters) |       | RID, "{16}"                           |            |
| DP02       | Display Point (60 characters) |       | TID, "{16}"                           |            |
| DP03       | Display Point (60 characters) |       | IAV, "I MOTOR {6} A"                  |            |
| DP04       | Display Point (60 characters) |       | TCUSTR, "Stator TCU {3} %"            |            |
| Front Pane | 21                            |       | -                                     | <u>Top</u> |

| Group 2 | Group 2<br>Top                                     |                                                            |                        |  |
|---------|----------------------------------------------------|------------------------------------------------------------|------------------------|--|
| Setting | Description                                        | Range                                                      | Value                  |  |
| RID     | Relay Identifier (30 chars)                        | Range = ASCII<br>string with a<br>maximum<br>length of 30. | SEL-311L               |  |
| TID     | Terminal Identifier (30 chars)                     | Range = ASCII<br>string with a<br>maximum<br>length of 30. | LINE 1 (BIDIRECTIONAL) |  |
| CTR     | Local Phase (IA,IB,IC) CT<br>Ratio, CTR:1          | Range = 1 to<br>6000                                       | 1                      |  |
| APP     | Application                                        | Select: 87L,<br>87L21,<br>87L21P,<br>87LSP, 311L           | 87LSP                  |  |
| EADVS   | Advanced Settings Enable                           | Select: Y, N                                               | Y                      |  |
| EHST    | High Speed Tripping                                | Select: SP1,<br>SP2, N                                     | N                      |  |
| EHSDTT  | Enable High Speed Direct<br>Transfer Trip          | Select: Y, N                                               | N                      |  |
| EDD     | Enable Disturbance Detect                          | Select: Y, N                                               | N                      |  |
| ETAP    | Tapped Load Coordination                           | Select: Y, N                                               | N                      |  |
| EOCTL   | Enable Open CT Logic                               | Select: Y, N                                               | N                      |  |
| PCHAN   | Primary 87L Channel                                | Select: X, Y                                               | X                      |  |
| EHSC    | Hot-Standby Channel Feature                        | Select: Y, N                                               | N                      |  |
| CTR_X   | CTR at Terminal Connected to<br>Channel X          | Range = 1 to<br>6000                                       | 1                      |  |
| 87LPP   | Phase 87L (Amps secondary)                         | Range = 1.00<br>to 10.00, OFF                              | OFF                    |  |
| 87L2P   | 312 Negative-Sequence 87L<br>(Amps secondary)      | Range = 0.50to 5.00, OFF                                   | OFF                    |  |
| 87LGP   | Ground 87L (Amps<br>secondary)                     | Range = 0.50<br>to 5.00, OFF                               | OFF                    |  |
| CTALRM  | Ph. Diff. Current Alarm<br>Pickup (Amps secondary) | Range = 0.50<br>to 10.00                                   | 0.50                   |  |
| 87LR    | Outer Radius                                       | Range = $2.0$ to $8.0$                                     | 6.0                    |  |
| 87LANG  | Angle (degrees)                                    | Range = 90 to $270$                                        | 195                    |  |
| CTRP    | Polarizing (IPOL) CT Ratio,<br>CTRP:1              | Range = 1 to 6000                                          | 200                    |  |
| PTR     | Phase (VA,VB,VC) PT Ratio,<br>PTR:1                | Range = 1.00<br>to 10000.00                                | 1.00                   |  |

## Appendix D: SEL-311L Line 1 Settings

| Group 2 | Group 2                                                              |                               |         |  |  |
|---------|----------------------------------------------------------------------|-------------------------------|---------|--|--|
| Setting | Description                                                          | Range                         | Value   |  |  |
| PTRS    | Synch. Voltage (VS) PT Ratio,<br>PTRS:1                              | Range = 1.00<br>to 10000.00   | 2000.00 |  |  |
| Z1MAG   | Pos-Seq Line Impedance<br>Magnitude (Ohms secondary)                 | Range = 0.05<br>to 255.00     | 41.69   |  |  |
| Z1ANG   | Pos-Seq Line Impedance<br>Angle (degrees)                            | Range = 5.00<br>to 90.00      | 88.00   |  |  |
| Z0MAG   | Zero-Seq Line Impedance<br>Magnitude (Ohms secondary)                | Range = 0.05<br>to 255.00     | 41.69   |  |  |
| Z0ANG   | Zero-Seq Line Impedance<br>Angle (degrees)                           | Range = 5.00<br>to 90.00      | 88.00   |  |  |
| LL      | Line Length (unitless)                                               | Range = 0.10<br>to 999.00     | 100.00  |  |  |
| EFLOC   | Fault Location Enable                                                | Select: Y, N                  | Ν       |  |  |
| E21P    | Enable Mho Phase Distance<br>Elements                                | Select: N, 1-4                | 3       |  |  |
| ECCVT   | CCVT Transient Detection<br>Enable                                   | Select: Y, N                  | N       |  |  |
| Z1P     | Reach Zone 1 (Ohms<br>secondary)                                     | Range = 0.05<br>to 64.00, OFF | 14.73   |  |  |
| Z2P     | Reach Zone 2 (Ohms<br>secondary)                                     | Range = 0.05<br>to 64.00, OFF | 43.00   |  |  |
| Z3P     | Reach Zone 3 (Ohms<br>secondary)                                     | Range = 0.05<br>to 64.00, OFF | 5.00    |  |  |
| 50PP1   | Phase-Phase Overcurrent Fault<br>Detector Zone 1 (Amps<br>secondary) | Range = 0.50<br>to 170.00     | 0.50    |  |  |
| 50PP2   | Phase-Phase Overcurrent Fault<br>Detector Zone 2 (Amps<br>secondary) | Range = 0.50<br>to 170.00     | 0.50    |  |  |
| 50PP3   | Phase-Phase Overcurrent Fault<br>Detector Zone 3 (Amps<br>secondary) | Range = 0.50<br>to 170.00     | 0.50    |  |  |
| E21MG   | Enable Mho Ground Distance<br>Elements                               | Select: N, 1-4                | 3       |  |  |
| Z1MG    | Zone 1 (Ohms secondary)                                              | Range = 0.05<br>to 64.00, OFF | 14.73   |  |  |
| Z2MG    | Zone 2 (Ohms secondary)                                              | Range = 0.05<br>to 64.00, OFF | 43.00   |  |  |
| Z3MG    | Zone 3 (Ohms secondary)                                              | Range = 0.05<br>to 64.00, OFF | 5.00    |  |  |
| E21XG   | Enable Quad Ground Distance<br>Elements                              | Select: N, 1-4                | 3       |  |  |
| XG1     | Zone 1 Reactance (Ohms<br>secondary)                                 | Range = 0.05<br>to 64.00, OFF | 6.24    |  |  |

| Group 2 |                                                | Тор                                 |       |
|---------|------------------------------------------------|-------------------------------------|-------|
| Setting | Description                                    | Range                               | Value |
| XG2     | Zone 2 Reactance (Ohms secondary)              | Range = 0.05<br>to 64.00, OFF       | 9.36  |
| XG3     | Zone 3 Reactance (Ohms secondary)              | Range = 0.05<br>to 64.00, OFF       | 1.87  |
| RG1     | Zone 1 Resistance (Ohms secondary)             | Range = 0.05<br>to 50.00            | 2.50  |
| RG2     | Zone 2 Resistance (Ohms secondary)             | Range = 0.05<br>to 50.00            | 5.00  |
| RG3     | Zone 3 Resistance (Ohms secondary)             | Range = 0.05<br>to 50.00            | 6.00  |
| XGPOL   | Quad Ground Polarizing<br>Quantity             | Select: I2, IG                      | I2    |
| TANG    | Non-Homogenous Correction<br>Angle (degrees)   | Range = -45.0<br>to 45.0            | -3.0  |
| 50L1    | Zone 1 Phase Current FD<br>(Amps secondary)    | Range = 0.50<br>to 100.00           | 0.50  |
| 50L2    | Zone 2 Phase Current FD<br>(Amps secondary)    | Range = 0.50<br>to 100.00           | 0.50  |
| 50L3    | Zone 3 Phase Current FD<br>(Amps secondary)    | Range = 0.50<br>to 100.00           | 0.50  |
| 50GZ1   | Zone 1 Residual Current FD<br>(Amps secondary) | Range = 0.50<br>to 100.00           | 0.50  |
| 50GZ2   | Zone 2 Residual Current FD<br>(Amps secondary) | Range = 0.50<br>to 100.00           | 0.50  |
| 50GZ3   | Zone 3 Residual Current FD<br>(Amps secondary) | Range = 0.50<br>to 100.00           | 0.50  |
| k0M1    | Zone 1 ZSC Factor Mag<br>(unitless)            | Range = 0.000<br>to 6.000           | 0.726 |
| k0A1    | Zone 1 ZSC Factor Ang<br>(degrees)             | Range = -<br>180.00 to<br>180.00    | -3.69 |
| k0M     | Zone 2,3,&4 ZSC Factor Mag<br>(unitless)       | Range = 0.000<br>to 6.000           | 0.726 |
| k0A     | Zone 2,3,&4 ZSC Factor Ang<br>(degrees)        | Range = -<br>180.00 to<br>180.00    | -3.69 |
| Z1PD    | Zone 1 Time Delay (cycles in 0.25 increments)  | Range = 0.00<br>to 16000.00,<br>OFF | OFF   |
| Z2PD    | Zone 2 Time Delay (cycles in 0.25 increments)  | Range = 0.00<br>to 16000.00,<br>OFF | 22.00 |
| Z3PD    | Zone 3 Time Delay (cycles in 0.25 increments)  | Range = 0.00<br>to 16000.00,<br>OFF | OFF   |

| Group 2 |                                                       | Тор                                 |       |
|---------|-------------------------------------------------------|-------------------------------------|-------|
| Setting | Description                                           | Range                               | Value |
| Z1GD    | Zone 1 Time Delay (cycles in 0.25 increments)         | Range = 0.00<br>to 16000.00,<br>OFF | 5.00  |
| Z2GD    | Zone 2 Time Delay (cycles in 0.25 increments)         | Range = 0.00<br>to 16000.00,<br>OFF | 5.00  |
| Z3GD    | Zone 3 Time Delay (cycles in 0.25 increments)         | Range = 0.00<br>to 16000.00,<br>OFF | 5.00  |
| Z1D     | Zone 1 Time Delay (cycles in 0.25 increments)         | Range = 0.00<br>to 16000.00,<br>OFF | 5.00  |
| Z2D     | Zone 2 Time Delay (cycles in 0.25 increments)         | Range = 0.00<br>to 16000.00,<br>OFF | 5.00  |
| Z3D     | Zone 3 Time Delay (cycles in 0.25 increments)         | Range = 0.00<br>to 16000.00,<br>OFF | 5.00  |
| E51P    | Enable Phase Time-<br>Overcurrent Elements            | Select: Y, N                        | Υ     |
| 51PP    | Pickup (Amps secondary)                               | Range = 0.25<br>to 16.00, OFF       | 4.50  |
| 51PC    | Curve                                                 | Select: U1-U5,<br>C1-C5             | U1    |
| 51PTD   | Time Dial                                             | Range = 0.50<br>to 15.00            | 0.50  |
| 51PRS   | Electromechanical Reset<br>Delay                      | Select: Y, N                        | Ν     |
| E51G    | Enable Residual Ground<br>Time-Overcurrent Elements   | Select: Y, N                        | Υ     |
| 51GP    | Pickup (Amps secondary)                               | Range = 0.25<br>to 16.00, OFF       | 0.25  |
| 51GC    | Curve                                                 | Select: U1-U5,<br>C1-C5             | UI    |
| 51GTD   | Time Dial                                             | Range = 0.50<br>to 15.00            | 0.50  |
| 51GRS   | Electromechanical Reset<br>Delay                      | Select: Y, N                        | Ν     |
| E51Q    | Enable Negative-Sequence<br>Time-Overcurrent Elements | Select: Y, N                        | Y     |
| 51QP    | Pickup (Amps secondary)                               | Range = 0.25<br>to 16.00, OFF       | 0.25  |
| 51QC    | Curve                                                 | Select: U1-U5,<br>C1-C5             | U1    |
| 51QTD   | Time Dial                                             | Range $= 0.50$                      | 0.53  |

| Group 2 |                                                                   | Тор                                         |       |
|---------|-------------------------------------------------------------------|---------------------------------------------|-------|
| Setting | Description                                                       | Range                                       | Value |
| 0       |                                                                   | to 15.00                                    |       |
| 51QRS   | Electromechanical Reset<br>Delay                                  | Select: Y, N                                | N     |
| EOOS    | Enable Out-of-Step Elements                                       | Select: Y, N                                | N     |
| ELOAD   | Enable Load Encroachment<br>Elements                              | Select: Y, N                                | Ν     |
| E32     | Enable Directional Control<br>Elements                            | Select: Y,<br>AUTO                          | AUTO  |
| ELOP    | Loss-Of-Potential Enable                                          | Select: Y, Y1,<br>N                         | Y1    |
| EBBPT   | Busbar PT LOP Logic Enable                                        | Select: Y, N                                | Ν     |
| DIR3    | Level 3 Direction                                                 | Select: F, R                                | R     |
| DIR4    | Level 4 Direction                                                 | Select: F, R                                | F     |
| ORDER   | Ground Directional Element<br>Priority                            | Select: I, Q, V,<br>OFF                     | QVI   |
| EVOLT   | Enable Voltage Element<br>Enables                                 | Select: Y, N                                | Ν     |
| ECOMM   | CommAssisted Trip Scheme<br>Enables                               | Select: N,<br>POTT,<br>DCUB1,<br>DCUB2, DCB | РОТТ  |
| Z3RBD   | Zone 3 Reverse Block Time<br>Delay (cycles in 0.25<br>increments) | Range = 0.00<br>to 16000.00                 | 5.00  |
| EBLKD   | Echo Block Time Delay<br>(cycles in 0.25 increments)              | Range = 0.00<br>to 16000.00,<br>OFF         | 10.00 |
| ETDPU   | Echo Time Delay Pickup<br>(cycles in 0.25 increments)             | Range = 0.00<br>to 16000.00,<br>OFF         | 2.00  |
| EDURD   | Echo Duration Time Delay<br>(cycles in 0.25 increments)           | Range = 0.00<br>to 16000.00                 | 4.00  |
| EWFC    | Weak-Infeed Enable                                                | Select: Y, N                                | N     |
| EZ1EXT  | Zone 1 Extension                                                  | Select: Y, N                                | Ν     |
| EDEM    | Demand Metering Type                                              | Select: THM,<br>ROL                         | ТНМ   |
| DMTC    | Time Constant (minutes)                                           | Select: 5, 10,<br>15, 30, 60                | 60    |
| TDURD   | Minimum Trip Duration Time<br>(cycles in 0.25 increments)         | Range = 2.00<br>to 16000.00                 | 9.00  |
| TOPD    | Trip Open Pole Dropout Delay<br>(cycles in 0.25 increments)       | Range = 2.00<br>to 8000.00                  | 2.00  |
| CFD     | Close Failure Time Delay<br>(cycles in 0.25 increments)           | Range = $0.00$<br>to 16000.00,              | 60.00 |

| Group 2 | Тор                                                       |                                |          |
|---------|-----------------------------------------------------------|--------------------------------|----------|
| Setting | Description                                               | Range                          | Value    |
|         |                                                           | OFF                            |          |
| 3POD    | Three-Pole Open Time Delay<br>(cycles in 0.25 increments) | Range = 0.00<br>to 60.00       | 0.50     |
| OPO     | Open Pole Option                                          | Select: 27, 52                 | 52       |
| 50LP    | Load Detection Phase Pickup<br>(Amps secondary)           | Range = 0.25<br>to 100.00, OFF | 0.25     |
| ELAT    | SELogic Latch Bit Enables                                 | Select: N, 1-16                | 16       |
| EDP     | SELogic Display Point<br>Enables                          | Select: N, 1-16                | 16       |
| ESV     | SELogic Variable Timers<br>Enables                        | Select: N, 1-16                | 1        |
| SV1PU   | SV1 Timer Pickup (cycles in 0.25 increments)              | Range = 0.00<br>to 999999.00   | 14.00    |
| SV1DO   | SV1 Timer Dropout (cycles in 0.25 increments)             | Range = 0.00<br>to 999999.00   | 0.00     |
| Group 2 |                                                           |                                | Tom      |
|         |                                                           |                                | <u> </u> |

| SELogic 2 | SELogic 2<br>Tor                           |                                                                                                    |                                           |  |  |
|-----------|--------------------------------------------|----------------------------------------------------------------------------------------------------|-------------------------------------------|--|--|
| Setting   | Description                                | Range                                                                                                    | Value                                     |  |  |
| TR        | Direct Trip Conditions                     | Valid range =<br>Boolean<br>equation using<br>word bit<br>elements and<br>the legal<br>operators: ! / \ (<br>) * + | M1P + M2PT + M3PT + 51PT + 51GT +<br>51QT |  |  |
| TRCOMM    | Communications-Assisted Trip<br>Conditions | Valid range =<br>Boolean<br>equation using<br>word bit<br>elements and<br>the legal<br>operators: ! / \ (<br>) * + | M2P                                       |  |  |
| DTT       | Direct Transfer Trip Conditions            | Valid range =<br>Boolean<br>equation using<br>word bit<br>elements and<br>the legal<br>operators: ! / \ (<br>) * + | 0                                         |  |  |

| SELogic | SELogic 2                                                        |                                                                                                    |           |  |
|---------|------------------------------------------------------------------|----------------------------------------------------------------------------------------------------|-----------|--|
| Setting | Description                                                      | Range                                                                                                    | Value     |  |
| E3PT    | Three-Pole Trip Enable                                           | Valid range =<br>Boolean<br>equation using<br>word bit<br>elements and<br>the legal<br>operators: ! / \ (<br>) * + | 0         |  |
| ULTR    | Unlatch Trip Conditions                                          | Valid range =<br>Boolean<br>equation using<br>word bit<br>elements and<br>the legal<br>operators: ! / \ (<br>) * + | SPO + 3PO |  |
| PT1     | Permissive Trip 1 (used for<br>ECOMM = POTT, DCUB1, or<br>DCUB2) | Valid range =<br>Boolean<br>equation using<br>word bit<br>elements and<br>the legal<br>operators: ! / \ (<br>) * + | R1X       |  |
| 51PTC   | Phase                                                            | Valid range =<br>Boolean<br>equation using<br>word bit<br>elements and<br>the legal<br>operators: ! / \ (<br>) * + | 1         |  |
| 51GTC   | Residual Ground                                                  | Valid range =<br>Boolean<br>equation using<br>word bit<br>elements and<br>the legal<br>operators: ! / \ (<br>) * + | 1         |  |
| 51QTC   | Negative-Sequence                                                | Valid range =<br>Boolean<br>equation using<br>word bit<br>elements and<br>the legal<br>operators: ! / \ (<br>) * + | 1         |  |
| 87LTC   | 87L Torque Control Equation                                      | Valid range =                                                                                                    | 1         |  |

| SELogic | SELogic 2                              |                                                                                                    |                                                                        |  |
|---------|----------------------------------------|----------------------------------------------------------------------------------------------------|------------------------------------------------------------------------|--|
| Setting | Description                            | Range                                                                                                    | Value                                                                  |  |
|         |                                        | Boolean<br>equation using<br>word bit<br>elements and<br>the legal<br>operators: ! / \ (<br>) * +                  |                                                                        |  |
| SV1     | SELogic Control Equation<br>Variable 1 | Valid range =<br>Boolean<br>equation using<br>word bit<br>elements and<br>the legal<br>operators: ! / \ (<br>) * + | KEY                                                                    |  |
| OUT101  | Output Contact 101                     | Valid range =<br>Boolean<br>equation using<br>word bit<br>elements and<br>the legal<br>operators: ! / \ (<br>) * + | !TRIP                                                                  |  |
| SS1     | Select Setting Group 1                 | Valid range =<br>Boolean<br>equation using<br>word bit<br>elements and<br>the legal<br>operators: ! / \ (<br>) * + | 0                                                                      |  |
| SS2     | Select Setting Group 2                 | Valid range =<br>Boolean<br>equation using<br>word bit<br>elements and<br>the legal<br>operators: ! / \ (<br>) * + | 1                                                                      |  |
| ER      | Event Report Trigger Conditions        | Valid range =<br>Boolean<br>equation using<br>word bit<br>elements and<br>the legal<br>operators: ! / \ (<br>) * + | /M2P + /Z2G + /51G + /51Q + /51P +<br>/LOP + /M1P + /Z1G + /M3P + /Z3G |  |
| FAULT   | Fault Indication                       | Valid range =<br>Boolean                                                                                           | 51G + 51Q + M2P + Z2G + 51P + M1P +<br>Z1G + M3P + Z3G                 |  |

| SELogic 2 | SELogic 2                           |                                                                                                    |       |  |
|-----------|-------------------------------------|----------------------------------------------------------------------------------------------------|-------|--|
| Setting   | Description                         | Range                                                                                                    | Value |  |
|           |                                     | equation using<br>word bit<br>elements and<br>the legal<br>operators: ! / \ (<br>) * +                             |       |  |
| BSYNCH    | Block Synchronism Check<br>Elements | Valid range =<br>Boolean<br>equation using<br>word bit<br>elements and<br>the legal<br>operators: ! / \ (<br>) * + | 0     |  |
| TIX       | 87L Channel X, Transmit Bit 1       | Valid range =<br>Boolean<br>equation using<br>word bit<br>elements and<br>the legal<br>operators: ! / \ (<br>) * + | SV1T  |  |
| T2X       | 87L Channel X, Transmit Bit 2       | Valid range =<br>Boolean<br>equation using<br>word bit<br>elements and<br>the legal<br>operators: ! / \ (<br>) * + | 0     |  |
| ТЗХ       | 87L Channel X, Transmit Bit 3       | Valid range =<br>Boolean<br>equation using<br>word bit<br>elements and<br>the legal<br>operators: ! / \ (<br>) * + | 0     |  |
| T4X       | 87L Channel X, Transmit Bit 4       | Valid range =<br>Boolean<br>equation using<br>word bit<br>elements and<br>the legal<br>operators: ! / \ (<br>) * + | 0     |  |
| T1Y       | 87L Channel Y, Transmit Bit 1       | Valid range =<br>Boolean<br>equation using                                                                         | 0     |  |

| SELogic 2 |                               |                                                                                                    |       |
|-----------|-------------------------------|----------------------------------------------------------------------------------------------------|-------|
| Setting   | Description                   | Range                                                                                                    | Value |
|           |                               | word bit<br>elements and<br>the legal<br>operators: ! / \ (<br>) * +                                               |       |
| T2Y       | 87L Channel Y, Transmit Bit 2 | Valid range =<br>Boolean<br>equation using<br>word bit<br>elements and<br>the legal<br>operators: ! / \ (<br>) * + | 0     |
| ТЗҮ       | 87L Channel Y, Transmit Bit 3 | Valid range =<br>Boolean<br>equation using<br>word bit<br>elements and<br>the legal<br>operators: ! / \ (<br>) * + | 0     |
| T4Y       | 87L Channel Y, Transmit Bit 4 | Valid range =<br>Boolean<br>equation using<br>word bit<br>elements and<br>the legal<br>operators: ! / \ (<br>) * + | 0     |
| SELogic   | 2                             |                                                                                                    | Тор   |

| Global  |                                                |                             | Top     |
|---------|------------------------------------------------|-----------------------------|---------|
| Setting | Description                                    | Range                       | Value   |
| TGR     | Group Change Delay (cycles in 0.25 increments) | Range = 0.00 to<br>16000.00 | 1800.00 |
| NFREQ   | Nominal Frequency (Hz)                         | Select: 50, 60              | 60      |
| PHROT   | Phase Rotation                                 | Select: ABC,<br>ACB         | ACB     |
| DATE_F  | Date Format                                    | Select: MDY,<br>YMD         | MDY     |
| FP_TO   | Front Panel Timeout (minutes)                  | Range = $0.00$ to 30.00     | 15.00   |
| SCROLD  | Display Update Rate (seconds)                  | Range = $1$ to $60$         | 5       |

| Global  |                                                                            |                                 | Тор   |
|---------|----------------------------------------------------------------------------|---------------------------------|-------|
| Setting | Description                                                                | Range                           | Value |
| LER     | Length of Event Report<br>(cycles)                                         | Select: 15, 30,<br>60           | 60    |
| PRE     | Cycle Length of Prefault in<br>Event Report (cycles in<br>increments of 1) | Range = 1 to 59                 | 10    |
| DCLOP   | DC Battery LO Voltage Pickup<br>(Vdc)                                      | Range = 20.00<br>to 300.00, OFF | OFF   |
| DCHIP   | DC Battery HI Voltage Pickup<br>(Vdc)                                      | Range = 20.00<br>to 300.00, OFF | OFF   |
| IN101D  | Input 101 Debounce Time<br>(cycles in 0.25 increments)                     | Range = $0.00$ to 2.00          | 0.00  |
| IN102D  | Input 102 Debounce Time<br>(cycles in 0.25 increments)                     | Range = $0.00$ to 2.00          | 0.00  |
| IN103D  | Input 103 Debounce Time<br>(cycles in 0.25 increments)                     | Range = $0.00$ to 2.00          | 0.00  |
| IN104D  | Input 104 Debounce Time<br>(cycles in 0.25 increments)                     | Range = $0.00$ to 2.00          | 0.00  |
| IN105D  | Input 105 Debounce Time<br>(cycles in 0.25 increments)                     | Range = $0.00$ to 2.00          | 0.00  |
| IN106D  | Input 106 Debounce Time<br>(cycles in 0.25 increments)                     | Range = $0.00$ to 2.00          | 0.00  |
| EPMU    | Synchronized Phasor<br>Measurement                                         | Select: Y, N                    | N     |
| Global  |                                                                            |                                 | Тор   |

| Channel <b>X</b> | Channel X<br>To                           |                     |       |  |
|------------------|-------------------------------------------|---------------------|-------|--|
| Setting          | Description                               | Range               | Value |  |
| EADDCX           | Channel X Address Check                   | Select: Y, G, N     | N     |  |
| RBADXP           | Continuous Dropout Alarm<br>(Seconds)     | Range = 1 to $1000$ | 1     |  |
| AVAXP            | Packets Lost in Last 10,000<br>Alarm      | Range = 1 to $5000$ | 10    |  |
| DBADXP           | One Way Channel Delay Alarm<br>(msec.)    | Range = 1 to $24$   | 10    |  |
| TIMRX            | Timing Source (I=Internal,<br>E=External) | Select: I, E        | Е     |  |
| Channel 2        | x                                         |                     | Тор   |  |

| Channel Y |                                           |                      |            |
|-----------|-------------------------------------------|----------------------|------------|
|           |                                           |                      | <u> </u>   |
| Setting   | Description                               | Range                | Value      |
| EADDCY    | Channel Y Address Check                   | Select: Y, G, N      | Ν          |
| RBADYP    | Continuous Dropout Alarm<br>(Seconds)     | Range = 1 to<br>1000 | 1          |
| AVAYP     | Packets Lost in Last 10,000<br>Alarm      | Range = 1 to<br>5000 | 10         |
| DBADYP    | One Way Channel Delay Alarm (msec.)       | Range = 1 to<br>24   | 10         |
| TIMRY     | Timing Source (I=Internal,<br>E=External) | Select: I, E         | Е          |
| Channel Y |                                           |                      |            |
|           |                                           |                      | <u>Тор</u> |

| Port 2  |                             |                                                                     | Top   |
|---------|-----------------------------|---------------------------------------------------------------------|-------|
| Setting | Description                 | Range                                                               | Value |
| PROTO   | Protocol                    | Select: SEL,<br>LMD, DNP,<br>MBA, MB8A,<br>MBGA, MBB,<br>MB8B, MBGB | SEL   |
| T_OUT   | Minutes to Port Time-out    | Range $= 0$ to $30$                                                 | 15    |
| DTA     | Meter Format                | Select: Y, N                                                        | N     |
| SPEED   | Baud Rate                   | Select: 300,<br>1200, 2400,<br>4800, 9600,<br>19200, 38400          | 19200 |
| AUTO    | Send Auto Messages to Port  | Select: Y, N                                                        | Y     |
| BITS    | Data Bits                   | Select: 6-8                                                         | 8     |
| RTSCTS  | Enable Hardware Handshaking | Select: Y, N                                                        | N     |
| PARITY  | (Odd, Even, None)           | Select: O, E, N                                                     | N     |
| FASTOP  | Fast Operate Enable         | Select: Y, N                                                        | N     |
| STOP    | Stop Bits                   | Select: 1, 2                                                        | 1     |
| Port 2  |                             |                                                                     |       |

| Group 1 | Group 1                                               |                                                            |                 |  |
|---------|-------------------------------------------------------|------------------------------------------------------------|-----------------|--|
| Setting | Description                                           | Range                                                      | Value           |  |
| RID     | Relay Identifier (30 chars)                           | Range = ASCII<br>string with a<br>maximum<br>length of 30. | SEL-311L        |  |
| TID     | Terminal Identifier (30 chars)                        | Range = ASCII<br>string with a<br>maximum<br>length of 30. | LINE 2 (RADIAL) |  |
| CTR     | Local Phase (IA,IB,IC) CT<br>Ratio, CTR:1             | Range = 1 to<br>6000                                       | 1               |  |
| APP     | Application                                           | Select: 87L,<br>87L21, 87L21P,<br>87LSP, 311L              | 311L            |  |
| EADVS   | Advanced Settings Enable                              | Select: Y, N                                               | Y               |  |
| E87L    | Number of 87L Terminals                               | Select: 2, 3, 3R,<br>N                                     | N               |  |
| CTRP    | Polarizing (IPOL) CT Ratio,<br>CTRP:1                 | Range = 1 to<br>6000                                       | 200             |  |
| PTR     | Phase (VA,VB,VC) PT Ratio,<br>PTR:1                   | Range = 1.00 to<br>10000.00                                | 1.00            |  |
| PTRS    | Synch. Voltage (VS) PT Ratio,<br>PTRS:1               | Range = 1.00 to<br>10000.00                                | 2000.00         |  |
| Z1MAG   | Pos-Seq Line Impedance<br>Magnitude (Ohms secondary)  | Range = 0.05 to 255.00                                     | 24.37           |  |
| Z1ANG   | Pos-Seq Line Impedance Angle<br>(degrees)             | Range = 5.00 to<br>90.00                                   | 89.00           |  |
| Z0MAG   | Zero-Seq Line Impedance<br>Magnitude (Ohms secondary) | Range = 0.05 to 255.00                                     | 24.37           |  |
| Z0ANG   | Zero-Seq Line Impedance Angle<br>(degrees)            | Range = 5.00 to<br>90.00                                   | 89.00           |  |
| LL      | Line Length (unitless)                                | Range = 0.10 to<br>999.00                                  | 100.00          |  |
| EFLOC   | Fault Location Enable                                 | Select: Y, N                                               | N               |  |
| E21P    | Enable Mho Phase Distance<br>Elements                 | Select: N, 1-4,<br>1C-4C                                   | 3               |  |
| ECCVT   | CCVT Transient Detection<br>Enable                    | Select: Y, N                                               | N               |  |
| Z1P     | Reach Zone 1 (Ohms secondary)                         | Range = 0.05 to<br>64.00, OFF                              | 13.35           |  |
| Z2P     | Reach Zone 2 (Ohms secondary)                         | Range = 0.05 to<br>64.00, OFF                              | 22.90           |  |
| Z3P     | Reach Zone 3 (Ohms secondary)                         | Range $= 0.05$ to                                          | 5.00            |  |

## Appendix E: SEL-311L Line 2 Settings

| Group 1 |                                                | Тор                              |       |
|---------|------------------------------------------------|----------------------------------|-------|
| Setting | Description                                    | Range                            | Value |
|         |                                                | 64.00, OFF                       |       |
| E21MG   | Enable Mho Ground Distance<br>Elements         | Select: N, 1-4                   | 3     |
| Z1MG    | Zone 1 (Ohms secondary)                        | Range = 0.05 to<br>64.00, OFF    | 13.35 |
| Z2MG    | Zone 2 (Ohms secondary)                        | Range = 0.05 to<br>64.00, OFF    | 22.90 |
| Z3MG    | Zone 3 (Ohms secondary)                        | Range = 0.05 to<br>64.00, OFF    | 5.00  |
| E21XG   | Enable Quad Ground Distance<br>Elements        | Select: N, 1-4                   | Ν     |
| 50L1    | Zone 1 Phase Current FD (Amps secondary)       | Range = 0.50 to<br>100.00        | 0.50  |
| 50L2    | Zone 2 Phase Current FD (Amps secondary)       | Range = 0.50 to<br>100.00        | 0.50  |
| 50L3    | Zone 3 Phase Current FD (Amps secondary)       | Range = 0.50 to<br>100.00        | 0.50  |
| 50GZ1   | Zone 1 Residual Current FD<br>(Amps secondary) | Range = 0.50 to<br>100.00        | 0.50  |
| 50GZ2   | Zone 2 Residual Current FD<br>(Amps secondary) | Range = 0.50 to<br>100.00        | 0.50  |
| 50GZ3   | Zone 3 Residual Current FD<br>(Amps secondary) | Range = 0.50 to<br>100.00        | 0.50  |
| k0M1    | Zone 1 ZSC Factor Mag<br>(unitless)            | Range = 0.000<br>to 6.000        | 0.726 |
| k0A1    | Zone 1 ZSC Factor Ang<br>(degrees)             | Range = -<br>180.00 to<br>180.00 | -3.69 |
| k0M     | Zone 2,3,&4 ZSC Factor Mag<br>(unitless)       | Range = 0.000<br>to 6.000        | 0.726 |
| k0A     | Zone 2,3,&4 ZSC Factor Ang<br>(degrees)        | Range = -<br>180.00 to<br>180.00 | -3.69 |
| Z1PD    | Zone 1 Time Delay (cycles in 0.25 increments)  | Range = 0.00 to<br>16000.00, OFF | 5.00  |
| Z2PD    | Zone 2 Time Delay (cycles in 0.25 increments)  | Range = 0.00 to<br>16000.00, OFF | 5.00  |
| Z3PD    | Zone 3 Time Delay (cycles in 0.25 increments)  | Range = $0.00$ to 16000.00, OFF  | 5.00  |
| Z1GD    | Zone 1 Time Delay (cycles in 0.25 increments)  | Range = $0.00$ to 16000.00, OFF  | 5.00  |
| Z2GD    | Zone 2 Time Delay (cycles in 0.25 increments)  | Range = 0.00 to<br>16000.00, OFF | 5.00  |
| Z3GD    | Zone 3 Time Delay (cycles in                   | Range = $0.00$ to                | 5.00  |

| Group 1<br>Top |                                                       |                                  |       |
|----------------|-------------------------------------------------------|----------------------------------|-------|
| Setting        | Description                                           | Range                            | Value |
|                | 0.25 increments)                                      | 16000.00, OFF                    |       |
| Z1D            | Zone 1 Time Delay (cycles in 0.25 increments)         | Range = 0.00 to<br>16000.00, OFF | 5.00  |
| Z2D            | Zone 2 Time Delay (cycles in 0.25 increments)         | Range = 0.00 to<br>16000.00, OFF | 5.00  |
| Z3D            | Zone 3 Time Delay (cycles in 0.25 increments)         | Range = 0.00 to<br>16000.00, OFF | 5.00  |
| E51P           | Enable Phase Time-Overcurrent<br>Elements             | Select: Y, N                     | Υ     |
| 51PP           | Pickup (Amps secondary)                               | Range = 0.25 to<br>16.00, OFF    | 2.00  |
| 51PC           | Curve                                                 | Select: U1-U5,<br>C1-C5          | U1    |
| 51PTD          | Time Dial                                             | Range = 0.50 to 15.00            | 0.50  |
| 51PRS          | Electromechanical Reset Delay                         | Select: Y, N                     | Ν     |
| E51G           | Enable Residual Ground Time-<br>Overcurrent Elements  | Select: Y, N                     | Υ     |
| 51GP           | Pickup (Amps secondary)                               | Range = 0.25 to<br>16.00, OFF    | 0.25  |
| 51GC           | Curve                                                 | Select: U1-U5,<br>C1-C5          | U1    |
| 51GTD          | Time Dial                                             | Range = 0.50 to 15.00            | 0.50  |
| 51GRS          | Electromechanical Reset Delay                         | Select: Y, N                     | Ν     |
| E51Q           | Enable Negative-Sequence<br>Time-Overcurrent Elements | Select: Y, N                     | Υ     |
| 51QP           | Pickup (Amps secondary)                               | Range = 0.25 to<br>16.00, OFF    | 0.25  |
| 51QC           | Curve                                                 | Select: U1-U5,<br>C1-C5          | U1    |
| 51QTD          | Time Dial                                             | Range = 0.50 to 15.00            | 0.53  |
| 51QRS          | Electromechanical Reset Delay                         | Select: Y, N                     | Ν     |
| EOOS           | Enable Out-of-Step Elements                           | Select: Y, N                     | Ν     |
| ELOAD          | Enable Load Encroachment<br>Elements                  | Select: Y, N                     | Ν     |
| E32            | Enable Directional Control<br>Elements                | Select: Y,<br>AUTO               | AUTO  |
| ELOP           | Loss-Of-Potential Enable                              | Select: Y, Y1,<br>N              | Ν     |
| DIR3           | Level 3 Direction                                     | Select: F, R                     | R     |
| DIR4           | Level 4 Direction                                     | Select: F, R                     | F     |

| Group 1<br>Tor |                                                             |                                          |       |
|----------------|-------------------------------------------------------------|------------------------------------------|-------|
| Setting        | Description                                                 | Range                                    | Value |
| ORDER          | Ground Directional Element<br>Priority                      | Select: I, Q, V,<br>OFF                  | QVI   |
| ECOMM          | CommAssisted Trip Scheme<br>Enables                         | Select: N,<br>POTT, DCUB1,<br>DCUB2, DCB | Ν     |
| EZ1EXT         | Zone 1 Extension                                            | Select: Y, N                             | N     |
| DMTC           | Time Constant (minutes)                                     | Select: 5, 10,<br>15, 30, 60             | 60    |
| PDEMP          | Phase Pickup (Amps secondary)                               | Range = 0.50 to<br>16.00, OFF            | OFF   |
| GDEMP          | Residual Ground Pickup (Amps<br>secondary)                  | Range = 0.50 to<br>16.00, OFF            | OFF   |
| QDEMP          | Negative-Sequence Pickup<br>(Amps secondary)                | Range = 0.50 to<br>16.00, OFF            | OFF   |
| TDURD          | Minimum Trip Duration Time<br>(cycles in 0.25 increments)   | Range = 2.00 to 16000.00                 | 2.00  |
| TOPD           | Trip Open Pole Dropout Delay<br>(cycles in 0.25 increments) | Range = 2.00 to<br>8000.00               | 2.00  |
| CFD            | Close Failure Time Delay<br>(cycles in 0.25 increments)     | Range = 0.00 to<br>16000.00, OFF         | 60.00 |
| 3POD           | Three-Pole Open Time Delay<br>(cycles in 0.25 increments)   | Range = 0.00 to 60.00                    | 0.50  |
| OPO            | Open Pole Option                                            | Select: 27, 52                           | 52    |
| 50LP           | Load Detection Phase Pickup<br>(Amps secondary)             | Range = 0.25 to<br>100.00, OFF           | 0.25  |
| ELAT           | SELogic Latch Bit Enables                                   | Select: N, 1-16                          | 16    |
| EDP            | SELogic Display Point Enables                               | Select: N, 1-16                          | 16    |
| ESV            | SELogic Variable Timers<br>Enables                          | Select: N, 1-16                          | N     |
| Group 1        |                                                             |                                          | Тор   |

| SELogic | SELogic 1              |                                                                                                    |                                 |  |
|---------|------------------------|----------------------------------------------------------------------------------------------------|---------------------------------|--|
| Setting | Description            | Range                                                                                                    | Value                           |  |
| TR      | Direct Trip Conditions | Valid range =<br>Boolean<br>equation using<br>word bit<br>elements and the<br>legal operators: !<br>/\() * + | M1P + M2PT + 51PT + 51GT + 51QT |  |
| DTT     | Direct Transfer Trip   | Valid range =                                                                                                | 0                               |  |

| SELogic | 1                       | Тор                                                                                                    |              |
|---------|-------------------------|----------------------------------------------------------------------------------------------------|--------------|
| Setting | Description             | Range                                                                                                    | Value        |
|         | Conditions              | Boolean<br>equation using<br>word bit<br>elements and the<br>legal operators: !<br>/\() * +                  |              |
| ULTR    | Unlatch Trip Conditions | Valid range =<br>Boolean<br>equation using<br>word bit<br>elements and the<br>legal operators: !<br>/\() * + | !(50L + 51G) |
| 51PTC   | Phase                   | Valid range =<br>Boolean<br>equation using<br>word bit<br>elements and the<br>legal operators: !<br>/\() * + | 1            |
| 51GTC   | Residual Ground         | Valid range =<br>Boolean<br>equation using<br>word bit<br>elements and the<br>legal operators: !<br>/\() * + | 1            |
| 51QTC   | Negative-Sequence       | Valid range =<br>Boolean<br>equation using<br>word bit<br>elements and the<br>legal operators: !<br>/\() * + | 1            |
| OUT101  | Output Contact 101      | Valid range =<br>Boolean<br>equation using<br>word bit<br>elements and the<br>legal operators: !<br>/\() * + | !TRIP        |
| OUT102  | Output Contact 102      | Valid range =<br>Boolean<br>equation using<br>word bit<br>elements and the<br>legal operators: !<br>/\() * + | !RB1         |
| OUT103  | Output Contact 103      | Valid range =                                                                                                | 0            |

| SELogic 1 | 1                                   | Тор                                                                                                    |                                                                        |
|-----------|-------------------------------------|----------------------------------------------------------------------------------------------------|------------------------------------------------------------------------|
| Setting   | Description                         | Range                                                                                                    | Value                                                                  |
|           |                                     | Boolean<br>equation using<br>word bit<br>elements and the<br>legal operators: !<br>/\() * +                     |                                                                        |
| OUT104    | Output Contact 104                  | Valid range =<br>Boolean<br>equation using<br>word bit<br>elements and the<br>legal operators: !<br>/\() +      | !RB2                                                                   |
| SS1       | Select Setting Group 1              | Valid range =<br>Boolean<br>equation using<br>word bit<br>elements and the<br>legal operators: !<br>/\() * +    | !RB3                                                                   |
| SS2       | Select Setting Group 2              | Valid range =<br>Boolean<br>equation using<br>word bit<br>elements and the<br>legal operators: !<br>/\() * +    | RB3                                                                    |
| ER        | Event Report Trigger<br>Conditions  | Valid range =<br>Boolean<br>equation using<br>word bit<br>elements and the<br>legal operators: !<br>/\() +      | /M2P + /Z2G + /51G + /51Q + /51P + /LOP<br>+ /M1P + /Z1G + /M3P + /Z3G |
| FAULT     | Fault Indication                    | Valid range =<br>Boolean<br>equation using<br>word bit<br>elements and the<br>legal operators: !<br>/\() *+     | 51G + 51Q + M2P + Z2G + 51P + M1P +<br>Z1G + M3P + Z3G                 |
| BSYNCH    | Block Synchronism Check<br>Elements | Valid range =<br>Boolean<br>equation using<br>word bit<br>elements and the<br>legal operators: !<br>/ \ ( ) * + | 0                                                                      |
| T1X       | 87L Channel X, Transmit Bit 1       | Valid range =                                                                                                   | KEY                                                                    |

| SELogic | 1                             | Тор                                                                                                    |       |
|---------|-------------------------------|----------------------------------------------------------------------------------------------------|-------|
| Setting | Description                   | Range                                                                                                    | Value |
|         |                               | Boolean<br>equation using<br>word bit<br>elements and the<br>legal operators: !<br>/ \ ( ) * +                  |       |
| T2X     | 87L Channel X, Transmit Bit 2 | Valid range =<br>Boolean<br>equation using<br>word bit<br>elements and the<br>legal operators: !<br>/ \ ( ) * + | 0     |
| T3X     | 87L Channel X, Transmit Bit 3 | Valid range =<br>Boolean<br>equation using<br>word bit<br>elements and the<br>legal operators: !<br>/ \ ( ) * + | 0     |
| T4X     | 87L Channel X, Transmit Bit 4 | Valid range =<br>Boolean<br>equation using<br>word bit<br>elements and the<br>legal operators: !<br>/ \ ( ) * + | 0     |
| TIY     | 87L Channel Y, Transmit Bit 1 | Valid range =<br>Boolean<br>equation using<br>word bit<br>elements and the<br>legal operators: !<br>/ \ ( ) * + | 0     |
| T2Y     | 87L Channel Y, Transmit Bit 2 | Valid range =<br>Boolean<br>equation using<br>word bit<br>elements and the<br>legal operators: $!$<br>/\() +    | 0     |
| ТЗҮ     | 87L Channel Y, Transmit Bit 3 | Valid range =<br>Boolean<br>equation using<br>word bit<br>elements and the<br>legal operators: $!$<br>/ () * +  | 0     |
| T4Y     | 87L Channel Y, Transmit Bit 4 | Valid range =                                                                                                   | 0     |

| SELogic | SELogic 1<br><u>T</u> |                                                                                             |       |  |
|---------|-----------------------|---------------------------------------------------------------------------------------------|-------|--|
| Setting | Description           | Range                                                                                       | Value |  |
|         |                       | Boolean<br>equation using<br>word bit<br>elements and the<br>legal operators: !<br>/\() * + |       |  |
| SELogic | 1                     |                                                                                             | Тор   |  |

| Group 2 | Group 2<br>To                                 |                                                            |                        |  |
|---------|-----------------------------------------------|------------------------------------------------------------|------------------------|--|
| Setting | Description                                   | Range                                                      | Value                  |  |
| RID     | Relay Identifier (30 chars)                   | Range = ASCII<br>string with a<br>maximum<br>length of 30. | SEL-311L               |  |
| TID     | Terminal Identifier (30 chars)                | Range = ASCII<br>string with a<br>maximum<br>length of 30. | LINE 2 (BIDIRECTIONAL) |  |
| CTR     | Local Phase (IA,IB,IC) CT<br>Ratio, CTR:1     | Range = 1 to<br>6000                                       | 1                      |  |
| APP     | Application                                   | Select: 87L,<br>87L21,<br>87L21P,<br>87LSP, 311L           | 311L                   |  |
| EADVS   | Advanced Settings Enable                      | Select: Y, N                                               | N                      |  |
| E87L    | Number of 87L Terminals                       | Select: 2, 3,<br>3R, N                                     | 2                      |  |
| EHST    | High Speed Tripping                           | Select: 1-6, N                                             | N                      |  |
| EHSDTT  | Enable High Speed Direct<br>Transfer Trip     | Select: Y, N                                               | Ν                      |  |
| EDD     | Enable Disturbance Detect                     | Select: Y, N                                               | N                      |  |
| ETAP    | Tapped Load Coordination                      | Select: Y, N                                               | N                      |  |
| EOCTL   | Enable Open CT Logic                          | Select: Y, N                                               | N                      |  |
| PCHAN   | Primary 87L Channel                           | Select: X, Y                                               | Х                      |  |
| EHSC    | Hot-Standby Channel Feature                   | Select: Y, N                                               | N                      |  |
| CTR_X   | CTR at Terminal Connected to Channel X        | Range = 1 to<br>6000                                       | 1                      |  |
| 87LPP   | Phase 87L (Amps secondary)                    | Range = 1.00<br>to 10.00, OFF                              | OFF                    |  |
| 87L2P   | 3I2 Negative-Sequence 87L<br>(Amps secondary) | Range = 0.50<br>to 5.00, OFF                               | OFF                    |  |

| Group 2 Top |                                                                      |                               |         |
|-------------|----------------------------------------------------------------------|-------------------------------|---------|
| Setting     | Description                                                          | Range                         | Value   |
| 87LGP       | Ground 87L (Amps<br>secondary)                                       | Range = 0.50<br>to 5.00, OFF  | OFF     |
| CTALRM      | Ph. Diff. Current Alarm<br>Pickup (Amps secondary)                   | Range = 0.50<br>to 10.00      | 0.50    |
| 87LR        | Outer Radius                                                         | Range = $2.0$ to $8.0$        | 6.0     |
| 87LANG      | Angle (degrees)                                                      | Range = 90 to<br>270          | 195     |
| CTRP        | Polarizing (IPOL) CT Ratio,<br>CTRP:1                                | Range = 1 to<br>6000          | 200     |
| PTR         | Phase (VA,VB,VC) PT Ratio,<br>PTR:1                                  | Range = 1.00<br>to 10000.00   | 1.00    |
| PTRS        | Synch. Voltage (VS) PT Ratio,<br>PTRS:1                              | Range = 1.00<br>to 10000.00   | 2000.00 |
| Z1MAG       | Pos-Seq Line Impedance<br>Magnitude (Ohms secondary)                 | Range = 0.05<br>to 255.00     | 41.69   |
| Z1ANG       | Pos-Seq Line Impedance<br>Angle (degrees)                            | Range = 5.00<br>to 90.00      | 88.00   |
| Z0MAG       | Zero-Seq Line Impedance<br>Magnitude (Ohms secondary)                | Range = 0.05<br>to 255.00     | 41.69   |
| Z0ANG       | Zero-Seq Line Impedance<br>Angle (degrees)                           | Range = 5.00<br>to 90.00      | 88.00   |
| LL          | Line Length (unitless)                                               | Range = 0.10<br>to 999.00     | 100.00  |
| EFLOC       | Fault Location Enable                                                | Select: Y, N                  | N       |
| E21P        | Enable Mho Phase Distance<br>Elements                                | Select: N, 1-4,<br>1C-4C      | 3       |
| ECCVT       | CCVT Transient Detection<br>Enable                                   | Select: Y, N                  | Ν       |
| Z1P         | Reach Zone 1 (Ohms<br>secondary)                                     | Range = 0.05<br>to 64.00, OFF | 14.50   |
| Z2P         | Reach Zone 2 (Ohms<br>secondary)                                     | Range = 0.05<br>to 64.00, OFF | 43.00   |
| Z3P         | Reach Zone 3 (Ohms secondary)                                        | Range = 0.05<br>to 64.00, OFF | 5.00    |
| 50PP1       | Phase-Phase Overcurrent Fault<br>Detector Zone 1 (Amps<br>secondary) | Range = 0.50<br>to 170.00     | 0.50    |
| E21MG       | Enable Mho Ground Distance<br>Elements                               | Select: N, 1-4                | 3       |
| Z1MG        | Zone 1 (Ohms secondary)                                              | Range = 0.05<br>to 64.00, OFF | 14.50   |
| Z2MG        | Zone 2 (Ohms secondary)                                              | Range = 0.05<br>to 64.00, OFF | 43.00   |

| Group 2 Top |                                                |                                     |       |
|-------------|------------------------------------------------|-------------------------------------|-------|
| Setting     | Description                                    | Range                               | Value |
| Z3MG        | Zone 3 (Ohms secondary)                        | Range = 0.05<br>to 64.00, OFF       | 5.00  |
| E21XG       | Enable Quad Ground Distance<br>Elements        | Select: N, 1-4                      | 3     |
| XG1         | Zone 1 Reactance (Ohms secondary)              | Range = 0.05<br>to 64.00, OFF       | 6.24  |
| XG2         | Zone 2 Reactance (Ohms secondary)              | Range = 0.05<br>to 64.00, OFF       | 9.36  |
| XG3         | Zone 3 Reactance (Ohms secondary)              | Range = 0.05<br>to 64.00, OFF       | 1.87  |
| RG1         | Zone 1 Resistance (Ohms secondary)             | Range = 0.05<br>to 50.00            | 2.50  |
| RG2         | Zone 2 Resistance (Ohms secondary)             | Range = 0.05<br>to 50.00            | 5.00  |
| RG3         | Zone 3 Resistance (Ohms secondary)             | Range = 0.05<br>to 50.00            | 6.00  |
| 50L1        | Zone 1 Phase Current FD<br>(Amps secondary)    | Range = 0.50<br>to 100.00           | 0.50  |
| 50GZ1       | Zone 1 Residual Current FD<br>(Amps secondary) | Range = 0.50<br>to 100.00           | 0.50  |
| k0M1        | Zone 1 ZSC Factor Mag<br>(unitless)            | Range = 0.000<br>to 6.000           | 0.726 |
| k0A1        | Zone 1 ZSC Factor Ang<br>(degrees)             | Range = -<br>180.00 to<br>180.00    | -3.69 |
| Z1PD        | Zone 1 Time Delay (cycles in 0.25 increments)  | Range = 0.00<br>to 16000.00,<br>OFF | OFF   |
| Z2PD        | Zone 2 Time Delay (cycles in 0.25 increments)  | Range = 0.00<br>to 16000.00,<br>OFF | 22.00 |
| Z3PD        | Zone 3 Time Delay (cycles in 0.25 increments)  | Range = 0.00<br>to 16000.00,<br>OFF | OFF   |
| Z1GD        | Zone 1 Time Delay (cycles in 0.25 increments)  | Range = 0.00<br>to 16000.00,<br>OFF | 5.00  |
| Z2GD        | Zone 2 Time Delay (cycles in 0.25 increments)  | Range = 0.00<br>to 16000.00,<br>OFF | 5.00  |
| Z3GD        | Zone 3 Time Delay (cycles in 0.25 increments)  | Range = 0.00<br>to 16000.00,<br>OFF | 5.00  |
| Z1D         | Zone 1 Time Delay (cycles in 0.25 increments)  | Range = 0.00<br>to 16000.00,        | 5.00  |

| Group 2 |                                                       | Тор                                 |       |
|---------|-------------------------------------------------------|-------------------------------------|-------|
| Setting | Description                                           | Range                               | Value |
|         |                                                       | OFF                                 |       |
| Z2D     | Zone 2 Time Delay (cycles in 0.25 increments)         | Range = 0.00<br>to 16000.00,<br>OFF | 5.00  |
| Z3D     | Zone 3 Time Delay (cycles in 0.25 increments)         | Range = 0.00<br>to 16000.00,<br>OFF | 5.00  |
| E51P    | Enable Phase Time-<br>Overcurrent Elements            | Select: Y, N                        | Υ     |
| 51PP    | Pickup (Amps secondary)                               | Range = 0.25<br>to 16.00, OFF       | 2.00  |
| 51PC    | Curve                                                 | Select: U1-U5,<br>C1-C5             | U1    |
| 51PTD   | Time Dial                                             | Range = 0.50<br>to 15.00            | 0.50  |
| 51PRS   | Electromechanical Reset<br>Delay                      | Select: Y, N                        | N     |
| E51G    | Enable Residual Ground<br>Time-Overcurrent Elements   | Select: Y, N                        | Υ     |
| 51GP    | Pickup (Amps secondary)                               | Range = 0.25<br>to 16.00, OFF       | 0.25  |
| 51GC    | Curve                                                 | Select: U1-U5,<br>C1-C5             | U1    |
| 51GTD   | Time Dial                                             | Range = 0.50<br>to 15.00            | 0.50  |
| 51GRS   | Electromechanical Reset<br>Delay                      | Select: Y, N                        | N     |
| E51Q    | Enable Negative-Sequence<br>Time-Overcurrent Elements | Select: Y, N                        | Y     |
| 51QP    | Pickup (Amps secondary)                               | Range = 0.25<br>to 16.00, OFF       | 0.25  |
| 51QC    | Curve                                                 | Select: U1-U5,<br>C1-C5             | U1    |
| 51QTD   | Time Dial                                             | Range = 0.50<br>to 15.00            | 0.53  |
| 51QRS   | Electromechanical Reset<br>Delay                      | Select: Y, N                        | N     |
| E32     | Enable Directional Control<br>Elements                | Select: Y,<br>AUTO                  | AUTO  |
| ELOP    | Loss-Of-Potential Enable                              | Select: Y, Y1,<br>N                 | Y     |
| EBBPT   | Busbar PT LOP Logic Enable                            | Select: Y, N                        | N     |
| DIR3    | Level 3 Direction                                     | Select: F, R                        | R     |
| DIR4    | Level 4 Direction                                     | Select: F, R                        | F     |

| Group 2 | Group 2<br>Top                                                    |                                             |       |  |
|---------|-------------------------------------------------------------------|---------------------------------------------|-------|--|
| Setting | Description                                                       | Range                                       | Value |  |
| ORDER   | Ground Directional Element<br>Priority                            | Select: I, Q, V,<br>OFF                     | QVI   |  |
| EVOLT   | Enable Voltage Element<br>Enables                                 | Select: Y, N                                | Ν     |  |
| E25     | Synchronism Check Enable                                          | Select: Y, N                                | Ν     |  |
| E81     | Frequency Elements Enables                                        | Select: N, 1-6                              | Ν     |  |
| E79     | Reclosures Enables                                                | Select: N, 1-4                              | Ν     |  |
| ESOTF   | Enable Switch-Onto-Fault                                          | Select: Y, N                                | Ν     |  |
| ECOMM   | CommAssisted Trip Scheme<br>Enables                               | Select: N,<br>POTT,<br>DCUB1,<br>DCUB2, DCB | РОТТ  |  |
| Z3RBD   | Zone 3 Reverse Block Time<br>Delay (cycles in 0.25<br>increments) | Range = 0.00<br>to 16000.00                 | 5.00  |  |
| EBLKD   | Echo Block Time Delay<br>(cycles in 0.25 increments)              | Range = 0.00<br>to 16000.00,<br>OFF         | 10.00 |  |
| ETDPU   | Echo Time Delay Pickup<br>(cycles in 0.25 increments)             | Range = 0.00<br>to 16000.00,<br>OFF         | 2.00  |  |
| EDURD   | Echo Duration Time Delay<br>(cycles in 0.25 increments)           | Range = 0.00<br>to 16000.00                 | 4.00  |  |
| EWFC    | Weak-Infeed Enable                                                | Select: Y, N                                | Ν     |  |
| EZ1EXT  | Zone 1 Extension                                                  | Select: Y, N                                | Ν     |  |
| EDEM    | Demand Metering Type                                              | Select: THM,<br>ROL                         | ТНМ   |  |
| DMTC    | Time Constant (minutes)                                           | Select: 5, 10,<br>15, 30, 60                | 60    |  |
| PDEMP   | Phase Pickup (Amps secondary)                                     | Range = 0.50<br>to 16.00, OFF               | OFF   |  |
| GDEMP   | Residual Ground Pickup<br>(Amps secondary)                        | Range = 0.50<br>to 16.00, OFF               | OFF   |  |
| QDEMP   | Negative-Sequence Pickup<br>(Amps secondary)                      | Range = 0.50<br>to 16.00, OFF               | OFF   |  |
| TDURD   | Minimum Trip Duration Time<br>(cycles in 0.25 increments)         | Range = 2.00<br>to 16000.00                 | 9.00  |  |
| TOPD    | Trip Open Pole Dropout Delay<br>(cycles in 0.25 increments)       | Range = 2.00<br>to 8000.00                  | 2.00  |  |
| CFD     | Close Failure Time Delay<br>(cycles in 0.25 increments)           | Range = 0.00<br>to 16000.00,<br>OFF         | 60.00 |  |
| 3POD    | Three-Pole Open Time Delay<br>(cycles in 0.25 increments)         | Range = 0.00<br>to 60.00                    | 0.50  |  |

| Group 2 |                                                 |                                | Тор        |
|---------|-------------------------------------------------|--------------------------------|------------|
| Setting | Description                                     | Range                          | Value      |
| OPO     | Open Pole Option                                | Select: 27, 52                 | 52         |
| 50LP    | Load Detection Phase Pickup<br>(Amps secondary) | Range = 0.25<br>to 100.00, OFF | 0.25       |
| ELAT    | SELogic Latch Bit Enables                       | Select: N, 1-16                | 16         |
| EDP     | SELogic Display Point<br>Enables                | Select: N, 1-16                | 16         |
| ESV     | SELogic Variable Timers<br>Enables              | Select: N, 1-16                | 1          |
| Group 2 |                                                 |                                | <u>Тор</u> |

| SELogic 2<br>Top |                                            |                                                                                                    |                                 |  |
|------------------|--------------------------------------------|----------------------------------------------------------------------------------------------------|---------------------------------|--|
| Setting          | Description                                | Range                                                                                                    | Value                           |  |
| TR               | Direct Trip Conditions                     | Valid range =<br>Boolean<br>equation using<br>word bit<br>elements and<br>the legal<br>operators: ! / \ (<br>) * + | M1P + M2PT + 51PT + 51GT + 51QT |  |
| TRCOMM           | Communications-Assisted Trip<br>Conditions | Valid range =<br>Boolean<br>equation using<br>word bit<br>elements and<br>the legal<br>operators: ! / \ (<br>) * + | M2P                             |  |
| DTT              | Direct Transfer Trip Conditions            | Valid range =<br>Boolean<br>equation using<br>word bit<br>elements and<br>the legal<br>operators: ! / \ (<br>) * + | 0                               |  |
| ULTR             | Unlatch Trip Conditions                    | Valid range =<br>Boolean<br>equation using<br>word bit<br>elements and<br>the legal<br>operators: ! / \ (<br>) * + | !(50L + 51G)                    |  |

| SELogic 2 |                                                                  |                                                                                                    |       |  |
|-----------|------------------------------------------------------------------|----------------------------------------------------------------------------------------------------|-------|--|
| Setting   | Description                                                      | Range                                                                                                    | Value |  |
| PT1       | Permissive Trip 1 (used for<br>ECOMM = POTT, DCUB1, or<br>DCUB2) | Valid range =<br>Boolean<br>equation using<br>word bit<br>elements and<br>the legal<br>operators: ! / \ (<br>) * + | R1X   |  |
| 51PTC     | Phase                                                            | Valid range =<br>Boolean<br>equation using<br>word bit<br>elements and<br>the legal<br>operators: ! / \ (<br>) * + | 1     |  |
| 51GTC     | Residual Ground                                                  | Valid range =<br>Boolean<br>equation using<br>word bit<br>elements and<br>the legal<br>operators: ! / \ (<br>) * + | 1     |  |
| 51QTC     | Negative-Sequence                                                | Valid range =<br>Boolean<br>equation using<br>word bit<br>elements and<br>the legal<br>operators: ! / \ (<br>) * + | 1     |  |
| 87LTC     | 87L Torque Control Equation                                      | Valid range =<br>Boolean<br>equation using<br>word bit<br>elements and<br>the legal<br>operators: ! / \ (<br>) * + | 1     |  |
| SV1       | SELogic Control Equation<br>Variable 1                           | Valid range =<br>Boolean<br>equation using<br>word bit<br>elements and<br>the legal<br>operators: ! / \ (<br>) * + | KEY   |  |
| OUT101    | Output Contact 101                                               | Valid range =                                                                                                    | !TRIP |  |
| SELogic 2 |                                 |                                                                                                    |                                                                        |  |
|-----------|---------------------------------|----------------------------------------------------------------------------------------------------|------------------------------------------------------------------------|--|
| Setting   | Description                     | Range                                                                                                    | Value                                                                  |  |
|           |                                 | Boolean<br>equation using<br>word bit<br>elements and<br>the legal<br>operators: ! / \ (<br>) * +                  |                                                                        |  |
| OUT102    | Output Contact 102              | Valid range =<br>Boolean<br>equation using<br>word bit<br>elements and<br>the legal<br>operators: ! / \ (<br>) * + | !RB1                                                                   |  |
| OUT103    | Output Contact 103              | Valid range =<br>Boolean<br>equation using<br>word bit<br>elements and<br>the legal<br>operators: ! / \ (<br>) * + | 0                                                                      |  |
| OUT104    | Output Contact 104              | Valid range =<br>Boolean<br>equation using<br>word bit<br>elements and<br>the legal<br>operators: ! / \ (<br>) * + | !RB2                                                                   |  |
| SS1       | Select Setting Group 1          | Valid range =<br>Boolean<br>equation using<br>word bit<br>elements and<br>the legal<br>operators: ! / \ (<br>) * + | !RB3                                                                   |  |
| SS2       | Select Setting Group 2          | Valid range =<br>Boolean<br>equation using<br>word bit<br>elements and<br>the legal<br>operators: ! / \ (<br>) * + | RB3                                                                    |  |
| ER        | Event Report Trigger Conditions | Valid range =<br>Boolean                                                                                           | /M2P + /Z2G + /51G + /51Q + /51P +<br>/LOP + /M1P + /Z1G + /M3P + /Z3G |  |

| SELogic 2 |                                                      |                                                                                                    |                                                        |
|-----------|------------------------------------------------------|----------------------------------------------------------------------------------------------------|--------------------------------------------------------|
| Setting   | Description                                          | Range                                                                                                    | Value                                                  |
|           |                                                      | equation using<br>word bit<br>elements and<br>the legal<br>operators: ! / \ (<br>) * +                             |                                                        |
| FAULT     | Fault Indication                                     | Valid range =<br>Boolean<br>equation using<br>word bit<br>elements and<br>the legal<br>operators: ! / \ (<br>) * + | 51G + 51Q + M2P + Z2G + 51P + M1P +<br>Z1G + M3P + Z3G |
| BSYNCH    | Block Synchronism Check<br>Elements                  | Valid range =<br>Boolean<br>equation using<br>word bit<br>elements and<br>the legal<br>operators: ! / \ (<br>) * + | 0                                                      |
| CLMON     | Close Bus Monitor                                    | Valid range =<br>Boolean<br>equation using<br>word bit<br>elements and<br>the legal<br>operators: ! / \ (<br>) * + | 0                                                      |
| E32IV     | Enable for V0 Polarized and IN<br>Polarized Elements | Valid range =<br>Boolean<br>equation using<br>word bit<br>elements and<br>the legal<br>operators: ! / \ (<br>) * + | 1                                                      |
| ESTUB     | Stub Bus Logic Enable                                | Valid range =<br>Boolean<br>equation using<br>word bit<br>elements and<br>the legal<br>operators: ! / \ (<br>) * + | 0                                                      |
| T1X       | 87L Channel X, Transmit Bit 1                        | Valid range =<br>Boolean<br>equation using                                                                         | SV1T                                                   |

| SELogic 2<br>Top |                               |                                                                                                    |       |  |
|------------------|-------------------------------|----------------------------------------------------------------------------------------------------|-------|--|
| Setting          | Description                   | Range                                                                                                    | Value |  |
|                  |                               | word bit<br>elements and<br>the legal<br>operators: ! / \ (<br>) * +                                               |       |  |
| T2X              | 87L Channel X, Transmit Bit 2 | Valid range =<br>Boolean<br>equation using<br>word bit<br>elements and<br>the legal<br>operators: ! / \ (<br>) * + | 0     |  |
| T3X              | 87L Channel X, Transmit Bit 3 | Valid range =<br>Boolean<br>equation using<br>word bit<br>elements and<br>the legal<br>operators: ! / \ (<br>) * + | 0     |  |
| T4X              | 87L Channel X, Transmit Bit 4 | Valid range =<br>Boolean<br>equation using<br>word bit<br>elements and<br>the legal<br>operators: ! / \ (<br>) * + | 0     |  |
| TIY              | 87L Channel Y, Transmit Bit 1 | Valid range =<br>Boolean<br>equation using<br>word bit<br>elements and<br>the legal<br>operators: ! / \ (<br>) * + | 0     |  |
| T2Y              | 87L Channel Y, Transmit Bit 2 | Valid range =<br>Boolean<br>equation using<br>word bit<br>elements and<br>the legal<br>operators: ! / \ (<br>) * + | 0     |  |
| ТЗҮ              | 87L Channel Y, Transmit Bit 3 | Valid range =<br>Boolean<br>equation using<br>word bit                                                             | 0     |  |

| SELogic | SELogic 2<br>To               |                                                                                                    |            |  |
|---------|-------------------------------|----------------------------------------------------------------------------------------------------|------------|--|
| Setting | Description                   | Range                                                                                                    | Value      |  |
|         |                               | elements and<br>the legal<br>operators: ! / \ (<br>) * +                                                           |            |  |
| T4Y     | 87L Channel Y, Transmit Bit 4 | Valid range =<br>Boolean<br>equation using<br>word bit<br>elements and<br>the legal<br>operators: ! / \ (<br>) * + | 0          |  |
| SELogic | 2                             |                                                                                                    | <u>Top</u> |  |

| Global  |                                                                            |                                 | Top     |
|---------|----------------------------------------------------------------------------|---------------------------------|---------|
| Setting | Description                                                                | Range                           | Value   |
| TGR     | Group Change Delay (cycles in 0.25 increments)                             | Range = $0.00$ to 16000.00      | 1800.00 |
| NFREQ   | Nominal Frequency (Hz)                                                     | Select: 50, 60                  | 60      |
| PHROT   | Phase Rotation                                                             | Select: ABC,<br>ACB             | АСВ     |
| DATE_F  | Date Format                                                                | Select: MDY,<br>YMD             | MDY     |
| FP_TO   | Front Panel Timeout (minutes)                                              | Range = $0.00$ to 30.00         | 15.00   |
| SCROLD  | Display Update Rate (seconds)                                              | Range = $1$ to $60$             | 5       |
| LER     | Length of Event Report<br>(cycles)                                         | Select: 15, 30,<br>60           | 60      |
| PRE     | Cycle Length of Prefault in<br>Event Report (cycles in<br>increments of 1) | Range = 1 to 59                 | 10      |
| DCLOP   | DC Battery LO Voltage Pickup<br>(Vdc)                                      | Range = 20.00<br>to 300.00, OFF | OFF     |
| DCHIP   | DC Battery HI Voltage Pickup<br>(Vdc)                                      | Range = 20.00<br>to 300.00, OFF | OFF     |
| IN101D  | Input 101 Debounce Time<br>(cycles in 0.25 increments)                     | Range = $0.00$ to 2.00          | 0.00    |
| IN102D  | Input 102 Debounce Time<br>(cycles in 0.25 increments)                     | Range = $0.00$ to 2.00          | 0.00    |
| IN103D  | Input 103 Debounce Time<br>(cycles in 0.25 increments)                     | Range = $0.00$ to 2.00          | 0.00    |

| Global  |                                                        |                        | Tar   |
|---------|--------------------------------------------------------|------------------------|-------|
| Setting | Description                                            | Range                  | Value |
| IN104D  | Input 104 Debounce Time<br>(cycles in 0.25 increments) | Range = $0.00$ to 2.00 | 0.00  |
| IN105D  | Input 105 Debounce Time<br>(cycles in 0.25 increments) | Range = $0.00$ to 2.00 | 0.00  |
| IN106D  | Input 106 Debounce Time<br>(cycles in 0.25 increments) | Range = $0.00$ to 2.00 | 0.00  |
| EBMON   | Breaker Monitor                                        | Select: Y, N           | N     |
| EPMU    | Synchronized Phasor<br>Measurement                     | Select: Y, N           | N     |
| Global  |                                                        |                        | Тор   |

| Channel X |                                           |                      |            |
|-----------|-------------------------------------------|----------------------|------------|
|           |                                           |                      | <u>Top</u> |
| Setting   | Description                               | Range                | Value      |
| EADDCX    | Channel X Address Check                   | Select: Y, G, N      | N          |
| RBADXP    | Continuous Dropout Alarm<br>(Seconds)     | Range = 1 to $1000$  | 1          |
| AVAXP     | Packets Lost in Last 10,000<br>Alarm      | Range = 1 to<br>5000 | 10         |
| DBADXP    | One Way Channel Delay Alarm (msec.)       | Range = 1 to $24$    | 10         |
| TIMRX     | Timing Source (I=Internal,<br>E=External) | Select: I, E         | Е          |
| Channel X | K                                         |                      |            |
|           |                                           |                      | <u>Top</u> |

| Channel <b>Y</b> | Channel Y<br>Top                          |                      |       |  |
|------------------|-------------------------------------------|----------------------|-------|--|
| Setting          | Description                               | Range                | Value |  |
| EADDCY           | Channel Y Address Check                   | Select: Y, G, N      | N     |  |
| RBADYP           | Continuous Dropout Alarm<br>(Seconds)     | Range = 1 to<br>1000 | 1     |  |
| AVAYP            | Packets Lost in Last 10,000<br>Alarm      | Range = 1 to<br>5000 | 10    |  |
| DBADYP           | One Way Channel Delay Alarm (msec.)       | Range = 1 to<br>24   | 10    |  |
| TIMRY            | Timing Source (I=Internal,<br>E=External) | Select: I, E         | Е     |  |
| Channel <b>Y</b> | 7                                         |                      |       |  |

| Channel Y |             |       |       |            |  |
|-----------|-------------|-------|-------|------------|--|
|           |             |       |       | <u>Top</u> |  |
| Setting   | Description | Range | Value |            |  |
|           |             |       |       | Top        |  |

| Port 2  |                             |                                                                     | <u>Top</u> |
|---------|-----------------------------|---------------------------------------------------------------------|------------|
| Setting | Description                 | Range                                                               | Value      |
| PROTO   | Protocol                    | Select: SEL,<br>LMD, DNP,<br>MBA, MB8A,<br>MBGA, MBB,<br>MB8B, MBGB | SEL        |
| T_OUT   | Minutes to Port Time-out    | Range = $0$ to $30$                                                 | 15         |
| DTA     | Meter Format                | Select: Y, N                                                        | Ν          |
| SPEED   | Baud Rate                   | Select: 300,<br>1200, 2400,<br>4800, 9600,<br>19200, 38400          | 19200      |
| AUTO    | Send Auto Messages to Port  | Select: Y, N                                                        | Υ          |
| BITS    | Data Bits                   | Select: 6-8                                                         | 8          |
| RTSCTS  | Enable Hardware Handshaking | Select: Y, N                                                        | Ν          |
| PARITY  | (Odd, Even, None)           | Select: O, E, N                                                     | Ν          |
| FASTOP  | Fast Operate Enable         | Select: Y, N                                                        | Υ          |
| STOP    | Stop Bits                   | Select: 1, 2                                                        | 1          |
| Port 2  |                             |                                                                     | Тор        |

| Global  |                                       |                     |            |
|---------|---------------------------------------|---------------------|------------|
|         |                                       |                     | <u>Top</u> |
| Setting | Description                           | Range               | Value      |
| LER     | Length of Event Report                | Select: 15, 29, 60  | 60         |
| PRE     | Length of Prefault in Event<br>Report | 1-59сус             | 4          |
| NFREQ   | Nominal Frequency                     | Select: 50, 60      | 60         |
| PHROT   | Phase Rotation                        | Select: ABC,<br>ACB | ACB        |
| DELTA_Y | Phase Potential Connection            | Select: Y, D        | Y          |
| DATE_F  | Date Format                           | Select: MDY,<br>YMD | MDY        |
| SCROLD  | Display Update Rate                   | 1-60S               | 2          |
| FP_TO   | Front Panel Timeout                   | OFF, 0-30 min       | 16         |
| TGR     | Group Change Delay                    | 0-900S              | 3          |
| Global  |                                       |                     | Тор        |

| <b>Appendix F:</b> | <b>SEL-387E</b> | Settings |
|--------------------|-----------------|----------|
|--------------------|-----------------|----------|

| Group 2 |                                                 |                  | Тор      |
|---------|-------------------------------------------------|------------------|----------|
| Setting | Description                                     | Range            | Value    |
| RID     | Relay Identifier (39<br>Characters)             |                  | 387E_Y-Y |
| TID     | Terminal Identifier (59<br>Characters)          |                  | BENCH5   |
| E87W1   | Enable Wdg1 in Differential<br>Element          | Select: N, Y, Y1 | Y1       |
| E87W2   | Enable Wdg2 in Differential<br>Element          | Select: N, Y, Y1 | Y1       |
| E87W3   | Enable Wdg3 in Differential<br>Element          | Select: N, Y, Y1 | Ν        |
| EOC1    | Enable Wdg1 O/C Elements<br>and Dmd. Thresholds | Select: N, Y     | Ν        |
| EOC2    | Enable Wdg2 O/C Elements<br>and Dmd. Thresholds | Select: N, Y     | Υ        |
| EOC3    | Enable Wdg3 O/C Elements<br>and Dmd. Thresholds | Select: N, Y     | Ν        |
| EOCC    | Enable Combined O/C<br>Elements                 | Select: N, Y     | Ν        |
| E24     | Enable Volts/Hertz Protection                   | Select: N, Y     | N        |

| Group 2 |                                               |                       | Тор    |
|---------|-----------------------------------------------|-----------------------|--------|
| Setting | Description                                   | Range                 | Value  |
| E27     | Enable Undervoltage<br>Protection             | Select: N, Y          | Ν      |
| E59     | Enable Overvoltage<br>Protection              | Select: N, Y          | Ν      |
| E81     | Enable Frequency Protection                   | Select: N, 1-6        | Ν      |
| ESLS1   | Enable SELogic Set 1                          | Select: N, Y          | Ν      |
| ESLS2   | Enable SELogic Set 2                          | Select: N, Y          | Ν      |
| ESLS3   | Enable SELogic Set 3                          | Select: N, Y          | N      |
| W1CT    | Wdg 1 CT Connection                           | Select: D, Y          | Υ      |
| W2CT    | Wdg 2 CT Connection                           | Select: D, Y          | Υ      |
| W3CT    | Wdg 3 CT Connection                           | Select: D, Y          | Υ      |
| CTR1    | Wdg 1 CT Ratio                                | 1-50000               | 1      |
| CTR2    | Wdg 2 CT Ratio                                | 1-50000               | 1      |
| CTR3    | Wdg 3 CT Ratio                                | 1-50000               | 1      |
| MVA     | Maximum Power Xfmr<br>Capacity                | OFF,0.2-5000.0<br>MVA | OFF    |
| ICOM    | Define Internal CT<br>Connection Compensation | Select: N, Y          | N      |
| PTR     | PT Ratio                                      | 1-6500                | 1      |
| COMPANG | Compensation Angle                            | 0-360deg              | 0      |
| VIWDG   | Voltage-Current Winding                       | Select: 1-3, 12       | 1      |
| TPVI    | Three Phase Voltage Input                     | Select: N, Y          | Υ      |
| TAP1    | Wdg 1 Current Tap                             | 0.50-155.00           | 251.02 |
| TAP2    | Wdg 2 Current Tap                             | 0.50-155.00           | 418.37 |
| O87P    | Restrained Element Current<br>PU              | 0.10-1.00 TAP         | 0.30   |
| SLP1    | Restraint Slope 1 Percentage                  | 5-100%                | 25     |
| SLP2    | Restraint Slope 2 Percentage                  | OFF,25-200%           | 50     |
| IRS1    | Restraint Current Slope 1<br>Limit            | 1.0-20.0 TAP          | 3.0    |
| U87P    | Unrestrained Element Current<br>PU            | 1-20 TAP              | 3.0    |
| PCT2    | 2nd Harmonic Blocking<br>Percentage           | OFF,5-100%            | 15     |
| PCT4    | 4th Harmonic Blocking<br>Percentage           | OFF,5-100%            | 15     |
| PCT5    | 5th Harmonic Blocking<br>Percentage           | OFF,5-100%            | 35     |
| TH5P    | 5th Harmonic Alarm<br>Threshold               | OFF,0.02-3.2<br>TAP   | OFF    |
| DCRB    | DC Ratio Blocking                             | Select: N, Y          | Υ      |

| Group 2 |                                           |                                                      | Тор                                                       |
|---------|-------------------------------------------|------------------------------------------------------|-----------------------------------------------------------|
| Setting | Description                               | Range                                                | Value                                                     |
| HRSTR   | Harmonic Restraint                        | Select: N, Y                                         | Y                                                         |
| E32I    | Enable 32I(SELogic<br>Equation)           |                                                      | 0                                                         |
| 51P2P   | Phase Inv-Time O/C PU                     | OFF,0.50-<br>16.00A,sec                              | 4.50                                                      |
| 51P2C   | Phase Inv-Time O/C Curve                  | Select: U1, U2,<br>U3, U4, U5, C1,<br>C2, C3, C4, C5 | U1                                                        |
| 51P2TD  | Phase Inv-Time O/C Time-<br>Dial          | 0.50-15.00                                           | 0.60                                                      |
| 51P2RS  | Phase Inv-Time O/C EM<br>Reset            | Select: N, Y                                         | N                                                         |
| 51P2TC  | 51P2 Torque Control<br>(SELogic Equation) |                                                      | 1                                                         |
| 51Q2P   | Neg-Seq Inv-Time O/C PU                   | OFF,0.50-<br>16.00A,sec                              | 0.50                                                      |
| 51Q2C   | Neg-Seq Inv-Time O/C Curve                | Select: U1, U2,<br>U3, U4, U5, C1,<br>C2, C3, C4, C5 | U1                                                        |
| 51Q2TD  | Neg-Seq Inv-Time O/C Time-<br>Dial        | 0.50-15.00                                           | 0.60                                                      |
| 51Q2RS  | Neg-Seq Inv-Time O/C EM<br>Reset          | Select: N, Y                                         | N                                                         |
| 51Q2TC  | 51Q2 Torque Control<br>(SELogic Equation) |                                                      | 1                                                         |
| 51N2P   | Res. Inv-Time O/C PU                      | OFF,0.50-<br>16.00A,sec                              | 0.50                                                      |
| 51N2C   | Res. Inv-Time O/C Curve                   | Select: U1, U2,<br>U3, U4, U5, C1,<br>C2, C3, C4, C5 | U1                                                        |
| 51N2TD  | Res. Inv-Time O/C Time-Dial               | 0.50-15.00                                           | 0.60                                                      |
| 51N2RS  | Res. Inv-Time O/C EM Reset                | Select: N, Y                                         | N                                                         |
| 51N2TC  | 51N2 Torque Control<br>(SELogic Equation) |                                                      | 1                                                         |
| TDURD   | Trip Duration Delay                       | 4.000-8000.000<br>cyc                                | 9.000                                                     |
| TR1     |                                           |                                                      | 87R + OC1                                                 |
| TR2     |                                           |                                                      | 87R + 51P2T + OC2                                         |
| TR3     |                                           |                                                      | 51Q2T                                                     |
| TR4     |                                           |                                                      | 51N2T                                                     |
| ER      |                                           |                                                      | /50P11 + /51P1 + /51Q1 + /51P2 + /51Q2<br>+ /51N2 + /51P3 |
| OUT101  |                                           |                                                      | !TRIP1                                                    |

| Group 2 |             |       |                          |     |
|---------|-------------|-------|--------------------------|-----|
|         |             |       |                          | Top |
| Setting | Description | Range | Value                    |     |
| OUT102  |             |       | !(TRIP2 + TRIP3 + TRIP4) |     |
| Group 2 |             |       |                          |     |
| _       |             |       |                          | Top |

| Report  |             |       | Тор                                                                       |
|---------|-------------|-------|---------------------------------------------------------------------------|
| Setting | Description | Range | Value                                                                     |
| SER1    |             |       | IN101, IN102, IN103, IN104, IN105, IN106                                  |
| SER2    |             |       | OUT101, OUT102, OUT103, OUT104,<br>OUT105, OUT106, OUT107                 |
| SER3    |             |       | 51Q2T, 51Q2, 87R, 51P2T, 51P2, 51N2T,<br>51N2, TRIP1, TRIP2, TRIP3, TRIP4 |
| SER4    |             |       | 0                                                                         |
| Report  |             |       |                                                                           |
| Į       |             |       | <u>Top</u>                                                                |

| Port 2  |                             |                                                           |            |
|---------|-----------------------------|-----------------------------------------------------------|------------|
|         |                             |                                                           | <u> </u>   |
| Setting | Description                 | Range                                                     | Value      |
| PROTO   | Protocol                    | Select: SEL,<br>LMD, DNP                                  | SEL        |
| SPEED   | Baud rate                   | Select: 300,<br>1200, 2400,<br>4800, 9600,<br>19200, 19.2 | 19200      |
| BITS    | Data bits                   | Select: 7, 8                                              | 8          |
| PARITY  | Parity                      | Select: N, E, O                                           | Ν          |
| STOP    | Stop bits                   | Select: 1, 2                                              | 1          |
| T_OUT   | Timeout                     | 0-30 min                                                  | 30         |
| AUTO    | Send auto messages to port  | Select: N, Y                                              | Y          |
| RTSCTS  | Enable hardware handshaking | Select: N, Y                                              | N          |
| FASTOP  | Fast operate enable         | Select: N, Y                                              | N          |
| Port 2  |                             |                                                           | <u>Тор</u> |

# Appendix G: SEL-587 Settings

| Device  |                                             |                                                                          | Тор     |
|---------|---------------------------------------------|--------------------------------------------------------------------------|---------|
| Setting | Description                                 | Range                                                                    | Value   |
| RID     | Relay Identifier (12 characters)            | Range = ASCII<br>string with a<br>maximum length<br>of 12.               | 587_D-D |
| TID     | Terminal Identifier (12<br>characters)      | Range = ASCII<br>string with a<br>maximum length<br>of 12.               | BENCH5  |
| MVA     | Maximum Power Transformer<br>Capacity (MVA) | Range = 0.2 to<br>5000.0, OFF                                            | OFF     |
| TRCON   | Xfmr                                        | Select: YY,<br>YDAC, YDAB,<br>DACDAC,<br>DABDAB,<br>DABY, DACY,<br>OTHER | DACDAC  |
| CTCON   | CT Connection                               | Select: YY                                                               | YY      |
| RZS     | Remove I0 from Y Connection<br>Compensation | Select: Y, N                                                             | N       |
| CTR1    | Winding 1 CT Ratio                          | $\frac{\text{Range} = 1 \text{ to}}{50000}$                              | 1       |
| CTR2    | Winding 2 CT Ratio                          | $\frac{\text{Range} = 1 \text{ to}}{50000}$                              | 1       |
| TAP1    | Winding 1 Current Tap                       | Range = $0.50$ to<br>160.00                                              | 3.00    |
| TAP2    | Winding 2 Current Tap                       | Range = $0.50$ to<br>160.00                                              | 3.00    |
| 087P    | Operating Current PU (TAP)                  | Range = $0.2$ to $1.0$                                                   | 0.4     |
| SLP1    | Restraint Slope 1 (%)                       | Range = 5 to $100$                                                       | 40      |
| SLP2    | Restraint Slope 2 (%)                       | Range = 25 to<br>200, OFF                                                | 50      |
| IRS1    | Restraint Current Slope 1<br>Limit (TAP)    | Range = 1.0 to 16.0                                                      | 3.0     |
| U87P    | Inst Unrestrained Current PU<br>(TAP)       | Range = 1.0 to 16.0                                                      | 10.0    |
| PCT2    | 2nd Harmonic Blocking<br>Percentage (%)     | $\frac{\text{Range} = 5 \text{ to}}{100, \text{ OFF}}$                   | 15      |
| PCT4    | 4th Harmonic Blocking<br>Percentage (%)     | $\frac{\text{Range} = 5 \text{ to}}{100, \text{ OFF}}$                   | 15      |
| PCT5    | 5th Harmonic Blocking<br>Percentage (%)     | Range = 5 to<br>100, OFF                                                 | 35      |
| TH5     | 5th Harmonic Threshold                      | Range $= 0.2$ to                                                         | 0.3     |

| Device  |                                           |                                                           | Тор    |
|---------|-------------------------------------------|-----------------------------------------------------------|--------|
| Setting | Description                               | Range                                                     | Value  |
|         | (TAP)                                     | 3.2                                                       |        |
| TH5D    | 5th Harmonic Alarm TDPU<br>(cyc)          | Range = 0.000 to<br>8000.000                              | 30.000 |
| DCRB    | DC Ratio Blocking                         | Select: Y, N                                              | Y      |
| HRSTR   | Harmonic Restraint                        | Select: Y, N                                              | Y      |
| 51P1P   | Phase InvTime O/C PU (A)                  | Range = 0.5 to<br>16.0, OFF                               | OFF    |
| 50Q1P   | NegSeq. DefTime O/C PU<br>(A)             | Range = $0.5$ to<br>80.0, OFF                             | OFF    |
| 51Q1P   | NegSeq. InvTime O/C PU<br>(A)             | Range = 0.5 to<br>16.0, OFF                               | OFF    |
| 51N1P   | Residual InvTime O/C PU<br>(A)            | Range = $0.5$ to 16.0, OFF                                | OFF    |
| 51P2P   | Phase InvTime O/C PU (A)                  | $\frac{\text{Range} = 0.5 \text{ to}}{16.0, \text{ OFF}}$ | 2.0    |
| 51P2C   | Phase InvTime O/C Curve                   | Select: U1, U2,<br>U3, U4, C1, C2,<br>C3, C4              | U1     |
| 51P2TD  | Phase InvTime O/C Time-<br>Dial           | Range = $0.50$ to 15.00                                   | 0.60   |
| 51P2RS  | Phase InvTime O/C EM<br>Reset             | Select: Y, N                                              | N      |
| 51Q2P   | NegSeq. InvTime O/C PU<br>(A)             | Range = 0.5 to 16.0, OFF                                  | 0.5    |
| 51Q2C   | NegSeq. InvTime O/C<br>Curve              | Select: U1, U2,<br>U3, U4, C1, C2,<br>C3, C4              | U1     |
| 51Q2TD  | NegSeq. InvTime O/C<br>Time-Dial          | Range = $0.50$ to 15.00                                   | 0.60   |
| 51Q2RS  | NegSeq. InvTime O/C EM<br>Reset           | Select: Y, N                                              | N      |
| 51N2P   | Residual InvTime O/C PU<br>(A)            | Range = 0.5 to<br>16.0, OFF                               | OFF    |
| TDURD   | Minimum Trip Duration Time<br>Delay (cyc) | Range = 0.000 to 2000.000                                 | 9.000  |
| NFREQ   | Nominal Frequency (Hz)                    | Select: 50, 60                                            | 60     |
| PHROT   | Phase Rotation                            | Select: ABC,<br>ACB                                       | ACB    |
| Device  |                                           |                                                           | Тор    |

| Logic   |                    |                                                                                                    | Тор                                                    |
|---------|--------------------|----------------------------------------------------------------------------------------------------|--------------------------------------------------------|
| Setting | Description        | Range                                                                                                    | Value                                                  |
| x       | (SELogic Equation) | Valid range =<br>Boolean<br>equation using<br>word bit<br>elements and the<br>legal operators: !<br>/\()*+   | NA                                                     |
| Y       | (SELogic Equation) | Valid range =<br>Boolean<br>equation using<br>word bit<br>elements and the<br>legal operators: !<br>/\() * + | NA                                                     |
| MTU1    | (SELogic Equation) | Valid range =<br>Boolean<br>equation using<br>word bit<br>elements and the<br>legal operators: !<br>/\() * + | 87R + OC1                                              |
| MTU2    | (SELogic Equation) | Valid range =<br>Boolean<br>equation using<br>word bit<br>elements and the<br>legal operators: !<br>/\() * + | 87R + 51P2T + 51Q2T + OC2                              |
| MTU3    | (SELogic Equation) | Valid range =<br>Boolean<br>equation using<br>word bit<br>elements and the<br>legal operators: !<br>/\()*+   | 51N2T                                                  |
| MER     | (SELogic Equation) | Valid range =<br>Boolean<br>equation using<br>word bit<br>elements and the<br>legal operators: !<br>/\() * + | 87R + 51P2T + 51Q2T + 51N2T + 51P1P +<br>51Q2P + 51N2P |
| OUT1    | (SELogic Equation) | Valid range =<br>Boolean<br>equation using<br>word bit<br>elements and the<br>legal operators: !<br>/\()*+   | !TRP1                                                  |

| Logic   |                    |                                                                                                    |               | Top        |
|---------|--------------------|----------------------------------------------------------------------------------------------------|---------------|------------|
| Setting | Description        | Range                                                                                                    | Value         |            |
| OUT2    | (SELogic Equation) | Valid range =<br>Boolean<br>equation using<br>word bit<br>elements and the<br>legal operators: !<br>/\() * + | !TRP2 * !TRP3 |            |
| Logic   |                    |                                                                                                    |               | <u>Top</u> |

| Port      |                            |                                                            | Тор   |
|-----------|----------------------------|------------------------------------------------------------|-------|
| Setting   | Description                | Range                                                      | Value |
| PROTOCOL  | Port Protocol              | Select: SEL,<br>LMD                                        | SEL   |
| SPEED     | Baud Rate (bps)            | Select: 300,<br>1200, 2400,<br>4800, 9600,<br>19200, 38400 | 19200 |
| DATA_BITS | Number Data Bits           | Select: 7, 8                                               | 8     |
| PARITY    | Parity                     | Select: O, E, N                                            | N     |
| STOP      | Stop Bits (bits)           | Select: 1, 2                                               | 1     |
| TIMEOUT   | Timeout (min)              | Range = 0 to $30$                                          | 10    |
| AUTO      | Auto Message Output        | Select: Y, N                                               | Y     |
| RTS_CTS   | Enable RTS/CTS Handshaking | Select: Y, N                                               | N     |
| FAST_OP   | Enable Fast Operate        | Select: Y, N                                               | N     |
| Port      |                            |                                                            | Тор   |

#### Appendix H: SEL-700G Synchronism Check Experiment Procedure

#### ELECTRICAL ENGINEERING DEPARTMENT California Polytechnic State University San Luis Obispo

<u>EE 518</u>

Synchronism Check Using the SEL-700G

Experiment #1

### **Learning Outcomes**

- Implement the synchronism check element in the 700G.
- Identify the requirements for successful synchronization of a stand-alone generator to the grid.
- Interpret synchronization report and develop recommendations to improve synchronism results.

### **Background**

In order for a stand-alone generator to connect to the grid, several requirements must be met. First, the rms voltage levels of the two sources must be very close together. If they are not, the generator will connect to the grid either under-excited or over-excited. Underexcitation means the generator is absorbing reactive power, while over-excitation indicates the generator is supplying reactive power to the grid. If the voltage imbalance before synchronization is high, then a large current will flow between the two voltage sources to supply this reactive power. The direction of current flow is determined by which source voltage is higher.

Second, the frequencies of the grid and generator must be almost identical. Differences in frequency cause the generator to either supply or receive real power after synchronization. If the generator frequency is higher than the grid frequency, it will supply power. If the generator frequency is lower than the grid frequency, it will absorb power. If the frequency difference is high enough, a large current will flow between the two sources to supply this power.

Third, the phase of the two sources must be the same. If the sources are not in phase when synchronized, the magnitudes of the voltages will not be equal. This, coupled with the inability of the grid to pull the phases together, causes an unstable voltage at the point of connection.

While measuring voltage magnitude and frequency is fairly easy to do manually, measuring the phase of a system is much more challenging. One of the original methods used for synchronization required wiring light bulbs in a specific pattern to determine when the grid and generator were in phase. Modern microprocessor relays make measuring phase much easier. In addition to measuring voltage and frequency directly, microprocessor relays can measure the phase angle of the voltage in real time. In fully automated synchronization schemes, microprocessor relays can adjust the voltage and frequency of a generator until it meets the requirements set in its software and synchronizes to the grid.

In this experiment, voltage and frequency will be manually adjusted due to limitations in the equipment being used. The SEL-700G relay is programmed appropriately to check synchronism requirements and close the circuit breaker when they are met. The ANSI device code for synchronism-check is 25.

# Prelab

1. Review the background section and summarize, in your own words, the requirements for proper synchronization between two voltage sources.

## **Equipment**

- Bag of Banana-Banana Short Leads (3x)
- Banana-Banana or Banana-Spade Leads (25x)
- Circuit Breaker (1x)
- Computer with AcSELerator QuickSet Software and a Serial Port
- Resistor Bank (1x)
- Synchronous Machine (208V, 250W)
- DC machine (1x)
- DC Starter (1x)
- Magtrol Torque-Adjust Unit (1x)
- SEL-700G Relay (1x)
- SEL-C234A Serial Cable (1x)
- Wattmeter (1x)

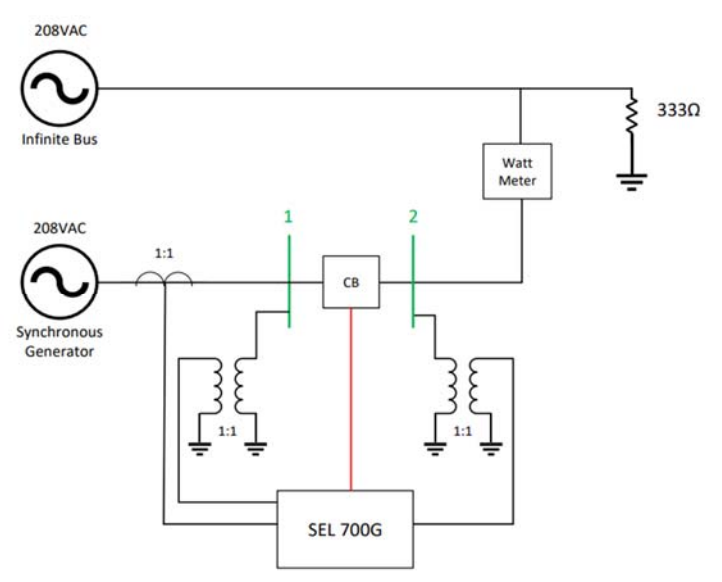

Figure 25: Circuit Diagram

## **Procedure**

- 1. Plug in the power cord connected to the SEL-700G relay.
- 2. Connect an SEL-C234A serial cable between Port 3 on the back of the 700G and the main serial port on the back of the computer (surrounded by a light turquoise color).
- 3. On the computer, open the AcSELerator QuickSet software.
- 4. Determine the current baud rate for Port 3 on the 700G.
  - a. On the front panel of the relay, press the enter button, labeled <u>ENT</u>.
  - b. Use the down-arrow button to navigate to <u>Set/Show</u> on the front panel display. Press the enter button.
  - c. Use the down-arrow button to navigate to <u>**Port**</u> on the front panel display. Press the enter button.
  - d. Navigate to Port  $\underline{3}$  and press the enter button.
  - e. Navigate to Comm Settings and press the enter button.
  - f. Use the down-arrow button to navigate through the current Port 3 settings. The baud rate (SPEED) is near the top of the list. If the baud rate is already set to 19200, press the <u>ESC</u> button several times to restore the screen to its normal display, and continue to the next step.
  - g. If the current relay baud rate is not set to 19200, use the following steps to change the baud rate:
  - h. With the relay's baud rate setting highlighted, press the enter key.
  - i. Use the up, down, left, and right buttons to enter the relay's level 2 password (default is "TAIL" and is case-sensitive). Press the enter key to select each letter. Navigate to and select <u>Accept</u> after entering the password.
  - j. Press the up/down-arrow buttons until <u>19200</u> (not 19.2) appears. Press the enter key.
  - k. Press <u>ESC</u> twice, and select <u>Yes</u> to save the new port setting.
- 5. On the QuickSet main window (Figure 26), open the Communication Parameters window (<u>Communications</u>, <u>Parameters</u>) (Figure 27) to define and create a communication link with the 71. Enter the following information for a Serial Active Connection Type:
  - a. Device: COM1: Communications Port
  - b. SEL Bluetooth Device: Unchecked
  - c. Data Speed: <u>19200</u>
  - d. Data Bits: 8
  - e. Stop Bits: 1
  - f. Parity: None
  - g. RTS/CTS: Off
  - h. DTR: On
  - i. XON/XOFF: On
  - j. RTS: N/A (On)

#### k. Level 1 Password (Default OTTER)

1. Level 2 Password (Default <u>TAIL</u>)

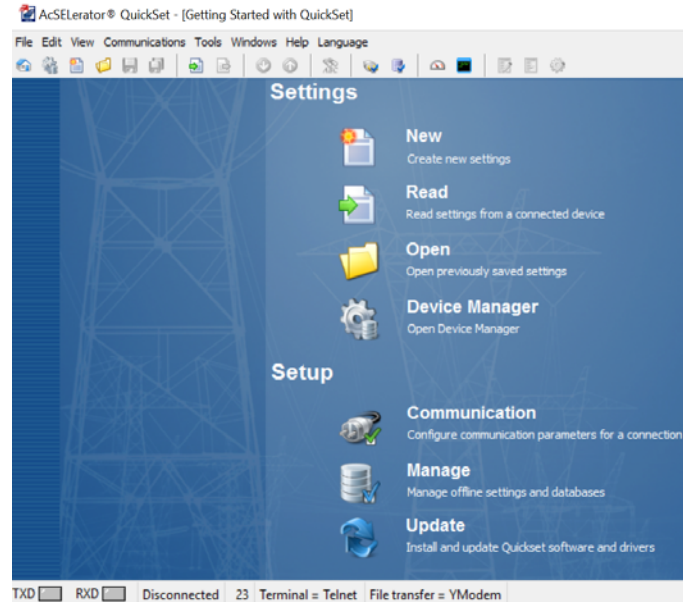

Figure 26: QuickSet Main Window

- 6. Click <u>Apply</u> at the bottom of the Communication Parameters window. Then click <u>Ok</u>. If the computer successfully connects to the relay, the connection status in the lower-left corner of the QuickSet main window should say "Connected."
- 7. Create a new settings file for the SEL-700G relay.
  - a. In the QuickSet main window, create a new settings file for the SEL-700G relay (File, New).
  - b. Choose the Device Family, Model, and Version for this specific relay unit from the available menus, then click <u>Ok</u> (Figure 28). Look up the relay's version number using the front-panel interface on the relay. Press the <u>ENT</u> button, and use the down-arrow button to navigate to the <u>STATUS</u> option.

| Active Connection | on Type      |       |          |  |
|-------------------|--------------|-------|----------|--|
| Serial            |              |       | •        |  |
| del un c          | 1            |       |          |  |
| rial Network      | Modem        |       |          |  |
| Device            |              |       |          |  |
| COM1: Commur      | nications P  | ort   | •        |  |
| SEL Bluetoot      | h Device     |       |          |  |
| Data Speed        |              |       |          |  |
| Auto detec        | t 🔘 240      | 00 (  | 38400    |  |
| 300               | 0 480        | 0 (   | 57600    |  |
| 1200              | 900<br>9 192 | 200   | 9 113200 |  |
| Data Bits         | Stop         | Bits  | Parity   |  |
| 8                 | 0 2          |       | None     |  |
|                   |              |       | Odd      |  |
| • /               | •            |       | Even     |  |
| RTS/CTS           | _            | DTR   |          |  |
| Off ()            | On           | © 0ff | On       |  |
| XON/XOFF          | On           | RTS   | @ 0n     |  |
| evel One Dreev    | und          | 000   | © OII    |  |
| evel One Passv    | voru         |       |          |  |
| aval Two Proces   | uard         |       |          |  |
|                   | voru         |       |          |  |
|                   |              |       |          |  |
|                   |              |       | Default  |  |
|                   |              |       |          |  |
|                   |              |       |          |  |

Figure 27: SEL-700G Communication Parameters Window

| Device Family                                                                                                    | Device Model | Version                         | Example FID                                                                                                    |
|----------------------------------------------------------------------------------------------------|--------------|---------------------------------|----------------------------------------------------------------------------------------------------|
| SEL-401 A<br>SEL-411<br>SEL-421<br>SEL-451<br>SEL-487<br>SEL-487                                                                                       | SEL-700G     | 001<br>002<br>003<br>004<br>005 | SEL-700G-RXXX-Z005XXX-VX-DXXXXXXXX<br>The first three numbers following the -Z is the Device<br>Setting Version Number (SVN). |
| SEL-501<br>SEL-547<br>SEL-551<br>SEL-551<br>SEL-551<br>SEL-651<br>SEL-700<br>SEL-710<br>SEL-710<br>SEL-710<br>SEL-714<br>SEL-735<br>SEL-749<br>SEL-749 |              |                                 | Driver Information<br>Name: SEL-700G 005 Settings Driver<br>Version: 6.6.0.0<br>Date: 9/7/2017 9:41:58 PM                     |

Figure 28: Select 700G Part Number

c. Press the enter button again. Select the <u>Relay Status</u> option. Navigate down to the <u>FID</u> option. Scroll across the relay's FID string until you come to the "<u>Z-number</u>." The first three digits following the 'Z' comprise the relay version number. Press the <u>ESC</u> button several times to restore the front-

panel screen to its normal display. Note: if no devices are listed in the QuickSet drop-down menus, then the device drivers need to be installed using the SEL Compass software. Ask for assistance.

d. Enter the relay Part Number (Figure 29) printed on the serial number label (Figure 30) attached somewhere on the relay chassis. Note that the 5 A Secondary Input Current reflects the convention for American current transformers.

| Firmware Options<br>1 = Standard Generator Protection with | Differential (87), 87N, z 🗸   |   |       |   |   |   |                                                             |
|------------------------------------------------------------|-------------------------------|---|-------|---|---|---|-------------------------------------------------------------|
| Position C-<br>0 = Empty                                   | ,                             |   |       |   |   |   | P/N 071001A6X9X72870200<br>S/N 3123320046                   |
| Position D                                                 |                               | - |       |   |   |   |                                                             |
| Position E<br>76 × 3-Phase AC Current Input (5 Amp).       | Vaync Input and Vn In $ \sim$ |   | <br>4 |   |   |   | 120/240V ~ 50/60<br>VA Rating 40 VA/2                       |
| Position Z-<br>85 = 3-Phase AC Current Input (5 Amp).      | Neutral AC Current Inc 🗸      |   | <br>  | _ |   |   | Internal Fuse T3.15A H 25<br>Rated Impulse Withstand (Uimp) |
| Communications Ports and Protoc                            |                               |   |       |   | 1 | 4 | Eigenne 20. Errenne 1. St                                   |

Figure 29: Identifying SEL-700G Relay Part Number

Number

 Save this relay settings database file (<u>File</u>, <u>Save As</u>; <u>New</u> if you do not want to use an existing settings database) in a location where it may be reused in future experiments. See Figure 31 and Figure 32. Then create a Settings Name for this settings file.

| 🛃 Save Settings As                                        | ×      |
|-----------------------------------------------------------|--------|
| IG3379\Master's\Thesis\Relay Settings\Experiments.rdb 💌 … | New    |
| Devices                                                   |        |
| 700G_005_Synchronism                                      |        |
| Settings Name                                             |        |
| 700G_005_Synchronism                                      |        |
| QK                                                        | Cancel |

Figure 31: Saving SEL-700G Settings

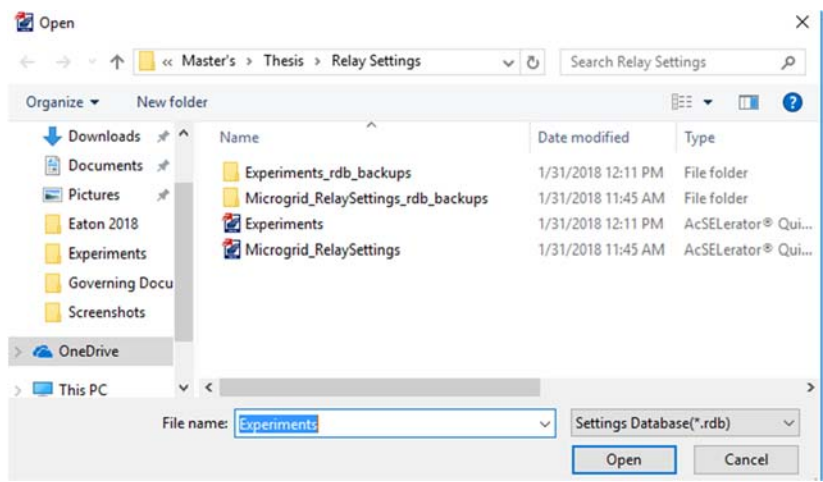

Figure 32: Choosing Location for New SEL-700G Settings Database

- 9. Open Global settings in the drop-down menu on the left side of the Settings Editor main window (Figure 33).
  - a. Under General settings (Figure 34), replace the default Fault Condition (FAULT) contents with <u>TRIP</u>.
  - b. Under Breaker Monitor settings (Figure 35), select <u>N</u> for the Enable Breaker Monitor (**EBMON**) setting.

| <ul> <li>MacSELerator® QuickSet - [Settings Editor -</li> <li>File Edit View Communications T</li> <li></li></ul>                                                                                                    | 700G_005_Synchronism (SEL-700G 005 v<br>iools Windows Help Language |                                                                                                    |
|----------------------------------------------------------------------------------------------------|---------------------------------------------------------------------|----------------------------------------------------------------------------------------------------|
| Global      General      General      General      Stetings Group Selection      Synchronized Phasor Measurement      Group Canalog Inputs      Analog Inputs      Analog Outputs      Group 1      Group 1      Group 2      Group 3      Group 3      Group A      Group A | SEL-700G Settings<br>Generator Protection Relays                    | General<br>FNOM Rated Frequency (Hz)<br>60 Select: 50, 60<br>DATE_F Date Format<br>MDY Select: MDY, YMD, DMY<br>FAULT Fault Condition (SELogic)<br>TRIP |
| > - ⊙ Port F<br>> - ⊙ Port F<br>> - ⊙ Port 1<br>> - ⊙ Port 2                                                                                                    |                                                                     | Figure 34: SEL 700G General<br>Settings                                                                                                    |

Figure 33: SEL-700G Settings Editor Main Window

| Brea   | ker M       | Ionitor        |
|--------|-------------|----------------|
| EBMONX | Enable Brea | aker X Monitor |
| N      | ~           | Select: Y, N   |
| EBMONY | Enable Brea | aker Y Monitor |
| Y      |             | Select: Y, N   |

Figure 35: SEL-700G Breaker

**Monitor Settings** 

- 10. Open the Group 1, Set 1 settings menu on the left side of the screen. Enter the following information in the Configuration Settings (Figure 37 and Figure 36).
  - a. For **CTRN**, **PTRS**, **PTRN**, **CTRX**, **PTRX**, and **CTRY**, enter a value of <u>1</u>, reflecting the fact that currents and voltages measured by the relay are the actual system currents and voltages (not stepped down). Current and potential transformers are not needed in this experiment because the system line currents and voltages are relatively low.
  - b. For **INOM**, enter a value of <u>1.7A</u>. for **VNOM**\_X enter a value of <u>.21kV</u>.
  - c. For **PHROT** enter <u>ACB</u> and for **X\_CUR\_IN** select <u>TERM</u>.
  - d. For **DELTAY\_X** and **CTCONY** select  $\underline{WYE}$
  - e. For **EBUP** Select <u>N</u>

| RID Relay Id  | entifier (16 characters)   |
|---------------|----------------------------|
| SEL-700G      |                            |
| TID Terminal  | Identifier (16 characters) |
| GEN RELAY     |                            |
| Transforme    | r Ratios                   |
| CTRN Neutra   | I CT Ratio                 |
| 1             | Range = 1 to 10000         |
| PTRS Synchro  | onizing Voltage PT Ratio   |
| 1.00          | Range = 1.00 to 10000.00   |
| PTRN Neutra   | PT Ratio                   |
| 1.00          | Range = 1.00 to 10000.00   |
| CTRX X Side I | Phase CT Ratio             |
| 1             | Range = 1 to 10000         |
| PTRX X Side F | PT Ratio                   |
| 1.00          | Range = 1.00 to 10000.00   |
|               | Phase CT Patio             |
| CTRY Y Side   | Flidse CT Kauu             |

| INOM Nomir | nal Gene   | rator Current (amps)            |
|------------|------------|---------------------------------|
| 1.7        |            | Range = 1.0 to 10.0             |
| VNOM_Y Y   | Side Nom   | inal L-L Voltage (kV)           |
| 138.00     |            | Range = 0.02 to 1000.00         |
| VNOM_X X   | Side Nom   | inal L-L Voltage (kV)           |
| 0.21       |            | Range = 0.02 to 1000.00         |
| MISC       |            |                                 |
| PHROT Pha  | se Rotat   | ion                             |
| ACB        | ~          | Select: ABC, ACB                |
| X_CUR_IN ) | K Side Ph  | ase CT Location                 |
| TERM       | ~          | Select: NEUT, TERM              |
| DELTAY_X > | (Side PT   | Connection                      |
| WYE        | ~          | Select: DELTA, WYE              |
| CTCONY Y   | Side Pha   | se CT Connection                |
| WYE        | ~          | Select: DELTA, WYE              |
| DELTAY_Y   | Side PT    | Connection                      |
| WYE        | ~          | Select: DELTA, WYE              |
| EBUP Backu | p Protec   | tion Enable                     |
| N          | ~          | Select: N, V, C, DC, DC_V, DC_C |
| EXT3V0_X E | External 2 | Zero Sequence Voltage Input     |
|            |            |                                 |

Figure 37: Configuration Settings

Figure 36: Configuration Settings 2

- 11. Under Set 1, Synchronism Check, select X Side Synchronism Check. Enter values as shown in Figure 38 and Figure 39.
  - a. For **25VLOX**, enter a value of <u>117V</u>.
  - b. For **25VHIX**, enter a value of <u>123V</u>.
  - c. For **25VDIFX**, enter a value of <u>5</u>.
  - d. For **25RCFX**, enter a value of <u>1</u>.
  - e. For GENV+ select <u>N</u>.
  - f. For **25SLO** enter a value of  $\underline{0}$ .
  - g. For 25SHI, enter a value of .43
  - h. For 25ANG1X and 25ANG2X, enter a value of 0.
  - i. For **CANGLE**, enter a value of <u>0</u>.
  - j. For **SYNCPX**, select <u>VAX</u>.
  - k. For TCLOSEDX, enter 35ms.
  - 1. For CFANGLE, enter OFF.
  - m. For BSYNCHX, type NOT 3POX.

| (Side S        | ynchronism Check                  | 25ANG1  |
|----------------|-----------------------------------|---------|
| 25X Synchronis | sm Check Enable                   | 15      |
| Y              | Select: Y, N                      | 25ANG2  |
| Synchronism    | Check Elements                    | 15      |
| 25VLOX Voltag  | e Window - Low Threshold (volts)  | CANGLE  |
| 117.00         | Range = 0.00 to 300.00            | 0       |
| 25VHIX Voltag  | e Window - High Threshold (volts) | SYNCRY  |
| 123.00         | Range = 0.00 to 300.00            | SINCEA  |
|                |                                   | VAX     |
| 25VDIFX Maxir  | mum Voltage Difference (%)        |         |
| 5.0            | Range = 1.0 to 15.0, OFF          | TCLOSD) |

 5.0
 Range = 1.0 to 15.0, OFI

 25RCFX Voltage Ratio Correction Factor

1.000 Range = 0.500 to 2.000

GENV+ Generator Voltage High Required

25SLO Minimum Slip Frequency (Hz)
0.00
Range = -1.00 to 0.99
25SHI Maximum Slip Frequency (Hz)

0.43 Range = -0.99 to 1.00

Figure 38: Synchronism Check Settings 1

| 45                                             | Denne Ote 00                                                                                                    |
|------------------------------------------------|----------------------------------------------------------------------------------------------------|
| 15                                             | Range = 0 to 80                                                                                                    |
| 25ANG2X Ma                                     | iximum Angle 2 (degrees)                                                                                                    |
| 15                                             | Range = 0 to 80                                                                                                    |
| CANGLE Tar                                     | get Close Angle (degrees)                                                                                                    |
| 0                                              | Range = -15 to 15                                                                                                    |
|                                                |                                                                                                    |
| SYNCPX Syn                                     | chronism Check Phase (VAX, VBX, VCX or d                                                                                                    |
| SYNCPX Syn                                     | chronism Check Phase (VAX, VBX, VCX or d                                                                                                    |
| SYNCPX Syn<br>VAX<br>TCLOSDX Bre               | chronism Check Phase (VAX, VBX, VCX or de<br>Select: 0, 30, 60, 90, 120, 150, 10<br>eaker Close Time for Angle Compensation (r                                                                              |
| SYNCPX Syn<br>VAX<br>TCLOSDX Bre<br>35         | chronism Check Phase (VAX, VBX, VCX or d<br>Select: 0, 30, 60, 90, 120, 150, 12<br>eaker Close Time for Angle Compensation (<br>Range = 1 to 1000, OFF                                                      |
| VAX<br>TCLOSDX Bre<br>35<br>CFANGLE Clo        | chronism Check Phase (VAX, VBX, VCX or d<br>Select: 0, 30, 60, 90, 120, 150, 1<br>eaker Close Time for Angle Compensation (<br>Range = 1 to 1000, OFF<br>ose Fail Angle (degrees)                           |
| VAX<br>TCLOSDX Bre<br>35<br>CFANGLE Clo<br>OFF | chronism Check Phase (VAX, VBX, VCX or d<br>Select: 0, 30, 60, 90, 120, 150, 10<br>eaker Close Time for Angle Compensation (<br>Range = 1 to 1000, OFF<br>ose Fail Angle (degrees)<br>Range = 3 to 120, OFF |

| Figure 39: | Synchronism | Check Settings | 2 |
|------------|-------------|----------------|---|
|            |             |                | _ |

- 12. Under Group 1, Set 1, set the following elements to  $\underline{N}$ 
  - a. Stator Ground Elements (E64G)
  - b. V/Hz Elements (E24)
  - c. Differential Elements, Generator Phase (E87)
- 13. Under Group 1, Set 1, Trip and Close Logic, enter <u>25C</u> in **CLX** as shown in Figure 40. All other values can be left as default.

| I rip ai                                            | nd Close Logic                                                          |
|-----------------------------------------------------|-------------------------------------------------------------------------|
| TDURD Minim                                         | um Trip Time (seconds)                                                  |
| 0.50                                                | Range = 0.00 to 400.00                                                  |
| TR1 Trip 1 (G                                       | enerator Field Breaker Trip) Equation (SELogic)                         |
| SV06 OR SV0                                         | 07 OR \$V08                                                             |
| TR2 Trip 2 (P                                       | rime Mover Trip) Equation (SELogic)                                     |
| SV06 OR SV0                                         | 17 OR LT06                                                              |
| TR3 Trip 3 (G                                       | Generator Lockout Relay) Equation (SELogic)                             |
| SV06 OR SV0                                         | 7                                                                       |
| REMTRIP Re                                          | mote Trip (SELogic)                                                     |
| 0                                                   |                                                                         |
| ULTR1 Unlat                                         | ch Trip 1 (SELogic)                                                     |
| NOT TR1                                             |                                                                         |
| ULTR2 Unlat                                         | ch Trip 2 (SELogic)                                                     |
| NOT TR2                                             |                                                                         |
| ITR3 Liplat                                         | th Trip 3 (SEI poir)                                                    |
| NOT TR3                                             | armp 5 (Secoge)                                                         |
| Breaker X                                           |                                                                         |
| CEDY Close                                          | Y Failure Time Delay (seconds)                                          |
| 0.50                                                | Range = 0.00 to 400.00                                                  |
| TOV V CIA                                           |                                                                         |
| 0                                                   | (Generator Main Circuit Breaker) Trip Equation (SELogic                 |
|                                                     |                                                                         |
| 3POX                                                | Iten Trip X (SELOGIC)                                                   |
| 000                                                 |                                                                         |
| 1                                                   |                                                                         |
| 52AX Break                                          | er X Status (SELogic)                                                   |
| 52AX Break                                          | xer X Status (SELogic)                                                  |
| 52AX Break                                          | xer X Status (SELogic)<br>( Equation (SELogic)                          |
| 52AX Break<br>0<br>CLX Close )<br>25C               | xer X Status (SELogic)<br>( Equation (SELogic)                          |
| 52AX Break<br>0<br>CLX Close 3<br>25C<br>ULCLX Unia | xer X Status (SELogic)<br>( Equation (SELogic)<br>tch Close X (SELogic) |

Figure 40: Trip and Close Logic

- 14. Under Group 1, Logic 1, Outputs, select Slot A. Enter the values as shown in Figure 41.
  - a. For OUT101FS, select N.
  - b. For **OUT101**, <u>enter 0</u>.
  - c. For OUT102FS, select Y.
  - d. For **OUT102**, enter <u>0</u>.
  - e. For OUT103FS, enter Y.
  - f. For OUT103, enter NOT CLOSEX.

| OUT101                                                                                      |                      |
|---------------------------------------------------------------------------------------------|----------------------|
| OUT 10 1F                                                                                   | S OUT101 Fail-Safe   |
| N                                                                                           | Select: Y, N         |
| OUT 10 1                                                                                    | (SELogic)            |
| 0                                                                                           |                      |
| OUT102                                                                                      |                      |
| OUT 102                                                                                     | FS OUT 102 Fail-Safe |
| Y                                                                                           | Select: Y, N         |
| 01 17 100                                                                                   | (SELogic)            |
| 001102                                                                                      |                      |
| 0                                                                                           |                      |
| 0<br>0<br>0001102                                                                           | 1                    |
| 0<br>0<br>0UT103                                                                            | FS OUT 103 Fail-Safe |
| 0<br>0<br>0<br>0<br>0<br>0<br>0<br>0<br>0<br>0<br>0<br>0<br>0<br>0<br>0<br>0<br>0<br>0<br>0 | S OUT 103 Fail-Safe  |
| 0<br>0<br>0<br>0<br>0<br>0<br>0<br>0<br>0<br>0<br>0<br>0<br>0<br>0<br>0<br>0<br>0<br>0<br>0 | FS OUT 103 Fail-Safe |

Figure 41: Output Configuration

- 15. Under the Report dropdown, select Generator Sync Report. Enter values as shown in Figure 42.
  - a. For **GSRTRG**, enter <u>CLOSEX AND 25C</u>.
  - b. For **GSRR**, select <u>1</u>.
  - c. For **PRESYNC**, enter <u>4790</u>.

| Gener     | ator Sync Report                              |
|-----------|-----------------------------------------------|
| GSRTRG Ge | nerator Sync Report Trigger (SELogic)         |
| CLOSEX AN | D 25C                                         |
| GSRR Gene | rator Sync Report Resolution (cycles)         |
| 1         | ✓ Select: 0.25, 1, 5                          |
| PRESYNC G | enerator Sync Report Presync Length (samples) |
| 4790      | Range = 1 to 4799                             |

Figure 42: Generator Sync Report

- 16. Open the terminal window in the QuickSet software as shown in Figure 43 and do the following:
  - a. Type ACC and press enter.
  - b. Enter password OTTER and press enter.
  - c. Type 2AC and press enter.

d. Enter password TAIL and press enter.

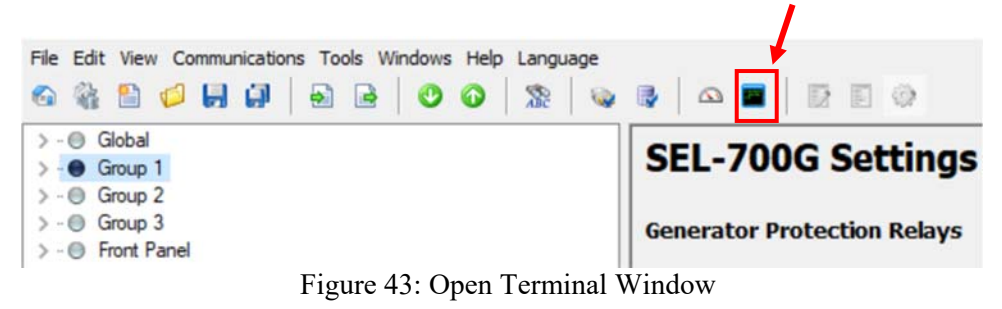

17. Send the relay settings to the 700G by clicking the button as shown in Figure 44.

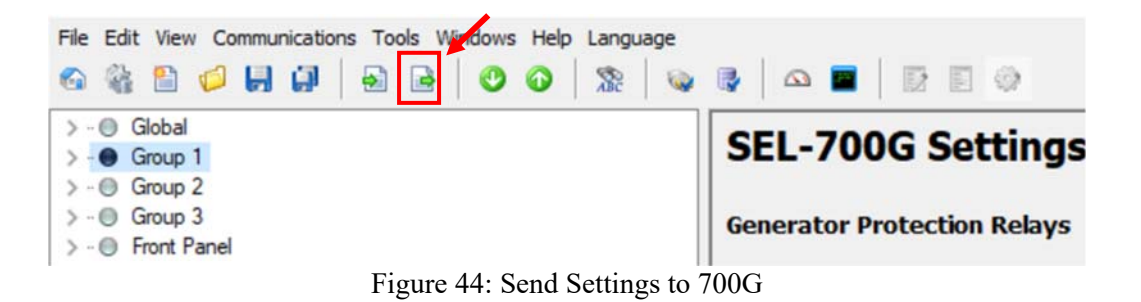

18. Select Global, Set 1, Logic 1, and Report as shown in Figure 45 and click OK.

| 🛃 Settings Group/Class Select                                                                                                    | ×      |
|----------------------------------------------------------------------------------------------------|--------|
| Select Groups/Classes to Send                                                                                                    |        |
| ✓ Global     ✓ Set 1     Set 2     Set 3     Uogic 1     Logic 2     Logic 3     Front Panel     ✓ Exeport     Port 1     Port 2     Port 3     Port 4     Modous User Map     DNP Map 1 Settings     DNP Map 2 Settings     DNP Map 3 Settings |        |
|                                                                                                    | ОК     |
|                                                                                                    | Cancel |

Figure 45: Select Settings to Send to

700G

- 19. Connect the three-phase circuit illustrated in Figure 1. Try to lay out the elements in the order illustrated in the schematic so that power flows across the bench from one end to the other. This linear arrangement limits the number of wires crossing each other and makes the path of the current low easier to review (and troubleshoot).
- 20. Start with the sequential connection points in Table 1, using the diagrams posted on the wattmeter at the lab bench for assistance.

| Phase A                      | Phase B                      | Phase C                        |
|------------------------------|------------------------------|--------------------------------|
| Generator stator voltage     | Generator stator voltage     | Generator stator voltage       |
| (left side)                  | (middle side)                | (right side)                   |
| Relay Port <b>Z01</b> (Relay | Relay Port <b>Z03</b> (Relay | Relay Port <b>Z05</b> (Relay   |
| Input)                       | Input)                       | Input)                         |
| Relay Port <b>Z02</b> (Relay | Relay Port <b>Z04</b> (Relay | Relay Port <b>Z06</b> (Relay   |
| Output)                      | Output)                      | Output)                        |
| Circuit Breaker Input        | Circuit Breaker Input        | Circuit Breaker Input          |
| Circuit Breaker Output       | Circuit Breaker Output       | Circuit Breaker Output         |
| Wattmeter                    | Wattmeter                    | Wattmeter                      |
| Infinite Bus / 3-phase load  | Infinite Bus / 3-phase load  | Infinite Bus / 3 phase<br>load |

Table 19: Per-Phase Sequential Points of Connection

21. Make the following additional connections after completing the wiring in Table 1.

- a. Connect SEL-700G back panel ports **Z09**, **Z10**, and **Z11** to the circuit breaker inputs phase A, B, and C, respectively.
- b. Connect the SEL-700G back panel port **Z12** to the circuit breaker chassis ground terminal.
- c. Connect the SEL-700G back panel port **E07** the circuit breaker output phase A.
- d. Connect the SEL-700G back panel port **E08** to the circuit breaker chassis ground.
- e. Connect the circuit breaker chassis ground to the lab bench chassis ground.
- f. Connect SEL-700G back panel ports **A07** and **A08** to the close circuit breaker terminals.
- g. Connect the SEL 700G back panel ports **A05** and **A06** the trip circuit breaker terminals
- h. Position the DC motor to drive the synchronous generator. Make sure the synchronous generator is physically coupled with the magtrol torque adjust unit
- i. Connect one side of the generator stator in a wye configuration and connect this to chassis ground.

- j. Connect the DC starter A1, A2, F1, and F2 terminals to the corresponding terminals on the DC motor.
- k. Connect DC voltage to the DC starter.
- 1. Configure the potentiometer to provide variable field current to the synchronous generator using DC voltage on the bench.
- m. Connect all equipment grounds to chassis ground.
- n. Connect and configure a voltmeter to measure the voltage between phase A and the neutral of the generator.
- 22. Type HIS C in the Quickset terminal and press enter. When prompted, type Y and press enter to clear the event history in the 700G.
- 23. Have the instructor verify circuit connections before energizing the circuit.
- 24. Turn on the voltage at the Infinite Bus. Verify that the wattmeter is reading 208VAC.
- 25. Turn on the generator. Adjust the field current of the DC motor until the speed of the generator is slightly above 1800rpm, but below 1810rpm.
- 26. Adjust the field current of the generator until the voltage reading on the voltmeter is approximately 120V.
- 27. Iterate Steps 22 and 23 until the circuit breaker closes.
- 28. If the voltage on the wattmeter does not read approximately 208VAC after closing, turn off the AC power and check the circuit for wiring errors.
- 29. Turn off the AC and DC power at the lab bench.
- 30. Type SYN in the terminal window and copy the generated report for later use in your report.
- 31. Click on "Tools", "Events", and select "Get Event Files". After a few seconds, a new screen will open. On the new screen, change Event type to Generator Synch Report as shown in Figure 46. With the file selected in Event History, click "Get Selected Events". If no events appear, click "Refresh Event History" Save the file in a location you can easily access.

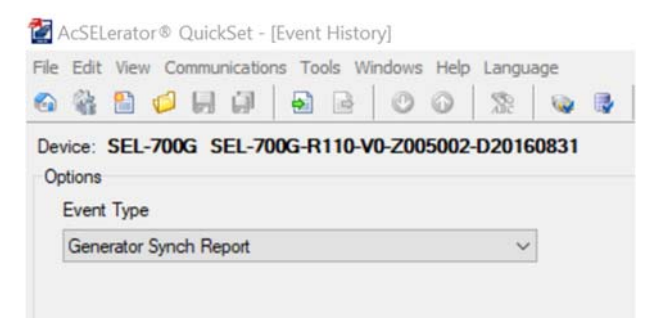

Figure 46: Change Event Type to Generator Synch

Report

## Post-Lab

1. Compare the Oscillogram and synch report results to the parameters set in the synchronism check function on the 700G. What experimental values are furthest from ideal? How could they be improved?

#### Appendix I: SEL-421 Synchronism Check Experiment Procedure

#### ELECTRICAL ENGINEERING DEPARTMENT California Polytechnic State University San Luis Obispo

<u>EE 518</u>

Synchronism Check Using the SEL-421

Experiment #2

### **Learning Outcomes**

- Implement the synchronism check element in the SEL-421.
- Identify the requirements for successful synchronization of a stand-alone generator to the grid.
- Interpret synchronization report and develop recommendations to improve synchronism results.

### **Background**

In order for a stand-alone generator to connect to the grid, several requirements must be met. First, the rms voltage levels of the two sources must be very close together. If they are not, the generator will connect to the grid either under-excited or over-excited. Underexcitation means the generator is absorbing reactive power, while over-excitation indicates the generator is supplying reactive power to the grid. If the voltage imbalance before synchronization is high, then a large current will flow between the two voltage sources to supply this reactive power. The direction of current flow is determined by which source voltage is higher.

Second, the frequencies of the grid and generator must be almost identical. Differences in frequency cause the generator to either supply or receive real power after synchronization. If the generator frequency is higher than the grid frequency, it will supply power. If the generator frequency is lower than the grid frequency, it will absorb power. If the frequency difference is high enough, a large current will flow between the two sources to supply this power.

Third, the phase of the two sources must be the same. If the sources are not in phase when synchronized, the magnitudes of the voltages will not be equal. This, coupled with the inability of the grid to pull the phases together, causes an unstable voltage at the point of connection.

While measuring voltage magnitude and frequency is fairly easy to do manually, measuring the phase of a system is much more challenging. One of the original methods used for synchronization required wiring light bulbs in a specific pattern to determine when the grid and generator were in phase. Modern microprocessor relays make measuring phase much easier. In addition to measuring voltage and frequency directly, microprocessor relays can measure the phase angle of the voltage in real time. In fully automated synchronization schemes, microprocessor relays can adjust the voltage and frequency of a generator until it meets the requirements set in its software and synchronizes to the grid.

In this experiment, voltage and frequency will be manually adjusted due to limitations in the equipment being used. The SEL-421 relay is programmed appropriately to check synchronism requirements and close the circuit breaker when they are met. The ANSI device code for synchronism-check is 25.

# <u>Prelab</u>

2. Review the background section and summarize, in your own words, the requirements for proper synchronization between two voltage sources.

## **Equipment**

- Bag of Banana-Banana Short Leads (3x)
- Banana-Banana or Banana-Spade Leads (25x)
- Circuit Breaker (1x)
- Computer with AcSELerator QuickSet Software and a Serial Port
- Resistor Bank (1x)
- Synchronous Machine (208V, 250W)
- DC machine (1x)
- DC Starter (1x)
- Magtrol Torque-Adjust Unit (1x)
- SEL-421 Relay (1x)
- SEL-C234A Serial Cable (1x)
- Wattmeter (1x)

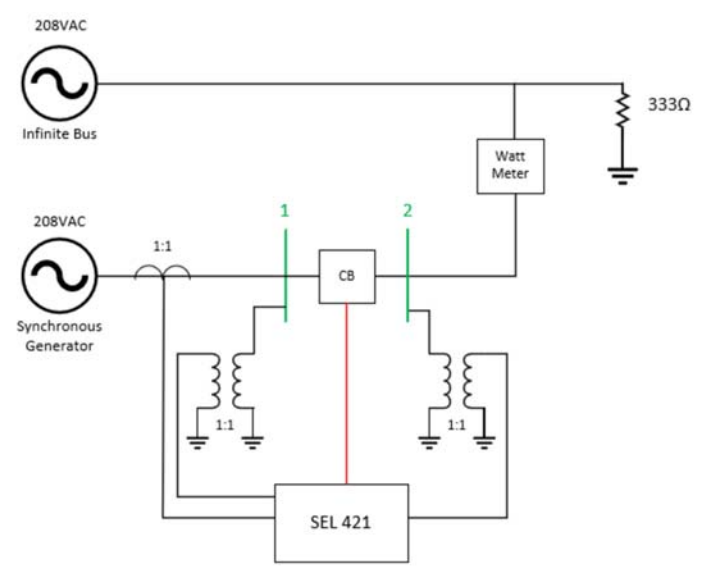

Figure 47: Circuit Diagram

## **Procedure**

- 32. Plug in the power cord connected to the SEL-421 relay.
- 33. Connect an SEL-C234A serial cable between Port 1 on the back of the 421 and the main serial port on the back of the computer (surrounded by a light turquoise color).
- 34. On the computer, open the AcSELerator QuickSet software.
- 35. Determine the current baud rate for Port 1 on the 421.
  - a. On the front panel of the relay, press the enter button, labeled <u>ENT</u>.
  - b. Use the down-arrow button to navigate to <u>Set/Show</u> on the front panel display. Press the enter button.
  - c. Use the down-arrow button to navigate to <u>**Port**</u> on the front panel display. Press the enter button.
  - d. Navigate to Port  $\underline{1}$  and press the enter button.
  - e. Navigate to <u>Communication Settings</u> and press the enter button.
  - f. Use the down-arrow button to navigate through the current Port 1 settings. The baud rate (SPEED) is near the top of the list. If the baud rate is already set to 19200, press the <u>ESC</u> button several times to restore the screen to its normal display, and continue to the next step.
  - g. If the current relay baud rate is not set to 19200, use the following steps to change the baud rate:
  - h. With the relay's baud rate setting highlighted, press the enter key.
  - i. Use the up, down, left, and right buttons to enter the relay's level 2 password (default is "TAIL" and is case-sensitive). Press the enter key to select each letter. Navigate to and select <u>Accept</u> after entering the password.
  - j. Press the up/down-arrow buttons until <u>19200</u> (not 19.2) appears. Press the enter key.
  - k. Press <u>ESC</u> twice, and select <u>Yes</u> to save the new port setting.
- 36. On the QuickSet main window (Figure 48), open the Communication Parameters window (<u>Communications</u>, <u>Parameters</u>) (Figure 49) to define and create a communication link with the 421. Enter the following information for a Serial Active Connection Type:
  - a. Device: COM1: Communications Port
  - b. SEL Bluetooth Device: Unchecked
  - c. Data Speed: <u>19200</u>
  - d. Data Bits: 8
  - e. Stop Bits: 1
  - f. Parity: None
  - g. RTS/CTS: Off
  - h. DTR: On
  - i. XON/XOFF: On
  - j. RTS: N/A (On)

- k. Level 1 Password (Default OTTER)
- 1. Level 2 Password (Default TAIL)

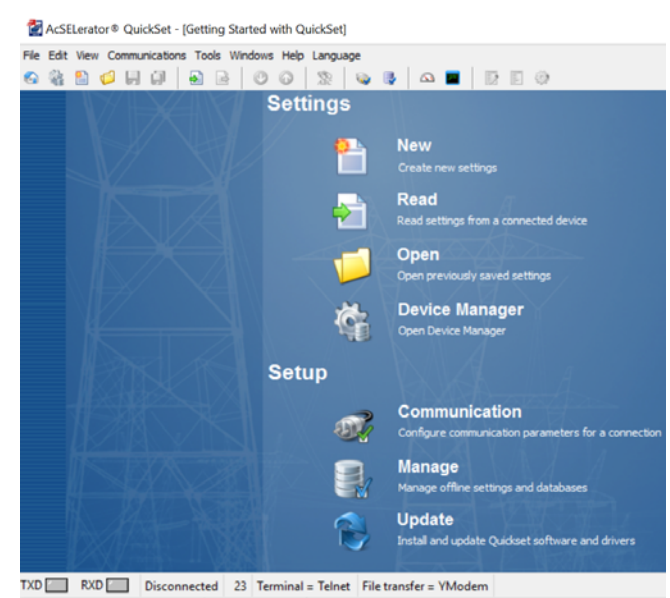

Figure 48: QuickSet Main Window

| Communication Parameters |            |                 | 23   |
|--------------------------|------------|-----------------|------|
| Active Connection Type   | -          |                 |      |
| Serial                   |            | -               |      |
|                          |            |                 |      |
| Serial Network Modem     |            |                 |      |
| Device                   |            |                 |      |
| COM1: Communications Po  | rt         | •               |      |
| SEL Bluetooth Device     |            |                 |      |
| Data Speed               |            |                 |      |
| O Auto detect O 2400     |            | 38400           |      |
| 300                      |            | 57600<br>115200 |      |
| 1200 • 1920              | 0          |                 |      |
| Data Bits Stop B         | its        | Parity          |      |
| 8      0 2               |            | None            |      |
| 07 01                    |            | Odd             |      |
|                          |            | Even            |      |
| Off On                   | OTR<br>Off | On              |      |
| XON/XOFF                 | RTS        |                 |      |
| Off On                   | Off        | On              |      |
| Level One Password       |            |                 |      |
| •••••                    |            |                 |      |
| Level Two Password       |            |                 |      |
|                          |            |                 |      |
|                          |            | Default         |      |
|                          |            |                 |      |
|                          |            |                 |      |
| OK Cance                 | el 🗌 🗌     | Apply           | Help |

Figure 49: SEL-421 Communication Parameters Window

- 37. Click <u>Apply</u> at the bottom of the Communication Parameters window. Then click <u>Ok</u>. If the computer successfully connects to the relay, the connection status in the lower-left corner of the QuickSet main window should say "Connected."
- 38. Create a new settings file for the SEL-421 relay.
  - e. In the QuickSet main window, create a new settings file for the SEL-421 relay (File, New).
  - f. Choose the Device Family, Model, and Version for this specific relay unit from the available menus, then click <u>Ok</u> (Figure 50). Look up the relay's version number using the front-panel interface on the relay. Press the <u>ENT</u> button, and use the down-arrow button to navigate to the <u>STATUS</u> option. Press the enter button again. Select the <u>Relay Status</u> option. The first three digits following the 'Z' in the "<u>Z-number</u>" comprise the relay version number. Press the <u>ESC</u> button several times to restore the frontpanel screen to its normal display. Note: if no devices are listed in the QuickSet drop-down menus, then the device drivers need to be installed using the SEL Compass software. Ask for assistance.

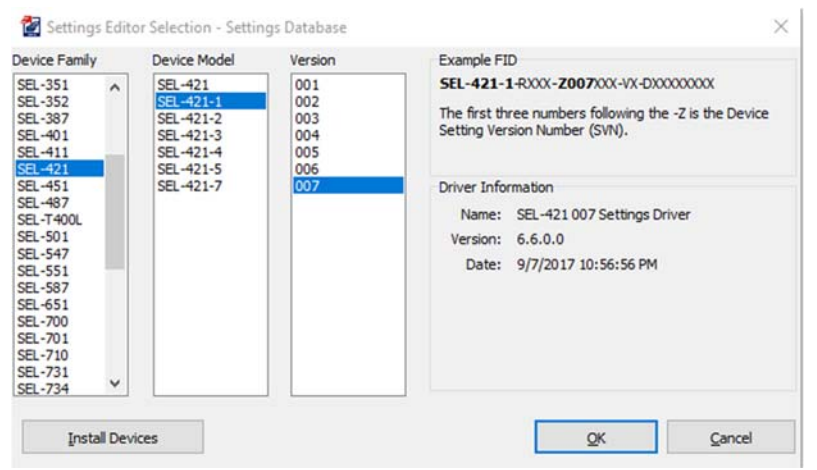

Figure 50: Select 421 Part Number

g. Enter the relay Part Number (Figure 51) printed on the serial number label (Figure 52) attached somewhere on the relay chassis. Note that the 5 A Secondary Input Current reflects the convention for American current transformers.

| mware                                                              |             |
|--------------------------------------------------------------------|-------------|
| = Standard                                                         |             |
| ower Supply                                                        |             |
| = 48/125 Vdc or 120 Vac                                            | ✓           |
| onnector Type                                                      |             |
| <ul> <li>Screw Terminal Block</li> </ul>                           | ✓           |
| econdary Inputs                                                    |             |
| = 300V Phase - Neutral Maximum (Wye), 5 Amp Ph                     | 35e 🗸       |
| themet Card Options                                                |             |
| I/A                                                                | ✓           |
| ommunications Protocol                                             |             |
| <ul> <li>SEL ASCII, Compressed ASCII, and Settings File</li> </ul> | Transfer, 🗸 |
| hassis                                                             |             |
| = 3U, Standard I/O                                                 | ~           |
| terface Board # 1 for 4U or 5U Chassis                             |             |
| I/A                                                                | ~           |
| terface Board # 2 5U Chassis Only-                                 |             |
| UA                                                                 | ~           |
| ounting                                                            | I           |
| I = Horizontal Rack Mount                                          | ~           |
| themet Communications Protocols                                    |             |
| ( = None                                                           | ~           |

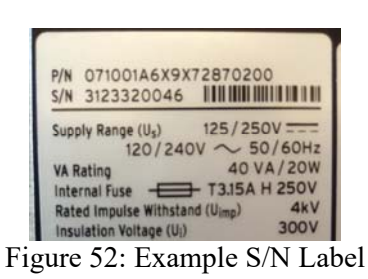

with Relay Part Number

Figure 51: Identifying SEL-421 Relay Part Number

39. Save this relay settings database file (<u>File</u>, <u>Save As</u>; <u>New</u> if you do not want to use an existing settings database) in a location where it may be reused in future experiments (Figure 53 and Figure 54). Next, create a Settings Name for this settings file.

| 🛃 Save Settings As                    |                         | ×    |
|---------------------------------------|-------------------------|------|
| G3379\Master's\Thesis\Relay Settings\ | Experiments.rdb 👻 … 🛛 N | ew   |
| Devices                               |                         |      |
| 421_007_Synchronism                   |                         |      |
| /00G_005_Synchronism                  |                         |      |
|                                       |                         |      |
| Settings Name                         |                         |      |
| 421_007_Synchronism                   |                         |      |
|                                       | <u>Q</u> K <u>C</u> an  | icel |

Figure 53: Saving SEL-421 Settings

| ← → - ↑ 📘     | « M     | aster's > Thesis > Relay Settings   | ~ ( | ъ   | Search Relay Se  | ttings      | Q        |
|---------------|---------|-------------------------------------|-----|-----|------------------|-------------|----------|
| Organize 👻 Ne | ew fold | er                                  |     |     |                  | 88 - 0      |          |
| 🕹 Downloads   | * ^     | Name                                |     | Da  | te modified      | Туре        |          |
| Documents     | *       | Experiments_rdb_backups             |     | 1/3 | 31/2018 12:11 PM | File folder | r:       |
| E Pictures    | 1       | Microgrid_RelaySettings_rdb_backups |     | 1/3 | 31/2018 11:45 AM | File folder | r        |
| Eaton 2018    |         | 🚰 Experiments                       |     | 1/3 | 31/2018 12:11 PM | AcSELerat   | tor® Qui |
| Experiments   |         | Microgrid_RelaySettings             |     | 1/3 | 31/2018 11:45 AM | AcSELerat   | tor® Qui |
| Governing Do  | ocu     |                                     |     |     |                  |             |          |
| Screenshots   |         |                                     |     |     |                  |             |          |
| 🖌 🦀 OneDrive  |         |                                     |     |     |                  |             |          |
| This PC       | ~       | <                                   |     |     |                  |             | )        |
|               | Filer   | ame: Experiments                    |     | ~   | Settings Databa  | ase(*.rdb)  | ~        |
|               |         |                                     |     |     | Open             | Car         | ncel     |

Figure 54: Choosing Location for New SEL-421 Settings Database

- 40. Open Global settings in the drop-down menu on the left side of the Settings Editor main window (Figure 55).
  - c. Under General settings (Figure 56), enter the following values:
    - i. For NUMBK, select 1.
    - ii. For NFREQ, select 60.
    - iii. For PHROT, select ACB.
  - d. Under Settings Group Selection (Figure 57), enter <u>1</u> for **SS1** and <u>NA</u> for **SS2**.

| ✓ ● Global ☐ General Global Settings     | SEL-421 Relay | Gene   |
|------------------------------------------|---------------|--------|
| Global Enables                           |               | 10000  |
| -  Station DC Monitoring                 | Protection    | SID S  |
| > -  Control Inputs                      | Automation    | Statio |
| - Settings Group Selection               | Control       |        |
| -      Data Reset Control                | Control       | RID R  |
| — I Frequency Estimation                 |               | Relay  |
| -  Time-Error Calculation                |               |        |
| — O Current and Voltage Source Selection |               | NUM    |
| Synchronized Phasor Measurement          |               | 01     |
| > -  Breaker Monitor                     |               |        |
| > -                                      |               | PTD 1  |
| > - (9) Group 2                          |               | BIDI   |
| > - (0) Group 3                          |               | Break  |
| > - (9) Group 4                          |               |        |
| > -                                      |               | BID2   |
| > - O Group 6                            |               | Break  |
| > -   Automation Logic                   |               |        |
| > - O Outputs                            |               | NFR    |
| > -  Front Panel                         |               | 05     |
| > -   Report                             |               |        |
| > -  Port F                              |               | PHR    |
| > -      Port 1                          |               | 04     |
| > -  Port 2                              |               |        |
| > - @ Port 3                             |               |        |
| > - O Port 5                             |               | DAT    |
| > -      DNP MAP Settings                |               | • N    |

Figure 55: SEL-421 Settings Editor Main Window

|                                                                                                    | al Settings                                                                                          |                               |
|----------------------------------------------------------------------------------------------------|----------------------------------------------------------------------------------------------------|-------------------------------|
| SID Station Ide                                                                                                    | entifier (40 characte                                                                                | rs)                           |
| Station A                                                                                                    |                                                                                                    |                               |
| RID Relay Ider                                                                                                    | ntifier (40 character                                                                                | s)                            |
| Relay 1                                                                                                    |                                                                                                    |                               |
| NUMBK Numb                                                                                                    | er of Breakers in Sch                                                                                | neme                          |
| 01                                                                                                    | 0                                                                                                    | 2                             |
| BID1 Breaker 1<br>Breaker 1<br>BID2 Breaker 2<br>Breaker 2                                                           | 1 Identifier (40 chara<br>2 Identifier (40 chara                                                     | acters)<br>acters)            |
| BID1 Breaker 1<br>Breaker 1<br>BID2 Breaker 2<br>Breaker 2                                                           | I Identifier (40 chara<br>I Identifier (40 chara                                                     | acters)<br>acters)            |
| BID1 Breaker 1<br>Breaker 1<br>BID2 Breaker 2<br>Breaker 2<br>NFREQ Nomin<br>O 50                                    | 1 Identifier (40 chara<br>2 Identifier (40 chara<br>al System Frequenc<br>)                          | acters)<br>acters)<br>y<br>60 |
| BID1 Breaker 1<br>Breaker 1<br>BID2 Breaker 2<br>Breaker 2<br>NFREQ Nomin<br>50<br>PHROT Syste                       | 1 Identifier (40 chara<br>2 Identifier (40 chara<br>al System Frequenc<br>m Phase Rotation           | acters)<br>acters)<br>Y<br>60 |
| BID1 Breaker 1<br>Breaker 1<br>BID2 Breaker 2<br>Breaker 2<br>NFREQ Nomin<br>0 50<br>PHROT Syste<br>0 ABC            | 1 Identifier (40 chara<br>2 Identifier (40 chara<br>al System Frequenc<br>m Phase Rotation           | y<br>ACB                      |
| BID1 Breaker 1<br>Breaker 1<br>BID2 Breaker 2<br>Breaker 2<br>NFREQ Nomin<br>50<br>PHROT Syste<br>ABC<br>DATE_F Date | 1 Identifier (40 chara<br>2 Identifier (40 chara<br>al System Frequenc<br>m Phase Rotation<br>Format | acters)<br>y<br>ACB           |

Figure 56: SEL 421 General

Settings
| Settings Grou  | p Selection            |
|----------------|------------------------|
| SS1 Select Set | ting Group 1 (SELogic) |
| 1              |                        |
| SS2 Select Set | ting Group 2 (SELogic) |
| NA             |                        |
| SS3 Select Set | ting Group 3 (SELogic) |
| NA             |                        |
| SS4 Select Set | ting Group 4 (SELogic) |
| NA             |                        |
| SS5 Select Set | ting Group 5 (SELogic) |
| NA             |                        |
| SS6 Select Set | ting Group 6 (SELogic) |
| NA             |                        |

Figure 57: SEL-421 Breaker

**Monitor Settings** 

- 41. Open the Group 1, Set 1. Line Configuration settings menu on the left side of the screen. Enter the following information in the Configuration Settings (Figure 58).
  - a. For **CTRW**, **CTRX**, **PTRY**, and **PTRZ**, enter a value of <u>1</u>, reflecting the fact that currents and voltages measured by the relay are the actual system currents and voltages (not stepped down). Current and potential transformers are not needed in this experiment because the system line currents and voltages are relatively low.
  - b. For VNOMY and VNOMZ, enter a value of 208V.
  - c. For EFLOC Select N.

|               | The second second s |
|---------------|----------------------------------------------------------------------------------------------------|
| CTRW Curre    | nt Transformer Ratio - Input W                                                                                                    |
| 1             | Range = 1 to 50000                                                                                                    |
| CTRX Curren   | it Transformer Ratio - Input X                                                                                                    |
| 1             | Range = 1 to 50000                                                                                                    |
| PTRY Potent   | ial Transformer Ratio - Input Y                                                                                                    |
| 1             | Range = 1 to 10000                                                                                                    |
| VNOMY PT N    | ominal Voltage (L-L) - Input Y (volts, sec)                                                                                                    |
| 208           | Range = 60 to 300                                                                                                    |
| PTRZ Potent   | ial Transformer Ratio - Input Z                                                                                                    |
| 1             | Range = 1 to 10000                                                                                                    |
| WNOMZ PT N    | ominal Voltage (L-L) - Input Z (volts, sec)                                                                                                    |
| 208           | Range = 60 to 300                                                                                                    |
| ZIMAG Pos.    | Seq. Line Impedance Magnitude (ohms, sec)                                                                                                    |
| 7.80          | Range = 0.05 to 255.00                                                                                                    |
| ZIANG Pos     | Seq. Line Impedance Angle (degrees)                                                                                                    |
| 84.00         | Range = 5.00 to 90.00                                                                                                    |
| ZOMAG Zero    | -Seq. Line Impedance Magnitude (ohms, sec)                                                                                                    |
| 24.80         | Range = 0.05 to 255.00                                                                                                    |
| ZOANG Zero    | Seq. Line Impedance Angle (degrees)                                                                                                    |
| 81.50         | Range = 5.00 to 90.00                                                                                                    |
| EFLOC Fault   | Location                                                                                                    |
| N             | Select: Y, N                                                                                                    |
| LL Line Lengt | ħ                                                                                                    |
| 100.00        | Range = 0.10 to 999.00                                                                                                    |

Figure 58: Configuration Settings

- 42. Under Group 1, Set 1, Relay Configuration, Synchronism Check, set **E25BK1** to <u>Y</u>. Enter values as shown in Figure 59 and Figure 60.
  - a. For **SYNCP**, enter a value of <u>VAZ</u>.
  - b. For 25VL, enter a value of 115V.
  - c. For **25VH**, enter a value of <u>123</u>.
  - d. For SYNCS1, enter a value of <u>1</u>.
  - e. For **KS1M** enter a value of <u>1</u>.
  - f. For **KS1A** enter a value of  $\underline{0}$ .
  - g. For **25SFBK1**, enter a value of .43
  - h. For ANG1BK1, enter a value of 10.
  - i. For ANG2BK1, enter a value of <u>10</u>.
  - j. For **TCLSBK1**, enter a value of <u>2</u>.
  - k. For **BSYNCHX**, type <u>NA</u>.

| eference               |
|------------------------|
|                        |
|                        |
| BY, VCY, VAZ, VBZ, VCZ |
| volts, sec)            |
| to 200.0               |
|                        |

----

Figure 59: Synchronism Check 1

| VAY          | Select: VAY, VBY, VCY, VAZ, VBZ, VCZ             |
|--------------|--------------------------------------------------|
| KS1M Synch   | Source 1 Ratio Factor                            |
| 1.00         | Range = 0.10 to 3.00                             |
| KS1A Synch   | Source 1 Angle Shift (degrees)                   |
| 0            | Range = 0 to 330                                 |
| 25SFBK1 Max  | ximum Slip Frequency -BK1 (Hz)                   |
| 0.430        | Range = 0.005 to 0.500, OFF                      |
| ANG1BK1 Ma   | ximum Angle Difference 1 -BK1 (degrees)          |
| 10.0         | Range = 3.0 to 80.0                              |
| ANG2BK1 Ma   | ximum Angle Difference 2 -BK1 (degrees)          |
| 10.0         | Range = 3.0 to 80.0                              |
| TCLSBK1 Bre  | aker 1 Close Time (cycles)                       |
| 2.00         | Range = 1.00 to 30.00                            |
| BSYNBK1 Blog | ck Synchronism Check -BK1 (SELOGIC)              |
|              | are provident of the officer of the fore officer |

Figure 60: Synchronism Check 2

43. Under Outputs, Enter the values as shown in Figure 61.a. For OUT101, <u>enter 25A1BK1</u>.

| Main      | Board Outputs                               |
|-----------|---------------------------------------------|
| Main Boa  | ard Outputs                                 |
| OUT101    | Main Board Output OUT101 (SELogic equation) |
| 25A 1BK 1 |                                             |

Figure 61: Output Configuration

- 44. Open the terminal window in the QuickSet software as shown in Figure 62 and do the following:
  - a. Type ACC and press enter.
  - b. Enter password OTTER and press enter.
  - c. Type 2AC and press enter.
  - d. Enter password TAIL and press enter.

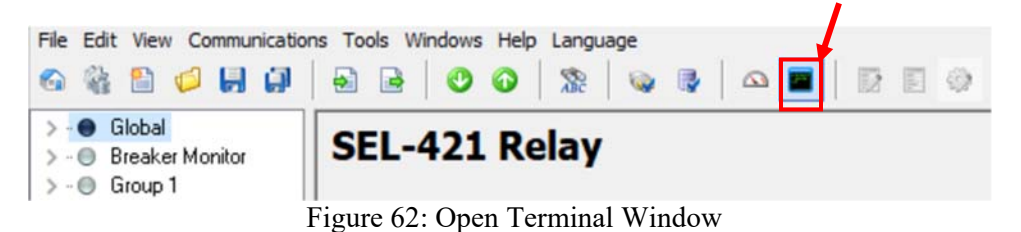

45. Send the relay settings to the 421 by clicking the button as shown in Figure 63.

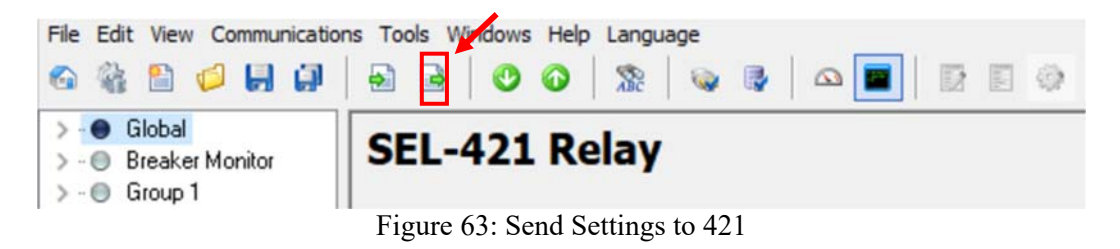

46. Select Global, Set 1, and Outputs, as shown in Figure 64 and click OK.

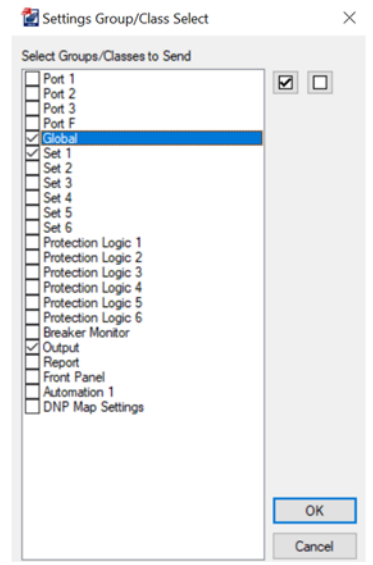

Figure 64: Select Settings to Send to 421

- 47. Connect the three-phase circuit illustrated in Figure 1. Try to lay out the elements in the order illustrated in the schematic so that power flows across the bench from one end to the other. This linear arrangement limits the number of wires crossing each other and makes the path of the current low easier to review (and troubleshoot).
- 48. Start with the sequential connection points in Table 1, using the diagrams posted on the wattmeter at the lab bench for assistance.

| Phase A                      | Phase B                      | Phase C                      |
|------------------------------|------------------------------|------------------------------|
| Generator stator voltage     | Generator stator voltage     | Generator stator voltage     |
| (left side)                  | (middle side)                | (right side)                 |
| Relay Port <b>Z01</b> (Relay | Relay Port <b>Z03</b> (Relay | Relay Port <b>Z05</b> (Relay |
| Input)                       | Input)                       | Input)                       |
| Relay Port <b>Z02</b> (Relay | Relay Port <b>Z04</b> (Relay | Relay Port <b>Z06</b> (Relay |
| Output)                      | Output)                      | Output)                      |
| Circuit Breaker Input        | Circuit Breaker Input        | Circuit Breaker Input        |
| Circuit Breaker Output       | Circuit Breaker Output       | Circuit Breaker Output       |
| Wattmeter                    | Wattmeter                    | Wattmeter                    |
| Infinite Bus / 3-phase load  | Infinite Bus / 3-phase load  | Infinite Bus / 3 phase load  |

Table 20: Per-Phase Sequential Points of Connection

49. Make the following additional connections after completing the wiring in Table 1.

- a. Connect SEL-421 back panel ports **Z13**, **Z15**, and **Z17** to the circuit breaker inputs phase A, B, and C, respectively.
- b. Connect the SEL-421 back panel port **Z14**, **Z16**, **Z18** to the lab bench chassis ground.
- c. Connect the SEL-421 back panel port **Z19** the circuit breaker output phase A.
- d. Connect the SEL-421 back panel port **Z20** to the circuit breaker chassis ground.
- e. Connect the circuit breaker chassis ground to the lab bench chassis ground.
- f. Connect SEL-421 back panel ports **A01** and **A02** to the close circuit breaker terminals.
- g. Connect the Circuit Breaker trip terminals together.
- h. Position the DC motor to drive the synchronous generator. Make sure the synchronous generator is physically coupled with the magtrol torque adjust unit
- i. Connect one side of the generator stator in a wye configuration and connect this to chassis ground.

- j. Connect the DC starter A1, A2, F1, and F2 terminals to the corresponding terminals on the DC motor.
- k. Connect DC voltage to the DC starter.
- 1. Configure the potentiometer to provide variable field current to the synchronous generator using DC voltage on the bench.
- m. Connect all equipment grounds to chassis ground.
- n. Connect and configure a voltmeter to measure the voltage between phase A and the neutral of the generator.
- 50. Have the instructor verify circuit connections before energizing the circuit.
- 51. Turn on the voltage at the Infinite Bus. Verify that the wattmeter is reading 208VAC.
- 52. Turn on the generator. Adjust the field current of the DC motor until the speed of the generator is slightly above 1800rpm, but below 1810rpm.
- 53. Adjust the field current of the generator until the voltage reading on the voltmeter is approximately 120V.
- 54. Iterate Steps 22 and 23 until the circuit breaker closes. Record the frequency and voltage of the generator immediately before the circuit breaker closes.
- 55. If the voltage on the wattmeter does not read approximately 208VAC after closing, turn off the AC power and check the circuit for wiring errors.
- 56. Turn off the AC and DC power at the lab bench.

### **Post-Lab**

- 2. Compare the values of the generator frequency and voltage immediately before circuit breaker closure to the SEL-421 synchronism check settings.
  - a. Which settings variables should the generator voltage be compared to?
  - b. Which settings value(s) should the generator frequency be compared to?
  - c. Do the pre-synchronization generator voltage and frequency values conform to the SEL-421 relay settings?
- 3. How does the value of TCLSBK1 affect synchronization?

# **Appendix J: SEL-710 Overcurrent and Undervoltage Protection Experiment with RTAC Data Acquisition**

### ELECTRICAL ENGINEERING DEPARTMENT California Polytechnic State University San Luis Obispo

### <u>EE 518</u>

Experiment #3

Induction Motor Overcurrent and Undervoltage Protection Using the SEL-710

### **Learning Outcomes**

- Identify, record, and eliminate bolted faults at the terminals of a 208 V induction motor using definite-time overcurrent protection
- Identify, record, and eliminate undervoltage operating conditions in an induction motor
- Analyze fault conditions from relay-generated event reports
- View real time data using the SEL Real Time Automation Controller

### **Background**

The American National Standards Institute (ANSI) uses the designation '50' to denote instantaneous overcurrent relays. As a general rule, these relays trip immediately when a fault condition is detected. Traditional electromechanical relays illustrate this concept well: the presence of a sufficiently high pickup current activates a coil, which immediately switches a contact in the relay and trips the circuit breaker. Modern microprocessor-based relays (such as the SEL-710) replicate this functionality, but may also give the option to specify a finite amount of time between when the relay senses a sustained fault current and when the relay switches its contact to trip the circuit breaker. Relays with this delay option are known as *definite-time overcurrent relays*. Since definite-time overcurrent relays use constant delay times and immediately trip when that time expires, they fall under the ANSI category of instantaneous overcurrent relays. Individual overcurrent elements in many modern microprocessor-based relays, such as the SEL-710, are configured to detect overcurrent conditions in phase (50P) and neutral (50N) conductor currents, as well as calculated residual (50G) and negative-sequence (50Q) currents. As an aside, note that 50N denotes residual overcurrent in some other SEL relays. These particular designations are explained in the reference material (such as the instruction manual) for each relay.

# <u>Prelab</u>

For calculations, ignore connections to the relay (i.e. circuit breakers, current transformers, and potential transformers). Assume that the motor is off when the faults occur.

a) Calculate the negative-sequence currents (in Amps) produced by bolted line-toline and single-line-to-ground faults at Bus 1 in Figure 65.

- b) Calculate the per-phase current (in Amps) of a triple-line-to-ground fault at the same location. Hint: use Ohm's law.
- c) Calculate the phase current (in Amps) for the faulted phase in a single-line-toground fault at Bus 1 in Figure 65.

# **Equipment**

- 25-Ω Single-Phase Power Resistor (3x)
- Bag of Banana-Banana Short Leads (3x) \*
- Banana-Banana or Banana-Spade Leads (18x)
- Circuit Breaker (1x)
- Computer with AcSELerator QuickSet Software and a Serial Port
- Induction Motor: 208 V, 1/3 horsepower (1x), with Magtrol Torque-Adjust Unit (1x)
- SEL-710 Differential and Overcurrent Relay (1x)
- SEL-C234A Serial Cable (1x)
- Wattmeter (1x)

\* Beware of extra flexible "small gauge" short leads, which can melt under fault conditions.

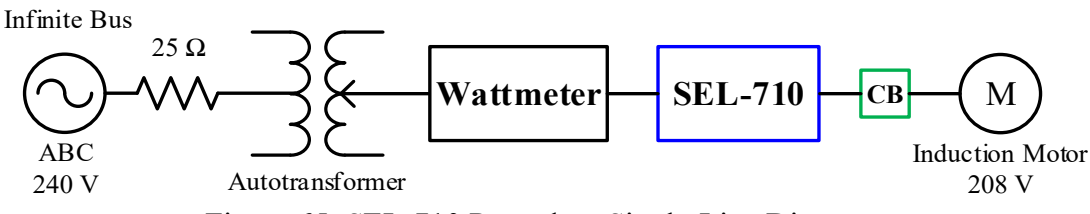

Figure 65: SEL-710 Procedure Single-Line Diagram

### **Procedure**

- 57. Plug in the power cord connected to the SEL-710 relay.
- 58. Connect an SEL-C234A serial cable between Port 3 on the back of the 710 and the main serial port on the back of the computer (surrounded by a light turquoise color).
- 59. On the computer, open the AcSELerator QuickSet software.

60. Determine the current baud rate for Port 3 on the 710.

- a. On the front panel of the relay, press the enter button, labeled <u>ENT</u>.
- b. Use the down-arrow button to navigate to <u>Set/Show</u> on the front panel display. Press the enter button.
- c. Use the down-arrow button to navigate to <u>**Port**</u> on the front panel display. Press the enter button.
- d. Navigate to Port <u>3</u> and press the enter button.
- e. Navigate to <u>Comm Settings</u> and press the enter button.
- f. Use the down-arrow button to navigate through the current Port 3 settings. The baud rate (SPEED) is near the top of the list. If the baud rate is already set to 19200, press the <u>ESC</u> button several times to restore the screen to its normal display, and continue to the next step.
- g. If the current relay baud rate is not set to 19200, use the following steps to change the baud rate:
- h. With the relay's baud rate setting highlighted, press the enter key.

- i. Use the up, down, left, and right buttons to enter the relay's level 2 password (default is "TAIL" and is case-sensitive). Press the enter key to select each letter. Navigate to and select <u>Accept</u> after entering the password.
- j. Press the up/down-arrow buttons until <u>19200</u> (not 19.2) appears. Press the enter key.
- k. Press ESC twice, and select Yes to save the new port setting.
- 61. On the QuickSet main window (Figure 66), open the Communication Parameters window (<u>Communications</u>, <u>Parameters</u>) (Figure 67) to define and create a communication link with the 710. Enter the following information for a Serial Active Connection Type:
  - a. Device: COM1: Communications Port
  - b. SEL Bluetooth Device: Unchecked
  - c. Data Speed: <u>19200</u>
  - d. Data Bits: 8
  - e. Stop Bits: 1
  - f. Parity: None
  - g. RTS/CTS: Off
  - h. DTR: On
  - i. XON/XOFF: On
  - j. RTS: N/A (On)
  - k. Level 1 Password (Default **OTTER**)
  - 1. Level 2 Password (Default <u>TAIL</u>)

🚰 AcSELerator® QuickSet - [Getting Started with QuickSet]

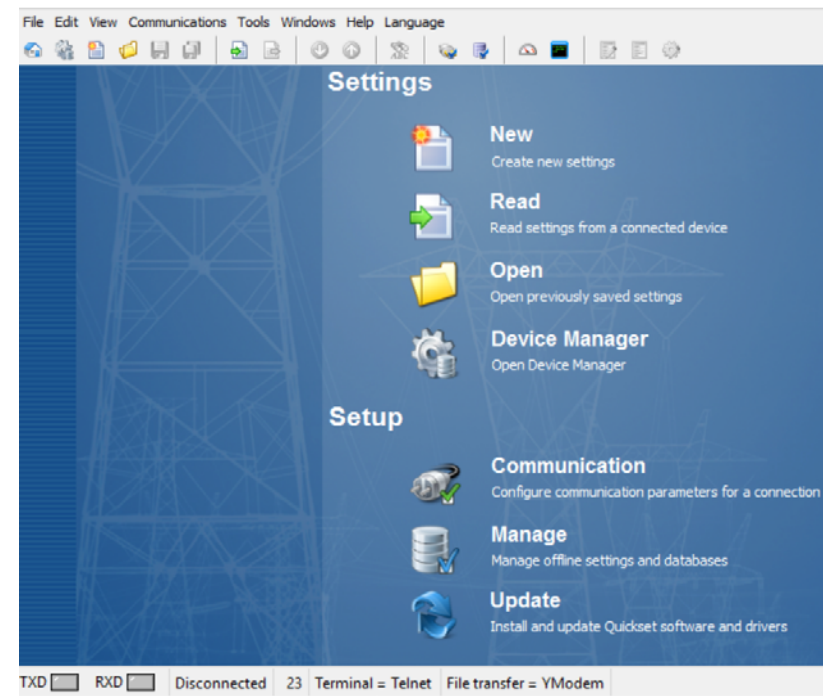

Figure 66: QuickSet Main Window

| Communication Parameters   | X |  |  |  |
|----------------------------|---|--|--|--|
| Active Connection Type     |   |  |  |  |
| Serial 🗸                   |   |  |  |  |
|                            |   |  |  |  |
| Serial Network Modem       |   |  |  |  |
| Device                     |   |  |  |  |
| COM1: Communications Port  |   |  |  |  |
| SEL Bluetooth Device       |   |  |  |  |
| Data Speed                 |   |  |  |  |
| Auto detect 2400 38400     |   |  |  |  |
| 300                        |   |  |  |  |
| ○ 1200                     |   |  |  |  |
| Data Bits Stop Bits Parity |   |  |  |  |
| ● 8                        |   |  |  |  |
| ○ 7                        |   |  |  |  |
|                            |   |  |  |  |
| Off ○ On ○ Off ○ On        |   |  |  |  |
| XON/XOFF RTS               |   |  |  |  |
| © Off                      |   |  |  |  |
| Level One Password         |   |  |  |  |
| •••••                      |   |  |  |  |
| Level Two Password         |   |  |  |  |
| ••••                       |   |  |  |  |
| Default                    |   |  |  |  |
|                            |   |  |  |  |
|                            |   |  |  |  |
| OK Cancel Apply Hel        | • |  |  |  |

Figure 67: SEL-710 Communication Parameters Window

- 62. Click <u>Apply</u> at the bottom of the Communication Parameters window. Then click <u>Ok</u>. If the computer successfully connects to the relay, the connection status in the lower-left corner of the QuickSet main window should say "Connected."
- 63. Create a new settings file for the SEL-710 relay.
  - a. In the QuickSet main window, create a new settings file for the SEL-710 relay (<u>File</u>, <u>New</u>).
  - b. Choose the Device Family, Model, and Version for this specific relay unit from the available menus, then click <u>Ok</u> (Figure 68). Look up the relay's version number using the front-panel interface on the relay. Press the <u>ENT</u> button, and use the down-arrow button to navigate to the <u>STATUS</u> option. Press the enter button again. Select the <u>Relay Status</u> option. Navigate down to the <u>FID</u> option. Scroll across the relay's FID string until you come to the "<u>Z-number</u>." The first three digits following the 'Z' comprise the relay version number. Press the <u>ESC</u> button several times to restore the front-panel screen to its normal display. Note: if no devices are listed in the QuickSet drop-down menus, then the device drivers need to be installed using the SEL Compass software. Ask for assistance.

| 🕍 Settings Edito                                                                                                    | or Selection - Settin | gs Database                     | ×                                                                                                    |
|----------------------------------------------------------------------------------------------------|-----------------------|---------------------------------|----------------------------------------------------------------------------------------------------|
| Device Family<br>SEL-547 ▲<br>SEL-551 ▲<br>SEL-561 SEL-700<br>SEL-700<br>SEL-710<br>SEL-731<br>SEL-734<br>SEL-735<br>SEL-739<br>SEL-751<br>SEL-787<br>SEL-787<br>SEL-787<br>SEL-849<br>SEL-2411<br>SEL-2411<br>SEL-2414<br>SEL-2431 ↓<br>SEL-2440 ↓ | Device Model          | Version 001 002 003 004 005 006 | Example FID<br>SEL-710-RXXX-Z006XXX-VX-DXXXXXXXX<br>The first three numbers following the -Z is the Device<br>Setting Version Number (SVN).<br>Driver Information<br>Name: SEL-710 006 Settings Driver<br>Version: 6.4.0.2<br>Date: 12/15/2016 12:20:10 PM |
| <u>I</u> nstall Dev                                                                                                    | ices                  |                                 | <u>O</u> K <u>C</u> ancel                                                                                                    |

\_

Figure 68: Identifying SEL-710 Relay Family, Model, and Version

c. Enter the relay Part Number (Figure 70) printed on the serial number label (P/N, Figure 69) attached somewhere on the relay chassis. Note that the 5 A Secondary Input Current reflects the convention for American current transformers.

| Device Part Number               |                                   |             |                                    |
|----------------------------------|-----------------------------------|-------------|------------------------------------|
| Part N                           | umber: 0710 0 * * 6 * 9 * 7       | 287020*     |                                    |
| Position C                       |                                   |             |                                    |
| 6 = 4 Analog Input, 4 Analog Ou  | tput ~                            |             |                                    |
| Position D                       |                                   |             |                                    |
| 9 = 10 RTD Inputs                | ~                                 |             | P/N 071001A6X9X72870200            |
| Position E                       |                                   |             | 5/N 3123320046                     |
| 72 = 3 AC Current (Motor Differe | ntial) / 3-Phase AC Voltage In; 🗸 |             | Supply Range (Us) 125/250V         |
| Position Z                       |                                   |             | 120/240V ~ 50/60Hz                 |
| 87 = 5 A Phase, 2.5 mA High S    | ense Neutral                      |             | VA Paties 40 VA/20W                |
|                                  |                                   |             | TA Rating TOTAL LON                |
| IRIG-B/PTC Input                 |                                   | <u>_</u>    | Internal Fuse                      |
| U = IHIG-B Time-Code (Demodu     | Jated) input                      | J I         | Rated Impulse Withstand (Uimp) 4KV |
| Communications Ports and         | Protocols                         |             | Insulation Voltage (Uj) 300V       |
| 20 = EIA-232 Front, EIA-232 Re   | ar, Fiber-Optic Multimode ST, 1 🗸 |             | Figure 69: Example SEL-            |
|                                  | Edit Part Number ×                |             | 8 1                                |
| Edit                             | 07100146909700700                 | OK Cancel   |                                    |
|                                  | 071001240x3x72070200              |             | 710 Label with Relay Part          |
|                                  | Auto Correct OK Cancel            |             | , to Easter while Reduy 1 are      |
| Figure 70. I                     | dentifying SEL-710 Relay          | Part Number | NT 1                               |
| 1 15ult /0.1                     | Contrying SEL-710 Relay           | un number   | Number                             |

64. Save this relay settings database file (<u>File</u>, <u>Save As</u>; <u>New</u> if you do not want to use an existing settings database) in a location where it may be reused in future experiments. See Figure 71 and Figure 72. Then create a Settings Name for this settings file.

| 2                                       | Save Settir                  | igs As                  |                      |            |                   | $\times$ |                       |
|-----------------------------------------|------------------------------|-------------------------|----------------------|------------|-------------------|----------|-----------------------|
| Rei                                     | ay Settings\                 | Protection Experimer    | nts_RelaySettings.rd | b 🔻        | New               |          |                       |
| Dev                                     | ices                         |                         |                      |            |                   |          |                       |
| 58                                      | 7-1_001_Diff<br>7-1_001_Diff | erential<br>erential_OC |                      |            |                   |          |                       |
| 71                                      | )_006_Unde                   | rvoltage_OC             |                      |            |                   |          |                       |
|                                         |                              |                         |                      |            |                   |          |                       |
| Sett                                    | ings Name                    |                         |                      |            |                   |          |                       |
| 710                                     | _006_Unde                    | voltage_OC              |                      |            |                   |          |                       |
|                                         |                              |                         | Q                    | <u>)</u> K | <u>C</u> ancel    |          |                       |
|                                         | Fig                          | ure 71: Sav             | ing SEL-710          | ) Set      | tings             |          |                       |
| 🛃 Open                                  |                              |                         |                      |            |                   |          | $\times$              |
| $\leftarrow \rightarrow \cdot \uparrow$ | 🔒 « Prop                     | osed Labs > Relay S     | ettings 🗸 🗸          | Sea        | rch Relay Setting | IS       | Q                     |
| Organize 🔻                              | New folder                   |                         |                      |            | :==<br>:==        | •        | •                     |
| a OneDrive                              | ^                            | Name                    | ^                    |            | Date modified     | Ту       | pe                    |
| 💻 This PC                               |                              | ProtectionExperi        | ments_RelaySettings_ | rdb        | 3/11/2017 2:19 P  | M Fil    | e folder              |
| Desktop                                 |                              | SEL-387E                | ments RelaySettings  |            | 1/16/2017 12:58 I | PM File  | e folder<br>SELerator |
| 🔮 Docume                                | nts                          | - rocconception         | inents_neitysettings |            | 5,50,2011 4411    |          | DECENTION             |
| 👆 Downloa                               | ds                           |                         |                      |            |                   |          |                       |
| 👌 Music                                 |                              |                         |                      |            |                   |          |                       |
| Pictures                                |                              |                         |                      |            |                   |          |                       |
| Videos                                  | (6)                          |                         |                      |            |                   |          |                       |
|                                         | s (C:)                       |                         |                      |            |                   |          |                       |
|                                         |                              |                         |                      |            |                   |          |                       |
| LEAAN (D:                               | ~ <                          |                         |                      |            |                   |          | >                     |
|                                         | File nan                     | ne: ProtectionExperim   | ments_RelaySettings  | ✓ Se       | ttings Database(* | .rdb)    | $\sim$                |
|                                         |                              |                         |                      |            | Open              | Canc     | el                    |

Figure 72: Choosing Location for New SEL-710 Relay Settings Database

- 65. Open Global settings in the drop-down menu on the left side of the Settings Editor main window (Figure 74).
  - a. Under General settings (Figure 73), choose a Phase Rotation sequence (**PHROT**) of <u>ACB</u>. The frequency and phase rotation settings correspond to electrical properties of the utility. Replace the default Fault Condition (**FAULT**) contents with <u>TRIP</u>.
  - b. Under Breaker Monitor settings (), select <u>N</u> for the Enable Breaker Monitor (**EBMON**) setting.

| 🛃 AcSELerator® QuickSet - [                                                            | Settings Editor - 710_006_Undervoltage_OC |
|----------------------------------------------------------------------------------------|-------------------------------------------|
| File Edit View Communication                                                           | s Tools Windows Help Language             |
| 🚳 🍇 🖺 💋 📙 💭                                                                            | 🗟 🗟   🔮 🚱   🧏   🍇 🗣                       |
| ✓ • ● Global                                                                           | SEL 710 Settings                          |
| Settings Group Sel     Group Sel     Group Time and Date Mai     Group Breaker Failure | Advanced Motor Protection Relay           |
| Analog Inputs     Analog Outputs     Data Perset Control                               |                                           |
| Access Control     Time Synchronizat                                                   |                                           |
| Breaker Monitor                                                                        |                                           |
| > 🔘 Group 1                                                                            |                                           |
| > ·  Group 2                                                                           |                                           |
| > · 🕘 Group 3                                                                          |                                           |
| > ·  Port F                                                                            |                                           |
| > ·                                                                                    |                                           |
| > · · Port 2                                                                           |                                           |
| > · O Port 3                                                                           |                                           |
| > · U Port 4                                                                           |                                           |
|                                                                                        |                                           |
| Modbus User Map                                                                        |                                           |

| Gener       | al                               |
|-------------|----------------------------------|
| APP Applica | ation WARNING: Nameplate sets mo |
| FULL        | Select: FULL, NAMEPLATE          |
| PHROT Pha   | ase Rotation                     |
| ACB         | ✓ Select: ABC, ACB               |
| FNOM Rate   | d Frequency (Hz)                 |
| 60          | Select: 50, 60                   |
| DATE_F Da   | ate Format                       |
| MDY         | Select: MDY, YMD, DMY            |
| FAULT Fau   | lt Condition (SELogic)           |
| TRIP        |                                  |

Figure 73: SEL-710 General Settings

Figure 74: SEL-710 Settings Editor Main

Window

| ~ |
|---|
|   |

Figure 75: SEL-710 Breaker Monitor Settings

66. Open the Group 1, Set 1 settings menu on the left side of the screen.

67. Enter the following information in the Main Settings (Figure 76 and Figure 77).

- *a*. Enter a Phase Current Transformer Turns Ratio (**CTR1**) of <u>1</u>, reflecting the fact that the currents measured by the relay are the actual system line currents (not stepped down). Current and potential transformers are not needed in this experiment because the system line currents and voltages (even during fault conditions) are relatively low.
- b. Enter a Motor Full Load Amps (FLA1) value of <u>1.6</u> A. This setting acts like the pickup current setting in traditional electromechanical relays, in addition to its role in multiple motor performance calculations made by the SEL-710.
- c. Enter a Neutral Current Transformer Turns Ratio (CTRN) of 1.
- d. Enter a Potential Transformer Turns Ratio (**PTR**) of <u>1</u>, reflecting the fact that the voltages measured by the relay are the actual system voltages (not stepped down).
- e. Enter a Nominal Line-to-Line Voltage (VNOM) value of <u>208</u> V.

f. Select <u>WYE</u> as the Transformer Connection (**DELTA\_Y**) for the potential transformer.

| Main                                                             | FLA2 Motor FLA (Full Load Amps), 2nd (amps)                                       |
|------------------------------------------------------------------|-----------------------------------------------------------------------------------|
|                                                                  | 250.0 Range = 0.2-5000.0                                                          |
| RID Relay Identifier (16 characters)                             | FVR_PH Full Voltage Reversing Contactor Phasing                                   |
| SEL-710                                                          | NONE - Select: NONE, A, B, C                                                      |
| TID Terminal Identifier (16 characters)                          | CTRN Neutral (IN) CT Ratio                                                        |
| MOTOR RELAY                                                      | 1 Range = 1-2000                                                                  |
| TR1 Phase (IA,IB,IC) CT Ratio                                    | PTR PT Ratio<br>1.00 Range = 1.00-250.00                                          |
| FLA1 Motor FLA [Full Load Amps] (amps)<br>1.6 Range = 0.2-5000.0 | VNOMLine Voltage, Nominal Line-to-Line (volts)208Range = 100-30000                |
| E2SPEED Two-Speed Protection                                     | DELTA_Y Transformer Connection         WYE       ▼         Select: WYE, DELTA     |
| CTR2 Phase (IA,IB,IC) CT Ratio, 2nd                              | SINGLEV         Single Voltage Input           N         ▼           Select: Y, N |
| 100 Range = 1-5000                                               | Figure 77: SEL-710 Main Settings, cont.                                           |

- Figure 76: SEL-710 Main Settings
- 68. Enter the following information in the Overcurrent Elements section (Figure 78, Figure 79, and Figure 80).
  - a. Under the Phase Overcurrent sub-heading, enter a Phase Overcurrent Pickup (**50P1P**) of <u>3.00</u> multiples of the full load amps setting. Leave the associated Trip Delay (**50P1D**) as its default value of 0.00 s.
  - b. Under the Residual Overcurrent sub-heading, enter a Residual Overcurrent Pickup (**50G1P**) of  $\underline{0.50}$  multiples of the full load amps setting. Set the associated Trip Delay (**50G1D**) to  $\underline{0.10}$  s.
  - c. Under the Negative-Sequence Overcurrent sub-heading, enter a Negative-Sequence Overcurrent Pickup (**50Q1P**) of <u>0.50</u> multiples of the full load amps setting. Set the associated Trip Delay (**50Q1D**) to <u>0.15</u> s. Turn <u>OFF</u> the Negative-Sequence Overcurrent Alarm Pickup (**50Q2P**).

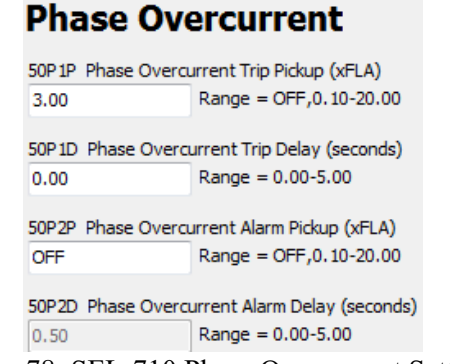

Figure 78: SEL-710 Phase Overcurrent Settings

# Negative Sequence Overcurrent Residual Overcurrent

| 50Q1P Negative Se | quence Overcurrent Trip Pickup (xFLA)    | 50G1P Residual C | Vercurrent Trip Pickup (xFLA)     |
|-------------------|------------------------------------------|------------------|-----------------------------------|
| 0.50              | Range = OFF,0.10-20.00                   | 0.50             | Range = OFF,0.10-20.00            |
| 50Q1D Negative Se | quence Overcurrent Trip Delay (seconds)  | 50G1D Residual C | Overcurrent Trip Delay (seconds)  |
| 0.15              | Range = 0.10-120.00                      | 0.10             | Range = 0.00-5.00                 |
| 50Q2P Negative Se | quence Overcurrent Alarm Pickup (xFLA)   | 50G2P Residual C | Overcurrent Alarm Pickup (xFLA)   |
| OFF               | Range = OFF,0.10-20.00                   | OFF              | Range = OFF,0.10-20.00            |
| 50Q2D Negative Se | quence Overcurrent Alarm Delay (seconds) | 50G2D Residual C | Overcurrent Alarm Delay (seconds) |
| 0.2               | Range = 0.1-120.0                        | 10.0             | Range = 0.0-120.0                 |
| Figure 80:        | SEL-710 Negative-Sequence                | Figure 79        | 9: SEL-710 Residual               |

**Overcurrent Settings** 

**Overcurrent Settings** 

69. In the Undervoltage Elements, set the Undervoltage Trip Level (**27P1P**) to <u>0.80</u> multiples of the nominal motor voltage setting, VNOM (Figure 81). Increase the Undervoltage Trip Delay (**27P1D**) to <u>0.8</u> s to keep the relay from tripping due to effects of inrush current.

# Undervoltage Elements

| 27P1P | UV TRIP LEV | EL (O | Off, 0.02-1.00; xVnm)  |
|-------|-------------|-------|------------------------|
| 0.80  |             | Rang  | e = OFF,0.02-1.00 xVnm |
|       |             |       |                        |
| 27P1D | UV TRIP DEL | .AY ( | 0.0-120.0; sec)        |
| 0.8   |             | Rang  | e = 0.0-120.0 sec      |
|       |             |       |                        |
| 27P2P | UV WARN LE  | VEL   | (Off, 0.02-1.00; xVnm) |
| OFF   |             | Rang  | e = OFF,0.02-1.00 xVnm |
|       |             |       |                        |
| 27P2D | UV WARN DE  | ELAY  | (0.0-120.0; sec)       |
| 5.0   |             | Rang  | e = 0.0-120.0 sec      |
| 5.0   |             | Rang  | e = 0.0-120.0 sec      |

Figure 81: SEL-710 Undervoltage Elements

 Under the Trip and Close Logic sub-heading, replace the default contents of the Trip (TR) equation with <u>50P1T OR 50G1T OR 50Q1T OR 27P1T OR STOP</u> (Figure 82).

| Trip and C          | ose Logic                |
|---------------------|--------------------------|
| TDURD Minimum Trip  | Time (seconds)           |
| 0.5 F               | lange = 0.0-400.0        |
| TR Trip (SELogic)   |                          |
| 50P1T OR 50G1T OR 5 | 50Q 1T OR 27P 1T OR STOP |
| REMTRIP Remote Tri  | p (SELogic)              |
| 0                   |                          |
| ULTRIP Unlatch Trip | (SELogic)                |
| 0                   |                          |
| 52A Contactor/Break | er Status (SELogic)      |
| 0                   |                          |

Figure 82: SEL-710 Trip and Close Logic

- 71. Enter the following information in the Logic 1, Slot A section (Figure 83).
  - a. Select <u>N</u> for the OUT101 Fail-Safe (OUT101FS) option.
  - b. Select  $\underline{Y}$  for the OUT102 Fail-Safe (**OUT102FS**) option.
  - c. Logically-invert the default **OUT102** signal to be <u>NOT START</u>. Logical inversion is necessary for interfacing the normally-open switch (OUT102) on the SEL-710 with the normally-open circuit breaker trip coil. This choice allows the SEL-710 front-panel START button to operate the Breaker Control Close contact on the circuit breaker through the relay's rear-panel ports A05 and A06.

| Slot A            |                   |
|-------------------|-------------------|
| OUT101F5          | OUT 101 Fail-Safe |
| N                 | Select: Y, N      |
| <b>OUT101</b> (SE | Logic)            |
| HALARM OR         | SALARM            |
| OUT102FS          | OUT 102 Fail-Safe |
| Y                 | Select: Y, N      |
| OUT102 (SE        | Logic)            |
| NOT START         |                   |
| OUT103F5          | OUT 103 Fail-Safe |
| Y                 | Select: Y, N      |
| OUT103 (SE        | Logic)            |
| TRIP OR PB0       | 4                 |

Figure 83: SEL-710 Logic 1, Slot A Output Logic

72. Open Port F settings in the menu on the left side of the Settings Editor main window. Set the Port F baud rate (**SPEED**) to <u>19,200</u>. Change the **AUTO** setting to <u>Y</u>. Leave all other Port F settings as their default values (Figure 84).

| Port F                |                                                   |
|-----------------------|---------------------------------------------------|
| Protocol Selection    |                                                   |
| PROTO Protocol        |                                                   |
| SEL 🔻                 | Select: SEL, MOD                                  |
| Communication Se      | ettings                                           |
| SPEED Data Speed      | (bps)                                             |
| 19200 👻               | Select: 300, 1200, 2400, 4800, 9600, 19200, 38400 |
| BITS Data Bits (bits) | )                                                 |
| 8 🔻                   | Select: 7, 8                                      |
| PARITY Parity         |                                                   |
| N 👻                   | Select: O, E, N                                   |
| STOP Stop Bits (bits  | )                                                 |
| 1 🔹                   | Select: 1, 2                                      |
| RTSCTS Hardware       | Handshaking                                       |
| N -                   | Select: Y, N                                      |
| T OUT Port Time-O     | ut (minutes)                                      |
| 5                     | Range = 0-30                                      |
| EEL Protocol Cattin   |                                                   |
| SEL FIOLOCOI SELLI    |                                                   |
| AUTO Send Auto Me     | Select: V N                                       |
| •                     |                                                   |

Figure 84: SEL-710 Port F Settings

- 73. Open the Port 3 settings on the left side of the Settings Editor main window. Set the Port 3 baud rate (SPEED) to <u>19,200</u>. Change the AUTO setting to <u>Y</u>. Leave all other Port 3 settings as their default values.
- 74. Enter the following information in the Report on the left side of the Settings Editor main window (Figure 85 and Figure 86).

- a. Under the SER, SER Trigger Lists headings, add <u>TRIP</u> to the existing contents of the first Sequential Event Recorder (SER1). This addition causes the SEL-710 to generate an event report for any of the conditions specified by the TR equation.
- b. Under the Event Report heading, change the Length of Event Report (LER) setting to <u>64</u> cycles.
- c. Increase the Prefault Length (**PRE**) data collection time to <u>10</u> cycles. This setting defines the amount of data saved in an event report before the relay trips for a fault.

### SER Trigger Lists

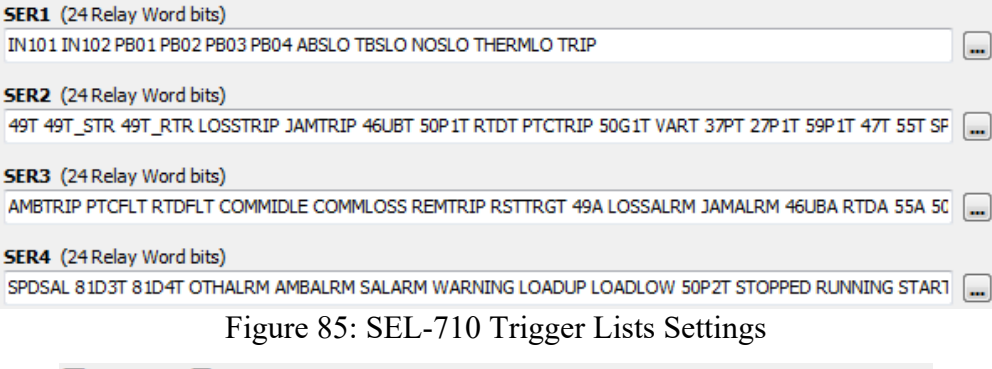

### Event Report

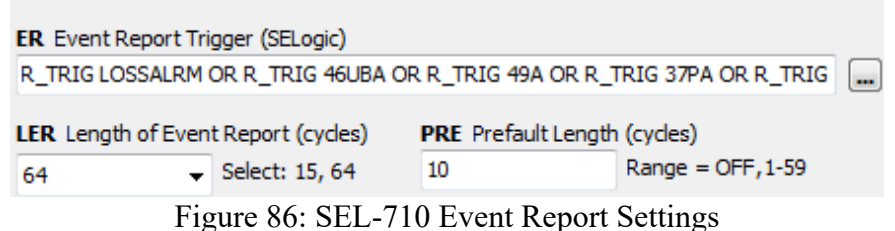

- 75. Save your settings (File, Save).
- 76. Send your settings (<u>File, Send...</u>) to the SEL-710. In the window that appears, check the boxes for the Set 1, Logic 1, Global, Port F, Port 3, and Report settings (Figure 87). Click <u>Ok</u>. Sending only the modified settings shortens the file transfer time. Ignore any error messages associated with changing the baud rate. Since it can take several minutes to transfer the relay settings, now is a good time to start constructing the circuit.

| Settings Group/Class Select                                                                                                    | ×         |
|----------------------------------------------------------------------------------------------------|-----------|
| Settings Group/Class Select<br>Select Groups/Classes to Send<br>Set 1<br>Set 2<br>Set 3<br>Logic 1<br>Logic 2<br>Logic 3<br>Global<br>Port F<br>Port 1<br>Port 2<br>V Port 3<br>Front Panel<br>V Report<br>Modbus User Map |           |
|                                                                                                    | 1 ODI 710 |

Figure 87: Send Modified Settings to the SEL-710

- 77. Connect the three-phase circuit illustrated in Figure 65. Try to lay out the elements in the order illustrated in the schematic so that power flows across the bench from one end to the other. This linear arrangement limits the number of wires crossing each other and makes the path of the current flow easier to review (and troubleshoot). Start with the sequential connection points in Table 21, using the diagrams posted on the wattmeter at the lab bench for assistance. Then add the following connections:
  - a. Connect SEL-710 back-panel ports **E01**, **E02**, and **E03** to the red Circuit Breaker phase A, B, and C terminals (respectively) on the circuit breaker.
  - b. Connect SEL-710 back-panel port **E05** to the green circuit breaker chassis ground terminal.
  - c. Connect the green chassis ground terminals of the induction motor and circuit breaker together.
  - d. Connect SEL-710 back-panel port **Z08** to the induction motor green chassis ground terminal.
  - e. Connect SEL-710 back-panel port **Z07** to the green lab bench ground terminal.
  - f. Connect SEL-710 back-panel port **A07** to the top Breaker Control Trip terminal on the circuit breaker. Connect the back-panel port **A08** to the bottom Breaker Control Trip terminal on the circuit breaker. These terminals correspond to the signal OUT102 in the SEL-710.
  - g. Connect the positive (upper) Breaker Control 125 V<sub>DC</sub> terminal to input terminal G on the lab bench. Connect the negative (lower) Breaker Control 125 V<sub>DC</sub> terminal on both circuit breakers to terminal H.

| Phase A                        | Phase B                        | Phase C                        |
|--------------------------------|--------------------------------|--------------------------------|
| Input Voltage                  | Input Voltage                  | Input Voltage                  |
| 25 $\Omega$ Resistor Input     | 25 $\Omega$ Resistor Input     | 25 $\Omega$ Resistor Input     |
| 25 $\Omega$ Resistor Output    | 25 $\Omega$ Resistor Output    | 25 $\Omega$ Resistor Output    |
| Bench Variac Phase A Input     | Bench Variac Phase B Input     | Bench Variac Phase C Input     |
| Bench Variac Phase A<br>Output | Bench Variac Phase B<br>Output | Bench Variac Phase C<br>Output |
| Wattmeter                      | Wattmeter                      | Wattmeter                      |
| Relay Port <b>Z01</b>          | Relay Port <b>Z03</b>          | Relay Port <b>Z05</b>          |
| (Relay Input)                  | (Relay Input)                  | (Relay Input)                  |
| Relay Port Z02                 | Relay Port <b>Z04</b>          | Relay Port <b>Z06</b>          |
| (Relay Output)                 | (Relay Output)                 | (Relay Output)                 |
| Circuit Breaker Red            | Circuit Breaker Red            | Circuit Breaker Red            |
| Terminal                       | Terminal                       | Terminal                       |
| Circuit Breaker Black          | Circuit Breaker Black          | Circuit Breaker Black          |
| Terminal                       | Terminal                       | Terminal                       |
| Induction Motor Stator         | Induction Motor Stator         | Induction Motor Stator         |
| Terminal, Phase A              | Terminal, Phase B              | Terminal, Phase C              |

Table 21: Per-Phase Sequential Points of Connection

- 78. Set the induction motor Magtrol Torque Adjust switch to the OFF position.
- 79. Verify the circuit connections and obtain instructor approval to apply power to the circuit.

80. Set the variac to provide the induction motor with its rated voltage.

- a. Rotate the variac control dial to its fully-counter-clockwise position. This action sets the autotransformer tap to its lowest available output voltage.
- b. Apply both 240  $V_{AC}$  and 125  $V_{DC}$  (if needed for the circuit breaker) power from the bench.
- c. Rotate the variac control dial clockwise until the wattmeter displays 208 V.
- d. Press the <u>TARGET RESET</u> button on the front panel of the SEL-710 to clear any previous undervoltage conditions.
- e. Close the circuit breaker (with the Manual Breaker Control Close button). Confirm that the three-phase power displayed on the wattmeter is approximately 1.5 A. If the displayed current exceeds 2 A, turn off the bench power and check the circuit wiring for errors.
- f. The induction motor should now be running; if so, proceed to the next step. If the SEL-710 immediately trips for an undervoltage condition, increase the value of the Undervoltage Trip Delay (**27P1D**) setting. This

delay keeps the relay from tripping in response to the extra voltage drop across the current-limiting resistors due to the temporary motor inrush current. If this potential solution fails, decrease the Undervoltage Trip Level (**27P1P**) setting.

- g. Rotate the variac control dial clockwise until the line-to-line voltage displayed on the wattmeter (for the induction motor terminals) again reads 208 V. This action compensates for the voltage drop across the current-limiting resistors due to the current drawn by the induction motor.
- 81. Create a line-to-line fault at the induction motor.
  - a. Turn off AC and DC power from the bench.
  - b. Jumper the black Circuit Breaker terminals to the red Fault Connections terminals (if present) on the circuit breaker. Jumper two of the black Fault Connections terminals together (line-to-line fault configuration).
  - c. Set the circuit breaker Fault Switch to the Normal position.
  - a. Turn on AC and DC bench power. Press the <u>TARGET RESET</u> button on the front panel of the SEL-710 to clear any previous undervoltage conditions.
  - d. Manually close the circuit breaker.
  - e. Flip the circuit breaker Fault Switch to the Fault position.
  - f. Watch the wattmeter to confirm that the SEL-710 trips the circuit breaker to clear the fault. If it does not, turn off AC bench power before sustained fault current damages circuit components.
  - g. Once the relay clears the fault, turn off AC and DC bench power and flip the Fault Switch to the <u>Normal</u> position. Press the <u>TARGET RESET</u> button on the SEL-710 to clear the relay's front-panel LED display.
  - h. Retrieve the event file from the SEL-710 (Step 82).
  - i. Add the 50P1P and 50P1T digital signals to the oscillogram plot.
- 82. Retrieve the SEL-710 event file for the fault trip.
  - a. In QuickSet, select Tools, Event Files, Get Event Files.
  - b. In the window that comes up, select <u>Refresh Event History</u>.
  - c. Choose an Event Type of <u>16 Samples / Cycle Raw</u> and an Event Length of <u>15</u> cycles.
  - d. Check the boxes of the event file(s) corresponding to the fault. Event files are indexed, with '1' being the most recent event file saved by the relay.
  - e. Click <u>Get Selected Events</u>. Save the events in a convenient location using either a default or custom naming convention.
  - f. Double-click on the event report file in its file path location. The AcSELerator Analytic Assistant software automatically opens an oscillogram plot of the event.
  - g. Click the <u>Pref</u> button in the lower-right corner of the oscillogram to add digital fault-trip signals to the plot. Left-click on the signal you wish to display (from the available list in the lower-left corner of the screen), then right-click-drag the signal to the Digital Axis list of signals to be displayed. Click <u>Ok</u>.

- h. After saving the desired event files, enter the <u>HIS C</u> command in the QuickSet Terminal window (select <u>Communications</u>, <u>Terminal</u>) to clear previous event files from the relay's memory. If an error message appears about an invalid access level, type in <u>ACC</u>, the Enter key, the level relay 1 password (default for SEL-710 is "OTTER"), and the Enter key. Proceed to clear the event files.
- 83. Create a three-phase fault (not grounded) at the induction motor.
  - a. Turn off AC and DC power from the bench.
  - b. Jumper the black Circuit Breaker terminals to the red Fault Connections terminals (if present) on the circuit breaker. Jumper together the black Fault Connections terminals (three-phase fault configuration).
  - c. Set the circuit breaker Fault Switch to the Normal position.
  - d. Turn on AC and DC bench power. Press the <u>TARGET RESET</u> button on the front panel of the SEL-710 to clear any previous undervoltage conditions.
  - e. Manually close the circuit breaker.
  - f. Flip the circuit breaker Fault Switch to the <u>Fault</u> position.
  - g. Watch the wattmeter to confirm that the SEL-710 trips the circuit breaker to clear the fault. If it does not, turn off AC bench power before sustained fault current damages circuit components.
  - h. Once the relay clears the fault, turn off AC and DC bench power and flip the Fault Switch to the <u>Normal</u> position. Press the <u>TARGET RESET</u> button on the SEL-710 to clear the relay's front-panel LED display.
  - i. Retrieve the event file from the SEL-710 (Step 82).
  - j. Add the 50P1P and 50P1T digital signals to the oscillogram plot.
- 84. Create an undervoltage condition at the terminals of the induction motor.
  - a. Turn on AC and DC bench power. Press the <u>TARGET RESET</u> button on the front panel of the SEL-710 to clear any previous undervoltage conditions.
  - b. Manually close the circuit breaker.
  - c. Rotate the variac control dial counter-clockwise to decrease the input voltage to the induction motor, while watching the motor's terminal voltage displayed on the voltmeter. Momentarily stop once the wattmeter reads 185 V. Proceed to slowly rotate the variac dial until the SEL-710 trips the circuit breaker. Record the approximate voltage at which trip occurred.
  - d. Retrieve the event file from the SEL-710 (Step 82).
  - e. Add the 27P1 and 27P1T digital signals to the oscillogram plot.

# **Postlab Questions**

- Using your prelab calculations, justify the Phase and Negative-Sequence Overcurrent Trip Pickup settings used in this experiment.
- Explain why, for a three-phase fault, the SEL-710 trips on the phase overcurrent element before the undervoltage element. Hint: compare the chosen Phase Overcurrent Trip Delay (**50P1D**) and Undervoltage Trip Delay (**27P1D**) settings.
- Compare the line-to-line voltage measured at the terminals of the induction motor when the circuit breaker opened to the chosen Undervoltage Trip Level setting. Justify any difference between the two values. Hint: consider the Undervoltage Trip Delay (27P1D) setting.

### **Deliverables**

Answer the postlab questions. Turn in oscillograms for the fault events described in the procedure. The bottom of each oscillogram should show the digital signal associated with the type of protection triggered by the fault. Give each plot a caption specifying the relay name, fault type and location, and type of protection triggered.

Save the relay settings for use in future experiments.

### **Additional RTAC Procedure: if time permits**

DATA MONITORING USING SEL REAL TIME AUTOMATION CONTROLLER (RTAC)

- 85. Disconnect the SEL-C234 serial cable from the SEL-710 and connect it to Port 10 on the SEL-RTAC.
- 86. Connect the SEL-C273 serial cable between Port 3 on the RTAC and port 3 of the SEL-710.
- 87. Connect the USB cable between the RTAC USB B port and the computer USB A port.
- 88. Plug the RTAC power cord into a bench outlet.
- 89. Open the AcSELerator RTAC software on the computer.
- 90. Click "New SEL RTAC Project" to create a new project (Figure 88)

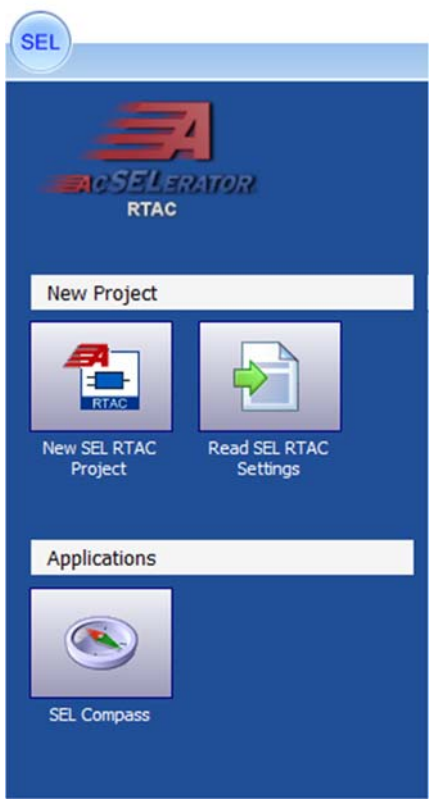

Figure 88: Create New Project

91. Select RTAC/Axion for the RTAC type, R139 for the firmware version, and default for the project type. Enter an appropriate project name and click "Create" (Figure 89).

| RTAC Type                                                                                                    | RTAC Firmware Version       | Project Type                                                                                                    |
|----------------------------------------------------------------------------------------------------|-----------------------------|----------------------------------------------------------------------------------------------------|
| RTAC/Axion                                                                                                    | R141                        | <default></default>                                                                                                    |
| SEL-3505                                                                                                    | R140                        | <xml></xml>                                                                                                    |
| SEL-3354/3351/3332/1102                                                                                        | R139                        | RTU_336DI_144DO_32AI_8PT_8CT_Dual_RJ45_PC                                                                                                    |
| SEL-3555/3560                                                                                                  | R138                        | RTU_96DI_48DO_32AI_4CT_4PT_Dual_RJ45_PC                                                                                                    |
|                                                                                                    | R137                        | and the second second sec |
|                                                                                                    | R136                        |                                                                                                    |
|                                                                                                    | R135                        |                                                                                                    |
|                                                                                                    | 0124                        |                                                                                                    |
| TAC Type:<br>his RTAC type is for a SEL-353                                                                    | 0, SEL-3530-4, or SEL-2241. | I                                                                                                    |
| <b>TAC Type:</b><br>his RTAC type is for a SEL-353<br><b>roject Type:</b>                                      | R133                        | I                                                                                                    |
| tTAC Type:<br>his RTAC type is for a SEL-353<br><b>roject Type:</b><br>reate a project that is not yet         | 0, SEL-3530-4, or SEL-2241. | I                                                                                                    |
| t <b>TAC Type:</b><br>his RTAC type is for a SEL-353<br><b>roject Type:</b><br>reate a project that is not yet | 0, SEL-3530-4, or SEL-2241. | I                                                                                                    |
| RTAC Type:<br>his RTAC type is for a SEL-353<br>roject Type:<br>reate a project that is not yet<br>/L Folder   | 0, SEL-3530-4, or SEL-2241. |                                                                                                    |
| RTAC Type:<br>his RTAC type is for a SEL-353<br>roject Type:<br>reate a project that is not yet<br>/L Folder   | 0, SEL-3530-4, or SEL-2241. |                                                                                                    |
| tTAC Type:<br>his RTAC type is for a SEL-353<br>roject Type:<br>reate a project that is not yet<br>4. Folder   | 0, SEL-3530-4, or SEL-2241. |                                                                                                    |

Figure 89: New Project Settings

92. On the Insert tab, select the SEL device dropdown and add the SEL-710 as a serial client using SEL Protocol (Figure 90 and Figure 91).

| SEL      | Home                         | In    | sert         | Vie       | 944            |                                  |                     |                    |
|----------|------------------------------|-------|--------------|-----------|----------------|----------------------------------|---------------------|--------------------|
| SEL<br>• | other IEC                    | 51850 | Save         |           | <b>1</b> 1     | Access Point<br>Routers          | Folder              | IEC 6              |
| 1        | 00 Series +                  |       | Devic        | e Sta     | re<br>EL_3     | Connections                      | Folders             | User               |
| 3        | 00 Series +<br>00 Series +   |       |              | test from | Proje<br>1530, | ct Properties<br>Client - Serial | SEL_710<br>(SEL Pro | _1_SEL<br>tocol, / |
| 5        | 00 Series +<br>00 Series +   | 10_1  | _SEL         |           | Settir         | igs<br>age Settings              |                     |                    |
| 7        | 00 Series +                  |       | 700G<br>701  | *         | theo           | k IED Configure                  | ation Com           | mands              |
| 2        | 000 Series +<br>100 Series + |       | 710<br>710-5 | •         |                | Mirrored Bi<br>Modbus Pre        | ts Protoco          | ol                 |
| 2        | 200 Series +                 |       | 734          | 1         |                | SEL Protoco                      | Ы                   |                    |
| 2        | 500 Series >                 |       | 749M         |           | fast<br>flex ( | Message Unsol<br>Parse Message   | icited SER          |                    |
| 3        | 500 Series +                 |       | 751<br>751A  | ;         | ou             | Pin Settings                     |                     |                    |
|          |                              |       | 787<br>787-3 | 1         | Cont           | roter                            |                     |                    |
|          |                              |       | 787-4        |           |                |                                  |                     |                    |

Figure 90: Add SEL-710 device

| SEL Protocol                              |                                     |                                                                |
|-------------------------------------------|-------------------------------------|----------------------------------------------------------------|
| Manufacturer: SEL<br>Model: 710           |                                     |                                                                |
| Device Name: SEL_710                      |                                     |                                                                |
| Select a connection type from the drop de | Serial<br>Communications<br>Channel | Remote IED<br>SEL Server<br>(Relay, Meter,<br>Comm Proc, etc.) |
|                                           |                                     |                                                                |

Figure 91: SEL-710 Connection Type

93. Select the SEL-710 device under the devices folder. Change the "Serial Communications Port Value" to Com\_03 under the Settings tab as shown in Figure 92. Confirm that the baud rate is 19200. All other values can be left as default.

| EL_710_1_SEL                          |       |                            |            |                   |                                                              |
|---------------------------------------|-------|----------------------------|------------|-------------------|--------------------------------------------------------------|
| Project Properties SEL_710_1_SEL      | SE    | 1_3530_1_SEL               |            |                   |                                                              |
| 710, Client - Serial [SEL Protocol, A | P, TA | P, Com_01, 19200]          |            |                   |                                                              |
| Settings                              | S     | etting                     | Value      | Range             | Description                                                  |
| Message Settings                      | 1     | Communications             |            |                   |                                                              |
| Charl IED Canfor ratios Commande      | >     | Serial Communications Port | Com_03 🛛 👻 | Unused,Com_0      | Number of the RTAC serial port that the SEL Client will use. |
| cheok teo contiguration continarios   |       | Serial Communications Por  | EIA232     | EIA232,EIA485     | Serial communication port type.                              |
| History                               |       | Baud Rate                  | 19200      | Auto-Baud, 300    | Baud Rate                                                    |
| History - New Event                   |       | Data Bits                  | 8          | 8                 | Data Bits                                                    |
| Load Data                             |       | Parity Bit                 | None       | None              | Parity Bit                                                   |
| SER                                   |       | Stop Bit                   | 1          | 1                 | Stop Bit                                                     |
| Ctaker                                |       | RTS_CTS                    | False      | True,False        | RTS Hardware Handshaking Control                             |
| Status                                |       | Xon / Xoff                 | True       | True,False        | Use Xon/Xoff Software Handshaking Control.                   |
| Meter                                 |       | Level 1 Password           | *******    | 0-32 (characters) | Server Logon String for level 1 access.                      |
| Breaker Bits                          |       | Level 2 Password           | *******    | 0-32 (characters) | Server Logon String for level 2 access.                      |

Figure 92: SEL-710 Port Selection

94. On the Insert tab, select the SEL device dropdown and add the SEL-3530 as a serial server using SEL Protocol (Figure 93 and Figure 94).

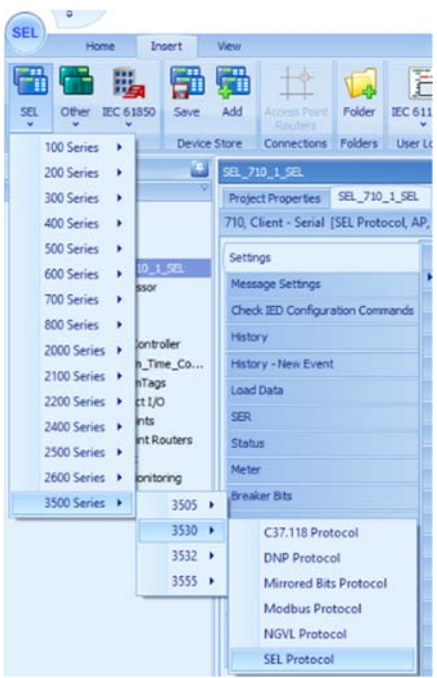

Figure 93: Add SEL-3530 Device

|                              | D                       |                                |                                |  |
|------------------------------|-------------------------|--------------------------------|--------------------------------|--|
| Ianufacturer:<br>Iodel: 3530 | SEL                     |                                |                                |  |
| evice Name:                  | SEL_3530_2              |                                |                                |  |
| Select a con                 | ection type from the    | drop down list that most       | dosely matches your connection |  |
| Comm Pr                      | client<br>c, RTU, etc.) | Serial<br>Communica<br>Channel | SEL STAC                       |  |
|                              |                         |                                |                                |  |

Figure 94: SEL-3530 Connection Type

95. Select the SEL-3530 device under the devices folder. Change the "Serial Communications Port Value" to Com\_10 under the Settings tab as shown in Figure 95. Confirm that the baud rate is 19200. All other values can be left as default.

| SEL_3530_1_SEL                                                                                                    |      |                            |        |                |                                                              |
|----------------------------------------------------------------------------------------------------|------|----------------------------|--------|----------------|--------------------------------------------------------------|
| Project Properties SEL_710_1_SEL                                                                                                    | S    | EL_3530_1_SEL              |        |                |                                                              |
| 3530, Client - Serial [SEL Protocol, A                                                                                                    | P, 1 | TAP, Com_02, 19200]        |        |                |                                                              |
| Settings                                                                                                    |      | Setting                    | Value  | Range          | Description                                                  |
| Message Settings                                                                                                    |      | Communications             |        |                |                                                              |
| Charle IED Config waters Commande                                                                                                    |      | Serial Communications Port | Com_10 | Unused,Com_0   | Number of the RTAC serial port that the SEL Client will use. |
| check teb configuration commands                                                                                                    |      | Serial Communications Por  | EIA232 | EIA232,EIA485  | Serial communication port type.                              |
| Breaker Bits                                                                                                    | •    | Baud Rate                  | 19200  | Auto-Baud, 300 | Baud Rate                                                    |
| Remote Bits                                                                                                    |      | Data Bits                  | 8      | 8              | Data Bits                                                    |
| Tx UW Messages                                                                                                    |      | Parity Bit                 | None   | None           | Parity Bit                                                   |
| Rx UW Messages                                                                                                    |      | Stop Bit                   | 1      | 1              | Stop Bit                                                     |
| Month Constant Constant |      | DTC CTC                    | Coles  | True Eales     | DTC Useduses Usedebaling Cantral                             |

Figure 95: SEL-3530 Port Selection

- 96. Select the SEL-710 device and navigate to its meter tab. Find the "MV" tag Types and enable the following tags by selecting True in the Enable column (Figure 96).
  - a. SEL\_710\_1\_SEL.FM\_INST\_FREQ
  - b. SEL\_710\_1\_SEL.FM\_INST\_IA
  - c. SEL\_710\_1\_SEL.FM\_INST\_P
  - d. SEL\_710\_1\_SEL.FM\_INST\_PF
  - e. SEL\_710\_1\_SEL.FM\_INST\_Q
  - f. SEL\_710\_1\_SEL.FM\_INST\_S
  - g. SEL\_710\_1\_SEL.FM\_INST\_VA

| Project Properties SEL_/10_1_SEL<br>10, Client - Serial [SEL Protocol, AF | SEL_3530    | _1_SEL DataMonitoring Tags<br>_03, 19200] |          |              |                  |
|---------------------------------------------------------------------------|-------------|-------------------------------------------|----------|--------------|------------------|
| Settings                                                                  | Drag a coli | umn header here to group by that          | column   |              |                  |
| Message Settings                                                          | Enable      | Tag Name                                  | Tag Type | Device Label | Device Bit Label |
| Check IED Configuration Commands                                          | False       | SEL_710_1_SEL.FM_INST_WARNING             | SPS      | BINARIES     | WARNING          |
| History                                                                   | False       | SEL_710_1_SEL.FM_INST_WDGALRM             | SPS      | BINARIES     | WDGALRM          |
| History - New Event                                                       | False       | SEL_710_1_SEL.FM_INST_WDGTRIP             | SPS      | BINARIES     | WDGTRIP          |
| nistory - new cvent                                                       | False       | SEL_710_1_SEL.FM_INST_BRG                 | MV       | BRG          |                  |
| Load Data                                                                 | 🕨 True 👽    | SEL_710_1_SEL.FM_INST_FREQ                | MV       | FREQ         |                  |
| SER                                                                       | True        | SEL_710_1_SEL.FM_INST_IA                  | MV       | IA           |                  |
| Status                                                                    | False       | SEL_710_1_SEL.FM_INST_IB                  | MV       | IB           |                  |
| Meter                                                                     | False       | SEL_710_1_SEL.FM_INST_IC                  | MV       | IC           |                  |
| Breaker Bits                                                              | False       | SEL_710_1_SEL.FM_INST_IG                  | MV       | IG           |                  |
|                                                                           | False       | SEL_710_1_SEL.FM_INST_IN                  | MV       | IN           |                  |
| Remote Bits                                                               | False       | SEL_710_1_SEL.FM_INST_MLOAD               | MV       | MLOAD        |                  |
| Fast Message Unsolicited SER                                              | False       | SEL_710_1_SEL.FM_INST_OTH                 | MV       | OTH          |                  |
| Flex Parse Messages                                                       | True        | SEL_710_1_SEL.FM_INST_P                   | MV       | P            |                  |
| POU Pin Settings                                                          | True        | SEL_710_1_SEL.FM_INST_PF                  | MV       | PF           |                  |
| Taos                                                                      | True        | SEL_710_1_SEL.FM_INST_Q                   | MV       | Q            |                  |
| Contraller                                                                | True        | SEL_710_1_SEL.FM_INST_S                   | MV       | s            |                  |
| Controller                                                                | False       | SEL_710_1_SEL.FM_INST_TCURTR              | MV       | TCURTR       |                  |
|                                                                           | False       | SEL_710_1_SEL.FM_INST_TCUSTR              | MV       | TCUSTR       |                  |
|                                                                           | False       | SEL_710_1_SEL.FM_INST_UBI                 | MV       | UBI          |                  |
|                                                                           | False       | SEL_710_1_SEL.FM_INST_UBV                 | MV       | UBV          |                  |
|                                                                           | True        | SEL_710_1_SEL.FM_INST_VA                  | MV       | VA           |                  |
|                                                                           | False       | SEL_710_1_SEL.FM_INST_VAB                 | MV       | VAB          |                  |
|                                                                           | False       | SEL_710_1_SEL.FM_INST_VB                  | MV       | VB           |                  |
|                                                                           | False       | SEL_710_1_SEL.FM_INST_VBC                 | MV       | VBC          |                  |
|                                                                           | False       | SEL_710_1_SEL.FM_INST_VC                  | MV       | VC           |                  |
|                                                                           | False       | SEL_710_1_SEL.FM_INST_VCA                 | MV       | VCA          |                  |
|                                                                           | False       | SEL_710_1_SEL.FM_INST_VG                  | MV       | VG           |                  |
|                                                                           | False       | SEL 710 1 SEL.FM INST WDG                 | MV       | WDG          |                  |

Figure 96: SEL-710 Meter Values

97. On the Insert tab, click the User Logic dropdown and select Program (Figure 97). Select ST (structured text) and enter an appropriate name. (Figure 98).

| SEL =                   |                           |             |            |                       |         |           |      |              |    |
|-------------------------|---------------------------|-------------|------------|-----------------------|---------|-----------|------|--------------|----|
| Home                    | Insert                    | View        |            |                       |         |           |      |              |    |
| 🖀 🔚 🖥                   | b 👪                       |             |            | 廿                     | 1       | jā        |      |              | 1  |
| SEL Fieldbus Ot         | HET IEC 61850             | Save A      | idd Ao     | cess Point<br>Routers | Folder  | IEC 611   | 31-3 | Tag Lists    |    |
| Devices                 |                           | Device Str  | ore Co     | nnections             | Folders | 122       | Dee  |              | Pr |
| Project                 |                           | Project Pro | operties   |                       |         | <u>P9</u> | PIC  | gram         |    |
| RTAC/Axion - R139       |                           | V           |            |                       | _       | 20        | E    | uction Black |    |
| 🖬 🍻 710_Experiment      |                           |             |            |                       |         | L.D       | rui  | iction block |    |
| SEL_RTAC                |                           | Modified    | By:        | *                     |         | Fn        | Fur  | nction       |    |
| - 🖬 SEL,<br>- 📑 SEL,    | _3530_1_SEL<br>_710_1_SEL | Modified    | Time:      | 05                    |         | GV        | GV   | L            |    |
| - 🔁 Tag Pro<br>- 😥 Tags | cessor                    | Tag Cour    | nt:        | 21                    | 5       | តា        | Dat  | а Туре       |    |
| System                  | Controller                | Project D   | escription | (0/20000)             |         |           | Lib  | rary         | -  |

Figure 97: Create Program

| Name     | Program1 |                 |   |
|----------|----------|-----------------|---|
| Language | ST       | Structured Text | 6 |
|          |          |                 |   |

Figure 98: Select Program Language

98. Type CTRL+S to save the program. Copy the Tag names from the Tags tab of the SEL-710 device. Select the program under the User Logic folder and paste the tags into the bottom window of the program. Enter the text as shown in Figure 99. The program has two windows. Enter the variable declarations in the top window and the variable assignments in the bottom window.

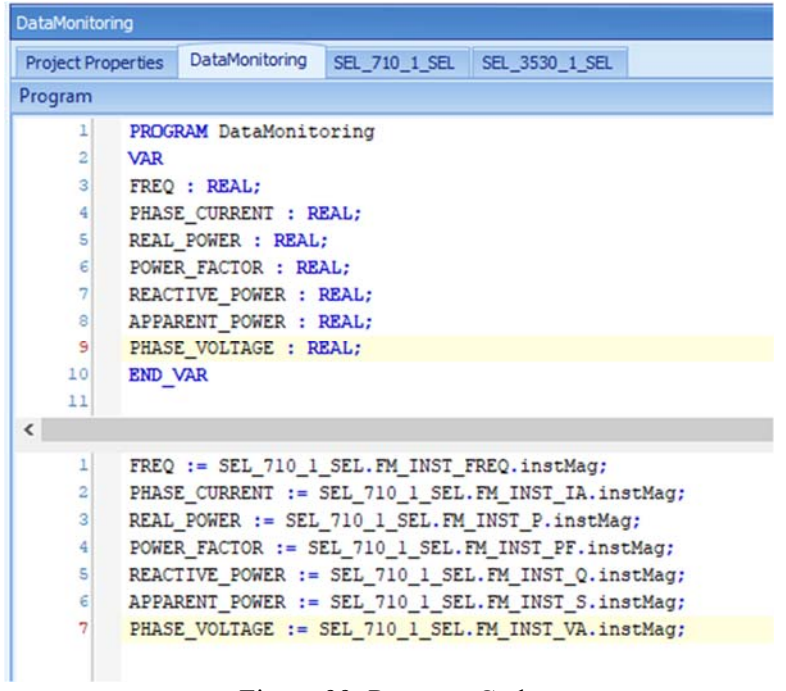

Figure 99: Program Code

99. Click the SEL button in the upper left of the screen and select "Save With Crosstask Checking" (Figure 100). In the bottom of the screen, confirm that zero errors and zero warnings occurred (Figure 101). If any exist, correct your code and save again.

| SEL     | •                                                    |              |                                                                                                    |                                                                             |                                                         | 710 Exp                                                                                                 | perin         |
|---------|------------------------------------------------------|--------------|----------------------------------------------------------------------------------------------------|-----------------------------------------------------------------------------|---------------------------------------------------------|----------------------------------------------------------------------------------------------------|---------------|
|         | New<br>Import Items<br>Export Items<br>Close Project | Save<br>prop | t<br>and validate the logic and s<br>ict.<br>we With Cross-task Che<br>we and validate the logic set<br>eck referencing between th | attings of the curre<br>Save With Cror<br>Save and valda<br>Oheck referenci | nt<br>ss-task Chec<br>te the logic set<br>ng between th | Fathminns.<br>king (Ctri+Alt+C)<br>tings of the current proje<br>the Main and Automation to<br>00_1_58L | ect.<br>aska. |
| ĥ       | Save +                                               |              |                                                                                                    |                                                                             |                                                         | ere to group by the                                                                                     | tecol         |
|         | Save Ar                                              |              |                                                                                                    |                                                                             |                                                         |                                                                                                    | Та            |
|         | 2010 10                                              |              |                                                                                                    |                                                                             |                                                         | L.FM_INST_IG                                                                                            | MV            |
| 630     | Import                                               |              |                                                                                                    |                                                                             |                                                         | L.FM_INST_IN                                                                                            | Mb            |
| 100     |                                                      |              |                                                                                                    |                                                                             |                                                         | L.FM_INST_MLOAD                                                                                         | MV            |
| 22      | Export                                               |              |                                                                                                    |                                                                             |                                                         | L.FM_INST_OTH                                                                                           | Mb            |
| 100     |                                                      |              |                                                                                                    |                                                                             |                                                         | L.FM_INST_P                                                                                             | MV            |
| -       | Read                                                 |              |                                                                                                    |                                                                             |                                                         | L.FM_INST_PF                                                                                            | MV            |
| Taxan I |                                                      |              |                                                                                                    |                                                                             |                                                         | L.FM_INST_Q                                                                                             | Mb            |
|         | Send                                                 |              |                                                                                                    |                                                                             |                                                         | L.FM_INST_S                                                                                             | MV            |
|         | -                                                    |              |                                                                                                    |                                                                             |                                                         | L.FM_INST_TCURTR                                                                                        | Mir           |
|         | Manage Libraries                                     |              |                                                                                                    |                                                                             |                                                         | L.FM_INST_TCUSTR                                                                                        | MV            |
| -       |                                                      |              |                                                                                                    |                                                                             |                                                         | L.FM_INST_UBI                                                                                           | Mb            |
| -       | Exit Application                                     |              |                                                                                                    |                                                                             |                                                         | L.FM_INST_UBV                                                                                           | Mb            |
| -       |                                                      | -            |                                                                                                    |                                                                             |                                                         | L.FM_INST_VA                                                                                            | MV            |
|         |                                                      |              |                                                                                                    |                                                                             | Options                                                 | L.FM_INST_VAB                                                                                           | MV            |

Figure 100: Save With Cross-task Checking

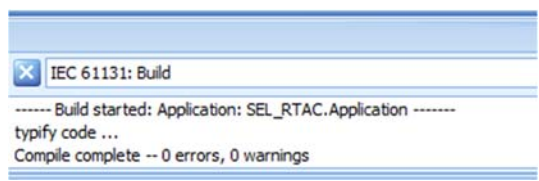

Figure 101: Program Build Results

100. Click the "Go Online" button (Figure 102) and enter the RTAC address "172.29.131.1", username "sdittmann", and password "RM102rtac!" (Figure 103). Select the "Login" button and then the "Go" button once you are logged on (Figure 104).

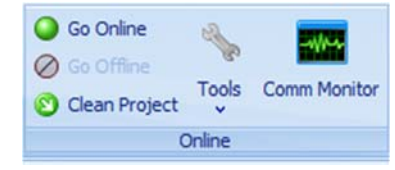

Figure 102: Go Online Button

| Logar  | Options         | Advanced Status             |  |
|--------|-----------------|-----------------------------|--|
| Con    | nection<br>Name | SEL RTAC Default Connection |  |
| RTAC A | Address         | 172.29.131.1                |  |
| Use    | r Name          | sdittmann                   |  |
| Pa     | ssword          | *******                     |  |
|        |                 | Login                       |  |
|        |                 |                             |  |
|        |                 |                             |  |
|        |                 |                             |  |
|        |                 |                             |  |

Figure 103: Login Screen

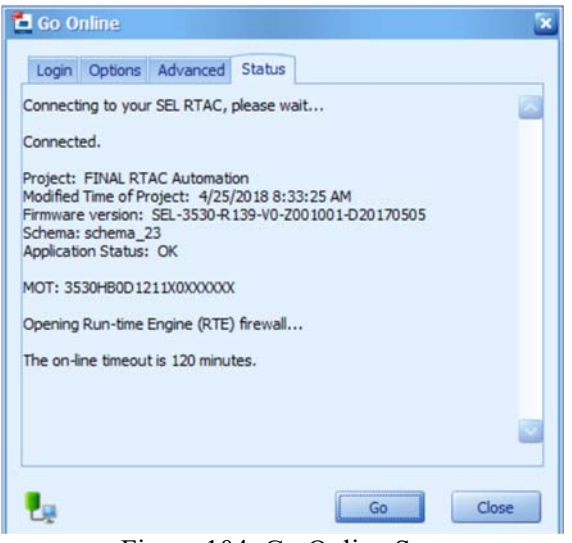

Figure 104: Go Online Screen

- 101. Turn the bench power on and set the variac to provide the induction motor with its rated voltage (Repeat step 80). Close the circuit breaker to turn the motor on.
- 102. To verify you are receiving data, go to the program window. The top window should show values for all the defined variables. Slowly change the variac and observe the changing values of the variables in the RTAC program.

#### **Appendix K: Project Plan**

Figure 105 shows the baseline timeline for the project starting September 14<sup>th</sup>, 2017 through December 12th, 2017. Figure 106 continues the baseline timeline for the project starting January 8<sup>th</sup>, 2018 and finishing May 18<sup>th</sup>, 2018. Task durations are calculated using the PERT method as described in Eq. (2). T<sub>o</sub> corresponds to the most optimistic duration, T<sub>L</sub> to the most likely, and T<sub>P</sub> to the most pessimistic.

$$T_{PERT} = \frac{T_0 + 4T_L + T_P}{6}$$
(2)

The project divides into six major phases: synchronous generator integration, SEL-700G integration, SEL-421 integration, RTAC integration, system coordination, and load shedding. Each project phase has research, design, and build identifiers. While design revisions apply to the entire project, research and build identifiers refer to specific phases. Phase identifiers create repeatable processes for individual phases and standardize the approach to each phase. Additionally, each project phase has two design and revision portions to allow for unanticipated obstacles.

| Task Nome +                                      | October 2011 Proventier 2<br>13 16 19 22 25 26 1 4 7 10 13 16 16 27 25 26 31 3 4 | 017 Desperator 2017<br>0 12 15 18 21 24 27 30 3 6 8 12 |
|--------------------------------------------------|----------------------------------------------------------------------------------|--------------------------------------------------------|
| Research: Initial                                |                                                                                  |                                                        |
| Write Chapter 1                                  |                                                                                  |                                                        |
| Design - Rev 1                                   | -                                                                                |                                                        |
| Build: Synchronous Generator Integration - Rev 1 | -                                                                                |                                                        |
| Design - Rev 2                                   | -                                                                                |                                                        |
| Build: Synchronous Generator Integration - Rev 2 | -                                                                                |                                                        |
| Synchronous generation installed                 | 10/23                                                                            |                                                        |
| Generator operating parameters defined           | ÷ 10/24                                                                          |                                                        |
| Research: SEL-700G Integration                   |                                                                                  |                                                        |
| Build: SEL-700G Integration Rev 1                |                                                                                  |                                                        |
| Write Chapter 2                                  |                                                                                  |                                                        |
| Design - Rev 3                                   |                                                                                  |                                                        |
| Write Chapter 3                                  |                                                                                  |                                                        |
| Build: Sel-700G Integration Rev 2                |                                                                                  |                                                        |
| SEL-700G protection complete                     |                                                                                  | a <sup>#</sup> 12/8                                    |

Figure 105: Gantt Chart 9/14/17-12/8/17

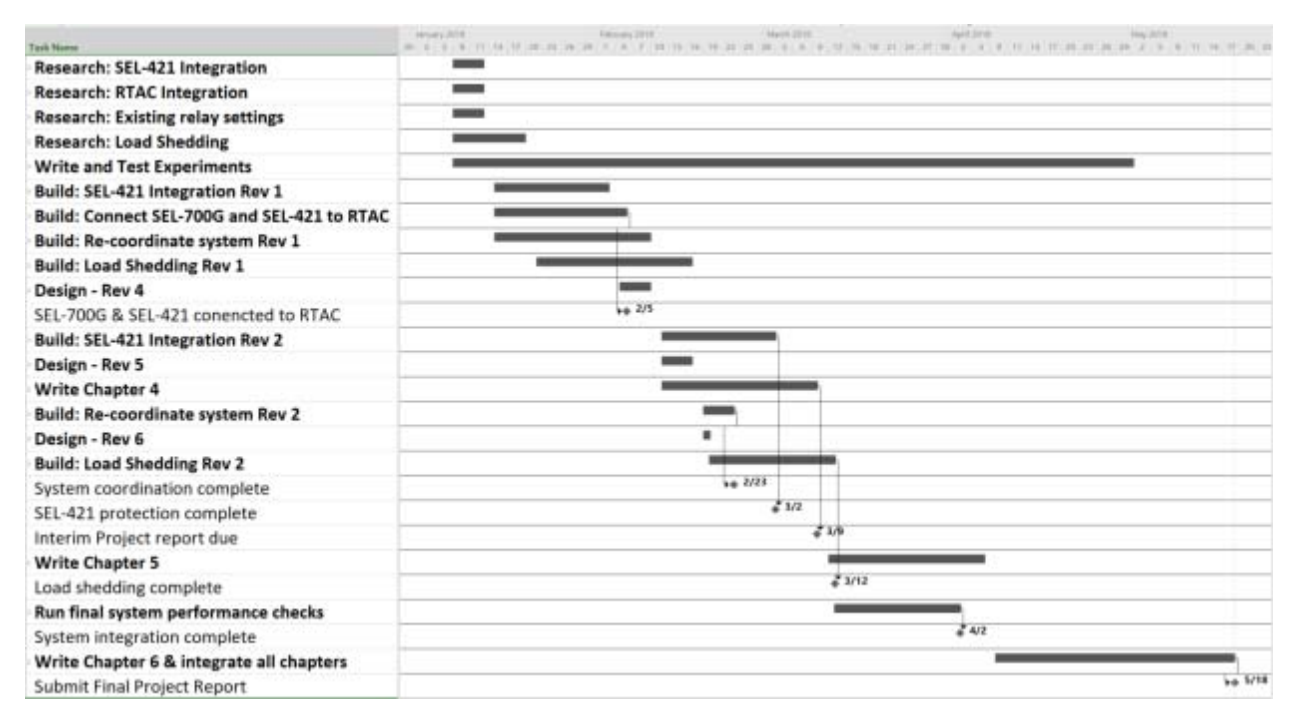

Figure 106: Gantt Chart 1/8/18-5/18/18

The budget in Table 22 shows estimated project costs. Equipment purchased or donated before the start of the project is not listed in Table 22. SEL-C234A and SEL-C273A serial cables interface relays and communications processors, while the wire and terminal connectors interface all power connections in the system. New circuit breakers built for the system use the breaker contactors.

| Tabl | e 22: | Budget |
|------|-------|--------|
|------|-------|--------|

| Item                                        | Quantity  | Cost     |
|---------------------------------------------|-----------|----------|
| Labor                                       | 330 hours | \$13,530 |
| SEL-C234A                                   | 6         | \$154    |
| SEL-C273A                                   | 24        | \$634    |
| 100ft 12 AWG black wire                     | 1         | \$24.77  |
| 100ft 12 AWG white wire                     | 1         | \$24.77  |
| 100ft 12 AWG red wire                       | 1         | \$24.77  |
| 12-10 AWG #8-#10 spade connectors (50 pack) | 1         | \$6.80   |

| Item                                        | Quantity | Cost        |
|---------------------------------------------|----------|-------------|
| 16-14 AWG #4-#6 spade connector (100 pack)  | 1        | \$8.53      |
| 16-14 AWG #8-#10 spade connector (100 pack) | 1        | \$7.09      |
| 12-10 AWG ring connector (100 pack)         | 2        | \$16        |
| Breaker Contactors                          | 7        | \$742       |
| Total                                       | N/A      | \$15,172.73 |

Table 23 describes the high-level milestones and accompanying deadlines associated with the project's development. Project reports are submitted with demos at the end of each quarter, culminating with a thesis defense and poster presentation at the Sr. Project Expo in May.

| <b>Delivery Date</b> | Deliverable Description               |
|----------------------|---------------------------------------|
| 10/9/17              | Initial Thesis committee presentation |
| 10/27/17             | Design Review                         |
| 10/30/17             | ABET Sr. Project Analysis             |
| 3/9/18               | EE 461 demo                           |
| 3/9/18               | EE 461 report                         |
| 5/18/18              | EE 462 demo                           |
| 5/18/18              | EE 462 report / Thesis Submission     |
| 5/21/18              | Thesis Defense                        |
| 5/25/18              | Sr. Project Expo Poster               |

#### Table 23: Deliverables
### **Appendix L: Analysis of Senior Project Design**

Project Title: Protection, Automation, and Frequency Stability Analysis of a Laboratory Microgrid Laboratory

| Student's Name: Eric Osborn    | Student's Signature: |       |   |        |
|--------------------------------|----------------------|-------|---|--------|
| Advisor's Name: Dr. Ali Shaban | Advisor's Initials:  | Date: | / | _/2018 |

#### **Summary of Functional Requirements**

Please see the *Functional Decomposition* section for a description of functional requirements.

#### **Primary Constraints**

Limited supply of equipment and previously purchased protective relays constrained the design of the microgrid with the protection system previously installed by Kenan Pretzer, Ian Hellman-Wylie and Joey Navarro as outlined in [15]. Implemented in a university laboratory environment, only low voltage power is available, meaning current transformers and potential transformers cannot be used. All new protective relays must also coordinate and integrate with installed SEL relays. When choosing a prime mover for the synchronous generators, DC motors emerge as a solution due to the prevalence of the machine in Cal Poly's electric machines laboratory. The project was additionally constrained by the customer needs and requirements specified in the *Customer Needs, Requirements, and Specifications* section.

### **Economic Impact**

Initial project cost estimates appear in Table 22. The project timeline appears in Figure 105 and Figure 106. Generally, microgrids have many long-term positive economic benefits for cities, neighborhoods, businesses, and other activity hubs. By increasing local generation and storage, a microgrid can reduce the energy costs that consumers pay to utilities. While this benefits energy consumers, utilities suffer from an increase in consumer owned microgrids. This could potentially displace utility employees as the energy business model shifts from large scale, centralized utilities to distributed energy resources owned by energy consumers.

Industry support is required to make this project economically feasible. SEL's multiple relay donations offset initial project costs. Cal Poly students benefit indefinitely from the exposure to advanced power systems techniques if the project integrates into a future electrical engineering laboratory course at Cal Poly.

## Manufacturability on a commercial basis

Since this project primarily focuses on education, the primary consumer is other universities. Assuming the university secures equipment donations, only labor and part costs remain. From Table 22, the total cost equals \$15,172.73. Setting a price point at \$16,000, the project profit equals \$827.27. If four universities install the microgrid system annually, annual profits amount to \$3,309.08.

Costs to operate this system depend on energy prices set by the utility. Assuming a fixed cost of 15 cents per kilowatt-hour for both  $125V_{DC}$  and  $208V_{rms}$  and average current of  $1A_{rms}$  across all AC devices and  $50mA_{rms}$  across all DC devices, the average system operation cost equals 5.5 cents per hour. Equation (3) derives from the senior project analysis completed in [15].

$$Cost = (Price per kWh) * (Avg. Power Draw)$$
(3)

$$Cost = (Price per kWh) * \frac{(\sqrt{3} * V_{rms} * I_{rms}) + (V_{DC} * I_{DC})}{1000}$$

$$\text{Cost} = \left(\frac{15 \text{ cents}}{\text{kwh}}\right) * \frac{\left(\sqrt{3} * 208 * 1\right) + (125 * .05)}{1000}$$

$$Cost = 5.5 \frac{cents}{hour}$$

### **Environmental Considerations**

Microgrids reduce energy waste by increasing energy efficiency through local generation [7]. Increased energy efficiency decreases air pollution, preserving earth's natural resources. Microgrids also decrease the need for redundant high-voltage power lines crossing both urban and rural areas, eliminating the risk of fires due to a power line collapse. Microgrids can negatively impact the environment if placed in areas that have sensitive ecosystems. For example, if lots of foliage and trees are removed to install a solar field, the native ecosystem is disrupted. While this project doesn't explicitly teach techniques to avoid the negative impacts of a microgrid, it does teach students fundamental microgrid concepts and prepares them to design systems that typically make the environment cleaner and safer.

#### Manufacturability

Microgrid designs change depending on customer needs and system energy demands. Specifically, relay settings, type, and protection schemes differ for each customer. This makes manufacturing difficult as processes remain unstandardized. To create a flexible manufacturing environment, relay, control, and communications equipment selection should weight flexibility highly. Multipurpose devices with a variety of communication and control protocols ensure the system could meet many different customer requirements with minimal design changes. However, individual customer systems always necessitate specific protective relay settings.

## **Sustainability**

While the manufacture of the microgrid system utilizes earth's natural resources, the system's relays typically remain in the field for the duration of their lifespans. If the system's lifespan exceeds the relays' lifespan, the relays can be reused in a variety of other systems by reprogramming the relay settings. While the electronic relays do have a negative impact on the environment, their reusability negates it enormously. Many microgrid systems utilize battery storage, negatively impacting the sustainability of the system as it is difficult to recycle and reuse batteries once they exceed their lifetime. The experiments written for this project are all stored and accessible electronically. It is intended for them to remain in an electronic format to reduce paper use and increase the sustainability of this project.

171

# Ethicality

This project strongly upholds key components of the IEEE Code of Ethics. Its aim to educate students in microgrid automation, control, and protection concepts directly correlate to the IEEE desire to improve technical competence. It also aids in improving others' comprehension of microgrid technology and its appropriate use relating to the power systems industry. The SEL equipment used in this project also has a lifetime warranty to encourage users to report equipment issues. This policy directly corresponds with IEEE's desire for companies to seek out and accept honest feedback. One ethical dilemma, however, manifests when the project compares to the IEEE tenant that individuals and companies operate in the best interest of the public. The owner of a microgrid could refuse power delivery to medical services during a blackout if the services can't afford to pay, hurting the public.

Additionally, this project aligns with Utilitarian principles. Generally, microgrids provide a source of backup generation if the grid collapses. Since electricity powers traffic lights and security systems, microgrids provide enormous safety benefits during a blackout by preventing the likelihood of car accidents and looting. If operated inappropriately, however, microgrid owners could require customers to pay unreasonably high fees to receive power during a blackout. This would limit electricity access to those who could afford it, directly contradicting Utilitarian principles. With the goal of educating students on the use and application of microgrids, this project serves as a tool for increasing the general utility of all users of electricity by educating those who implement power distribution systems on the benefits of microgrids.

### **Health and Safety Considerations**

Due to relatively high voltages and currents in power systems, this project inherently proposes health and safety risks. When interacting with the system, follow general safety practices. Safe practices include de-energization of live equipment when possible and wearing proper personal protective equipment. It is imperative that users of the system understand basic

172

electrical safety concepts and are always accompanied by at least one other person when the system is energized. Having two people present reduces the risk of serious injury or death by allowing one to contact emergency services if the other becomes incapacitated. It is recommended that both people are trained in CPR and First Aid.

## **Social and Political Considerations**

The direct stakeholders of the microgrid are the customers wanting to implement the microgrid system. All direct stakeholders benefit equally as microgrids reduce every customer's dependence on the central grid and provide constant electricity to all customers if a blackout occurs. Secondary stakeholders include utilities and other operators of traditional energy generation. For microgrids owned by third-parties, gross profits for utilities decrease with a decline in demand for traditional electricity generation. If the microgrid is owned by the utility, however, they benefit from a more flexible and robust system without profit loss. Employees of utilities are also stakeholders of the microgrid. In the scenario of utility profit loss, company workforce reduction negatively impacts employees and their dependents.

In this project specifically, students are the direct stakeholders. Secondary stakeholders include universities wanting to implement the microgrid system and companies that donate equipment to universities for the microgrid system. While universities pay for the installation of the project, students who directly benefit pay tuition at the university, reimbursing costs. Companies that donate equipment benefit by students' familiarity with their equipment's use and higher likelihood to purchase it once the student has entered the workforce.

## Development

Knowledge of microprocessor relay settings and coordination tools requires extensive research. To design the system, understanding general power systems protection schemes and generator stability in an islanded system is also required. Many hours reviewing [20] revealed techniques to synchronize distributed generators to the infinite bus using Schweitzer Engineering

173

Laboratories' 700G relay. To complete the project, [15] and [23] require thorough review to understand the original system design and infinite bus protection. See [18]-[24] in the references section for a list of sources that support research topics.